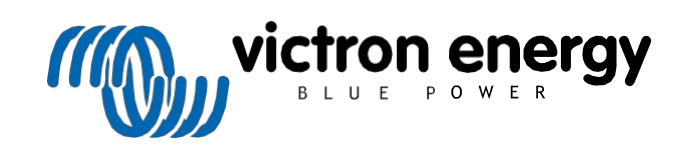

ČEŠTINA

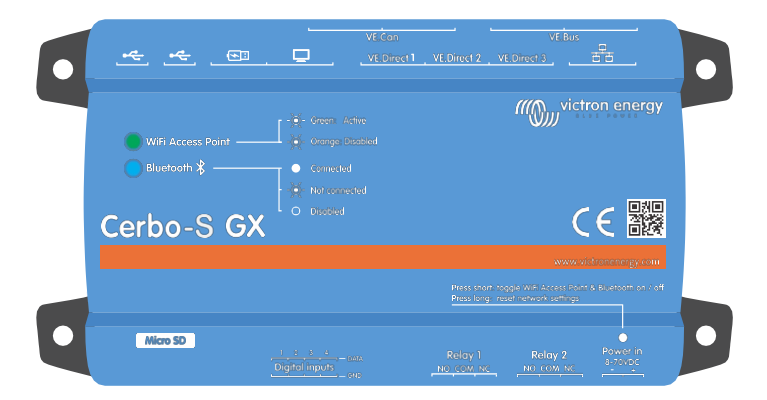

# **Cerbo-S GX Manuál**

Rev 21 05/2023 Tato příručka je k dispozici také ve formátu HTML5.

# Obsah

| 2. Úvod                                                                                                    | 2                                                                                                    |
|----------------------------------------------------------------------------------------------------|----------------------------------------------------------------------------------------------------|
| 2.1. Co je Cerbo-S GX?                                                                                                    |                                                                                                    |
| 2.2. Co je v krabici?                                                                                                    | 2                                                                                                    |
| Instalace                                                                                                    | 3                                                                                                    |
| 3.1. Cerbo-S GX Přehled připojení                                                                                                    | 3                                                                                                    |
| 3.2. Možnosti montáže a příslušenství                                                                                                    |                                                                                                    |
| 3.3. Napáiení Cerbo-S GX                                                                                                    |                                                                                                    |
| 3.4. GX Touch 50 a GX Touch 70                                                                                                    |                                                                                                    |
| 3.5. Deaktivace dotykového ovládání                                                                                                    | 7                                                                                                    |
| 3.6. Připojení relé                                                                                                    | 8                                                                                                    |
| Připojení produktů Victron                                                                                                    | 9                                                                                                    |
| 4.1 VE Bus Multis/Quattro/Invertory                                                                                                    | 9                                                                                                    |
| 4 2 Monitorování zátěže střídavým proudem                                                                                                    |                                                                                                    |
| 4.3. Battery Monitor SmartShunt, řada BMV-700 <sup>°</sup> a MPPT s portem VF Direct                                                                                                    | 10                                                                                                    |
| 4.3.1. Režim sledování steinosměrné zátěže                                                                                                    | 11                                                                                                    |
| 4.4. Zařízení VE.Can                                                                                                    |                                                                                                    |
| 4.5. Rozhraní VE.Can                                                                                                    |                                                                                                    |
| 4.6. Střídač RS, Multi RS a MPPT RS                                                                                                    |                                                                                                    |
| 4.7. Řada BMV-600                                                                                                    |                                                                                                    |
| 4.8. DC Link Box                                                                                                    |                                                                                                    |
| 4.9. Adaptér odporového snímače nádrže VE.Can                                                                                                    |                                                                                                    |
| 4.10. Připojení nádrže GX 140                                                                                                    |                                                                                                    |
| <ul> <li>5.2. Prípojení zářízení GPS USB.</li> <li>5.3. Připojení systému GPS NMEA 2000.</li> <li>5.4. Připojení generátoru Fischer Panda.</li> <li>5.5. Připojení vysílačů nádrží NMEA 2000 třetích stran</li> <li>5.6. Senzory Mopeka Pro Check LPG a Water Bluetooth</li> <li>5.6.1. Instalace</li></ul> | 14<br>15<br>15<br>15<br>17<br>17<br>17<br>18<br>19<br>20<br>20<br>20<br>20<br>20<br>20<br>20<br>20<br>20<br>20<br>20<br>20<br>20 |
| 5.9. Připojení snímačů slunečního záření, teploty a rychlosti větru IMT                                                                                                    |                                                                                                    |
| 5.9.1. Vizualizace dat - VRM                                                                                                    |                                                                                                    |
| Připojení k internetu                                                                                                    |                                                                                                    |
| 6.1. Port Ethernet LAN                                                                                                    |                                                                                                    |
| 6.2. WiFi                                                                                                    |                                                                                                    |
| 6.3. GX LTE 4G                                                                                                    |                                                                                                    |
| 6.4. Mobilní (mobilní) síť pomocí směrovače 3G nebo 4G                                                                                                    |                                                                                                    |
| 6.5. Připojení přes USB pomocí mobilního telefonu                                                                                                    |                                                                                                    |
| 6.6. Ruční konfigurace IP                                                                                                    |                                                                                                    |
| 6.7. Připojení Ethernetu i WiFi (failover)                                                                                                    |                                                                                                    |
| 6.8. Minimalizace internetového provozu                                                                                                    |                                                                                                    |
| 6.9. Další informace o nastavení internetového připojení a VRM                                                                                                    |                                                                                                    |
| Přístup k zařízení GX                                                                                                    | 34                                                                                                    |

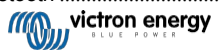

.35

| 7.2. Přístup přes vestavěný přístupový bod WiFi                         |    |
|-------------------------------------------------------------------------|----|
| 7.3. Přístup ke vzdálené konzole prostřednictvím místní sítě I AN/WiFi  | 37 |
| 7.3.1. Alternativní znůsoby zijštění IP adresy pro vzdálenou konzolu    | 37 |
| 7.4. Processor Annu Annu Annu Annu Annu Annu Annu Ann                   |    |
|                                                                         |    |
|                                                                         |    |
| 9 Kapfiguraaa                                                           | 40 |
| 8. Konfigurace                                                          |    |
| 8.1. Struktura nabidky a konfigurovatelne parametry                     |    |
| 8.2. Stav nabití baterie (SoC)                                          |    |
| 8.2.1. Jaké zařízení mám použít pro výpočet SoC?                        |    |
| 8.2.2. Podrobné vysvětlení různých řešení                               |    |
| 8.2.3. Poznámky k SoC                                                   |    |
| 8 2 4 Výběr zdroje SoC                                                  | 48 |
| 8.25 Podrobnosti o VE Rus SOC                                           | 40 |
|                                                                         |    |
|                                                                         |    |
| 8.3. Prizpusobeni loga na strance Lode a obytne vozy                    |    |
| 8.4. LED diody a tlacitko                                               |    |
| 8.4.1. LED diody                                                        |    |
| 8.4.2. Malé zapuštěné tlačítko nad svorkovnicí Power in                 |    |
| 8.5. Konfigurace teplotního relé                                        | 51 |
|                                                                         |    |
| 9. Aktualizace firmwaru                                                 |    |
| 9.1. Seznam změn                                                        | 53 |
| 9.2. Přes internet nebo pomocí karty microSD/USB flash disku            |    |
| 9.2.1. Přímé stažení z internetu                                        |    |
| 9.2.2. Karta MicroSD nebo USB flash disk                                | 54 |
| 9.3 Návrat k předchozí verzi firmwaru                                   | 54 |
| 0.3.1 Euroko zálobování uloženého firmwaru                              | 55 |
|                                                                         |    |
| 9.3.2. Instalace konkretini verze inniwaru z SD/OSB                     |    |
| 9.4. venus OS veiky obrazek                                             |    |
|                                                                         |    |
| 10. VE.Bus Monitorovani menice/nabijecky                                |    |
| 10.1. Nastavení vstupního proudového omezovače                          |    |
| 10.2. Upozornění na otáčení fází                                        |    |
| 10.3. Monitorování poruch sítě                                          |    |
| 10.4 Rozšířená nabídka                                                  | 59 |
| 10.5. Monitorování stavu alarmu                                         | 60 |
| 10.6 Nahídka nastavení alamiu VE Bue                                    | 60 |
| 10.7. Nabídka zařízení                                                  |    |
|                                                                         |    |
| 11. DVCC - Distribuované řízení napětí a proudu                         | 61 |
| 11.1 Úvod a funkce                                                      | 61 |
| 11.2 Požadavky DVCC                                                     | 62 |
| 11.2. Vlav DVCC po electimus poblico(                                   |    |
|                                                                         |    |
| 11.4. Elekty DVCC pri pipojeni vice nez jednoho zanzeni ividir. Qualito |    |
| 11.4. Funkce Dv Ce pro vsecinily systemy                                |    |
| 11.4.1. Omezeni nabijecino proudu                                       |    |
| 11.4.2. Omezení řízeného nabijecího napětí baterie                      |    |
| 11.4.3. Sdílený napěťový senzor (SVS)                                   | 65 |
| 11.4.4. Sdílený teplotní senzor (STS)                                   |    |
| 11.4.5. Sdílený proudový senzor (SCS)                                   |    |
| 11.4.6. Ovládání svstému BMS                                            |    |
| 11.5. Funkce DVCC při použití baterie BMS se sběrnicí CAN-bus           | 67 |
| 11.6. DVCC pro systémy s asistentem ESS                                 |    |
|                                                                         |    |
| 12. Portál VRM                                                          |    |
| 12.1. Úvod do portálu VRM                                               | 69 |
| 12.2. Peristrana va VPM                                                 |    |
| 12.2. NEYISII ALE VE VEIVI                                              |    |
|                                                                         |    |
| 12.4. Keseni problemu se zaznamem dat                                   | 71 |
| 12.5. Analýza dat offline, bez VRM                                      |    |
| 12.6. Vzdálená konzola na VRM - nastavení                               | 74 |
| 12.7. Vzdálená konzola na VRM - řešení problémů                         |    |
|                                                                         |    |
| 13. Integrace námořního MFD pomocí aplikace                             |    |
| 13.1. Úvod a požadavky                                                  |    |
| 13.2. Kompatibilní multifunkční zařízení a pokyny                       |    |
|                                                                         |    |

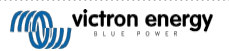

.77

13.3. Integrace MFD Raymarine

| 13.3.1. UV00                                                                                                    | 77                                                                                                    |
|----------------------------------------------------------------------------------------------------|----------------------------------------------------------------------------------------------------|
| 13.3.2. Kompatibilita                                                                                                    | 77                                                                                                    |
| 13.3.3. Zapojení                                                                                                    | 77                                                                                                    |
| 13.3.4. Konfigurace zarizeni GX                                                                                                    | 78                                                                                                    |
| 13.3.6. Instalace krok za krokem                                                                                                    | 70<br>78                                                                                                    |
| 13.3.7. NMEA 2000                                                                                                    | 79                                                                                                    |
| 13.3.8. Obecné a podporované PGN                                                                                                    | 79                                                                                                    |
| 13.3.9. Požadavky na instancování při používání Raymarine                                                                                                    | 79                                                                                                    |
| 13.3.10. Před LightHouse 4.1.75                                                                                                    | 79                                                                                                    |
| 13.3.11. LightHouse 4.1.75 a novější                                                                                                    | 80                                                                                                    |
| 13.4. Integrace MFD Navico                                                                                                    | 80                                                                                                    |
| 13.4.1. UV00                                                                                                    | 80<br>                                                                                                    |
| 13.4.2. Rompaubilia                                                                                                    | 00<br>81                                                                                                    |
| 13.4.4. Konfigurace zařízení GX                                                                                                    | 01                                                                                                    |
| 13.4.5. Konfigurace vícenásobného měření baterie                                                                                                    | 81                                                                                                    |
| 13.4.6. Instalace krok za krokem                                                                                                    | 82                                                                                                    |
| 13.4.7. NMEA 2000                                                                                                    | 82                                                                                                    |
| 13.4.8. Obecné a podporované PGN                                                                                                    | 82                                                                                                    |
| 13.4.9. Rešení problémů                                                                                                    | 83                                                                                                    |
| 13.5. Integrace MFD Garmin                                                                                                    | 83                                                                                                    |
| 13.5.1. UV00                                                                                                    | 83<br>93                                                                                                    |
| 13.5.2. Kompanolina<br>13.5.3. Zapolení                                                                                                    | 03<br>83                                                                                                    |
| 13.5.4. Konfigurace zařízení GX                                                                                                    | 84                                                                                                    |
| 13.5.5. Konfigurace vícenásobného měření baterie                                                                                                    | 84                                                                                                    |
| 13.5.6. Instalace krok za krokem                                                                                                    | 85                                                                                                    |
| 13.5.7. NMEA 2000                                                                                                    | 85                                                                                                    |
| 13.5.8. Obecné a podporované PGN                                                                                                    | 85                                                                                                    |
| 13.6. Integrace MFD Furuno                                                                                                    | 86                                                                                                    |
| 13.6.1. UV0d                                                                                                    | 86                                                                                                    |
| 13.6.2. Kompatibilita                                                                                                    | 08                                                                                                    |
| 13.6.4 Konfigurace                                                                                                    | 00<br>86                                                                                                    |
| 13.6.5. Konfigurace vícenásobného měření baterie                                                                                                    | 87                                                                                                    |
| 13.6.6. NMEA 2000                                                                                                    | 87                                                                                                    |
| 13.6.7. Obecné a podporované PGN                                                                                                    | 88                                                                                                    |
|                                                                                                    |                                                                                                    |
|                                                                                                    |                                                                                                    |
| 14. Integrace námořních MFD pomocí NMEA 2000                                                                                                    | 89                                                                                                    |
| 14. Integrace námořních MFD pomocí NMEA 2000                                                                                                    | <b>89</b>                                                                                                    |
| 14. Integrace námořních MFD pomocí NMEA 2000<br>14.1. Úvod do NMEA 2000                                                                                                    | <b>89</b><br>89<br>89                                                                                                    |
| <ul> <li>14. Integrace námořních MFD pomocí NMEA 2000</li> <li>14.1. Úvod do NMEA 2000</li> <li>14.2. Podporovaná zařízení / PGN</li> <li>14.3. Konfigurace NMEA 2000</li> </ul>                                                                                                    | <b>89</b><br>89<br>89<br>91                                                                                                    |
| <ul> <li>14. Integrace námořních MFD pomocí NMEA 2000</li> <li>14.1. Úvod do NMEA 2000</li> <li>14.2. Podporovaná zařízení / PGN</li> <li>14.3. Konfigurace NMEA 2000</li> <li>14.4. Konfigurace více měření hladiny v nádrži prostřednictvím výstupu NMEA2000 pro multifunkční zařízení Ray</li> </ul>                                                                                                    | <b>89</b><br>89<br>89<br>91<br>marine                                                                                                    |
| <ul> <li>14. Integrace námořních MFD pomocí NMEA 2000</li> <li>14.1. Úvod do NMEA 2000</li> <li>14.2. Podporovaná zařízení / PGN</li> <li>14.3. Konfigurace NMEA 2000</li> <li>14.4. Konfigurace více měření hladiny v nádrži prostřednictvím výstupu NMEA2000 pro multifunkční zařízení Ray</li> <li>14.5. Konfigurace více měření hladiny v nádrži prostřednictvím výstupu NMEA2000 pro MFD Garmin</li> </ul>                                                                                                    | <b>89</b><br>89<br>89<br>91<br>marine<br>92                                                                                                    |
| <ul> <li>14. Integrace námořních MFD pomocí NMEA 2000</li> <li>14.1. Úvod do NMEA 2000</li> <li>14.2. Podporovaná zařízení / PGN</li> <li>14.3. Konfigurace NMEA 2000</li> <li>14.4. Konfigurace více měření hladiny v nádrži prostřednictvím výstupu NMEA2000 pro multifunkční zařízení Ray</li> <li>14.5. Konfigurace více měření hladiny v nádrži prostřednictvím výstupu NMEA2000 pro MFD Garmin</li> <li>14.6. Konfigurace více měření hladiny v nádrži prostřednictvím výstupu NMEA2000 pro MFD Garmin</li> </ul>                                                                                                    | <b>89</b><br>89<br>91<br>marine<br>92<br>93                                                                                                    |
| <ul> <li>14. Integrace námořních MFD pomocí NMEA 2000</li> <li>14.1. Úvod do NMEA 2000</li> <li>14.2. Podporovaná zařízení / PGN</li> <li>14.3. Konfigurace NMEA 2000</li> <li>14.4. Konfigurace více měření hladiny v nádrži prostřednictvím výstupu NMEA2000 pro multifunkční zařízení Ray</li> <li>14.5. Konfigurace více měření hladiny v nádrži prostřednictvím výstupu NMEA2000 pro MFD Garmin</li> <li>14.6. Konfigurace více měření hladiny v nádrži prostřednictvím výstupu NMEA2000 pro MFD Garmin</li> <li>14.7. Konfigurace více měření hladiny v nádrži prostřednictvím výstupu NMEA2000 pro MFD Navico</li> <li>14.7. Konfigurace vícenásobného měření hladiny v nádrži prostřednictvím výstupu NMEA2000 pro MFD Furuno</li> </ul>                                                                                                    | <b>89</b><br>89<br>91<br>marine<br>92<br>93<br>95                                                                                                    |
| <ul> <li>14. Integrace námořních MFD pomocí NMEA 2000</li> <li>14.1. Úvod do NMEA 2000.</li> <li>14.2. Podporovaná zařízení / PGN</li> <li>14.3. Konfigurace NMEA 2000</li> <li>14.4. Konfigurace více měření hladiny v nádrži prostřednictvím výstupu NMEA2000 pro multifunkční zařízení Ray</li> <li>14.5. Konfigurace více měření hladiny v nádrži prostřednictvím výstupu NMEA2000 pro MFD Garmin</li> <li>14.6. Konfigurace více měření hladiny v nádrži prostřednictvím výstupu NMEA2000 pro MFD Garmin</li> <li>14.6. Konfigurace více měření hladiny v nádrži prostřednictvím výstupu NMEA2000 pro MFD Garmin</li> <li>14.6. Konfigurace více měření hladiny v nádrži prostřednictvím výstupu NMEA2000 pro MFD Ravico</li> <li>14.7. Konfigurace vícenásobného měření hladiny v nádrži prostřednictvím výstupu NMEA2000 pro MFD Furuno.</li> <li>14.8. Konfigurace instancí zařízení NMEA 2000</li> </ul>                                                                                                    | <b>89</b><br>89<br>91<br>marine<br>92<br>93<br>95<br>95                                                                                                    |
| <ul> <li>14. Integrace námořních MFD pomocí NMEA 2000</li> <li>14.1. Úvod do NMEA 2000</li> <li>14.2. Podporovaná zařízení / PGN</li> <li>14.3. Konfigurace NMEA 2000</li> <li>14.4. Konfigurace více měření hladiny v nádrži prostřednictvím výstupu NMEA2000 pro multifunkční zařízení Ray</li> <li>14.5. Konfigurace více měření hladiny v nádrži prostřednictvím výstupu NMEA2000 pro MFD Garmin</li> <li>14.6. Konfigurace více měření hladiny v nádrži prostřednictvím výstupu NMEA2000 pro MFD Garmin</li> <li>14.6. Konfigurace více měření hladiny v nádrži prostřednictvím výstupu NMEA2000 pro MFD Garmin</li> <li>14.6. Konfigurace více něření hladiny v nádrži prostřednictvím výstupu NMEA2000 pro MFD FD Puruno</li> <li>14.7. Konfigurace vícenásobného měření hladiny v nádrži prostřednictvím výstupu NMEA2000 pro MFD Furuno</li> <li>14.8. Konfigurace instancí zařízení NMEA 2000</li> <li>14.9. Technické údaje o NMEA2000-00</li> </ul>                                                                                                    | <b>89</b><br>89<br>91<br>marine<br>92<br>93<br>95<br>95<br>96                                                                                                    |
| <ul> <li>14. Integrace námořních MFD pomocí NMEA 2000</li> <li>14.1. Úvod do NMEA 2000</li> <li>14.2. Podporovaná zařízení / PGN</li> <li>14.3. Konfigurace NMEA 2000</li> <li>14.4. Konfigurace více měření hladiny v nádrži prostřednictvím výstupu NMEA2000 pro multifunkční zařízení Ray</li> <li>14.5. Konfigurace více měření hladiny v nádrži prostřednictvím výstupu NMEA2000 pro MFD Garmin</li> <li>14.6. Konfigurace více měření hladiny v nádrži prostřednictvím výstupu NMEA2000 pro MFD Garmin</li> <li>14.6. Konfigurace více měření hladiny v nádrži prostřednictvím výstupu NMEA2000 pro MFD Garmin</li> <li>14.6. Konfigurace více něření hladiny v nádrži prostřednictvím výstupu NMEA2000 pro MFD Navico</li> <li>14.7. Konfigurace vícenásobného měření hladiny v nádrži prostřednictvím výstupu NMEA2000 pro MFD Furuno</li> <li>14.8. Konfigurace instancí zařízení NMEA 2000</li> <li>14.9.1. Slovníček NMEA 2000</li> <li>14.9.2. Vitruální zařízení NMEA 2000</li> </ul>                                                                                                    | <b>89</b><br>89<br>91<br>marine<br>92<br>93<br>95<br>95<br>96<br>96<br>96                                                                                                    |
| <ul> <li>14. Integrace námořních MFD pomocí NMEA 2000</li> <li>14.1. Úvod do NMEA 2000</li> <li>14.2. Podporovaná zařízení / PGN</li> <li>14.3. Konfigurace NMEA 2000</li> <li>14.4. Konfigurace více měření hladiny v nádrži prostřednictvím výstupu NMEA2000 pro multifunkční zařízení Ray</li> <li>14.5. Konfigurace více měření hladiny v nádrži prostřednictvím výstupu NMEA2000 pro MFD Garmin</li> <li>14.6. Konfigurace více měření hladiny v nádrži prostřednictvím výstupu NMEA2000 pro MFD Garmin</li> <li>14.6. Konfigurace více měření hladiny v nádrži prostřednictvím výstupu NMEA2000 pro MFD Navico</li> <li>14.7. Konfigurace vícenásobného měření hladiny v nádrži prostřednictvím výstupu NMEA2000 pro MFD Navico</li> <li>14.8. Konfigurace instancí zařízení NMEA 2000</li> <li>14.9.1. Slovníček NMEA 2000</li> <li>14.9.2. Virtuální zařízení NMEA 2000</li> <li>14.9.3. Třídy a funkce NMEA 2000</li> </ul>                                                                                                    | <b>89</b><br>89<br>91<br>marine<br>92<br>93<br>95<br>95<br>96<br>96<br>96                                                                                                    |
| <ul> <li>14. Integrace námořních MFD pomocí NMEA 2000</li> <li>14.1. Úvod do NMEA 2000</li> <li>14.2. Podporovaná zařízení / PGN</li> <li>14.3. Konfigurace NMEA 2000</li> <li>14.4. Konfigurace více měření hladiny v nádrži prostřednictvím výstupu NMEA2000 pro multifunkční zařízení Ray</li> <li>14.5. Konfigurace více měření hladiny v nádrži prostřednictvím výstupu NMEA2000 pro MFD Garmin</li> <li>14.6. Konfigurace více měření hladiny v nádrži prostřednictvím výstupu NMEA2000 pro MFD Navico</li> <li>14.7. Konfigurace více něření hladiny v nádrži prostřednictvím výstupu NMEA2000 pro MFD Navico</li> <li>14.8. Konfigurace vícenásobného měření hladiny v nádrži prostřednictvím výstupu NMEA2000 pro MFD Furuno</li> <li>14.8. Konfigurace instancí zařízení NMEA 2000</li> <li>14.9.1. Slovníček NMEA 2000</li> <li>14.9.2. Virtuální zařízení NMEA 2000</li> <li>14.9.3. Třídy a funkce NMEA 2000</li> <li>14.9.4. Instance NMEA 2000</li> </ul>                                                                                                    | <b>89</b><br>89<br>91<br>marine<br>92<br>93<br>95<br>95<br>96<br>96<br>96<br>96<br>97                                                                                                    |
| <ul> <li>14. Integrace námořních MFD pomocí NMEA 2000</li> <li>14.1. Úvod do NMEA 2000</li> <li>14.2. Podporovaná zařízení / PGN</li> <li>14.3. Konfigurace NMEA 2000</li> <li>14.4. Konfigurace více měření hladiny v nádrži prostřednictvím výstupu NMEA2000 pro multifunkční zařízení Ray</li> <li>14.5. Konfigurace více měření hladiny v nádrži prostřednictvím výstupu NMEA2000 pro MFD Garmin</li> <li>14.6. Konfigurace více měření hladiny v nádrži prostřednictvím výstupu NMEA2000 pro MFD Navico</li> <li>14.7. Konfigurace více měření hladiny v nádrži prostřednictvím výstupu NMEA2000 pro MFD Navico</li> <li>14.8. Konfigurace vícenásobného měření hladiny v nádrži prostřednictvím výstupu NMEA2000 pro MFD Furuno</li> <li>14.8. Konfigurace instancí zařízení NMEA 2000</li> <li>14.9.1. Slovníček NMEA 2000</li> <li>14.9.2. Virtuální zařízení NMEA 2000</li> <li>14.9.3. Třídy a funkce NMEA 2000</li> <li>14.9.4. Instance NMEA 2000</li> <li>14.9.5. Změna instancí NMEA 2000</li> </ul>                                                                                                    | <b>89</b><br>89<br>91<br>marine<br>92<br>93<br>95<br>96<br>96<br>96<br>96<br>96<br>97<br>98                                                                                                    |
| <ul> <li>14. Integrace námořních MFD pomocí NMEA 2000</li> <li>14.1. Úvod do NMEA 2000</li> <li>14.2. Podporovaná zařízení / PGN</li> <li>14.3. Konfigurace NMEA 2000</li> <li>14.4. Konfigurace více měření hladiny v nádrži prostřednictvím výstupu NMEA2000 pro multifunkční zařízení Ray</li> <li>14.5. Konfigurace více měření hladiny v nádrži prostřednictvím výstupu NMEA2000 pro MFD Garmin</li> <li>14.6. Konfigurace více měření hladiny v nádrži prostřednictvím výstupu NMEA2000 pro MFD Navico</li> <li>14.7. Konfigurace vícenášobného měření hladiny v nádrži prostřednictvím výstupu NMEA2000 pro MFD Navico</li> <li>14.8. Konfigurace vícenásobného měření hladiny v nádrži prostřednictvím výstupu NMEA2000 pro MFD Furuno</li> <li>14.8. Konfigurace instancí zařízení NMEA 2000</li> <li>14.9.1. Slovníček NMEA 2000</li> <li>14.9.2. Virtuální zařízení NMEA 2000</li> <li>14.9.3. Třídy a funkce NMEA 2000</li> <li>14.9.4. Instance NMEA 2000</li> <li>14.9.5. Změna instancí NMEA 2000</li> <li>14.9.6. PGN 60928 NAME Jedinečná identifikační čísla</li> </ul>                                                                                                    | 89<br>89<br>91<br>marinee<br>92<br>95<br>95<br>96<br>96<br>96<br>96<br>96<br>96<br>98                                                                                                    |
| <ul> <li>14. Integrace námořních MFD pomocí NMEA 2000</li> <li>14.1. Úvod do NMEA 2000</li> <li>14.2. Podporovaná zařízení / PGN</li> <li>14.3. Konfigurace NMEA 2000</li> <li>14.4. Konfigurace více měření hladiny v nádrži prostřednictvím výstupu NMEA2000 pro multifunkční zařízení Ray</li> <li>14.5. Konfigurace více měření hladiny v nádrži prostřednictvím výstupu NMEA2000 pro MFD Garmin</li> <li>14.6. Konfigurace více měření hladiny v nádrži prostřednictvím výstupu NMEA2000 pro MFD Garmin</li> <li>14.6. Konfigurace více měření hladiny v nádrži prostřednictvím výstupu NMEA2000 pro MFD Navico</li> <li>14.7. Konfigurace vícenásobného měření hladiny v nádrži prostřednictvím výstupu NMEA2000 pro MFD Furuno.</li> <li>14.8. Konfigurace instancí zařízení NMEA 2000</li> <li>14.9.1. Slovníček NMEA 2000</li> <li>14.9.2. Virtuální zařízení NMEA 2000</li> <li>14.9.3. Třídy a funkce NMEA 2000</li> <li>14.9.4. Instance NMEA 2000</li> <li>14.9.5. Změna instancí NMEA 2000</li> <li>14.9.6. PGN 60928 NAME Jedinečná identifikační čísla</li> </ul>                                                                                                    | <b>89</b><br>89<br>91<br>marinee<br>92<br>93<br>95<br>96<br>96<br>96<br>96<br>96<br>96<br>98                                                                                                    |
| <ul> <li>14. Integrace námořních MFD pomocí NMEA 2000.</li> <li>14.1. Úvod do NMEA 2000.</li> <li>14.2. Podporovaná zařízení / PGN.</li> <li>14.3. Konfigurace NMEA 2000</li> <li>14.4. Konfigurace více měření hladiny v nádrži prostřednictvím výstupu NMEA2000 pro multifunkční zařízení Ray</li> <li>14.5. Konfigurace více měření hladiny v nádrži prostřednictvím výstupu NMEA2000 pro MFD Garmin</li> <li>14.6. Konfigurace více měření hladiny v nádrži prostřednictvím výstupu NMEA2000 pro MFD Garmin</li> <li>14.6. Konfigurace více měření hladiny v nádrži prostřednictvím výstupu NMEA2000 pro MFD Furuno.</li> <li>14.7. Konfigurace vícenásobného měření hladiny v nádrži prostřednictvím výstupu NMEA2000 pro MFD Furuno.</li> <li>14.8. Konfigurace instancí zařízení NMEA 2000</li> <li>14.9.1. Slovníček NMEA 2000.</li> <li>14.9.2. Virtuální zařízení NMEA 2000</li> <li>14.9.3. Třídy a funkce NMEA 2000</li> <li>14.9.4. Instance NMEA 2000</li> <li>14.9.5. Změna instancí NMEA 2000</li> <li>14.9.6. PGN 60928 NAME Jedinečná identifikační čísla</li> </ul>                                                                                                    | 89<br>89<br>91<br>marine<br>92<br>93<br>95<br>96<br>96<br>96<br>96<br>98<br>98                                                                                                    |
| <ul> <li>14. Integrace námořních MFD pomocí NMEA 2000</li> <li>14.1. Úvod do NMEA 2000</li> <li>14.2. Podporovaná zařízení / PGN</li> <li>14.3. Konfigurace NMEA 2000</li> <li>14.4. Konfigurace více měření hladiny v nádrži prostřednictvím výstupu NMEA2000 pro multifunkční zařízení Ray</li> <li>14.5. Konfigurace více měření hladiny v nádrži prostřednictvím výstupu NMEA2000 pro MFD Garmin</li> <li>14.6. Konfigurace více měření hladiny v nádrži prostřednictvím výstupu NMEA2000 pro MFD Garmin</li> <li>14.6. Konfigurace více měření hladiny v nádrži prostřednictvím výstupu NMEA2000 pro MFD FD Navico</li> <li>14.7. Konfigurace vícenásobného měření hladiny v nádrži prostřednictvím výstupu NMEA2000 pro MFD Navico</li> <li>14.8. Konfigurace instancí zařízení NMEA 2000</li> <li>14.9.1. Slovníček NMEA 2000</li> <li>14.9.2. Virtuální zařízení NMEA 2000</li> <li>14.9.3. Třídy a funkce NMEA 2000</li> <li>14.9.4. Instance NMEA 2000</li> <li>14.9.5. Změna instancí NMEA 2000</li> <li>14.9.6. PGN 60928 NAME Jedinečná identifikační čísla</li> </ul>                                                                                                    | <b>89</b><br>89<br>91<br>marine<br>92<br>93<br>95<br>96<br>96<br>96<br>96<br>98<br>98<br>98                                                                                                    |
| <ul> <li>14. Integrace námořních MFD pomocí NMEA 2000</li> <li>14.1. Úvod do NMEA 2000</li> <li>14.2. Podporovaná zařízení / PGN</li> <li>14.3. Konfigurace NMEA 2000</li> <li>14.4. Konfigurace více měření hladiny v nádrži prostřednictvím výstupu NMEA2000 pro multifunkční zařízení Ray</li> <li>14.5. Konfigurace více měření hladiny v nádrži prostřednictvím výstupu NMEA2000 pro MFD Garmin</li> <li>14.6. Konfigurace více měření hladiny v nádrži prostřednictvím výstupu NMEA2000 pro MFD Garmin</li> <li>14.7. Konfigurace více měření hladiny v nádrži prostřednictvím výstupu NMEA2000 pro MFD Furuno</li> <li>14.8. Konfigurace vícenásobného měření hladiny v nádrži prostřednictvím výstupu NMEA2000 pro MFD Furuno</li> <li>14.8. Konfigurace instancí zařízení NMEA 2000</li> <li>14.9.1. Slovníček NMEA 2000</li> <li>14.9.2. Virtuální zařízení NMEA 2000</li> <li>14.9.3. Třídy a funkce NMEA 2000</li> <li>14.9.5. Změna instancí NMEA 2000</li> <li>14.9.6. PGN 60928 NAME Jedinečná identifikační čísla</li> </ul> <b>15.1.</b> RV-C Úvod                                                                                                    | 89<br>89<br>91<br>marine<br>92<br>93<br>95<br>96<br>96<br>96<br>97<br>98<br>98<br>98                                                                                                    |
| <ul> <li>14. Integrace námořních MFD pomocí NMEA 2000</li> <li>14.1. Úvod do NMEA 2000</li> <li>14.2. Podporovaná zařízení / PGN</li> <li>14.3. Konfigurace NMEA 2000</li> <li>14.4. Konfigurace více měření hladiny v nádrži prostřednictvím výstupu NMEA2000 pro multifunkční zařízení Ray</li> <li>14.5. Konfigurace více měření hladiny v nádrži prostřednictvím výstupu NMEA2000 pro MFD Garmin</li> <li>14.6. Konfigurace více měření hladiny v nádrži prostřednictvím výstupu NMEA2000 pro MFD Navico</li> <li>14.7. Konfigurace více něření hladiny v nádrži prostřednictvím výstupu NMEA2000 pro MFD Navico</li> <li>14.8. Konfigurace vícenásobného měření hladiny v nádrži prostřednictvím výstupu NMEA2000 pro MFD Furuno</li> <li>14.8. Konfigurace instancí zařízení NMEA 2000</li> <li>14.9.1. Slovníček NMEA 2000</li> <li>14.9.2. Virtuální zařízení NMEA 2000</li> <li>14.9.3. Třídy a funkce NMEA 2000</li> <li>14.9.5. Změna instancí NMEA 2000</li> <li>14.9.6. PGN 60928 NAME Jedinečná identifikační čísla</li> </ul> <b>15. Podpora RV-C</b> <ul> <li>15.1. RV-C Úvod</li> <li>15.3. Podporoyaná zařízení</li> </ul>                                                                                                    | 89<br>89<br>91<br>marine<br>92<br>93<br>95<br>96<br>96<br>96<br>96<br>98<br>98<br>98                                                                                                    |
| <ul> <li>14. Integrace námořních MFD pomocí NMEA 2000</li> <li>14.1. Úvod do NMEA 2000</li> <li>14.2. Podporovaná zařízení / PGN</li> <li>14.3. Konfigurace NMEA 2000</li> <li>14.4. Konfigurace více měření hladiny v nádrži prostřednictvím výstupu NMEA2000 pro multifunkční zařízení Ray</li> <li>14.5. Konfigurace více měření hladiny v nádrži prostřednictvím výstupu NMEA2000 pro MFD Garmin</li> <li>14.6. Konfigurace více měření hladiny v nádrži prostřednictvím výstupu NMEA2000 pro MFD Garmin</li> <li>14.6. Konfigurace vícenásobného měření hladiny v nádrži prostřednictvím výstupu NMEA2000 pro MFD Furuno</li> <li>14.8. Konfigurace instancí zařízení NMEA 2000</li> <li>14.9.1. Slovníček NMEA 2000</li> <li>14.9.2. Virtuální zařízení NMEA 2000</li> <li>14.9.3. Třídy a funkce NMEA 2000</li> <li>14.9.4. Instance NMEA 2000</li> <li>14.9.5. Změna instancí NMEA 2000</li> <li>14.9.6. PGN 60928 NAME Jedinečná identifikační čísla</li> </ul> 15. Podpora RV-C <ul> <li>15.1. RV-C Úvod</li> <li>15.2. Omezení</li> <li>15.3. Podporovaná zařízení</li> </ul>                                                                                                    | 89<br>89<br>91<br>marine<br>92<br>93<br>95<br>96<br>96<br>96<br>96<br>98<br>98<br>98<br>99<br>99<br>99<br>99<br>99                                                                                                    |
| <ul> <li>14. Integrace námořních MFD pomocí NMEA 2000</li> <li>14.1. Úvod do NMEA 2000</li> <li>14.2. Podporovaná zařízení / PGN</li> <li>14.3. Konfigurace NMEA 2000</li> <li>14.4. Konfigurace více měření hladiny v nádrži prostřednictvím výstupu NMEA2000 pro multifunkční zařízení Ray</li> <li>14.5. Konfigurace více měření hladiny v nádrži prostřednictvím výstupu NMEA2000 pro MFD Garmin</li> <li>14.6. Konfigurace více měření hladiny v nádrži prostřednictvím výstupu NMEA2000 pro MFD Garmin</li> <li>14.6. Konfigurace vícenásobného měření hladiny v nádrži prostřednictvím výstupu NMEA2000 pro MFD Navico</li> <li>14.7. Konfigurace vícenásobného měření hladiny v nádrži prostřednictvím výstupu NMEA2000 pro MFD Furuno</li> <li>14.8. Konfigurace instancí zařízení NMEA 2000</li> <li>14.9.1. Slovníček NMEA 2000</li> <li>14.9.2. Virtuální zařízení NMEA 2000</li> <li>14.9.3. Třídy a funkce NMEA 2000</li> <li>14.9.4. Instance NMEA 2000</li> <li>14.9.5. Změna instancí NMEA 2000</li> <li>14.9.6. PGN 60928 NAME Jedinečná identifikační čísla</li> </ul> 15. Podpora RV-C <ul> <li>15.1. RV-C Úvod</li> <li>15.2. Omezení</li> <li>15.3. Podporovaná zařízení</li> <li>15.4. Konfigurace RV-C</li> <li>15.4.1. Konfigurace výstupních zařízení RV-C</li> </ul>                                                                                                    | 89<br>89<br>91<br>marine<br>92<br>93<br>95<br>96<br>96<br>96<br>96<br>98<br>98<br>98<br>99<br>99<br>99<br>99<br>99<br>99<br>99<br>99                                                                                                    |
| <ul> <li>14. Integrace námořních MFD pomocí NMEA 2000</li> <li>14.1. Úvod do NMEA 2000</li> <li>14.2. Podporovaná zařízení / PGN</li> <li>14.3. Konfigurace NMEA 2000</li> <li>14.4. Konfigurace více měření hladiny v nádrži prostřednictvím výstupu NMEA2000 pro multifunkční zařízení Ray</li> <li>14.5. Konfigurace více měření hladiny v nádrži prostřednictvím výstupu NMEA2000 pro MFD Garmin</li> <li>14.6. Konfigurace více měření hladiny v nádrži prostřednictvím výstupu NMEA2000 pro MFD Navico</li> <li>14.7. Konfigurace vícenásobného měření hladiny v nádrži prostřednictvím výstupu NMEA2000 pro MFD Navico</li> <li>14.7. Konfigurace vícenásobného měření hladiny v nádrži prostřednictvím výstupu NMEA2000 pro MFD Furuno.</li> <li>14.8. Konfigurace instancí zařízení NMEA 2000</li> <li>14.9.1. Slovníček NMEA 2000</li> <li>14.9.2. Virtuální zařízení NMEA 2000</li> <li>14.9.3. Třídy a funkce NMEA 2000</li> <li>14.9.4. Instance NMEA 2000</li> <li>14.9.5. Zména instancí NMEA 2000</li> <li>14.9.6. PGN 60928 NAME Jedinečná identifikační čísla</li> </ul> 15. Podpora RV-C <ul> <li>15.1. RV-C Úvod</li> <li>15.2. Omezení</li> <li>15.3. Podporovaná zařízení</li> <li>15.4. Konfigurace RV-C</li> <li>15.4. Konfigurace výstupních zařízení RV-C</li> <li>15.5. Podpora zařízení Garnet SeeLevel II 709-RVC a Victron GX</li> </ul>                                                                         | 89<br>89<br>91<br>marine<br>92<br>93<br>95<br>96<br>96<br>96<br>96<br>96<br>98<br>98<br>98<br>99<br>99<br>99<br>99<br>99<br>99<br>99<br>99<br>99<br>99<br>                                                                                                    |
| <ul> <li>14. Integrace námořních MFD pomocí NMEA 2000</li></ul>                                                                                                    | 89<br>89<br>91<br>marine<br>92<br>93<br>95<br>96<br>96<br>96<br>96<br>96<br>97<br>98<br>98<br>99<br>99<br>99<br>99<br>99<br>99<br>99<br>99<br>99<br>99<br>99<br>91                                                                                                    |
| <ul> <li>14. Integrace námořních MFD pomocí NMEA 2000</li> <li>14.1. Úvod do NMEA 2000</li> <li>14.2. Podporovaná zařízení / PGN</li> <li>14.3. Konfigurace NMEA 2000</li> <li>14.4. Konfigurace více měření hladiny v nádrži prostřednictvím výstupu NMEA2000 pro multifunkční zařízení Ray</li> <li>14.5. Konfigurace více měření hladiny v nádrži prostřednictvím výstupu NMEA2000 pro MFD Garmin</li> <li>14.6. Konfigurace více měření hladiny v nádrži prostřednictvím výstupu NMEA2000 pro MFD Garmin</li> <li>14.6. Konfigurace více měření hladiny v nádrži prostřednictvím výstupu NMEA2000 pro MFD Furuno.</li> <li>14.7. Konfigurace vícenásobného měření hladiny v nádrži prostřednictvím výstupu NMEA2000 pro MFD Furuno.</li> <li>14.8. Konfigurace instancí zařízení NMEA 2000</li> <li>14.9.1. Slovníček NMEA 2000</li> <li>14.9.2. Vituální zařízení NMEA 2000</li> <li>14.9.3. Třídy a funkce NMEA 2000</li> <li>14.9.4. Instance NMEA 2000</li> <li>14.9.5. Změna instancí NMEA 2000</li> <li>14.9.6. PGN 60928 NAME Jedinečná identifikační čísla</li> </ul> 15. Podpora RV-C <ul> <li>15.1. RV-C Úvod</li> <li>15.2. Omezení</li> <li>15.3. Podporovaná zařízení</li> <li>15.4. Konfigurace výstupních zařízení RV-C</li> <li>15.5.1. Zapojení Garnet SeeLevel II 709-RVC a Victron GX</li> <li>15.5.1. Zapojení snímače hladiny v nádrži Garnet SeeLevel II 709-RVC k zařízení GX</li> </ul>                            | 89<br>89<br>91<br>marine<br>92<br>95<br>96<br>96<br>96<br>96<br>96<br>96<br>97<br>98<br>98<br>99<br>99<br>99<br>99<br>99<br>99<br>99<br>99<br>99<br>91                                                                                                    |
| <ul> <li>14. Integrace námořních MFD pomocí NMEA 2000.</li> <li>14.1. Úvod do NMEA 2000.</li> <li>14.2. Podporovaná zařízení / PGN.</li> <li>14.3. Konfigurace NMEA 2000</li> <li>14.4. Konfigurace více měření hladiny v nádrži prostřednictvím výstupu NMEA2000 pro multifunkční zařízení Ray</li> <li>14.5. Konfigurace více měření hladiny v nádrži prostřednictvím výstupu NMEA2000 pro MFD Garmin.</li> <li>14.6. Konfigurace více měření hladiny v nádrži prostřednictvím výstupu NMEA2000 pro MFD Navico.</li> <li>14.7. Konfigurace více něšení hladiny v nádrži prostřednictvím výstupu NMEA2000 pro MFD Navico.</li> <li>14.7. Konfigurace více něšení hladiny v nádrži prostřednictvím výstupu NMEA2000 pro MFD Navico.</li> <li>14.8. Konfigurace více něšení NMEA 2000.</li> <li>14.9.1. Slovníček NMEA 2000.</li> <li>14.9.1. Slovníček NMEA 2000.</li> <li>14.9.2. Virtuální zařízení NMEA 2000.</li> <li>14.9.3. Třídy a funkce NMEA 2000.</li> <li>14.9.4. Instance NMEA 2000.</li> <li>14.9.5. Pidva v NMEA 2000.</li> <li>14.9.6. PGN 60928 NAME Jedinečná identifikační čísla.</li> </ul> <b>15. Podpora RV-C</b> <ul> <li>15.1. RV-C Úvod.</li> <li>15.2. Omezení</li> <li>15.4. Konfigurace výstupních zařízení RV-C</li> <li>15.4.1. Konfigurace výstupních zařízení RV-C.</li> <li>15.5.1. Zapojení snímače hladiny v nádrži Garnet SeeLevel II 709-RVC k zařízení GX.</li> </ul>                                     | 89<br>89<br>91<br>marine<br>92<br>93<br>95<br>96<br>96<br>96<br>96<br>96<br>96<br>96<br>98<br>98<br>99<br>99<br>99<br>99<br>99<br>99<br>99<br>99<br>99<br>99<br>99<br>99<br>90<br>                                                                                                    |
| <ul> <li>14. Integrace námořních MFD pomocí NMEA 2000.</li> <li>14.1. Úvod do NMEA 2000.</li> <li>14.2. Podporovaná zařízení / PGN.</li> <li>14.3. Konfigurace Více měření hladiny v nádrži prostřednictvím výstupu NMEA2000 pro multifunkční zařízení Ray</li> <li>14.5. Konfigurace více měření hladiny v nádrži prostřednictvím výstupu NMEA2000 pro MFD Garmin.</li> <li>14.6. Konfigurace více měření hladiny v nádrži prostřednictvím výstupu NMEA2000 pro MFD Garmin.</li> <li>14.6. Konfigurace vícenášobného měření hladiny v nádrži prostřednictvím výstupu NMEA2000 pro MFD Garmin.</li> <li>14.7. Konfigurace vícenášobného měření hladiny v nádrži prostřednictvím výstupu NMEA2000 pro MFD Furuno.</li> <li>14.8. Konfigurace instancí zařízení NMEA 2000.</li> <li>14.9.1. Slovníček NMEA 2000.</li> <li>14.9.2. Virtuální zařízení NMEA 2000.</li> <li>14.9.3. Třídy a funkce NMEA 2000.</li> <li>14.9.4. Instance NMEA 2000.</li> <li>14.9.5. Změna instancí NMEA 2000.</li> <li>14.9.6. PGN 60928 NAME Jedinečná identifikační čísla</li> </ul> 15. Podpora RV-C. <ul> <li>15.1. RV-C Úvod</li> <li>15.3. Podporovaná zařízení.</li> <li>15.4. Konfigurace výstupních zařízení RV-C.</li> <li>15.5. Podpora zářízení Garmet SeeLevel II 709-RVC a Victron GX.</li> <li>15.5.1. Zapojení snímače hladiny v nádrži Garnet SeeLevel II 709-RVC k zařízení GX.</li> </ul>                                                        | 89<br>89<br>91<br>marine<br>92<br>95<br>96<br>96<br>96<br>96<br>96<br>96<br>96<br>98<br>98<br>99<br>99<br>99<br>99<br>99<br>99<br>99<br>99<br>99<br>99<br>                                                                                                    |
| <ul> <li>14. Integrace námořních MFD pomocí NMEA 2000.</li> <li>14.1. Úvod do NMEA 2000.</li> <li>14.2. Podporovaná zařízení / PGN.</li> <li>14.3. Konfigurace NMEA 2000.</li> <li>14.4. Konfigurace více měření hladiny v nádrži prostřednictvím výstupu NMEA2000 pro multifunkční zařízení Ray</li> <li>14.5. Konfigurace více měření hladiny v nádrži prostřednictvím výstupu NMEA2000 pro MFD Garmin.</li> <li>14.6. Konfigurace více měření hladiny v nádrži prostřednictvím výstupu NMEA2000 pro MFD Garmin.</li> <li>14.6. Konfigurace více něření hladiny v nádrži prostřednictvím výstupu NMEA2000 pro MFD Sarmin.</li> <li>14.6. Konfigurace více něření hladiny v nádrži prostřednictvím výstupu NMEA2000 pro MFD Furuno.</li> <li>14.8. Konfigurace instancí zařízení NMEA 2000.</li> <li>14.9.1. Slovníček NMEA 2000.</li> <li>14.9.2. Virtuální zařízení NMEA 2000.</li> <li>14.9.2. Virtuální zařízení NMEA 2000.</li> <li>14.9.3. Třídy a funkce NMEA 2000.</li> <li>14.9.4. Instance NMEA 2000.</li> <li>14.9.5. Změna instancí NMEA 2000.</li> <li>14.9.6. PGN 60928 NAME Jedinečná identifikační čísla.</li> </ul> 15. Podpora RV-C. <ul> <li>15.1. RV-C Úvod.</li> <li>15.2. Omezení</li> <li>15.4. Konfigurace ryštupních zařízení RV-C.</li> <li>15.5. Podpora zařízení Garnet SeeLevel II 709-RVC a Victron GX.</li> <li>15.5.1. Zapojení snímače hladiny v nádrži Garnet SeeLevel II 709-RVC k zařízení GX.</li> </ul> | 89<br>89<br>91<br>marine<br>92<br>93<br>95<br>96<br>96<br>96<br>96<br>96<br>96<br>97<br>98<br>98<br>99<br>99<br>99<br>99<br>99<br>99<br>99<br>99<br>99<br>99<br>                                                                                                    |
| <ul> <li>14. Integrace námořních MFD pomocí NMEA 2000.</li> <li>14.1. Úvod do NMEA 2000.</li> <li>14.2. Podporovaná zařízení / PGN.</li> <li>14.3. Konfigurace NMEA 2000.</li> <li>14.4. Konfigurace více měření hladiny v nádrži prostřednictvím výstupu NMEA2000 pro multífunkční zařízení Ray</li> <li>14.5. Konfigurace více měření hladiny v nádrži prostřednictvím výstupu NMEA2000 pro MFD Garmin</li></ul>                                                                                                    | 89<br>89<br>91<br>marine<br>92<br>93<br>95<br>96<br>96<br>96<br>96<br>96<br>96<br>98<br>98<br>99<br>99<br>99<br>99<br>99<br>99<br>99<br>99<br>99<br>99<br>99<br>99<br>99<br>99<br>90<br>91<br>92<br>95<br>96<br>96<br>96<br>96<br>96<br>96<br>96<br>97<br>98<br>99<br>99<br>99<br>99<br>99<br>99<br>99<br>99<br>99<br>99<br>99<br>99<br>99<br>99<br>99<br>99<br>99<br>99<br>99<br>99<br>99<br>99<br>99<br>99<br>99<br>99<br>99<br>99<br>99<br>99<br>99<br>99<br>99<br>99<br>99<br>99<br>99<br>99<br>99<br>99<br>99 |
| <ul> <li>14. Integrace námořních MFD pomocí NMEA 2000</li> <li>14.1. Úvod do NMEA 2000</li> <li>14.2. Podporovaná zařízení / PGN</li> <li>14.3. Konfigurace NMEA 2000</li> <li>14.4. Konfigurace více měření hladiny v nádrži prostřednictvím výstupu NMEA2000 pro multívnkční zařízení Ray</li> <li>14.5. Konfigurace více měření hladiny v nádrži prostřednictvím výstupu NMEA2000 pro MFD Garmin</li> <li>14.6. Konfigurace více měření hladiny v nádrži prostřednictvím výstupu NMEA2000 pro MFD Savico</li> <li>14.7. Konfigurace více měření hladiny v nádrži prostřednictvím výstupu NMEA2000 pro MFD Navico</li> <li>14.8. Konfigurace více něření NMEA 2000</li> <li>14.9. Konfigurace více něření NMEA 2000</li> <li>14.9.1. Slovníček NMEA 2000</li> <li>14.9.1. Slovníček NMEA 2000</li> <li>14.9.2. Virtuální zařízení NMEA 2000</li> <li>14.9.3. Třídy a funkce NMEA 2000</li> <li>14.9.4. Instance NMEA 2000</li> <li>14.9.4. Instance NMEA 2000</li> <li>14.9.5. Změna instancí NMEA 2000</li> <li>14.9.6. PGN 60928 NAME Jedinečná identifikační čísla</li> </ul> 15. Podpora RV-C 15.1. RV-C Úvod 15.2. Omezení 15.3. Podporovaná zařízení 15.4.1. Konfigurace výstupních zařízení RV-C 15.5.1. Zapojení snímače hladiny v nádrži garnet SeeLevel II 709-RVC k zařízení GX 15.5.2. Instalace a konfigurace. 16. Digitální vstupy. 16.1. Konfigurace                                                                          | 89<br>89<br>91<br>marine<br>92<br>93<br>95<br>96<br>96<br>96<br>96<br>97<br>98<br>98<br>99<br>99<br>99<br>99<br>99<br>99<br>99<br>99<br>99<br>99<br>99<br>99<br>99<br>91                                                                                                    |

MFD

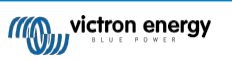

| 17. GX - Automatický start/stop generátoru                                                                      | 105            |
|----------------------------------------------------------------------------------------------------|----------------|
| 17.1. Zovodoní ovtemetického opuštění kurputí goporétoru                                                        | 105            |
| 17.1. Zavedení automatického spuštení/vypnutí generatoru                                                        | 105            |
| 17.2. Zapojeni.<br>17.3. Dovoloni funkco stat/ston                                                              | 105            |
| 17.3. Povení najída statistop                                                                                   | 106            |
| 17.5. Obcida habita startscop                                                                                   | 106            |
| 17.6 Podmínky: Uživatelem definovatelné parametry, které spuští automatické spuštění/vyoputí generátoru         | 107            |
| 17.6.1. Zastavení generátoru kdvž je po výpadku sítě k dispozici vstup střídavého proudu                        | 107            |
| 17.6.2. Relé spouštěná baterií SoC                                                                              | 107            |
| 17.6.3. Relé spouštěná proudem baterie                                                                          | 108            |
| 17.6.4. Relé spouštěná napětím baterie                                                                          | 108            |
| 17.6.5. Relé spouštěná střídavou zátěží                                                                         | 108            |
| 17.6.6. Relé spouštěná měničem Vysoká teplota                                                                   | 109            |
| 17.6.7. Relé spouštěná přetížením měniče                                                                        | 109            |
| 17.6.8. Automatický pravidelný "testovací běh                                                                   | 109            |
| 17.6.9. Funkce ručního spuštění                                                                                 | 109            |
| 17.6.10. Tiché hodiny                                                                                           | 110            |
| 17.7. Rešení problémů                                                                                           | 111            |
| 18. Postup obnovení výchozích továrních hodnot                                                                  | 112            |
| 19. Řešení problémů                                                                                             | 113            |
| 19.1. Chyhové kódy                                                                                              | 113            |
| 19.2 ČASTO KI ADENÉ DOTAZY                                                                                      |                |
| 19.2. Odoro kladene borneri<br>19.2.1. Otázka 1. Nemohu zapnout nebo vypnout systém Multi/Ouattro               | 114            |
| 19.2.2. Otázka 2. Potřebují BMV, abych zjistil správný stav nabítí baterie?                                     | 114            |
| 19.2.3. Otázka 3: Nemám internet, kam mohu vložit kartu SIM?                                                    |                |
| 19.2.4. Otázka 4: Mohu k zařízení Multi/Inverter/Quattro připojit zařízení GX i VGR2/VER?                       | 114            |
| 19.2.5. Otázka 5: Mohu připojit více Cerbo-S GX k Multi/Inverter/Quattro?                                       | 114            |
| 19.2.6. Otázka 6: Na displeji Cerbo-S GX se zobrazují nesprávné údaje o proudu (ampérech) nebo výl              | konu.115       |
| 19.2.7. Otázka 7: Místo názvu produktu VE.Bus je v nabídce položka s názvem "Multi"                             | 115            |
| 19.2.8. Otázka 8: V nabídce je položka s názvem "Multi", přestože není připojen žádný měnič, Multi an           | i Quattro. 115 |
| 19.2.9. Otázka 9: Když zadám IP adresu zařízení Cerbo-S GX do prohlížeče, zobrazí se webová strán               | ka.            |
| zmínka o Hiawathovi?                                                                                            | 116            |
| 19.2.10. Otázka 10: Mám několik paralelně běžících solárních nabíječek MPPT 150/70. Z které z nich              | budu           |
| zobrazit stav relé v menu Cerbo-S GX?                                                                           | 116            |
| 19.2.11. Otázka 11: Jak dlouho by měla automatická aktualizace trvať                                            | 116            |
| 19.2.12. Otazka 12: Mam VGR s IO Extenderem, jak ho mohu nahradit Cerbo-S GX?                                   | 116            |
| 19.2.13. Otazka 13. Monu pouzit vzdalenou koninguraci VEConingure, jak jsem to delal s VGR2?                    | 116            |
| 19.2.14. Q14: Woory napajeci paner by moni byt napajen pres sit VE.Net, monu to take udelat?                    | 110            |
| S CEIDO-S GA7                                                                                                   | 110            |
| 19.2.1.6. Otazka 10. Jaká funkce se sknývá za položkou poklávy Tor a ODP /:                                     | 110<br>ot2     |
| 15.2. 10. Otazka 10. Jaka lulikoe se ski yva za polozkou habiuky vzualeha poupola (3317) v sili Lilleh<br>menu? | 117            |
| 19 2 17. Otázka 17. V seznamu povidím podporu pro produkty VF Net, bude ještě dostupná?                         |                |
| 19.2.18. Otázka 18. jaké je využití dat zařízení Cerho-S GX2                                                    | 117            |
| 19 2 19. Otázka 19: Kolik snímačů střídavého proudu mohu připolit do jednoho svstému VE Bus?                    | 117            |
| 19.2.20. Q20: Problémy se spuštěním Multi, když je připod Cerbo-S GX / Upozornění při zapínání                  |                |
| Cerbo-S GX ze svorky AC-out měniče VE.Bus. Multi nebo Quattro.                                                  | 117            |
| 19.2.21. Q21: Miluji Linux, programování, Victron a Cerbo-S GX. Mohu dělat víc?                                 | 118            |
| 19.2.22. Otázka 22: Jak změním logo                                                                             | 118            |
| 19.2.23. Q23: Multi restarty po celou dobu (po každých 10sec)                                                   | 118            |
| 19.2.24. Otázka 24: Co je chyba č. 42?                                                                          | 118            |
| 19.2.25. Otázka 25: Mé zařízení GX se samo restartuje. Co je příčinou tohoto chování?                           | 118            |
| 19.2.26. Poznámka GPL                                                                                           | 120            |
|                                                                                                    |                |
| 20. Technické specifikace                                                                                       | 121            |
| 20.1. Technické specifikace                                                                                     | 121            |
|                                                                                                    |                |
| 21. Příloha                                                                                                    | 123            |
| 21.1. RV-C                                                                                                    | 123            |
| 21.1.1. Podporované DGN                                                                                         | 123            |
| 21.1.2. RV-C ven                                                                                                | 123            |
| 21.1.3. DGN 60928 Jedinečná identifikační čísla                                                                 | 129            |
| 21.1.4. RV-C v                                                                                                  | 129            |
| 21.1.5. Třídy zařízení                                                                                          | 129            |
| 21.1.6. Překlad instancí                                                                                        | 130            |
| 21.1.7. Zpracovani poruch a chyb RV-C                                                                           | 130            |
| 21.1.8. Priorita zarizeni KV-U                                                                                  | 131            |
| 21.2. GEDD-5 GA RUZITIETY                                                                                       |                |

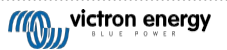

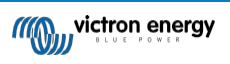

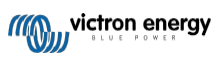

# 1. Bezpečnostní pokyny

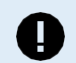

UCHOVÁVÁNÍ TĚCHTO POKYNŮ - Tento návod obsahuje důležité pokyny, které je třeba dodržovat při instalaci, nastavení, provozu a údržbě.

- · Před instalací a uvedením výrobku do provozu si pečlivě přečtěte tento návod.
- Zkontrolujte, zda máte nejnovější verzi příručky. Nejnovější verzi si můžete stáhnout ze stránky produktu.
- Výrobek instalujte v tepelně odolném prostředí. Zajistěte proto, aby se v bezprostřední blízkosti zařízení nenacházely žádné chemikálie, plastové díly, záclony nebo jiné textilie apod.
- · Zajistěte, aby se zařízení používalo za správných provozních podmínek. Nikdy jej nepoužívejte ve vlhkém prostředí.
- Nikdy nepoužívejte výrobek na místech, kde by mohlo dojít k výbuchu plynu nebo prachu.
- Toto zařízení nesmí používat osoby (včetně dětí) se sníženými fyzickými, smyslovými nebo duševními schopnostmi nebo osoby s nedostatečnými zkušenostmi a znalostmi, pokud jim nebyl poskytnut dohled nebo nebyly poučeny.

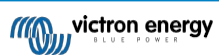

# 2. Úvod

### 2.1. Co je Cerbo-S GX?

Cerbo-S GX je výkonný člen rodiny produktů GX s rozsáhlými komunikačními porty a možností přidání dotykového displeje (GX Touch 50 a GX Touch 70) pro rozšíření funkcí.

Produkty GX jsou nejmodernějším monitorovacím a řídicím řešením společnosti Victron, na kterém běží náš operační systém Venus OS. Je srdcem vaší energetické instalace. Jsou k němu připojeny všechny ostatní komponenty systému, jako jsou střídače/nabíječky, solární nabíječky a baterie. Cerbo-S GX zajišťuje, aby všechny fungovaly v souladu.

Chcete-li sledovat a ovládat svůj systém, můžete k němu jednoduše přistupovat na dálku prostřednictvím našeho portálu Victron Remote Management (VRM) odkudkoli na světě pomocí internetového připojení. Nebo k němu můžete přistupovat přímo pomocí volitelné dotykové obrazovky GX, webového prohlížeče, multifunkčního displeje (MFD) [76] nebo naší aplikace VictronConnect.

Vzdálená konzola [34] slouží jako hlavní řídicí centrum pro monitorování, ovládání a správu systému. Cerbo-S GX

také umožňuje VRM: Vzdálené aktualizace firmwaru a vzdálenou změnu nastavení.

Upozorňujeme, že všechny informace v této příručce se vztahují k nejnovějšímu softwaru. Nejnovější verzi můžete zkontrolovat v nabídce firmwaru (viz kapitola Aktualizace firmwaru [53]), když je zařízení GX připojeno k internetu. U instalací bez internetu můžete nejnovější verzi najít v aplikaci Victron Professional.

### 2.2. Co je v krabici?

- Cerbo-S GX
- · Napájecí kabel s řadovou pojistkou a očky svorek M8 pro připojení k baterii nebo stejnosměrné sběrnici.
- · Zakončovače VE.Can (2 ks)
- · Svorkovnice pro všechny konektory na každé straně.

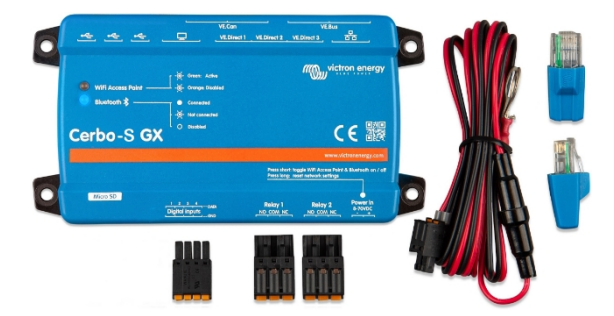

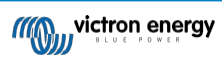

# 3. Instalace

### 3.1. Cerbo-S GX Přehled připojení

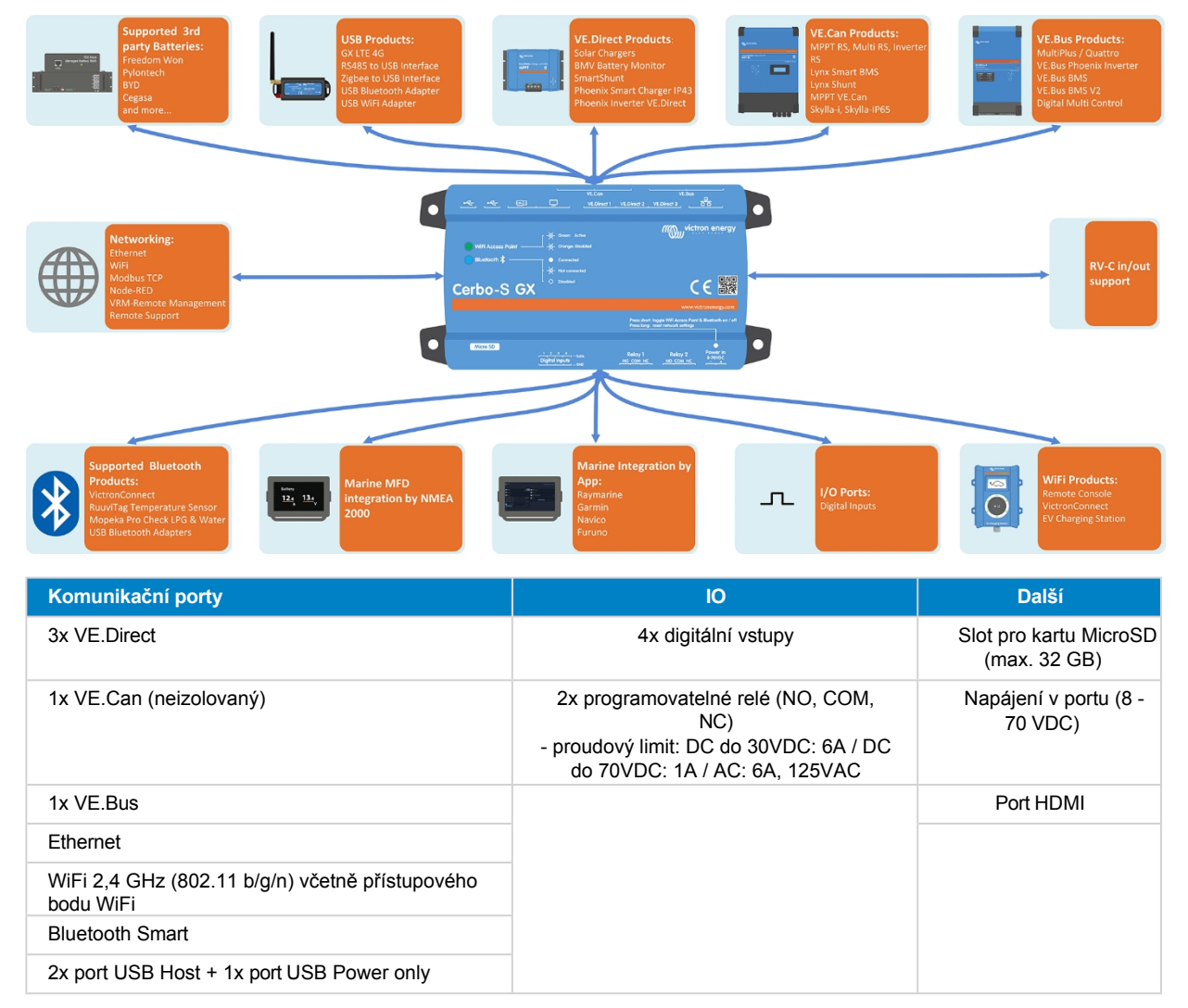

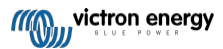

### 3.2. Možnosti montáže a příslušenství

K dispozici jsou následující možnosti montáže a příslušenství:

- Displeje GX Touch 50 a GX Touch 70
- Nástěnný držák GX Touch je k dispozici ve velikostech 5" a 7"
- Adaptér GX Touch 50 pro výřez CCGX
- Adaptér pro montáž na lištu DIN35

Podívejte se na toto video, kde najdete všechny možnosti montáže:

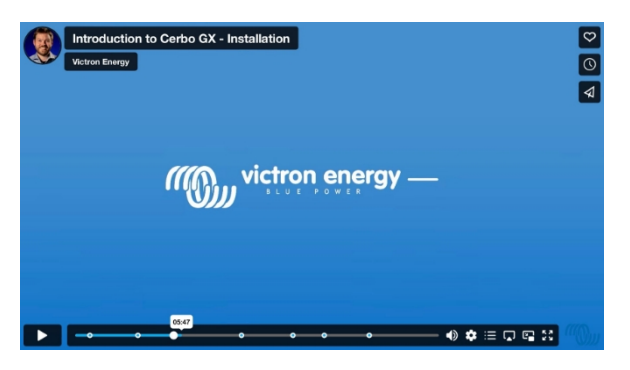

### 3.3. Napájení Cerbo-S GX

Zařízení se napájí pomocí konektoru *Power in V*+. Přijímá napětí 8 až 70 V DC. Zařízení se nenapájí z žádného jiného připojení (např. síťového). Dodávaný napájecí kabel DC obsahuje vestavěnou 3,15A pomalou pojistku.

Pokud je stejnosměrné napětí vyšší než 60 V, je Cerbo GX klasifikován jako "vestavný výrobek". Instalace by měla být provedena tak, aby se uživatel nemohl dotknout svorek.

Pokud se Cerbo-S GX používá v instalaci se systémem VE.Bus BMS, připojte *napájení V*+ na Cerbo-S GX ke svorce označené "Load disconnect" na systému VE.Bus BMS. Oba záporné vodiče připojte k zápornému vývodu společné baterie.

#### Upozornění k napájení ze svorky AC-out měniče VE.Bus, Multi nebo Quattro:

Pokud napájíte Cerbo-S GX ze síťového adaptéru připojeného k portu AC-out jakéhokoli výrobku VE.Bus (měnič, Multi nebo Quattro), dojde po vypnutí výrobků VE.Bus z jakéhokoli důvodu (po jakékoli provozní poruše nebo při černém startu) k zablokování. Zařízení VE.Bus se nespustí, dokud nebude mít Cerbo-S GX napájení ... ale Cerbo-S GX se nespustí, dokud nebude mít napájení ... ale Cerbo-S GX VE.Bus, načež můžete pozorovat, že se produkty sběrnice VE.Bus začnou okamžitě spouštět.

Nebo lze provést úpravu kabeláže RJ45. Více informací o tom naleznete v často kladených dotazech Q20 [117].

Všimněte si, že ať už s výše uvedenou úpravou, nebo bez ní, napájení monitorovacího zařízení pomocí AC výstupu střídače/nabíječky (samozřejmě) má tu nevýhodu, že při problému, který způsobí vypnutí střídače/nabíječky, je veškeré monitorování vypnuto. Příkladem je přetížení střídače, vysoká teplota nebo nízké napětí baterie. Proto se doporučuje napájet zařízení GX z baterie.

#### Izolace

Protože je Cerbo-S GX připojen k mnoha různým výrobkům, dbejte na to, abyste věnovali náležitou pozornost izolaci a zabránili tak vzniku zemních smyček. V 99 % instalací to nebude problém.

- Porty sběrnice VE.Bus jsou izolované
- Přímé porty VE.Direct jsou izolované
- Porty VE.Can nejsou izolované.
- Porty USB nejsou izolované. Připojení hardwarového klíče WiFi nebo hardwarového klíče GPS nezpůsobí problém, protože není připojen.
   k jinému zdroji napájení. Přestože při montáži samostatně napájeného rozbočovače USB vznikne zemní smyčka, během rozsáhlého testování jsme nezjistili, že by způsobovala nějaké problémy.
- · Port Ethernet je izolovaný, s výjimkou stínění: pro síť Ethernet používejte nestíněné kabely UTP.

#### Rozšíření portů USB pomocí rozbočovače USB s vlastním napájením

Přestože lze počet portů USB rozšířit pomocí rozbočovače, je množství energie, kterou může poskytnout vestavěný port USB, omezeno. Při rozšiřování počtu portů USB doporučujeme vždy používat napájené rozbočovače USB. A abyste minimalizovali možnost problémů, nezapomeňte používat kvalitní rozbočovače USB. Vzhledem k tomu, že společnost Victron nabízí také adaptér VE.Direct na USB, můžete pomocí tohoto uspořádání zvýšit počet zařízení VE.Direct, která můžete připojit k systému, viz tento dokument, kde je uvedeno omezení počtu zařízení, která lze připojit k různým různým zařízením GX.

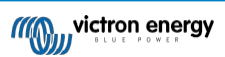

### 3.4. GX Touch 50 a GX Touch 70

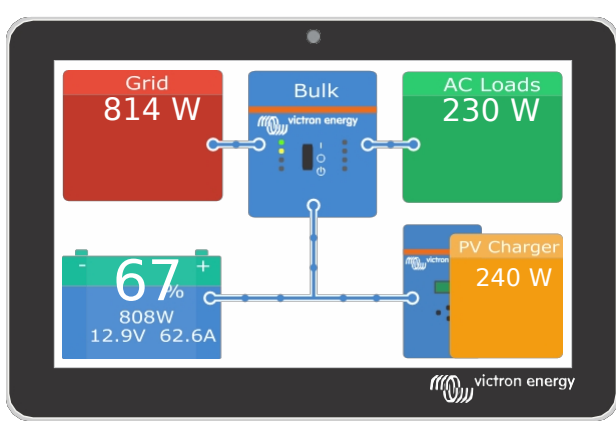

GX Touch 50 a GX Touch 70 jsou příslušenství displeje Cerbo GX. Pětipalcový a sedmipalcový dotykový displej poskytuje okamžitý přehled o systému a umožňuje mrknutím oka upravit nastavení. Jejich supertenký vodotěsný design, nastavení pro montáž na horní stranu a jednoduchá instalace přinášejí velkou flexibilitu při vytváření ostré a čisté přístrojové desky.

Není nutná žádná konfigurace. Po připojení obrazovky se na zařízení automaticky zobrazí přehled GX a ovládací prvky nabídky.

Možnosti zobrazení jsou k dispozici v nabídce Nastavení → Zobrazení a jazyk. Můžete nastavit dobu, po které se má displej vypnout, nebo povolit adaptivní jas.

Obrazovka se ovládá špičkou prstu. Tažením prstu můžete procházet nabídky nahoru a dolů a klepnutím můžete provádět výběry. Text a čísla se zadávají pomocí klávesnice na obrazovce.

#### Možnosti montáže

Zařízení GX Touch je možné namontovat několika různými způsoby:

- pomocí přiložených rámů držáků
- pomocí volitelného nástěnného držáku GX Touch
- nebo volitelný adaptér GX Touch 50 pro výřez CCGX (pouze GX Touch 50).
- Dodávaný ochranný kryt (od sériového čísla HQ2242, lze objednat samostatně podrobnosti viz katalogový list) zabraňuje poškození UV zářením při dlouhodobém vystavení slunečnímu záření.

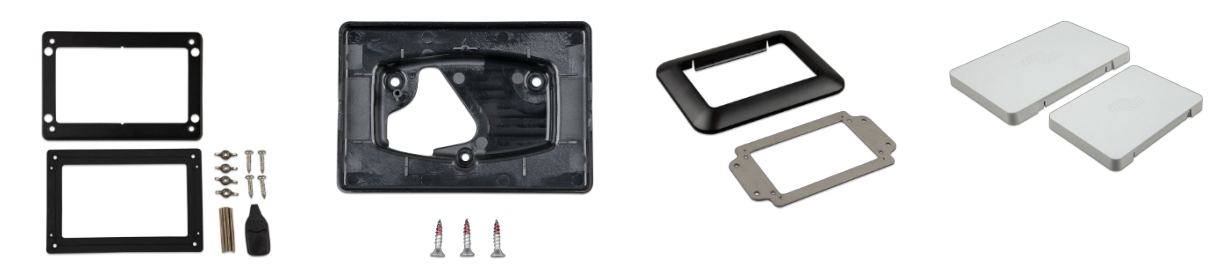

#### Připojení zařízení GX Touch 50 nebo GX Touch 70

Dotyková obrazovka je k zařízení připojena jediným kabelem, který má na jednom konci konektor HDMI a na druhém konektor USB.

- 1. Namontujte dotykovou obrazovku na vhodné místo
- 2. Připojte konektor HDMI k portu HDMI zařízení Cerbo-S GX.
- Připojte konektor USB k portu USB, který se nachází hned vedle portu HDMI (tento port USB slouží pouze k napájení dotykové obrazovky a nemá žádnou jinou funkci).

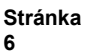

### 3.5. Deaktivace dotykového ovládání

Za účelem omezení přístupu k systému GX je možné zakázat ovládání dotykového vstupu pro připojenou dotykovou obrazovku GX Touch 50 nebo 70. To umožňuje namontovat dotykový displej GX Touch na místo, kde je viditelný pro obsluhu systému; a zároveň jim zabránit, aby jej používali ke zvýšení úrovně přístupu.

Všimněte si, že tato funkce pouze deaktivuje dotykové ovládání/ovládání myší. Na vzdálené konzole můžete zařízení stále ovládat pomocí klávesnice.

Dotykovou funkci displeje lze vypnout dvěma způsoby:

- 1. Pomocí tlačítka s momentovým ovládáním, které je připojeno k jednomu z digitálních vstupů.
- Pomocí externí klávesnice USB připojené k zařízení Cerbo-S GX; Dotykovou funkci lze pak zapínat a vypínat stisknutím tlačítka Pause/Break.

Pokud chcete tuto funkci používat, ujistěte se, že porty USB a klávesnice USB nejsou přístupné.

#### Deaktivace dotykového ovládání pomocí tlačítka s momentovým stiskem

| <                   | Digital input 1 | <b>Ç</b> 奈 10:36 |
|---------------------|-----------------|------------------|
| Burglar alarm       |                 | 0                |
| Smoke alarm         |                 | 0                |
| Fire alarm          |                 | 0                |
| CO2 alarm           |                 | 0                |
| Generator           |                 | 0                |
| Touch input control |                 | 0                |
| $\otimes$           | ^               | $\bigotimes$     |

- 1. Přejděte na Nastavení → IO → Digitální vstupy → Digitální vstup [číslo digitálního vstupu].
- 2. Posouvejte se dolů po podnabídce, dokud se nezobrazí možnost Touch input control (Dotykové ovládání vstupu).
- 3. Stisknutím mezerníku nebo kliknutím/poklepáním povolíte ovládání dotykového vstupu.
- 4. Zapojte tlačítko s momentovým stiskem mezi příslušné horní a dolní kolíky přidruženého digitálního vstupu.

Jedním stisknutím tlačítka aktivujete (deaktivujete) dotyk. Zadávání dotykem již není možné. Displej se vypne po uplynutí doby nastavené v části Doba vypnutí displeje (viz nabídka Displej a jazyk). Dotykem displeje se aktivuje poslední nastavená stránka. Opětovným stisknutím tlačítka se dotyk deaktivuje (aktivuje). Všimněte si, že se tím pin gpio přitáhne k zemi. Nepřivádějte napětí na piny gpio.

#### Deaktivace ovládání dotykového vstupu pomocí externí klávesnice USB

- 1. Připojte externí klávesnici USB k jednomu z portů USB na zařízení Cerbo-S GX.
- Stisknutím tlačítka Pause/Break zapnete/vypnete ovládání dotykového vstupu.
   U klávesnic bez kláves Pause/Break použijte jednu z náhradních kombinací kláves uvedených v tomto článku na Wikipedii.

### 3.6. Připojení relé

Cerbo-S GX má bezpotenciálovou funkci normálně otevřeného (NO) a normálně uzavřeného (NC) relé. Funkci relé lze nastavit prostřednictvím nabídky GX, Nastavení  $\rightarrow$  Relé  $\rightarrow$  Funkce.

Relé 1 má zvláštní význam, protože kromě ručního spouštění a spouštění podle teploty [51] (platí i pro relé 2) může být použito také jako relé alarmu [40], spouštění/vypínání generátoru [105] nebo čerpadla nádrže [40].

| <                 | Function (Relay 1) | <b>9</b> 🛜 10:32 | <   |
|-------------------|--------------------|------------------|-----|
| Alarm relay       |                    | $\bigcirc$       | Mar |
| Generator start/s | top                | ۲                | Tem |
| Tank pump         |                    | 0                |     |
| Manual            |                    | 0                |     |
| Temperature       |                    | 0                |     |
|                   |                    |                  |     |
| $\otimes$         |                    | $\bigotimes$     |     |

| <           | Function (Relay 2) | 9 🛜 10:32    |
|-------------|--------------------|--------------|
| Manual      |                    | Ο            |
| Temperature |                    | 0            |
|             |                    |              |
|             |                    |              |
|             |                    |              |
|             |                    |              |
| $\otimes$   |                    | $\bigotimes$ |

Pokud je funkce relé nakonfigurována jako alarmové relé, je možné pomocí další nabídky obrátit polaritu relé. Výchozí nastavení je Normally open (normálně otevřeno). Upozorňujeme, že přepnutí polarity na Normálně zavřeno bude mít za následek mírně vyšší spotřebu proudu zařízení GX.

| <                    | Relay | 奈 19:44       | <               | Alarm relay polarity | Alarm relay polarity | 🗙 Alarm relay polarity 🛜 1 |
|----------------------|-------|---------------|-----------------|----------------------|----------------------|----------------------------|
| Function             |       | Alarm relay   | Normally open   | Normally open        | Normally open        | Normally open              |
| Alarm relay polarity | (     | Normally open | Normally closed | Normally closed      | Normally closed      | Normally closed            |
| Alarm relay On       |       |               |                 |                      |                      |                            |
|                      |       |               |                 |                      |                      |                            |
|                      |       |               |                 |                      |                      |                            |
|                      |       |               |                 |                      |                      |                            |
| Pages الله           |       | <b>≡</b> Menu | $\otimes$       | $\otimes$            | × ×                  | $\otimes$ $\otimes$        |

Dodržujte mezní hodnoty napětí a proudu relé, které jsou: DC do 30VDC: 6A - DC do 70VDC: 1A - AC: 6A, 125VAC

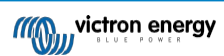

# 4. Připojení produktů Victron

### 4.1. VE.Bus Multis/Quattro/Invertory

Abychom tento dokument zkrátili, budeme všechny Multis, Quattro a měniče označovat jako výrobky VE.Bus.

Nejstarší verze zařízení VE.Bus, která lze připojit pomocí produktů: Zkratka Product\_Acronym je 19xx111, kde první dvě číslice představují mikroprocesor a poslední tři číslice představují verzi firmwaru sběrnice VE.Bus.

| Mikroprocesor sběrnicového<br>zařízení VE.Bus | Podpora zařízení<br>GX |
|-----------------------------------------------|------------------------|
| 18xxxxxx                                      | Ne                     |
| 19xx111                                       | Ano                    |
| 20xx111                                       | Ano                    |
| 26xxxxx                                       | Ano                    |
| 27xxxxx                                       | Ano                    |

Upozorňujeme, že u zařízení Multis, Quattro a EasySolars není možné použít dálkové zapínání/vypínání (hlavička na řídicí desce VE.Bus) v kombinaci se zařízením Cerbo-S GX. Mezi levou a prostřední svorkou by měl být vodič, tak jak je při dodávce z výroby. V případě, že je požadován drátový spínač, který systém vypne, použijte místo něj asistenta bezpečnostního spínače.

Toto omezení se nevztahuje na novou generaci střídačů/nabíječek VE.Bus: při použití střídače MultiPlus-II, Quattro-II nebo EasySolar-II lze \*v kombinaci s Cerbo-S GX\* použít záhlaví svorkovnice Remote on/off.

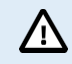

Před připojením jakéhokoli produktu VE.Bus dávejte velký pozor, abyste nezaměnili porty VE.Bus zařízení GX s portem Ethernet nebo VE.Can/BMS-Can!

#### Jednotlivé produkty VE.Bus

Chcete-li připojit jeden produkt VE.Bus, připojte jej k jedné ze zásuvek VE.Bus na zadní straně zařízení Cerbo-S GX. Obě zásuvky jsou identické, použijte kteroukoli z nich. Použijte standardní kabel RJ45 UTP, viz náš ceník.

#### Paralelní, dělené a třífázové systémy VE.Bus

Chcete-li připojit více produktů VE.Bus, nakonfigurovaných jako paralelní, rozdělený nebo třífázový systém VE.Bus, připojte první nebo poslední produkt VE.Bus v řetězci k jedné ze zásuvek VE.Bus na zadní straně zařízení Cerbo-S GX. Použijte standardní kabel RJ45 UTP, viz náš ceník.

#### Systémy VE.Bus s lithiovými bateriemi a systémem VE.Bus BMS

- Následující informace se vztahují pouze na VE.Bus BMS v1, nezaměňujte je s jeho nástupcem VE.Bus BMS V2.
- Připojte Cerbo-S GX k zásuvce označené "MultiPlus/Quattro" nebo k jednomu ze zařízení Multis/Quattro v systému. Nepřipojujte jej do zásuvky vzdáleného panelu na sběrnici VE.Bus BMS.
- Všimněte si, že nebude možné ovládat přepínač On/Off/Charger Only. Tato možnost je v nabídce Cerbo-S GX automaticky vypnuta, pokud je použita sběrnicová BMS VE.Bus. Jediný způsob, jak ovládat Multi nebo Quattro při použití se systémem VE.Bus BMS, je přidat do systému digitální ovládání Multi. Nastavení omezení vstupního proudu je možné v systémech s VE.Bus BMS.
- Kombinace systému MultiPlus/Quattro se systémem VE.Bus BMS a digitální multifunkční řídicí jednotkou je možná. Stačí připojit digitální multifunkční ovladač k zásuvce RJ-45 na systému VE.Bus BMS označené jako Remote panel.
- Aby bylo možné automatické vypnutí zařízení Cerbo-S GX v případě vybití baterie, ujistěte se, že je zařízení Cerbo-S GX napájeno prostřednictvím sběrnice VE.Bus BMS: připojte *Power in V*+ na zařízení Cerbo-S GX k *Load disconnect* na sběrnici VE.Bus BMS. A oba záporné vodiče připojte k zápornému vývodu společné baterie.

#### Kombinace Cerbo-S GX s digitálním multifunkčním ovladačem

K systému VE.Bus je možné připojit jak Cerbo-S GX, tak i Digital Multi Control. Možnost zapnout, vypnout nebo nastavit výrobek pouze na nabíječku prostřednictvím Cerbo-S GX bude deaktivována. Totéž platí pro omezení vstupního proudu: pokud je v systému digitální multifunkční ovládání, bude omezení vstupního proudu, které je nastaveno na tomto ovládacím panelu, hlavním nastavením a jeho změna na Cerbo-S GX nebude možná.

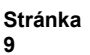

Připojení více systémů VE.Bus k jednomu systému Cerbo-S GX

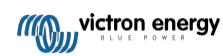

K portům VE.Bus na zadní straně zařízení Cerbo-S GX lze připojit pouze jeden systém VE.Bus. Profesionální způsob, jak monitorovat více systémů, je přidat druhý systém Cerbo-S GX.

Pokud potřebujete k jednomu systému Cerbo-S GX připojit více než jeden systém, použijte MK3-USB. Funkčnost bude omezena:

- · Pro generování dat na stránkách Přehled se používá pouze systém připojený k vestavěným portům VE.Bus.
- · Všechny připojené systémy se zobrazí v seznamu zařízení.
- · Všechny připojené systémy budou zohledněny při výpočtu spotřeby a distribuce energie (grafy kWh na VRM).
- Pro logiku spouštění/vypínání generátoru se používá pouze systém připojený k vestavěným portům VE.Bus.
- Prostřednictvím DVCC bude ovládáno pouze zařízení Multi/Quattro (může to být jedno zařízení nebo více zařízení společně nakonfigurovaných pro třífázové/rozdílné i paralelní připojení) připojené k portu VE.Bus. Další systémy, připojené k zařízení GX pomocí MK3-USB, nejsou řízeny pomocí DVCC a budou se nabíjet a vybíjet podle konfigurace provedené v těchto jednotkách.
- V případě systému ESS se v mechanismech ESS používá pouze systém připojený k vestavěným portům VE.Bus. Ostatní se zobrazí pouze v seznamu zařízení.

Alternativně lze použít rozhraní VE.Bus to VE.Can (ASS030520105). Přidejte jedno pro každý další systém. Upozorňujeme, že to nedoporučujeme; toto rozhraní je zastaralý produkt. Ujistěte se, že je síť VE.Can ukončena a napájena. Informace o napájení sítě VE.Can naleznete v Q17 v našem dokumentu o datové komunikaci.

#### Další funkce, které zařízení GX poskytuje produktům VE.Bus

Zařízení GX připojené k internetu umožňuje vzdálenou konfiguraci prostřednictvím portálu VRM Portal. Další informace, systémové požadavky a konkrétní kroky pro přístup k této funkci naleznete v příručce Vzdálená VE.Configure.

Zařízení GX připojené k internetu umožňuje také vzdáleně aktualizovat firmware produktů VE.Bus. Podrobnosti naleznete v příručce Vzdálená aktualizace firmwaru sběrnice VE.Bus.

### 4.2. Monitorování zátěže střídavým proudem

| <           | Role | <b>Q</b> 🛜 08:55 | Device I                     | .ist | <b>9</b> (   | হ্ন 08:4 | 8 | AC Meter Power [31]     |
|-------------|------|------------------|------------------------------|------|--------------|----------|---|-------------------------|
| Grid meter  |      | 0                | AC load                      |      |              | 85W      | > |                         |
| PV inverter |      | 0                | Grid meter                   |      |              | 89W      | > | 200                     |
| Generator   |      | 0                | Lynx Smart BMS 500           | 92%  | 13.30V       | 1.0A     | > | -53                     |
| AC meter    |      | •                | MultiPlus 12/1600/70-16      |      |              | Bulk     | > | 120                     |
|             |      |                  | PSC IP43 12 50HQ2007P5Y5I    |      |              | Off      | > | sc ~ ~ ~ ~              |
|             |      |                  | SmartSolar Charger MPPT 75/1 | 5    |              | 2W       | > | " MARMAMAAMA            |
| $\otimes$   |      | $\bigotimes$     | 교 Pages 🗸 🗸                  |      | <b>≡</b> Mer | u        |   | C 2L Pep 0500 0500 0500 |

Všem typům měřičů energie lze přiřadit roli měřiče střídavého proudu. To se provádí v Nastavení → Měřiče energie → [your\_energy\_meter]. → Nabídka rolí, kde si můžete vybrat mezi měřičem sítě, fotovoltaickým měničem, generátorem a měřičem střídavého proudu. Při výběru AC metru se zátěž zobrazí v seznamu zařízení a na VRM v rozšířených widgetech.

Upozorňujeme, že tato měřená zatížení se nepoužívají při žádných výpočtech, pouze při monitorování.

### 4.3. Battery Monitor SmartShunt, řada BMV-700; a MPPT s portem VE.Direct

Přímé připojení pomocí kabelu VE.Direct je omezeno počtem portů VE.Direct na zařízení (viz Přehled připojení [3]). K dispozici jsou dva typy kabelů VE.Direct:

- 1. Přímé kabely VE.Direct, ASS030530xxx
- VE.Direct kabely s úhlovým konektorem na jednom konci. Jsou navrženy tak, aby minimalizovaly potřebnou hloubku za panelem, ASS030531xxx

Kabely VE.Direct mají maximální délku 10 metrů. Jejich prodloužení není možné. V případě potřeby větší délky použijte rozhraní VE.Direct na USB s aktivním prodlužovacím kabelem USB.

Je také možné použít rozhraní VE.Direct to VE.Can, ale upozorňujeme, že to funguje pouze pro BMV-700 a BMV-702. Ne pro BMV-712, solární nabíječky MPPT a střídače s portem VE.Direct. Další informace o tomto rozhraní VE.Can naleznete v dalším odstavci.

Připojení více zařízení VE.Direct k zařízení Cerbo-S GX, než je počet portů VE.Direct

Q

Především si uvědomte, že maximální počet připojitelných zařízení VE.Direct je specifický pro zařízení GX a je omezen výkonem procesoru. Může být také sníženo u velmi složitých systémů, jako je mnoho střídavých fotovoltaických střídačů nebo synchronizovaných nabíječek střídačů atd. V návrhu proto vždy počítejte s určitou dodatečnou rezervou. Způsob jejich připojení, ať už přes VE.Direct, přes USB nebo rozbočovač USB, toto maximum nemění. Maximální limit pro všechna zařízení GX naleznete v produktové řadě Victron GX.

#### Možnost připojení více produktů VE.Direct, než je dostupných portů VE.Direct:

- 1. Použijte rozhraní VE.Direct to USB. Cerbo-S GX má vestavěné porty USB. V případě potřeby dalších portů USB použijte USB-hub.
- 2. (Pouze!) BMV-700 a BMV-702 lze připojit také pomocí rozhraní VE.Direct to VE.Can. Upozorňujeme, že měniče BMV-712, MPPT a VE.Direct <u>nelze</u> připojit pomocí tohoto rozhraní CAN-bus, protože nepřevádí jejich data na zprávy CAN-bus. Při použití rozhraní VE.Direct to VE.Can se ujistěte, že je síť VE.Can ukončena a také napájena. Informace o napájení sítě VE.Can naleznete v Q17 v našem dokumentu o datové komunikaci. Nakonec upozorňujeme, že toto rozhraní CAN-bus je zastaralé.

#### Poznámky ke starším MPPT VE.Direct

MPPT 70/15 musí pocházet z roku/týdne 1308 nebo novějšího. Dřívější modely 70/15 nejsou kompatibilní s Cerbo-S GX, a bohužel nepomůže ani aktualizace firmwaru MPPT. Chcete-li zjistit číslo roku/týdne svého modelu, podívejte se na sériové číslo, které je vytištěno na štítku na jeho zadní straně. Například číslo HQ1309DER4F znamená rok 2013, týden 09.

### 4.3.1. Režim sledování stejnosměrné zátěže

Pokud chcete používat SmartShunt nebo BMV-712 k monitorování jednotlivých stejnosměrných obvodů, nikoli jako monitor baterií celého systému, můžete ve VictronConnect změnit nastavení režimu monitoru z Monitoru baterií na Měřič stejnosměrné energie.

Pokud je vybrán stejnosměrný měřič, můžete vybrat následující typy (také v aplikaci VictronConnect):

Solární nabíječka, Větrná nabíječka, Hřídelový generátor, Alternátor, Palivový článek, Vodní generátor, DC-DC nabíječka, AC nabíječka, Generický zdroj, Generická zátěž, Elektrický pohon, Lednice, Vodní čerpadlo, Důlní čerpadlo, DC systém, Měnič, Ohřívač vody

Po připojení k Cerbo-S GX se v uživatelském rozhraní zobrazí typ, ampéry a výkon stejnosměrné zátěže, které jsou k dispozici na portálu VRM Portal.

Při konfiguraci typu "DC System" umí Cerbo-S GX více než jen nahrávat a vizualizovat:

- Výkon zobrazený v poli DC systém je součtem výkonu hlášeného všemi takto nakonfigurovanými SmartShunty. Povolení více měřičů je provedeno proto, aby se přizpůsobilo například katamaránu, takže můžete měřit stejnosměrné systémy na levoboku a na pravoboku trupu.
- Při nastavování limitů nabíjecího proudu DVCC pro Multis, Quattro a solární nabíječky se kompenzuje stejnosměrný proud systému. Například když se měří zatížení 50 A a CCL u baterie je 25 A, limit daný pro Multis a solární nabíječky je 75 A. Zlepšení pro systémy se značným stejnosměrným zatížením, jako jsou jachty, autobusy a obytné vozy.

#### Poznámky a omezení:

- Tato funkce je k dispozici pro přístroje SmartShunts a BMV-712. Neplatí pro BMV-700 a BMV-702.
- Nastavení režimu měřiče se provádí pomocí aplikace VictronConnect v samotném přístroji BMV/SmartShunt. Podrobnosti naleznete v příručce k produktu BMV-712 nebo SmartShunt na stránce produktu Battery Monitor.
- Funkce NMEA2000-out tyto nové typy nepodporuje, například při použití přístroje SmartShunt k měření výkonu alternátoru nejsou tato data k dispozici v NMEA 2000.

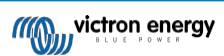

### 4.4. Zařízení VE.Can

Pro připojení produktu s portem VE.Can použijte standardní kabel RJ45 UTP (k dispozici s přímými a kolenovými konektory).

Nezapomeňte ukončit síť VE.Can na obou koncích pomocí terminátoru VE.Can. Ke každému výrobku VE.Can je dodáván sáček se dvěma terminátory. Jsou k dispozici také samostatně.

#### Další poznámky:

- 1. Pro spolupráci se zařízením Cerbo-S GX musí být na zařízení MPPT 150/70 nainstalován firmware v2.00 nebo novější.
- 2. Ústřednu Skylla-i můžete kombinovat s ústřednou Cerbo-S GX.
- 3. Můžete kombinovat ovládací panel lon Control se zařízením Cerbo-S GX.
- Všechna zařízení VE.Can napájejí síť VE.Can, takže za těchto okolností není nutné síť VE.Can napájet samostatně. Všechny převodníky protokolů, například rozhraní VE.Bus na VE.Can a rozhraní BMV na VE.Can, síť VE.Can nenapájejí.

Následující produkty VE.Can podporují také VictronConnect-Remote (VC-R) - konfigurace a monitorování prostřednictvím VRM. Další podrobnosti naleznete v příručce VictronConnect.

| VE.Can produkt                                                                                                    | VC-R | Poznámky                                                             |  |  |
|----------------------------------------------------------------------------------------------------|------|----------------------------------------------------------------------|--|--|
| Lynx Shunt VE.Can                                                                                                    | Ano  | -                                                                    |  |  |
| Lynx Smart BMS                                                                                                    | Ano  | -                                                                    |  |  |
| Střídač RS, Multi RS a MPPT RS                                                                                                  | Ano  | Mají také VE.Direct, ale pro VC-R musí být připojeny přes<br>VE.Can. |  |  |
| Blue/Smart Solar VE.Can MPPT [1]                                                                                                | Ano  | Modely Tr a MC4                                                      |  |  |
| Skylla-i a Skylla-IP44/-IP65                                                                                                    | Ano  | Vyžaduje firmware v1.11                                              |  |  |
| <sup>[1]</sup> Všechny solární nabílečky VE Can kromě velmi starých (velká obdélníková skříň s displejem) BlueSolar MPPT VE Can |      |                                                                      |  |  |

<sup>[1]</sup> Všechny solární nabíječky VE.Can kromě velmi starých (velká obdélníková skříň s displejem) BlueSolar MPPT VE.Can 150/70 a 150/85

### 4.5. Rozhraní VE.Can

Cerbo-S GX má jedno rozhraní VE.Can, které není elektricky oddělené.

VE.Can je určen pro produkty Victron (a kompatibilní produkty Victron) VE.Can, jako jsou VE.Can MPPT, Skylla-IP65, Lynx Shunt VE.Can a Lynx Smart BMS. Tato zařízení VE.Can 250 kbit/s můžete po této sběrnici spojit do řetězce. Na obou koncích musí být zakončena přiloženými terminátory VE.Can.

Port VE.Can můžete nastavit z rychlosti 250 kbit/s na rychlost 500 kbit/s (nebo jednu z několika dalších rychlostí sběrnice CANbus pro jiné aplikace sběrnice CANbus).

Ve výchozím nastavení je VE.Can nastaven na 250 kbit/s a BMS-Can (je-li přítomen) na 500 kbit/s.

Jiné typy baterií a BMS mohou uvádět kompatibilitu s BMS-Can nebo VE.Can, ale pokud nejsou na seznamu kompatibilních baterií, pak nebyly testovány a potvrzeny společností Victron.

Další prvek možného zmatku spočívá v tom, že na trhu existují některé produkty BMS, které používají profil CANbus-BMS s rychlostí 250 kbit/s. Tyto produkty BMS lze připojit pouze k portu VE.Can a musí být také nastaveny tak, aby tomu odpovídaly (VE.Can &

CAN-bus BMS (250 kbit/s) v nabídce služeb pro port VE.Can. Lze je použít ve stejném kabelovém řetězci jako ostatní zařízení Victron VE.Can.

### 4.6. Střídač RS, Multi RS a MPPT RS

Měniče Inverter RS, Inverter RS Solar a Multi RS mají rozhraní VE.Direct i VE.Can. U těchto specifických produktů je možné připojit zařízení GX pouze prostřednictvím rozhraní VE.Can. Přes rozhraní VE.Direct není možné připojit zařízení GX.

Rozhraní VE.Direct se u těchto konkrétních produktů používá pouze pro připojení adaptéru VE.Direct na USB pro

programování. Toto omezení neplatí pro MPPT RS, který lze připojit k zařízení GX buď prostřednictvím VE.Direct, nebo

VE.Can.

### 4.7. Řada BMV-600

• Připojte BMV-600 pomocí kabelu VE.Direct k BMV-60xS. (ASS0305322xx).

Stránka 14

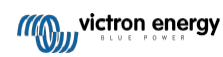

### 4.8. DC Link Box

• Připojte DC Link Box dodaným kabelem RJ12. Poté připojte BMV-700 k zařízení Cerbo-S GX.

### 4.9. Adaptér odporového snímače nádrže VE.Can

Podrobnosti o adaptéru naleznete na stránce produktu VE.Can - odporový snímač nádrže.

- · Pro připojení produktu s portem VE.Can použijte standardní kabel RJ45 UTP.
- Nezapomeňte ukončit síť VE.Can na obou koncích pomocí terminátoru VE.Can. Ke každému výrobku VE.Can je dodáván sáček se dvěma terminátory. Jsou k dispozici také samostatně (ASS030700000). (K dispozici s přímými nebo kolenovými konektory).
- · Ujistěte se, že je sběrnice CAN-bus napájena, podrobnosti naleznete v kapitole Napájení v příručce k adaptéru odesílače nádrže.

### 4.10. Připojení nádrže GX 140

Nádrž GX 140 je příslušenstvím pro naši řadu produktů pro monitorování systému GX.

| External   | Power Supply con | nected to Vin | Built-in 24V F | ower Supply |
|------------|------------------|---------------|----------------|-------------|
|            | φ I              | φ I           | φī             | t ''        |
| Ext. Power | Channel 1        | Channel 2     | Channel 3      | Channel 4   |
|            |                  |               |                |             |
|            |                  |               |                |             |

Snímá hodnoty až ze čtyř snímačů hladiny v nádrži.

Hladinu v nádrži lze odečítat lokálně v systému i vzdáleně prostřednictvím našeho portálu VRM.

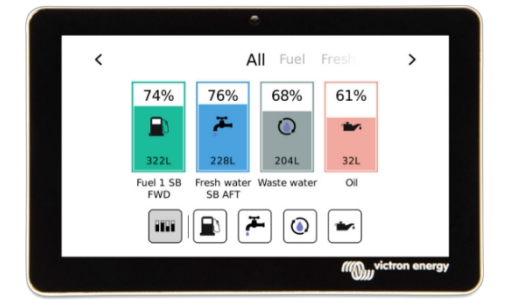

GX Tank 140 je kompatibilní se snímači proudu (4 až 20 mA) i napětí (0 až 10 V). Připojení k zařízení GX probíhá přes USB, což je také způsob, jakým je GX Tank napájen: nejsou potřeba žádné další napájecí kabely.

Aby bylo zapojení snímače nádrže co nejjednodušší, dva ze čtyř vstupů poskytují napájení 24 V pro napájení snímače. Použití zbývajících dvou kanálů vyžaduje externí napájení a pro usnadnění je k dispozici napájecí svorka spolu s pojistkovými výstupy.

Horní a dolní hranice jsou konfigurovatelné, aby bylo možné použít vysílače, které poskytují pouze část stupnice, například 0 až 5 V.

V námořních aplikacích může zařízení GX přenášet tyto hladiny v nádrži po síti NMEA 2000, aby je mohly zachytit jiné displeje, například MFD.

Stránka produktu GX Tank 140 odkazuje na kompletní dokumentaci k tomuto produktu.

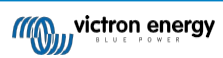

# 5. Připojení podporovaných produktů jiných výrobců než společnosti Victron

### 5.1. Připojení fotovoltaického měniče

Měření výkonu fotovoltaického měniče poskytne uživateli přehled o skutečné výkonové bilanci i o rozložení energie. Upozorňujeme, že tato měření slouží pouze k zobrazení informací. Nejsou potřebná, ani je instalace nevyužívá pro svůj výkon. Kromě monitorování může zařízení GX také omezit některé typy a značky fotovoltaických střídačů, tj. snížit jejich výstupní výkon. To se používá a vyžaduje pro funkci nulového nebo omezeného příkonu ESS.

### Přímá spojení

| Тур       | Nulový příkon | Podrobnosti na                                    |
|-----------|---------------|---------------------------------------------------|
| Fronius   | Ano           | Připojení LAN, viz GX - GX - Fronius<br>ruční     |
| SMA       | Ne            | Připojení LAN, viz příručka GX - GX - SMA         |
| SolarEdge | Ne            | Připojení k síti LAN, viz příručka GX - SolarEdge |
| ABB       | Ano           | Připojení LAN, viz příručka GX - ABB              |

### Použití měřiče

U fotovoltaických měničů, které nelze propojit digitálně, lze použít měřič:

| Тур                                   | Nulový příkon | Podrobnosti na                                                                 |
|---------------------------------------|---------------|--------------------------------------------------------------------------------|
| Střídavý proud                        | Ne            | Připojeno k analogovému vstupu<br>měniče/nabíječky.                            |
| Senzor                                |               | Nejnižší náklady - nejmenší přesnost. Měřič<br>spotřeby energie                |
|                                       | Ne            | Připojení kabelem k zařízení Cerbo-S GX nebo k                                 |
| Měřič spotřeby<br>energie             |               | bezdrátově pomocí našeho převodníku Zigbee<br>na USB/RS485                     |
|                                       |               | konvertuje. Viz úvodní stránka Měřiče energie                                  |
| Bezdrátové<br>připojení AC<br>senzory | Ne            | Viz příručka k bezdrátovému snímači střídavého<br>proudu -<br>Ukončený produkt |

### 5.2. Připojení zařízení GPS USB

Pomocí GPS můžete na portálu VRM vzdáleně sledovat vozidla nebo lodě. Je také možné nakonfigurovat geografické ohrazení, které automaticky odešle alarm, když systém opustí určenou oblast. A soubory gps-tracks.kml lze stáhnout a otevřít je např. v Navlinku a Google Earth.

Společnost Victron neprodává moduly USB-GPS, ale Cerbo-S GX podporuje moduly GPS třetích stran, které používají sadu příkazů NMEA0183 - téměř všechny. Může komunikovat rychlostí 4800 i 38400 baudů. Zapojte jednotku do jedné ze zásuvek USB. Připojení může trvat několik minut, ale Cerbo-S GX automaticky rozpozná GPS. Poloha jednotky se automaticky odešle na online portál VRM a její poloha se zobrazí na mapě.

Cerbo-S GX byl testován na kompatibilitu s:

- Globalsat BU353-W SiRF STAR III 4800 baudů
- Globalsat ND100 SiRF STAR III 38400 baudů
- Globalsat BU353S4 SiRF STAR IV 4800 baudů
- · Globalsat MR350 + BR305US SiRF STAR III 4800 baud

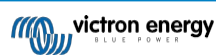

### 5.3. Připojení systému GPS NMEA 2000

Místo USB GPS lze pro vzdálené sledování vozidla nebo lodi v portálu VRM použít GPS NMEA 2000. Vysílač

GPS NMEA 2000 třetí strany musí splňovat následující požadavky:

- Třída zařízení NMEA 2000 musí být 60, Navigace.
- Funkce zařízení NMEA 2000 musí být 145, Vlastní poloha (GNSS).
- · Poloha (zeměpisná šířka, zeměpisná délka) musí být přenášena v PGN 129025.
- · Výška, která je nepovinná, musí být předána v PGN 129029.
- Kurz a rychlost (obojí nepovinné) musí být předány v PGN 129026.

Očekává se, že většina GPS NMEA 2000 bude fungovat. Kompatibilita byla testována s:

Garmin GPS 19X NMEA 2000

Chcete-li připojit síť NMEA 2000 k portu VE.Can na zařízení GX, které mají oba konektory jiného typu, existují dvě řešení:

- Kabel VE.Can k NMEA2000. Který vložením nebo vynecháním pojistky umožňuje buď napájet síť NMEA 2000 zařízením Victron, nebo ne. Vezměte na vědomí níže uvedené upozornění.
- Adaptér 3802 VE.Can od společnosti OSUKL. Jeho výhodou je, že se dobře hodí k připojení jednoho zařízení NMEA 2000, jako je například vysílač nádrže, do sítě VE.Can. Je také schopen napájet síť NMEA 2000 s nižším napětím přímo ze systému Victron 48V.

### Upozornění a řešení pro 24V a 48V systémy

Zatímco všechny komponenty Victron akceptují vstupní napětí až 70 V na připojeních CAN-bus, některá zařízení NMEA 2000 toto napětí nepřijímají. Vyžadují připojení NMEA 2000 s napájením 12 V a někdy pracují s napětím až 30 nebo 36 V. Ujistěte se, že jste zkontrolovali datový list všech používaných zařízení NMEA 2000. V případě, že systém obsahuje zařízení NMEA 2000, které vyžaduje síťové napětí nižší než napětí baterie, pak si buď prohlédněte výše uvedený adaptér 3802 VE.Can od společnosti OSUKL, nebo alternativně nainstalujte kabel VE.Can k NMEA 2000 bez jeho pojistky a zajistěte vhodné napájení sítě NMEA 2000 například pomocí kabelu napájecího adaptéru NMEA 2000 - který společnost Victron nedodává. Port VE.Can na zařízení GX nepotřebuje ke svému provozu externí napájení.

### 5.4. Připojení generátoru Fischer Panda

Viz generátory GX - Fischer Panda.

### 5.5. Připojení vysílačů nádrží NMEA 2000 třetích stran

Nádržový vysílač NMEA 2000 třetí strany musí splňovat následující požadavky, aby byl viditelný na zařízení GX:

- · Přenos PGN NMEA 2000 Hladina kapaliny, 127505
- Třída zařízení NMEA 2000 musí být buď Obecné (80) v kombinaci s kódem funkce Snímač (190), nebo Snímač (170). Nebo musí být třída zařízení NMEA 2000 Sensors (75) v kombinaci s funkcí Fluid Level (150).

V současné době není podporována jediná funkce, která by hlásila více hladin kapaliny.

U některých odesílačů nádrží je také možné konfigurovat kapacitu a typ kapaliny v nabídkách zařízení GX - například Maretron TLA100. Tato funkce může být k dispozici i u jiných vysílačů jiných výrobců - stojí za to ji vyzkoušet.

Testované kompatibilní vysílače NMEA 2000 pro nádrže:

- Maretron TLA100
- Maretron TLM100
- Snímač hladiny kapaliny Navico Fuel-0 PK, partno. 000-11518-001. Všimněte si, že ke konfiguraci Kapacity, Typu kapaliny a dalších parametrů snímače potřebujete displej Navico. Viz níže uvedené upozornění na napětí.
- Oceanic Systems (UK) Ltd (OSUKL) 3271 Odesílač objernových nádrží. V případě, že nefunguje, je třeba aktualizovat firmware. Kontaktujte společnost OSUKL. Viz níže uvedené upozornění na napětí.
- · Oceanic Systems UK Ltd (OSUKL) 3281 Snímač vodní hladiny. Viz výstraha před napětím níže

Pravděpodobně fungují i jiné. Pokud víte o nějakém dobře fungujícím, kontaktujte nás na stránce Komunita -> Úpravy.

Chcete-li připojit síť NMEA 2000 k portu VE.Can na zařízení GX, které má oba různé typy konektorů, existují dvě řešení:

- 1. Kabel VE.Can k NMEA2000. Který vložením nebo vynecháním pojistky umožňuje buď napájet síť NMEA 2000 zařízením Victron, nebo ne. Vezměte na vědomí níže uvedené upozornění.
- Adaptér 3802 VE.Can od společnosti OSUKL. Jeho výhodou je, že se dobře hodí k připojení jednoho zařízení NMEA 2000, jako je například vysílač nádrže, do sítě VE.Can. Je také schopen napájet síť NMEA 2000 s nižším napětím přímo ze systému Victron 48V.

### Upozornění a řešení pro 24V a 48V systémy

Zatímco všechny komponenty Victron akceptují vstupní napětí až 70 V na připojeních CAN-bus, některá zařízení NMEA 2000 toto napětí nepřijímají. Vyžadují připojení NMEA 2000 s napájením 12 V a někdy pracují s napětím až 30 nebo 36 V. Ujistěte se, že jste zkontrolovali datový list všech používaných zařízení NMEA 2000. V případě, že systém obsahuje NMEA 2000, který vyžaduje síťové napětí nižší než napětí baterie, pak buď viz výše 3802 VE.Can Adapter od OSUKL. Nebo alternativně nainstalujte kabel VE.Can k NMEA2000 bez pojistky a zajistěte vhodné napájení sítě NMEA 2000 například pomocí kabelu napájecího adaptéru NMEA 2000 - který společnost Victron nedodává. Port VE.Can na zařízení GX nepotřebuje ke svému provozu externí napájení.

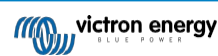

### 5.6. Senzory Mopeka Pro Check LPG a Water Bluetooth

Do systému VenusOS byla přidána podpora systémů Mopeka Pro Check-Water a Pro Check-Sensor LPG. Tyto ultrazvukové senzory využívají BLE (Bluetooth Low Energy), bezdrátovou technologii, která umožňuje propojení zařízení do sítě v dosahu přibližně 10 metrů, přičemž ve srovnání s běžnou technologií Bluetooth spotřebovává výrazně méně energie.

Senzory Mopeka Pro jsou vybaveny ultrazvukovým snímáním pro vodní nádrže a nádrže na LPG v horizontálních nebo vertikálních lahvích a montují se na dno těchto nádrží pomocí magnetů. Hladina kapaliny, teplota a napětí baterie snímače jsou bezdrátově přenášeny do zařízení GX.

Aby bylo možné připojit snímače Mopeka Pro k zařízení GX prostřednictvím Bluetooth, musí zařízení GX disponovat funkcí Bluetooth. Některé produkty GX již mají vestavěnou funkci Bluetooth, všechny ostatní lze snadno dovybavit pomocí standardního USB adaptéru Bluetooth (viz přehled produktů Victron GX, které mají vestavěnou funkci Bluetooth).

Přídavný USB adaptér Bluetooth, který je určen i pro zařízení GX s vestavěným rozhraním Bluetooth, však umožňuje omezené přemístění rádia Bluetooth (prostřednictvím prodloužení kabelu USB) do blízkosti jiných podporovaných zařízení Bluetooth, která by jinak nebyla dosažitelná.

Adaptéry USB Bluetooth, které byly otestovány a fungují:

| Adaptér USB Bluetooth  |                 |                   |                |                                      |
|------------------------|-----------------|-------------------|----------------|--------------------------------------|
| Insignia (NS-PCY5BMA2) | Logilink BT0037 | TP-Link UB400(UN) | Kinivo BTD-400 | Adaptér Ideapro USB<br>bluetooth 4.0 |
| Ewent EW1085R4         | Laird BT820     | Laird BT851       | -              | -                                    |

Seznam dalších adaptérů, které se také testují, a také adaptérů, které byly testovány a o kterých je známo, že nefungují, je k dispozici zde: Komunita Victron.

### 5.6.1. Instalace

| < в                 | luetooth sensors | ক্ 08:28   |                       | Device List | <u>ج</u> ۵ |
|---------------------|------------------|------------|-----------------------|-------------|------------|
| Enable              |                  | $\bigcirc$ | AC load               |             | 61         |
| Continuous scanning |                  |            | Diesel                |             | 53         |
| Bluetooth adapters  |                  | >          | Fresh water tank (34) | 2           | 23°C 55    |
| Mopeka H2O B0:26:B  | В                |            | LPG tank (35)         | 1           | 15°C 65    |
| Mopeka LPG 3B:A3:F0 | )                |            | MPPT 75/15 rev2 beta  |             | 4          |
| Kitchen             |                  |            | MPPT 150/35 rev2 BS   |             | 22         |
| <u>ااا</u> Pages    | \$               | ≡ Menu     | <u> 네</u> Pages       | ≎ ≡         | Menu       |

Instalace snímače Mopeka Pro je velmi jednoduchá. Nejprve je však nutné senzor nainstalovat podle instalačních pokynů společnosti Mopeka a nakonfigurovat jej prostřednictvím aplikace Mopeka Tank (k dispozici v obchodech Google Play a Apple App Store). Poté se instalace a konfigurace provede v zařízení GX, jak je popsáno níže.

- 1. Ujistěte se, že je v nabídce Senzory Bluetooth povolena funkce Bluetooth (ve výchozím nastavení je povolena).
- 2. Přejděte do nabídky Nastavení  $\rightarrow$  V/V  $\rightarrow$  Senzory Bluetooth.
- 3. Posunutím posuvníku Povolit doprava povolíte senzory Bluetooth.
- 4. Chcete-li najít svůj snímač Mopeka Pro, posuňte se dolů, dokud je neuvidíte.
- 5. Chcete-li senzor aktivovat, posuňte posuvník doprava. Nyní by se měl objevit v seznamu zařízení.
- 6. Pro více než jeden snímač opakujte kroky 1..5.

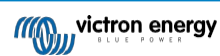

### 5.6.2. Konfigurace

- 1. Přejděte do nabídky Seznam zařízení.
- 2. Přejděte nahoru nebo dolů a vyberte příslušný senzor.
- 3. Stisknutím klávesy se šipkou doprava nebo mezerníku na daném senzoru otevřete nabídku Nastavení senzoru.
- 4. Přejděte dolů na položku Nastavení a opětovným stiskem šipky doprava nebo mezerníku otevřete nabídku Nastavení senzorů.
- V nabídce Nastavení můžete změnit kapacitu nádrže, vybrat typ kapaliny a jednotku objemu, nastavit kalibrační hodnoty pro prázdnou a plnou nádrž a odečíst skutečnou hodnotu senzoru.
- 6. Po nastavení se vraťte do nabídky Přehled snímačů.
- 7. Přejděte dolů, vyberte možnost Zařízení a opětovným stisknutím šipky doprava nebo mezerníku otevřete nabídku nastavení zařízení.
- 8. V nabídce Zařízení můžete senzoru přiřadit vlastní název a vyčíst některé další informace o zařízení.
- 9. Chcete-li nastavit další senzory, opakujte kroky 1..8.

| <               | Mopeka Pro H2O | <b>লি 08:32</b>     |
|-----------------|----------------|---------------------|
| Status          |                | Ok                  |
| Level           |                | 55%                 |
| Remaining       |                | 0.010m <sup>3</sup> |
| Temperature     |                | 23°C                |
| Sensor battery  |                | 2.97V               |
| Setup           |                | >                   |
| <u> 세</u> Pages | ~              | <b>≡</b> Menu       |

| <             | Fluid type | ক 08:30      |
|---------------|------------|--------------|
| Gasoline      |            | 0            |
| Diesel        |            | 0            |
| LPG           |            | 0            |
| LNG           |            | 0            |
| Hydraulic oil |            | 0            |
| Raw water     |            | •            |
| $\otimes$     | ^          | $\bigotimes$ |

| <              | Setup     | হু 08:29            |
|----------------|-----------|---------------------|
| Capacity       |           | 0.020m <sup>3</sup> |
| Sensor value w | hen empty | 0.0cm               |
| Sensor value w | hen full  | 33.0cm              |
| Fluid type     |           | Fresh water         |
| Volume unit    |           | Cubic metre         |
| Sensor value   |           | 18.6cm              |
| Page الله      | s         | ≣Menu               |
|                |           |                     |

| <               | Volume unit | <b>© 08:31</b> |
|-----------------|-------------|----------------|
|                 |             | ۲              |
| Litre           |             | 0              |
| Imperial gallon |             | 0              |
| U.S. gallon     |             | 0              |
|                 |             |                |
|                 |             |                |
|                 |             |                |

| <                 | Fluid type | ক 08:30      |
|-------------------|------------|--------------|
| Fuel              |            | 0            |
| Fresh water       |            | ۲            |
| Waste water       |            | 0            |
| Live well         |            | 0            |
| Oil               |            | 0            |
| Black water (sewa | ge)        | 0            |
| $\otimes$         | ~          | $\bigotimes$ |

| <               | Device           | <b>ল 08:32</b> |
|-----------------|------------------|----------------|
| Connection      |                  | Bluetooth LE   |
| Product         |                  | Mopeka sensor  |
|                 |                  | Mopeka Pro H20 |
|                 |                  |                |
| Select position | Select character | Add space      |
| Product ID      |                  | C02A           |
| $\otimes$       |                  | $\bigotimes$   |

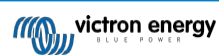

5.6.3. Monitorování hladiny v nádrži

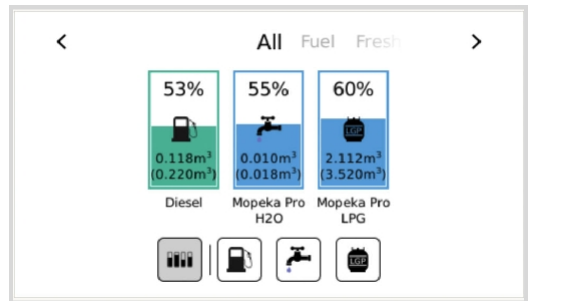

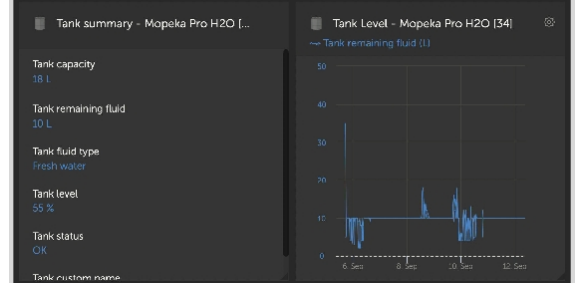

Hladinu v nádrži lze sledovat na různých místech v prostředí GX:

- Seznam zařízení zařízení GX
- Nabídka přehledu senzorů zařízení GX
- Grafický přehled zařízení GX
- Přístrojový panel VRM
- Widgety pokročilého menu VRM
- Widgety aplikace VRM

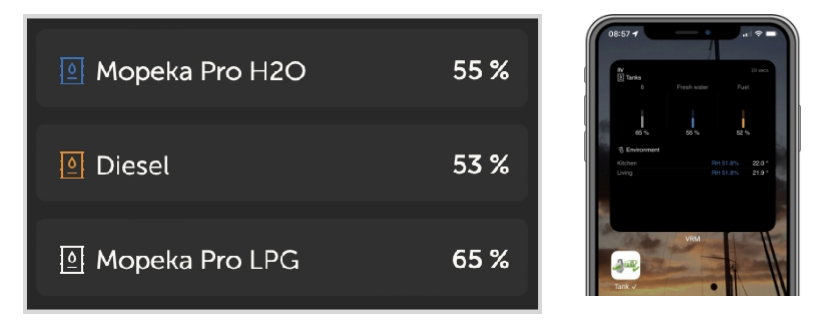

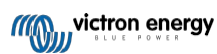

### 5.7. Podpora regulátoru alternátoru Wakespeed WS500

### 5.7.1. Úvod

WS500 je externí inteligentní regulátor alternátoru s komunikací CAN-bus a NMEA 2000, který je použitelný zejména v námořních a obytných automobilech. Wakespeed WS500 je podporován operačním systémem Venus OS a nabízí možnost sledování výkonu alternátorů prostřednictvím zařízení GX.

### 5.7.2. Požadavky

Nezbytné požadavky pro integraci WS500 jsou:

- 1. Firmware VenusOS v2.90 nebo vyšší nainstalovaný v zařízení GX.
- 2. Firmware Wakespeed WS500 2.5.0 nebo vyšší nainstalovaný na řídicí jednotce WS500.
- WS500 se musí připojit k portu VE.Can zařízení GX. Při připojení k portu BMS-Can zařízení Cerbo GX není možné WS500 monitorovat.

### 5.7.3. Zapojení WS500 do VE.Can

WS500 i VE.Can používají pro porty CAN konektory RJ45.

Oba však mají odlišné vývody. To znamená, že nelze použít běžný síťový kabel (přímý kabel UTP). Je nutný křížený kabel. Tento křížený kabel si musíte vyrobit sami. Následující schéma znázorňuje rozdělení pinů obou zařízení.

| Victron VE.Can pin# and signal | WS500 CAN pin# and signal |
|--------------------------------|---------------------------|
| 1 NC                           | • 1 CAN-H                 |
| 2 NC                           | 0 2 CAN-L                 |
| 3 NET-C (V-)                   | 3 CAN-GND                 |
| 4 NC                           | 4 (SFTY-STOP)             |
| 5 NC                           | 5 -                       |
| 6 NET-S (V+)                   | 6 (CAN-SHLD)              |
| 7 CAN-H o                      | 7 (GND)                   |
| 8 CAN-L o                      | 8 (CAN-V+)                |

Důležité piny, na které je třeba se zaměřit, jsou pin 7 a pin 8 pro CAN-H a CAN-L na straně VE.Can a pin 1 a 2 pro Can-H a CAN-L na straně WS500.

Proto je zapotřebí kabel, kde jsou piny 1 a 2 na jedné straně připojeny k pinům 7 a 8 na druhé straně. Pin 7 jde na pin 1 a pin 8 na pin 2.

Konektor RJ45 s kolíky 7 a 8 na jednom konci se připojuje k portu VE.Can zařízení GX. Druhý konec kabelu s kolíky 1 a 2 se připojuje k řídicí jednotce WS500. Obě strany musí být zakončeny.

Na barvách kabelu nezáleží u kabelu pro kutily. Společnost Wakespeed nabízí také hotový kabel s modrým konektorem RJ45 na jednom konci, který je třeba připojit k portu VE.Can.

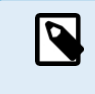

Upozorňujeme, že černé terminátory dodávané společností Wakespeed a modré terminátory dodávané společností Victron nejsou zaměnitelné. Proto: terminátor Victron vložte na stranu sítě Victron a terminátor Wakespeed vložte do sítě Wakespeed.

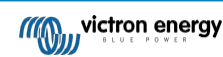

### 5.7.4. Příklad zapojení

Níže uvedený příklad ukazuje přehled doporučeného zapojení na základě instalace se systémem Lynx Smart BMS, rozváděči Lynx a Cerbo GX.

Správné umístění bočníku alternátoru (nezaměňovat s bočníkem BMV nebo SmartShunt) je zde důležité pro správné připojení vodiče pro snímání proudu.

Kompletní zapojení mezi WS500 a alternátorem naleznete v příručce k WS500 a alternátoru.

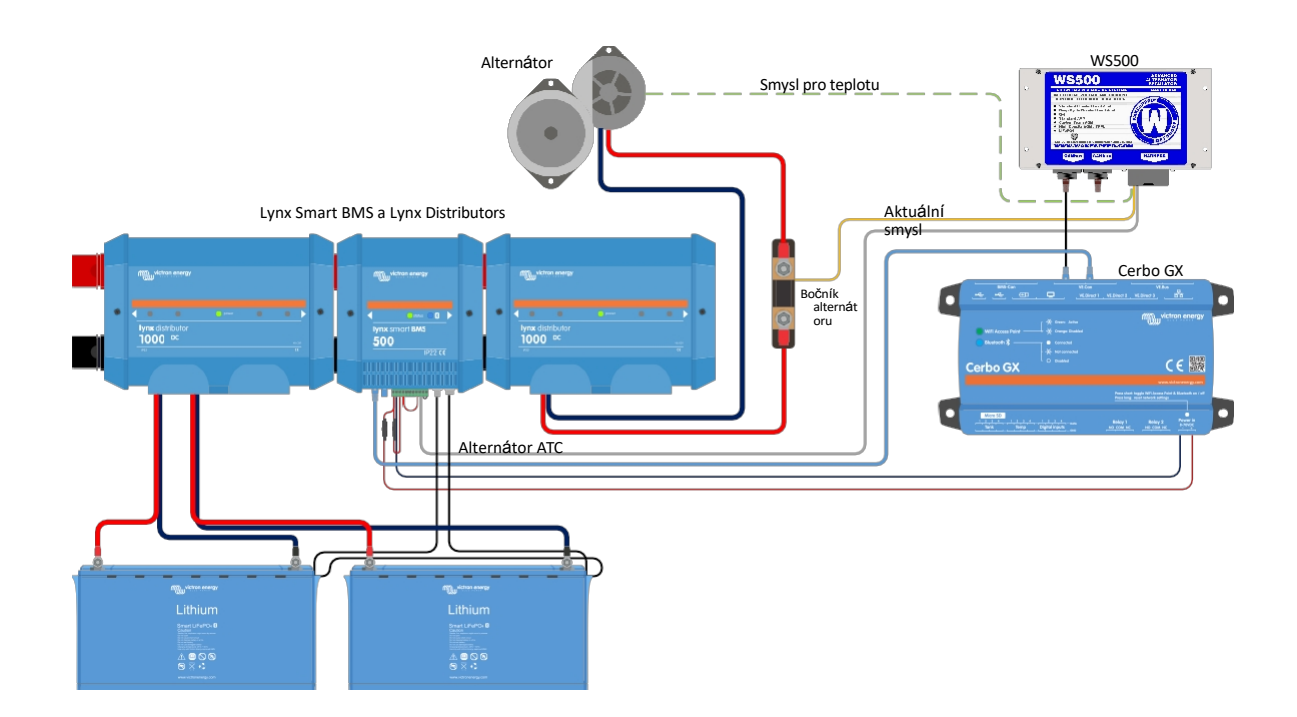

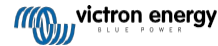

### 5.7.5. Uživatelské rozhraní zařízení GX pro WS500

Po připojení WS500 k zařízení GX obsahuje seznam zařízení položku pro regulátor. V nabídce

WS500 jsou pak uvedeny následující informace a údaje:

- Výstup: napětí, proud a výkon podle údajů z regulátoru alternátoru.
- Teplota: teplota alternátoru měřená teplotním čidlem WS500.
- · Stav: stav nabíjení WS500
  - · Vypnuto, když se nenabíjí
  - Bulk, Absorption nebo Float, pokud WS500 používá vlastní nabíjecí algoritmus.
  - Externí ovládání, pokud je řízeno systémem BMS, jako je Lynx Smart BMS.
- Stav sítě:
  - · Samostatně, pokud regulátor pracuje sám.
  - · Group Master, když dodává nabíjecí cíle jinému zařízení WS500.
  - · Slave, když přijímá pokyny k nabíjení od jiného zařízení, například WS500 nebo BMS.
- Chyba: odráží jakýkoli chybový stav, ve kterém se WS500 může nacházet. Podrobnosti o všech chybových kódech a hlášeních naleznete v příručce Wakespeed Configuration and Communications. Viz také dodatek pro chybu č. 91 a chybu č. 92.
- Pohon pole: hlášení o % pohonu pole, které WS500 posílá do alternátoru na připojení pole.
- Otáčky: otáčky v otáčkách za minutu, při kterých se otáčí alternátor. Tato hodnota je hlášena statorovým posuvem a v
  případě, že je chybná, ji lze upravit nastavením možnosti Alt Poles v konfiguračním řádku Wakespeed SCT.
- · Otáčky motoru: uváděné v otáčkách za minutu. Uvádí se buď pomocí
  - výpočet na základě otáček alternátoru a poměru pohonu Eng/Alt nastaveného v konfiguračním řádku SCT.
  - NMEA 2000, pokud WS500 přijímá otáčky motoru z PGN127488.
  - · J1939, pokud WS500 přijímá otáčky motoru z PGN61444

V nabídce zařízení je také možné vytvořit vlastní název pro WS500. Tím se spustí aktualizace konfiguračního řádku \$SCN regulátoru WS500.

| <              | WS500-Victro | 奈 17:22           |             |
|----------------|--------------|-------------------|-------------|
|                | 13.60V       | 13.60V 32.1A 436V |             |
| Temperature    |              |                   | 28°C        |
| State          |              |                   | Bulk        |
| Network status |              |                   | Standalone  |
| Error          |              |                   | #0 No error |
| Field drive    |              |                   | 100%        |
| <u></u> Hages  | ~            | ΞM                | 1enu        |

| <                | WS500-VictronLI | 奈 17:46       |
|------------------|-----------------|---------------|
| Network status   |                 | Standalone    |
| Error            |                 | #0 No error   |
| Field drive      |                 | 100%          |
| Speed            |                 |               |
| Engine speed     |                 |               |
| Device           |                 | >             |
| . <u>씨</u> Pages | ^               | <b>≣</b> Menu |

| <           | Devic       | e   🤋 18:09               |
|-------------|-------------|---------------------------|
|             |             | Yes                       |
| Connection  |             | VE.Can                    |
| Product     | Wakespeed W | S500 Alternator Regulator |
| Name        |             | WS500-VictronLI           |
| Product ID  |             | 0×B080                    |
| Firmware ve | rsion       | AREG2.5.0-BETA            |
| 과 Pa        | ges 🗸       | <b>≣</b> Menu             |

### 5.7.6. Údaje WS500 na portálu VRM

Údaje WS500, které lze zobrazit na našem portálu VRM, jsou proud, napětí a teplota.

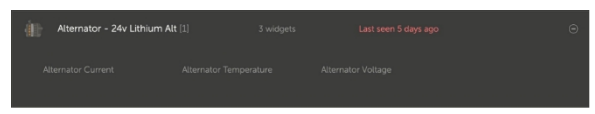

V současné době jsou ve VRM k dispozici 3 widgety

| 24v Alternator     Wakespeed WS500 - Battery Voltage (V)     Wakespeed WS500 - Alternator Current (A)     Wakespeed WS500 - Alternator Temperature (°C) | \$               |
|----------------------------------------------------------------------------------------------------|------------------|
| 40                                                                                                    | 150 100          |
| 20                                                                                                    | 00m 100<br>50 50 |
|                                                                                                    |                  |

Vlastní widget VRM zobrazující napětí, proud a teplotu WS500

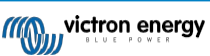

### 5.7.7. Řešení problémů a nejčastější dotazy

Pro další pomoc a řešení problémů se obraťte přímo na podporu společnosti Wakespeed.

#### Chybový kód #91 a #92

Operační systém Venus bude hlásit všechny chyby, které může generovat WS500, jak je definováno v příručce Wakespeed Communications and Configuration. V systémech s integrovanou BMS jsou následující chyby kritické, dokud jsou události aktivní a vyžadují zvláštní pozornost.

• #91: Ztráta spojení s BMS

WS500 ztratil komunikaci se systémem BMS a přejde do nakonfigurovaného režimu Get Home. Jakmile se komunikace se systémem BMS obnoví, vrátí se k dodržování cílů nabíjení nastavených systémem BMS.

• #92: ATC vypnuto prostřednictvím funkce IN

Systém BMS signalizoval událost odpojení nabíjení prostřednictvím funkce v drátu a WS500 se proto vrátil do stavu Vypnuto.

#### V nabídce zařízení WS500 se nezobrazují údaje o proudu a výkonu.

To nepředstavuje problém a jednoduše souvisí s tím, jak je systém nainstalován a zamýšlen.

- Není nainstalován bočník alternátoru<sup>[1]</sup>
- Bočník alternátoru je nainstalován, ale není správně nakonfigurován. Zkontrolujte nastavení ShuntAtBat a nastavení Ignore Sensor pomocí konfiguračních nástrojů Wakespeed.

<sup>[1]</sup> Bočník alternátoru je bočník, který lze instalovat do série s alternátorem a který umožňuje odečítat výstupní proud a výkon alternátoru. Jeho smyslová kabeláž se připojuje přímo k WS500. Jedná se o volitelnou funkci, která slouží pouze pro účely zobrazení. Pokud není bočník nainstalován, přístroj GX bude zobrazovat jiné údaje o alternátoru, jako je % pole, výstupní napětí atd., ale ne výstupní proud a výkon alternátoru.

### ČASTO KLADENÉ DOTAZY

Otázka 1: Používá se výstupní proud alternátoru (pokud se skutečně měří) k něčemu jinému než jen k zobrazení?

A1: Zatím slouží pouze k prezentaci. Možná někdy v budoucnu dojde k integraci DVCC, kdy zařízení GX bude řídit množství proudu, které má WS500 generovat, a zařízení GX pak rozdělí požadovaný nabíjecí proud mezi WS500 a například MPPT.

Otázka 2: K čemu slouží výstupní proud baterie a lze jej přes sběrnici canbus číst pomocí systému Lynx Smart BMS, jiných monitorů baterií nebo dokonce zařízení GX?

A2: Ano, proud lze odečítat prostřednictvím sběrnice canbus a Lynx Smart BMS.

V tomto případě lze bočník WS500 nakonfigurovat pro alternátor a hlásit tak velikost proudu, který alternátor vyrábí. Proud systému Lynx Smart BMS využívá WS500 k zajištění toho, aby do akumulátoru neproudilo více, než kolik akumulátor potřebuje. Pokud tedy baterie vyžaduje 100 A a WS500 hlásí 200 A na alternátoru, bude pro podporu zátěže použito 100 A. Nabízí výrazně vylepšený výpočet pro stejnosměrné zatížení.

Otázka 3: Pokud systém zahrnuje inteligentní systém Lynx BMS, existují nějaká doporučení ohledně zapojení?

A3: Ano. Vytvořili jsme rozsáhlé příklady systému, které ukazují kompletní zapojení a byly doplněny o důležité doplňující informace. Například systém katamaránu se dvěma WS500 nebo systém vybavený dalším alternátorem řízeným jedním WS500. Tyto příklady můžete použít jako základ pro svůj vlastní systém.

Tyto příklady systému si můžete stáhnout ze stránky produktu Lynx Smart BMS.

Otázka 4: Pokud systém neobsahuje inteligentní systém Lynx BMS, jak doporučujete zapojení?

A4: Společnost Wakespeed poskytuje stručný návod k použití, který ukazuje, jak regulátor nakonfigurovat pomocí přepínačů DIP, a přehled všech kabelových připojení na kabelovém svazku, který je součástí jednotky.

Příručka k výrobku WS500 obsahuje další schémata zapojení, která podrobně ukazují, jak je kabelový svazek

zapojen. Všimněte si, že bočník by měl být připojen k baterii a WS500 nakonfigurován s bočníkem na baterii.

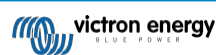

### 5.8. Bezdrátové teplotní senzory Ruuvi Bluetooth

Snímač Ruuvi obsahuje údaje o teplotě, vlhkosti a atmosférickém tlaku, které jsou bezdrátově přenášeny do zařízení GX prostřednictvím rozhraní Bluetooth.

Aby bylo možné připojit snímače Ruuvi k zařízení GX přes Bluetooth, musí zařízení GX disponovat funkcí Bluetooth. Některé produkty GX již mají vestavěný Bluetooth, všechny ostatní lze snadno dovybavit pomocí standardního USB Bluetooth adaptéru (viz přehled produktů Victron GX, které mají vestavěný Bluetooth).

Přídavný USB Bluetooth adaptér, rovněž pro zařízení GX s vestavěným Bluetooth, však umožňuje omezené přemístění rádia Bluetooth (pomocí prodloužení kabelu USB) do blízkosti jiných podporovaných zařízení Bluetooth, která by jinak nebyla dosažitelná.

Externí adaptéry USB Bluetooth, které byly otestovány a je známo, že fungují:

| Adaptér USB Bluetooth  |                 |                   |                |                                      |
|------------------------|-----------------|-------------------|----------------|--------------------------------------|
| Insignia (NS-PCY5BMA2) | Logilink BT0037 | TP-Link UB400(UN) | Kinivo BTD-400 | Adaptér Ideapro USB<br>Bluetooth 4.0 |
| Ewent EW1085R4         | Laird BT820     | Laird BT851       | -              | -                                    |

Seznam dalších adaptérů, které se také testují, a také adaptérů, které byly testovány a o kterých je známo, že nefungují, je k dispozici v tomto komunitním vlákně.

#### Postup instalace

Ujistěte se, že je v nabídce Bluetooth povolena funkce Bluetooth (ve výchozím nastavení je povolena).

Přejděte do nabídky Nastavení → I/O → Senzory Bluetooth a kliknutím na tlačítko Povolit povolte senzory teploty Bluetooth.

Senzory Ruuvi se dodávají s odnímatelným plastovým táhlem. To zabraňuje jejich vybití, když jsou na poličce. Vytáhněte plastovou záložku a jednotka začne vysílat informace o teplotě.

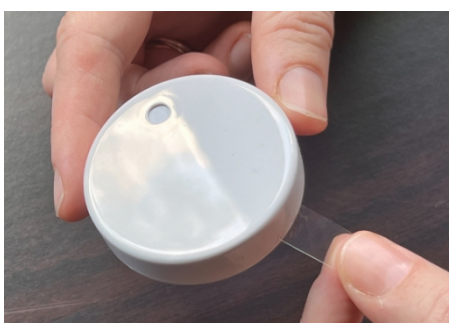

Senzor by se měl objevit v nabídce "Ruuvi ####" - se 4 šestnáctkovými ID zařízení, povolte konkrétní senzor Ruuvi.

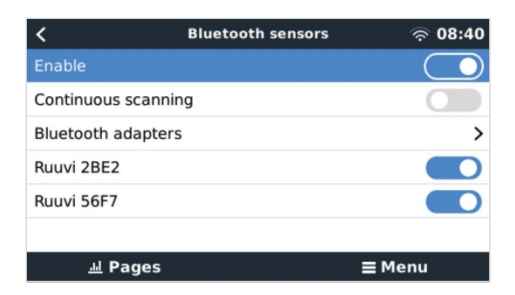

Podnabídka Adaptéry Bluetooth zobrazuje seznam dostupných adaptérů Bluetooth. Možnost nabídky Průběžné skenování trvale vyhledává nové snímače Bluetooth. Upozorňujeme, že tato možnost ovlivňuje výkon WiFi zařízení GX. Tuto možnost povolte pouze v případě, že potřebujete vyhledávat nové snímače Bluetooth. V opačném případě ponechte tuto možnost vypnutou.

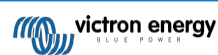

| <                | Bluetooth adapters | <b>লি 08:40</b>   |
|------------------|--------------------|-------------------|
| hci0             | (                  | DB:68:15:18:17:F3 |
| hci1             | C                  | 00:E0:42:AC:04:03 |
|                  |                    |                   |
|                  |                    |                   |
|                  |                    |                   |
|                  |                    |                   |
| <u>ااا</u> Pages |                    | <b>≡</b> Menu     |

Pokud máte více snímačů, můžete si toto ID zařízení fyzicky zapsat na samotné pouzdro snímače, abyste měli lepší přehled. Snímač by nyní měl být viditelný v hlavní nabídce - ve výchozím nastavení je označen jako "Generic

| Device List                     | 9            | 05: | 51 |
|---------------------------------|--------------|-----|----|
| Generic temperature sensor (29) | 28°C         | 73% | >  |
| Generic temperature sensor (28) | 27°C         | 71% | >  |
| Notifications                   |              |     | >  |
| Settings                        |              |     | >  |
|                                 |              |     |    |
|                                 |              |     |    |
| <u> 세</u> Pages :               | <b>≣</b> Men | u   |    |

temperature sensor (##)".

V nabídce teplotního čidla lze nastavit typ a také vlastní název.

Senzory Ruuvi vydrží na jednu vyměnitelnou 3V Li mincovou baterii CR2477 odhadem více než 12 měsíců. Vnitřní napětí baterie i stav baterie se zobrazují v menu příslušného snímače. Stav "Ok" = napětí baterie ≤2.50V. Stav "Baterie senzoru je slabá" = napětí baterie ≥2,50 V.

| <              | Bedroom | <b>ङ् 09:3</b> 6   |
|----------------|---------|--------------------|
| Status         |         | Sensor battery low |
| Temperature    |         | 22°C               |
| Humidity       |         | 50%                |
| Pressure       |         | 1018.4hPa          |
| Sensor battery |         | 2.40V              |
| Setup          |         | >                  |
| <u>네</u> Pages | ~       | <b>≡</b> Menu      |

Firmware zařízení Ruuvi je možné aktualizovat pomocí samostatné aplikace pro telefon Ruuvi, není to však nutné, pokud nemáte problémy.

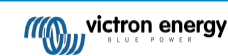

### 5.9. Připojení snímačů slunečního záření, teploty a rychlosti větru IMT

Společnost Ingenieurbüro Mencke & Tegtmeyer GmbH (IMT) nabízí řadu modelů digitálních křemíkových senzorů ozáření řady Si-RS485, které jsou kompatibilní se zařízením Victron GX.

#### Kompatibilita

Podporovány jsou také volitelné/doplňkové externí moduly teploty, teploty okolí a rychlosti větru.

Volitelná/dodatečná externí čidla jsou buď připojena k čidlu slunečního záření pomocí předinstalovaných konektorů, nebo jsou předem zapojena k čidlu slunečního záření (pouze externí modul a okolní teplota). Pokud jsou externí čidla připojena přes

Všechny naměřené údaje se přenášejí do zařízení Victron GX pomocí jediného kabelu rozhraní.

Každý model snímače slunečního záření v rámci řady Si-RS485 má jiné možnosti připojení externích snímačů (nebo je dodáván s předpřipojeným externím snímačem), proto před prvním nákupem pečlivě zvažte případná budoucí přání/požadavky.

K přístroji Victron GX je také možné připojit nezávislý snímač teploty modulu IMT Tm-RS485-MB (viditelný jako "teplota článku") nebo snímač teploty okolí IMT Ta-ext-RS485-MB (viditelný jako "vnější teplota"), a to přímo bez snímače slunečního záření nebo jako doplněk k němu.

#### Operace

Snímače slunečního záření řady IMT Si-RS485 pracují s elektrickým rozhraním RS485 a komunikačním protokolem Modbus RTU.

Zařízení Victron GX musí mít verzi 2.40 nebo novější.

Snímač IMT musí mít firmware minimálně verze 1.52 - další informace o tomto požadavku získáte od společnosti

IMT. Fyzické připojení k zařízení Victron GX probíhá přes port USB a vyžaduje kabel rozhraní Victron RS485 na

USB. Je také zapotřebí vhodný externí zdroj stejnosměrného napájení (12 až 28 V DC) - senzor NENÍ napájen

přes USB.

#### Připojení kabeláže

Níže uvedené schéma v instalační příručce znázorňuje konfiguraci zapojení v typické instalaci.

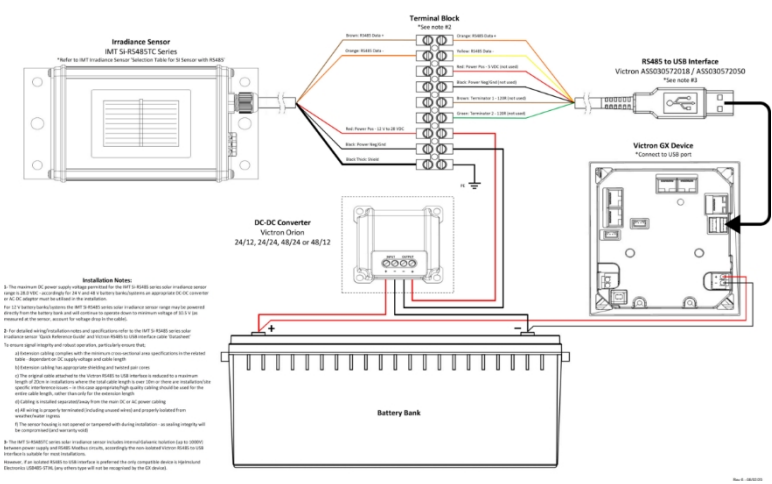

#### IMT Si-RS485TC Series Solar Irradiance Sensor - Victron Installation Guide

#### Připojení vodičů

| Si-senzor     | Rozhraní Victron RS485 na USB | Signál                         |
|---------------|-------------------------------|--------------------------------|
| Hnědá         | Orange                        | RS485 Data A +                 |
| Orange        | Žlutý                         | RS485 Data B -                 |
| Červená       | -                             | Napájení - 12 až 28 VDC        |
| Černá         |                               | Napájení Neg/Gnd - 0VDC        |
| Černá (silná) | -                             | Uzemnění / stínění kabelu / PE |

victron energy

| - Červená Power Pos - 5VDC (nepoužívá se) |
|-------------------------------------------|
|-------------------------------------------|

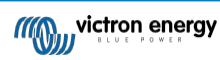

| Si-senzor | Rozhraní Victron RS485 na USB | Signál                                    |
|-----------|-------------------------------|-------------------------------------------|
| -         | Černá                         | Napájení Neg/Gnd - 0VDC<br>(nepoužívá se) |
|           | Hnědá                         | Terminátor 1 - 120R (nepoužívá se)        |
|           | Zelená                        | Terminátor 2 - 120R (nepoužívá se)        |

#### Poznámky k instalaci

Maximální povolené stejnosměrné napájecí napětí pro snímače slunečního záření řady IMT Si-RS485 je 28,0 V DC - pro 24V a 48V bateriové banky/systémy musí být v instalaci použit vhodný DC-DC měnič Victron (24/12, 24/24, 48/12 nebo 48/24) nebo AC-DC adaptér.

Pro 12V bateriové banky/systémy může být řada snímačů slunečního záření IMT Si-RS485 napájena přímo z bateriové banky a bude fungovat až do minimálního napětí 10,5 V (měřeno na snímači, zohledněte úbytek napětí na kabelu).

Podrobné pokyny k zapojení/instalaci a specifikace naleznete ve "Stručné referenční příručce" k čidlu slunečního záření řady IMT Si-RS485 a v "Datovém listu" ke kabelu Victron RS485 na rozhraní USB.

Pro zajištění integrity signálu a robustního provozu dbejte zejména na to, aby;

- Prodlužovací kabeláž splňuje specifikace minimálního průřezu v příslušné tabulce v závislosti na stejnosměrném napájecím napětí a délce kabelu.
- Prodlužovací kabeláž má vhodné stínění a kroucenou dvojlinku.
- Původní kabel připojený k rozhraní Victron RS485 na USB je zkrácen na maximální délku 20 cm v instalacích, kde celková délka kabelu přesahuje 10 m nebo kde existují problémy s rušením specifickým pro danou instalaci/místo - v takovém případě by měla být použita vhodná/vysoce kvalitní kabeláž pro celou délku kabelu, nikoli pouze pro prodlužovací délku.
- Kabeláž je instalována odděleně od hlavní kabeláže stejnosměrného nebo střídavého proudu.
- Veškerá elektroinstalace je řádně ukončena (včetně nepoužívaných vodičů) a řádně izolována proti vniknutí povětrnostních vlivů/vody.
- · Při instalaci se neotevírá kryt senzoru ani se s ním nemanipuluje došlo by k narušení celistvosti těsnění (a ztrátě záruky).

Snímač slunečního záření řady IMT Si-RS485TC obsahuje interní galvanickou izolaci (až 1000 V) mezi napájecím zdrojem a obvody RS485 Modbus, proto je neizolované rozhraní Victron RS485 na USB vhodné pro většinu instalací.

Pokud však dáváte přednost izolovanému rozhraní RS485 na USB, jediným kompatibilním zařízením je Hjelmslund Electronics USB485- STIXL (zařízení GX nerozpozná žádný jiný typ).

#### Více senzorů

Ke společnému zařízení Victron GX je možné připojit více snímačů slunečního záření řady IMT Si-RS485, avšak pro každou jednotku je nutné použít speciální rozhraní Victron RS485 na USB.

Na jednom rozhraní nelze kombinovat více jednotek (protože to nepodporuje příslušný software Venus OS).

#### Konfigurace

Obvykle není třeba žádná zvláštní/dodatečná konfigurace - výchozí konfigurace "jako při dodání" je kompatibilní pro komunikaci se zařízením Victron GX.

V případech, kdy byl snímač slunečního záření řady IMT Si-RS485 dříve použit v jiném systému a/nebo bylo z jakéhokoli důvodu změněno jeho nastavení, je však nutné před dalším použitím obnovit výchozí konfiguraci.

Chcete-li změnit konfiguraci, stáhněte si softwarový nástroj IMT "Si-MODBUS-Configuration". Postupujte podle pokynů v dokumentaci IMT "Si Modbus Configurator" a zkontrolujte/aktualizujte následující nastavení:

- Adresa MODBUS: 1
- Přenosová rychlost: 9600
- Formát dat: 8N1 (10 bitů)

Pro další podporu týkající se konfigurace snímačů ozáření řady IMT Si-RS485 se obraťte přímo na společnost IMT Solar.

#### Uživatelské rozhraní - zařízení GX

Po připojení k zařízení Victron GX a zapnutí napájení bude senzor ozáření řady IMT Si-RS485 během několika minut automaticky detekován a objeví se v nabídce "Device List".

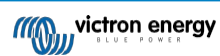
| Device List                         |        |        | 11:59    |
|-------------------------------------|--------|--------|----------|
| BMV-712 Smart                       | 94%    | 27.01V | 6.3A >   |
| IMT Si-RS485 Series Solar Irradianc | e Sens |        | >        |
| SmartSolar Charger MPPT 250/100     | rev2   |        | 296W >   |
| MultiPlus 24/3000/70-16             |        | Inv    | erting > |
| Notifications                       |        |        | >        |
| Settings                            |        |        | >        |
| <u>네</u> Pages                      |        | ≡ Menu | ı        |

V nabídce "Senzor slunečního záření řady IMT Si-RS485" se automaticky zobrazí všechny dostupné parametry (v závislosti na připojených senzorech) a aktualizují se v reálném čase.

| IMT Si-RS485 Series Solar Irradiance | Sensor 12:06 |
|--------------------------------------|--------------|
| Irradiance                           | 1090.1W/m2   |
| Cell temperature                     | 40.5°C       |
| External temperature                 | 24.5°C       |
| Wind speed                           | 2.9m/s       |
| Settings                             | >            |
|                                      |              |
| ᆋ Pages 🗧                            | Menu         |

V podnabídce "Settings" (Nastavení) je možné ručně povolit a zakázat všechny volitelné/dodatečné externí senzory, které jsou připojeny ke snímači ozáření řady IMT Si-RS485.

| <                      | Settings | 12:00         |
|------------------------|----------|---------------|
| Wind speed sensor      |          | Enabled       |
| External temperature s | ensor    | Enabled       |
|                        |          |               |
|                        |          |               |
|                        |          |               |
|                        |          |               |
| <u> 네</u> Pages        |          | <b>≣</b> Menu |

| <           | Wind speed sensor | 12:00        |
|-------------|-------------------|--------------|
| Enabled     |                   | Θ            |
| Disabled    |                   | 0            |
| Auto-detect |                   | 0            |
|             |                   |              |
|             |                   |              |
|             |                   |              |
| $\otimes$   |                   | $\bigotimes$ |

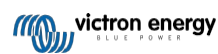

### 5.9.1. Vizualizace dat - VRM

Chcete-li si na portálu VRM prohlédnout zaznamenaná historická data, rozbalte seznam widgetů "Meteorologický senzor" a vyberte widget "Meteorologický senzor".

| lect         | Gateway                   | 9 widnets  | (+)      |
|--------------|---------------------------|------------|----------|
|              |                           |            | 0        |
|              | VE.Bus System             | 12 widgets | $\oplus$ |
| <del>,</del> | Battery Monitor [256]     | 8 widgets  | (  i )   |
| -            | Solar Charger [258]       | 7 widgets  | (  i )   |
|              | Meteorological Sensor [1] | 1 widget   | Θ        |
| ~ N          | leteorological sensor     |            |          |

Data ze všech dostupných typů senzorů se automaticky zobrazí v grafu. Jednotlivé senzory/parametry lze také vypnout/zapnout kliknutím na název senzoru/legendu.

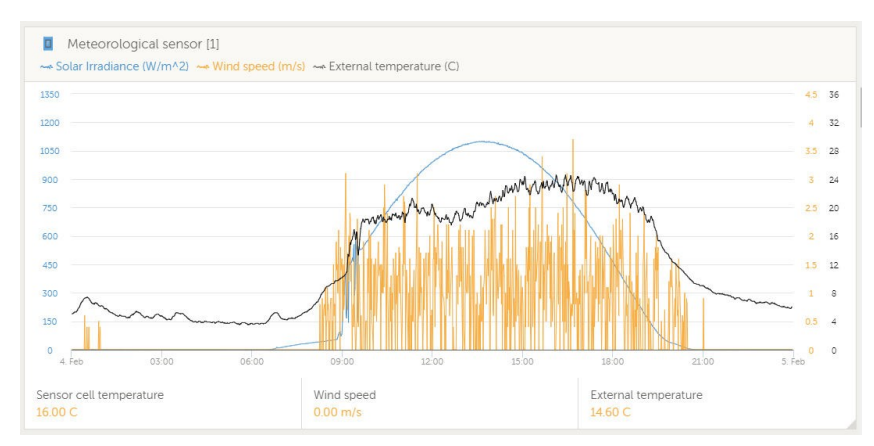

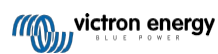

# 6. Připojení k internetu

Připojte Cerbo-S GX k internetu a využijte všechny výhody portálu VRM. Cerbo-S GX odesílá data ze všech připojených produktů na portál VRM - odtud můžete sledovat spotřebu energie, zobrazovat aktuální stav připojených produktů, konfigurovat e-mailové alarmy a stahovat data ve formátech CSV a Excel.

Chcete-li tato data sledovat z chytrého telefonu nebo tabletu, stáhněte si aplikaci VRM pro iOS nebo Android.

Kromě vzdáleného monitorování umožňuje aktivní připojení k internetu zařízení Cerbo-S GX pravidelně kontrolovat nové verze firmwaru, které se (v závislosti na nastavení) automaticky stáhnou a nainstalují.

Cerbo-S GX lze k internetu připojit několika způsoby:

- · Síťový kabel mezi směrovačem a ethernetovým portem LAN zařízení Cerbo-S GX.
- Prostřednictvím mobilní (mobilní) sítě pomocí GX LTE 4G mobilního USB modemu nebo pomocí 3G nebo 4G routeru.
- · Tethering USB prostřednictvím mobilního telefonu

Toto video vysvětluje, jak připojit síť LAN, WiFi a GX GSM (platí i pro GX LTE 4G):

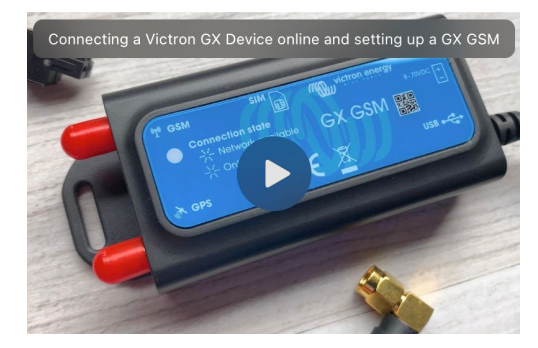

### 6.1. Port Ethernet LAN

Po připojení ethernetového kabelu mezi směrovačem a zařízením Cerbo-S GX se na stránce Nastavení → Ethernet zařízení Cerbo-S GX potvrdí připojení.

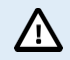

Před připojením ethernetového kabelu dávejte velký pozor, abyste nezaměnili ethernetový port zařízení GX s porty VE.Bus nebo VE.Can/BMS-Can!

| <                | Ethernet | ≓∆ 23:39          |
|------------------|----------|-------------------|
| State            |          | Connected         |
| MAC address      |          | 90:59:AF:6A:16:EB |
| IP configuration |          | Automatic         |
| IP address       |          | 192.168.003.167   |
| Netmask          |          | 255.255.255.000   |
| Gateway          |          | 192.168.003.001   |
| Pages <u>ااا</u> | ~        | <b>⊒</b> Menu     |

### 6.2. WiFi

Cerbo-S GX má vestavěnou WiFi. Pomocí WiFi se lze připojit k zabezpečeným sítím WEP, WPA a WPA2. Je také možné připojit podporovaný externí USB WiFi dongle (například pro zvýšení dosahu bezdrátové sítě mimo rozváděč).

Existuje několik podporovaných klíčů USB WiFi. Dva z nich jsou také k dispozici skladem u společnosti Victron Energy:

- · Partno. BPP900100200 CCGX WiFi modul jednoduchý (Nano USB), malý, levný.
- Partno. BPP900200300 Asus USB-N14, o něco vyšší cena a také lepší příjem než Nano USB. Podporováno od verze softwaru 2.23.
- Partno. BPP900200400 WiFi modul s dlouhým dosahem (Netgear AC1200) vyšší cena a také lepší příjem než Nano USB. Bezdrátové připojení AC, Wireless G a Wireless N; 2,4 Ghz a 5 Ghz.

Moduly WiFi, které již nejsou k dispozici, ale jsou stále podporovány, jsou:

- Partno. BPP900200100 Startech USB300WN2X2D
- Partno. BPP900100100 Zyxel NWD2105
- · Partno. BPP900200200 Gembird WNP-UA-002, o něco vyšší cena a také lepší příjem.
- Partno. BPP900200400 Netgear A6210-100PES.

Ačkoli jiné klíče WiFi mohou fungovat, nebyly testovány a my nenabízíme podporu pro jiné klíče.

V nabídce WiFi se zobrazí dostupné sítě. Po výběru sítě je možné vyplnit heslo (pokud ještě není známo) a připojit se k síti. Nastavení prostřednictvím WPS (WiFi Protected Setup) není podporováno.

Pokud Cerbo-S GX najde více sítí WiFi, jejichž heslo je známé, automaticky se vybere nejsilnější síť. Když je signál připojené sítě příliš slabý, automaticky se přepne na silnější síť - pokud zná heslo této sítě.

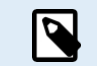

WiFi je ze své podstaty méně spolehlivé připojení než pevný ethernetový kabel. Pokud je to možné, mělo by se vždy upřednostňovat připojení přes ethernet. Síla signálu by měla být vždy alespoň 50 %.

| <                | internet | হ্ন 16:11         |
|------------------|----------|-------------------|
| State            |          | Connected         |
| Name             |          | internet          |
| Forget network?  |          |                   |
| Signal strength  |          | 73 %              |
| MAC address      |          | 00:0F:00:4F:05:96 |
| IP configuration |          | Automatic         |
| <u> 네</u> Pages  | ~        | <b>≡</b> Menu     |

### 6.3. GX LTE 4G

Viz příručka GX LTE 4G

### 6.4. Mobilní (mobilní) síť pomocí směrovače 3G nebo 4G

Pro připojení zařízení Cerbo-S GX k mobilní (mobilní) síti, například k síti 3G nebo 4G, použijte mobilní směrovač. Připojte zařízení Cerbo-S GX k tomuto směrovači buď kabelem LAN, nebo k síti WiFi směrovače.

Ujistěte se, že používáte router, který je určen pro bezobslužné nastavení. Nepoužívejte levné směrovače spotřebitelské třídy určené pro obchodní cesty nebo cesty ve volném čase. Dražší profesionální směrovač se vám rychle vyplatí a nebudete mít zbytečné cesty jen proto, abyste provedli opětovné nastavení. Příkladem takových profesionálních směrovačů je H685 4G LTE od společnosti Proroute a také řada průmyslových 4G směrovačů od společnosti Pepwave.

Více informací najdete v tomto příspěvku.

Všimněte si, že Cerbo-S GX nepodporuje USB 3G/4G klíče, kromě příslušenství GX GSM a GX LTE 4G, které je k dispozici u společnosti Victron.

### 6.5. Připojení přes USB pomocí mobilního telefonu

Když funguje, je to užitečná funkce, ale nespoléhejte se na ni, protože se neukázala jako příliš spolehlivá. Pokyny k tetheringu pro váš telefon a jeho konkrétní operační systém najdete na internetu. Slyšeli jsme o tom, že to funguje na:

Samsung Galaxy S4

...ale ne na:

• iPhone 5s s iOS 8.1.1

### 6.6. Ruční konfigurace IP

Téměř u žádné instalace není nutné vkládat konfiguraci IP adresy ručně, protože většina systémů podporuje automatickou konfiguraci IP (DHCP) - a to je také výchozí nastavení Cerbo-S GX. Pokud potřebujete adresu nakonfigurovat ručně, vyberte následující šablonu:

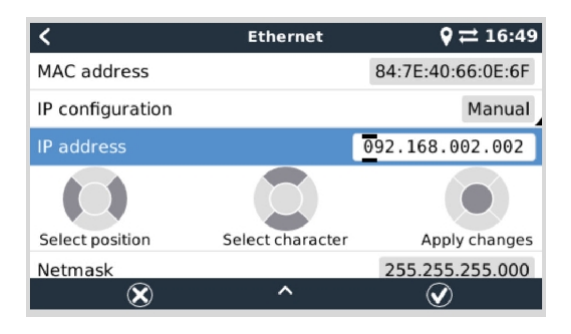

Úplné podrobnosti o požadavcích na IP a o používaných číslech portů najdete v části Často kladené otázky k VRM - porty a připojení používané [116] Cerbo-S GX.

### 6.7. Připojení Ethernetu i WiFi (failover)

Cerbo-S GX je možné připojit jak k Ethernetu, tak k WiFi. V takovém případě se Cerbo-S GX pokusí určit, které rozhraní poskytuje aktivní připojení k internetu, a pak použije toto rozhraní. Pokud jsou aktivní obě internetová připojení, použije se připojení Ethernet. Pokud se na rozhraních něco změní, Cerbo-S GX automaticky znovu zkontroluje aktivní připojení k internetu.

### 6.8. Minimalizace internetového provozu

V situacích, kdy je internetový provoz drahý, například při satelitním připojení nebo při roamingových poplatcích za GSM nebo mobilní telefon, můžete internetový provoz minimalizovat. Kroky, které je třeba učinit, jsou následující:

- · Zakázat automatické aktualizace firmwaru [53]
- Nepovolovat vzdálenou podporu [117]
- Zkraťte interval záznamu (Nastavení → Portál VRM online → Interval záznamu) na velmi nízkou frekvenci. Všimněte si, že změny stavu (nabíjení → inverze nebo hromadné → plovoucí) a také alarmy způsobí odesílání dalších zpráv.

Chcete-li zjistit, kolik datového přídělu potřebujete, nejlépe je nechat systém několik dní běžet a sledovat. čítače internetového RX a TX ve směrovači 3G nebo 4G. Nebo ještě lépe, některé mobilní společnosti hlásí použitá data prostřednictvím webových stránek.

Množství použitých dat je také velmi závislé na systému:

Více produktů připojených k zařízení Cerbo-S GX bude generovat více dat.

 Změna stavu (například ze střídače na nabíječku) vyvolá přenos dat, takže systém s velmi častými změnami stavu bude mít také tendenci generovat více dat. To platí zejména pro některé systémy Hub-1 a Hub-2.

Doporučujeme nastavit si datový tarif tak, abyste se vyhnuli nákladným poplatkům za nadbytečná data. Ujistěte se, že jste si stanovili horní hranici využití dat, nebo použijte předplacený tarif.

Jeden zákazník, který byl zatížen globálními náklady ve výši dvaceti centů až několika eur za mb dat, vymyslel chytré řešení: Pomocí sítě VPN upravil IP adresu tak, aby byl veškerý provoz do zařízení GX a ze zařízení GX směrován přes jeho síť VPN. Použití firewallu na serveru VPN mu umožňuje řídit provoz podle času, typu připojení, místa a cíle. Ačkoli to přesahuje rámec této příručky, funguje to a - s pomocí odborníka na Linux a sítě - to může fungovat i u vás.

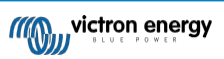

# 6.9. Další informace o nastavení internetového připojení a VRM

- Nastavení účtu VRM
- Alarmy a monitorování portálu VRM
- Portál VRM Často kladené otázky

# 7. Přístup k zařízení GX

K zařízení GX je možné přistupovat prostřednictvím chytrého telefonu, tabletu nebo počítače. Tento přístup se nazývá vzdálená konzola. Vzdálená konzola je ústředním prvkem pro provádění nebo změnu nastavení zařízení GX.

V zařízeních GX s displejem může být tato funkce Remote Console ve výchozím nastavení zakázána a je třeba ji povolit. Zařízení GX bez displeje mají funkci Remote Console ve výchozím nastavení povolenou.

Přístup lze získat několika způsoby:

| Typ přístupu                                    | Řízení barev GX | Venus GX | Cerbo GX /<br>Cerbo-S GX | Ekrano GX |
|-------------------------------------------------|-----------------|----------|--------------------------|-----------|
| VictronConnect<br>přes Bluetooth <sup>[4]</sup> | - [1]           | - [1]    | Ano                      | Ano       |
| Vestavěný přístupový<br>bod WiFi [36]           | - [2]           | Ano      | Ano                      | Ano       |
| Místní síť<br>LAN/WiFi [37]                     | Ano             | Ano      | Ano                      | Ano       |
| Portál VRM <sup>[3]</sup>                       | Ano             | Ano      | Ano                      | Ano       |

<sup>[1]</sup> CCGX i VGX nemají vestavěný Bluetooth. Tuto funkci lze snadno doplnit připojením USB Bluetooth donglu.

<sup>[2]</sup> CCGX nemá vestavěnou WiFi. Tuto funkci lze snadno doplnit připojením USB WiFi donglu.

<sup>[3]</sup> Vyžaduje zařízení GX připojené k internetu.

[4] Funkce Bluetooth zařízení GX je omezena na pomoc při počátečním připojení a konfiguraci sítě. Bluetooth nelze použít k připojení ke vzdálené konzole nebo jiným produktům Victron (např. regulátorům nabíjení SmartSolar). Další informace o připojení dalších produktů Victron naleznete v části Připojení produktů Victron [9].

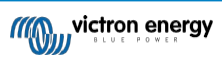

### 7.1. Používání VictronConnect přes Bluetooth

Pokud se systémem VictronConnect začínáte poprvé, můžete začít s příručkou VictronConnect.

- 1. Stáhněte si nejnovější verzi aplikace VictronConnect do zařízení kompatibilního s Bluetooth (telefon nebo notebook) a zkontrolujte, zda je Bluetooth povoleno.
- 2. Zkontrolujte, zda je zařízení Cerbo-S GX zapnuté a zda bliká kontrolka Bluetooth.
- 3. Otevřete aplikaci VictronConnect ve vzdálenosti do 10 metrů od zařízení Cerbo-S GX a počkejte, až budou nalezena blízká zařízení.
- 4. Po objevení klikněte nebo klepněte na Cerbo-S GX.
- Při prvním připojení budete vyzváni k zadání kódu Bluetooth PIN. Výchozí kód PIN je 000000.
- 6. U zařízení GX, která používají výchozí kód PIN, budete vyzváni ke změně tohoto nezabezpečeného výchozího kódu PIN na bezpečnější jedinečný kód. Nastavte si jedinečný kód a poté jej uložte na bezpečné místo pro hesla pro případ, že byste jej zapomněli.

| 02:06 ៧<br>• Search                          | A second P                                                                       | Unsecured access!                                                                                        |
|----------------------------------------------|----------------------------------------------------------------------------------|----------------------------------------------------------------------------------------------------|
| ■ Device list Q<br>LOCAL VRM                 | Bluetooth Pairing Request<br>"Cerbo GX H019508HSEQ" would like                   | You are connected using the default<br>Bluetooth PIN code. We recommend<br>you change the PIN to prevent |
| Cerbo GX HQ19508HSEQ<br>Generic Venus device | to pair with your iPhone. Enter the<br>code shown on "Certbo GX<br>HQ19508HSEQ". | unauthorised connections. You can<br>change the PIN code in the product<br>info page at any time.        |
| Don't see the product you were looking for?  | Cancel Pair                                                                      | Don't worry, it is always possible to<br>reset to the default PIN code.                                  |
|                                              | 60%                                                                              | Do not warn me again for this product                                                                    |
|                                              |                                                                                  | NOT NOW CHANGE PIN CODE                                                                                  |

Na hlavní obrazovce zařízení je možné změnit nastavení sítě a ethernetu, povolit nebo zakázat vestavěný přístupový bod WiFi, zobrazit systém ve VRM nebo otevřít vzdálenou konzolu (vyžaduje připojení WiFi k místní síti nebo přístupovému bodu zařízení GX).

Pro nastavení sítě klepněte na ikonu ozubeného kolečka nebo na ni klepněte.

|                                                                                                    | Wireless network  MW_Sailing_Home  Network settions | MW_Sailing_Home  |                           |
|----------------------------------------------------------------------------------------------------|-----------------------------------------------------|------------------|---------------------------|
|                                                                                                    | ✓ MW_Sailing.Home                                   | - Ch. 4          |                           |
| Cerebo DX and a cardination of the cardination of the cardination of t | Network settings                                    | State            | Connected                 |
|                                                                                                    |                                                     | MAC Address      | 50:05:63:0A:0A:23         |
|                                                                                                    | Disconnect from network                             | IP Configuration | Automatic 👻               |
| Product                                                                                                    | Choose a network                                    | IP Address       | 192.168.178.107           |
| Cerbo GX HQ2149GATJV                                                                                                    | Vodafone Hotspot                                    | Netmask          | 255.255.255.0             |
| HQ2149GATJV                                                                                                    | ZYXEL-348                                           | Gateway          | -                         |
| VEMID                                                                                                    | SCAN EDD NETWORKS                                   | Nameserver       | 192.168.178.1             |
| Pin code CHANGE                                                                                                    | Wireless Access Point                               | Nameserver       | fd00::1eod:6fff.fe01:7c2c |
| Custom name<br>Cerbo GX HQ2149GATJV EDIT                                                                                                    | Enable Access Point                                 |                  |                           |
| Firmware                                                                                                    | Access Point SSID venus-HQ2245FTMXY-b8e             |                  |                           |
| v3.00~15                                                                                                    | Access Point Passphrase tk57gdwu                    |                  |                           |
| 192.168.178.64 REMOTE CONSOLE                                                                                                    | Ethernet                                            |                  |                           |
| VRM ONLINE PORTAL                                                                                                    | Ethernet settings                                   |                  |                           |
|                                                                                                    | Link-local address                                  |                  |                           |
|                                                                                                    | 169.254.9.28                                        |                  |                           |
|                                                                                                    |                                                     |                  |                           |
|                                                                                                    |                                                     |                  |                           |
|                                                                                                    |                                                     |                  |                           |

Bluetooth lze použít pouze pro počáteční připojení a konfiguraci sítě a nelze jej připojit k jiným produktům Victron, jako jsou regulátory nabíjení SmartSolar. Pokud potřebujete připojit jiné produkty Victron, přečtěte si kapitolu Připojení produktů Victron [9].

### 7.2. Přístup přes vestavěný přístupový bod WiFi

Tato metoda vyžaduje, aby byla aplikace VictronConnect nainstalována v chytrém telefonu, tabletu nebo notebooku.

#### Kroky pro automatické připojení pomocí kódu QR:

- 1. Vyhledejte nálepku s QR kódem na boku zařízení Cerbo-S GX.
- 2. Naskenujte kód QR pomocí fotoaparátu telefonu nebo aplikace pro skenování kódů QR.
- 3. Pokud to telefon podporuje, zobrazí se výzva k připojení k přístupovému bodu WiFi.
- 4. Po připojení otevřete aplikaci VictronConnect
- 5. Vyberte zařízení GX ze seznamu
- 6. Otevření vzdálené konzoly

#### Kroky pro ruční připojení:

- 1. Postavte se co nejblíže k přístroji Cerbo-S GX a ne dále než několik metrů od něj.
- 2. Přejděte do nastavení Wi-Fi v telefonu, tabletu nebo notebooku.
- 3. Po vyhledání se v seznamu objeví Cerbo-S GX jako Venus-HQ1940DEFR4-3b6. Kde HQ... je sériové číslo vytištěné na boku krabice.
- 4. Připojte se k WiFi pomocí "klíče WiFi", který najdete vytištěný na boku krabice ...a také na kartě v plastovém sáčku. Tu si uschovejte na bezpečném místě.
- 5. Otevřete aplikaci VictronConnect, která automaticky zahájí skenování sítě WiFi.
- 6. Po nalezení vyberte ze seznamu zařízení GX.
- 7. Otevření vzdálené konzoly

#### Poznámky:

- Pokud nemůžete použít VictronConnect, můžete použít webový prohlížeč a přejít na IP adresu http://172.24.24.1 nebo http:// venus.local.
- Pro zvýšení bezpečnosti je možné přístupový bod WiFi zakázat. Viz Nastavení → Wi-Fi → Vytvořit přístupový bod ve vzdálené konzole.

#### Instruktážní video

Podívejte se na video s pokyny krok za krokem, jak se připojit k zařízení GX pomocí aplikace VictronConnect:

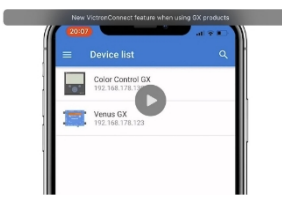

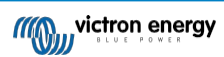

### 7.3. Přístup ke vzdálené konzole prostřednictvím místní sítě LAN/WiFi

V této části je vysvětleno, jak se připojit ke vzdálené konzole, když je Cerbo-S GX připojen k místní počítačové síti pomocí ethernetového kabelu nebo když je nakonfigurován pro připojení k místní síti WiFi.

Tato metoda nevyžaduje připojení k internetu. Stačí místní počítačová síť.

Po připojení se připojte k zařízení GX spuštěním aplikace VictronConnect na telefonu, tabletu nebo notebooku. <u>Všimněte si, že</u> musí být připojen ke stejné počítačové síti jako zařízení Cerbo-S GX.

Toto video ukazuje, jak se to dělá.

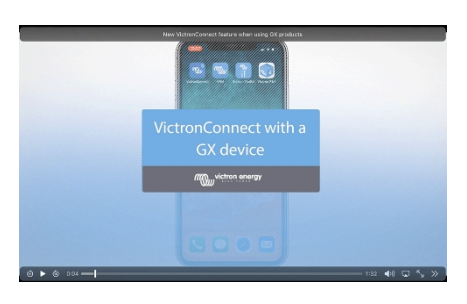

### 7.3.1. Alternativní způsoby zjištění IP adresy pro vzdálenou konzolu

V případě, že nelze použít VictronConnect, zde je několik dalších metod, jak najít Cerbo-S GX, tj. jeho IP adresu.

#### Odkaz Místní adresa - Venus.local

Je-li povoleno nastavení Remote Console on LAN, je možné přímé připojení (síťovým kabelem bez směrovače nebo serveru DHCP). Přístup k zařízení GX získáte zadáním adresy venus.local nebo http://venus.local do webového prohlížeče nebo v aplikaci VictronConnect při připojení ke stejné síti. Tuto funkci povolte pouze v důvěryhodných sítích nebo při přímém připojení. Ujistěte se, že jste zakázali kontrolu hesla, nebo nejprve nastavte heslo.

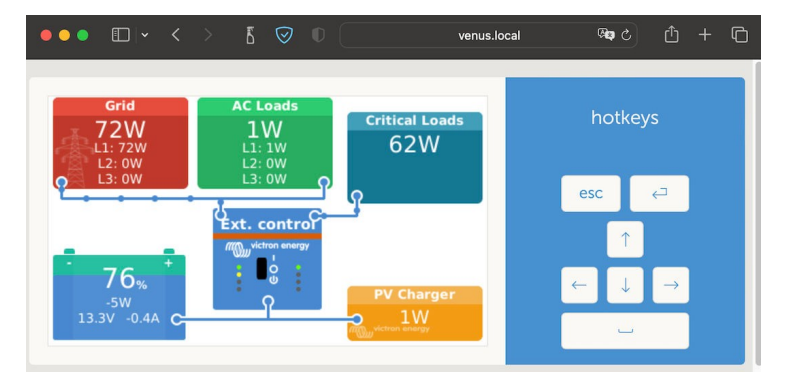

#### Adresa IP na VRM

Na portálu VRM najdete IP adresu na stránce Seznam zařízení v instalaci. Všimněte si, že to vyžaduje, aby zařízení Cerbo-S GX bylo připojeno k internetu.

| ●●● □ → < > δ             | ♥ ●                                                       | 🔒 vrm.victronenergy.com 🕫 එ                           |    |
|---------------------------|-----------------------------------------------------------|-------------------------------------------------------|----|
| My victron energy         | Device list for My Hou<br>First seen: 2021-02-19 17:13:31 | ise ESS                                               |    |
| Q. Search an installation |                                                           |                                                       |    |
| < BACK                    | Gateway                                                   | Last seen a few seconds ago                           | Θ  |
| Dashboard                 | Product                                                   | Cerbo GX                                              |    |
| Advanced                  | Firmware version                                          | v3.00~15                                              |    |
| Venus OS Large            | Remote on LAN                                             | 192.168.178.64 161-13b7-5377-4872-4ae7-daff-fe87-a9d  |    |
| Settings +                | Firmware updates                                          | Automatically checks for updates to release-candidate |    |
| 🔝 Remote Console          | Last connection                                           | a few seconds ago                                     |    |
| 🖄 Notes                   | Logging interval                                          | 1 minute                                              |    |
| Photos                    | VRM portal ID                                             |                                                       |    |
| Share                     | Last power up or restart                                  | 2023-01-16 21:21 (6 days, 18 hours, 5 minutes ago)    |    |
| Alarm logs                | Remote Console on VPM                                     | Enablari and un                                       |    |
| Event logs                | Turn until compete of third                               | Cashelad                                              |    |
| E Reporting +             | Two way communication                                     | Enabled                                               |    |
|                           | Remote support                                            | Enabled and online -                                  |    |
| 🖒 Log out                 | Serial number                                             | HQ2149GATJV                                           |    |
|                           |                                                           | Delete devi                                           | ce |

Síť (v systému Microsoft Windows)

V místní síti, například doma, najdete Cerbo-S GX také v přehledu "Sít" systému Windows (využívá technologii vysílání UPnP (Universal Plug-and-Play)):

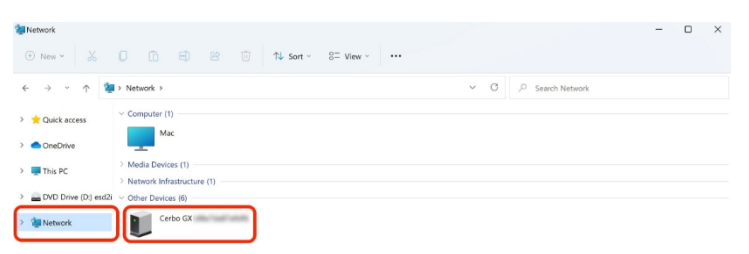

Dvojklikem na ikonu se otevře Vzdálená konzola v síti LAN.

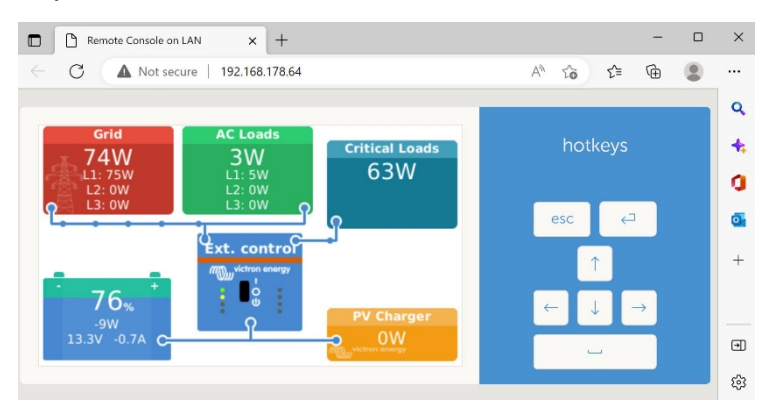

Kliknutím pravým tlačítkem myši na ikonu otevřete okno "Vlastnosti" a zobrazte IP adresu.

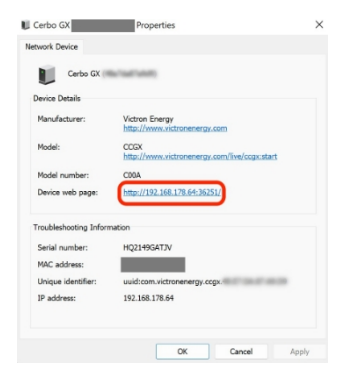

### 7.4. Přístup přes VRM

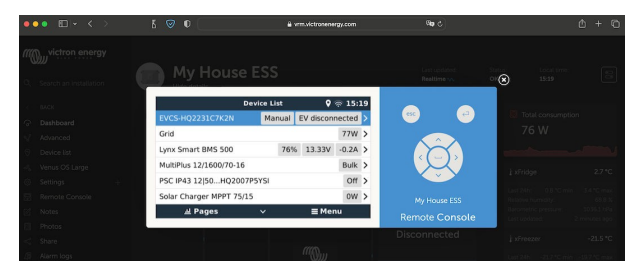

Tato metoda vyžaduje funkční připojení k internetu, a to jak v telefonu, tabletu nebo notebooku, tak v zařízení Cerbo-S GX. V případě nové instalace to znamená, že musí být připojen ethernetovým kabelem.

#### Pokyny krok za krokem:

Nejprve připojte zařízení Cerbo-S GX k internetu tak, že jej připojíte k funkční síti Ethernet, která má server DHCP (jako většina sítí) a která je připojena k internetu.

Cerbo-S GX se okamžitě připojí k VRM.

- 2. Nyní přejděte na portál VRM, https://vrm.victronenergy.com/ a podle pokynů přidejte zařízení.
- Poté, jakmile se zobrazí ve VRM, klikněte na odkaz Vzdálená konzola v levém menu. Výsledek vypadá podobně jako na obrázku výše.

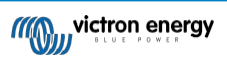

Další technické informace najdete v související kapitole o řešení problémů: Vzdálená konzola na VRM - Odstraňování problémů [74].

## 7.5. Nabídka Vzdálená konzola

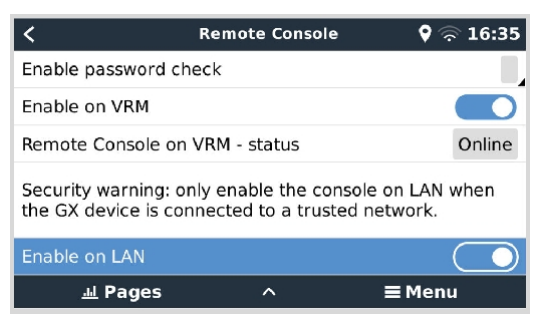

Nabídka Vzdálená konzola (Nastavení → Vzdálená konzola) obsahuje možnosti řízení přístupu ke vzdálené konzole prostřednictvím sítě LAN/WiFi a VRM a zobrazuje online stav vzdálené konzoly ve VRM.

Podrobné informace o možnostech:

#### 1. Zakázat kontrolu hesla:

Pokud je tato možnost zakázána, při přístupu ke vzdálené konzole se nekontroluje heslo.

#### 2. Povolit kontrolu hesla:

Chcete-li povolit kontrolu hesla, je třeba nejprve přidělit heslo. Toto heslo použijte při přístupu ke vzdálené konzole. Uchovávejte jej na bezpečném místě.

#### 3. Povolit na VRM:

Pokud je tato funkce povolena, lze vzdálenou konzolu používat prostřednictvím portálu VRM odkudkoli na světě. Pokud je aktivována kontrola hesla (doporučená), platí také.

#### 4. Vzdálená konzola na VRM - stav:

Zobrazuje stav online vzdálené konzoly v modulu VRM.

#### 5. Povolit v síti LAN:

Pokud je tato funkce povolena, lze vzdálenou konzolu používat prostřednictvím místní sítě LAN/WiFi. Dbejte na bezpečnostní upozornění.

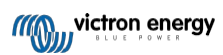

# 8. Konfigurace

### 8.1. Struktura nabídky a konfigurovatelné parametry

Po dokončení instalace a nastavení internetového připojení (je-li vyžadováno) projděte nabídku shora dolů a nakonfigurujte Cerbo-S GX:

| Položka          | Výchozí               | Popis                                                                                                    |
|------------------|-----------------------|----------------------------------------------------------------------------------------------------|
| Obecné           |                       |                                                                                                    |
| Úroveň přístupu  | Uživatel a instalátor | Nastavte tuto hodnotu na "Uživatel", abyste zabránili<br>náhodným a nechtěným změnám konfigurace. Instalační<br>program má další oprávnění a po<br>změněn z výchozího vyžaduje heslo. Heslo je k dispozici u<br>vašeho prodejce.                                                                                    |
| Vzdálená podpora | Ne                    | Ne / Ano - Povolte tuto funkci, abyste umožnili technikům<br>společnosti Victron přístup k vašemu systému v případě<br>problému.                                                                                                    |
| Restartovat?     |                       | Restartuje zařízení GX                                                                                                    |
| Zvukový alarm    | Ano                   | Pokud se na zařízení Cerbo-S GX nebo na připojeném výrobku<br>objeví alarm, zařízení Cerbo-S GX zapípá - pokud není toto<br>nastavení nastaveno na hodnotu "Vypnuto".                                                                                                    |
| Demo režim       | Bezbariérový          | Předvádí klientovi nebo na výstavě vlastnosti výrobku a<br>instalace. Tento simulační režim umožní lepší pochopení, aniž<br>byste (zatím) měnili jakákoli nastavení. Všimněte si, že tímto<br>způsobem se do instalace VRM přidají simulovaná zařízení. K<br>dispozici jsou ukázky pro ESS, loď a obytný automobil. |

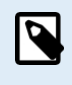

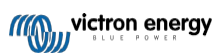

| Firmware - Přečtěte si úplný                                                                 | popis funkce [53]                                            |                                                                                                    |  |
|----------------------------------------------------------------------------------------------|--------------------------------------------------------------|----------------------------------------------------------------------------------------------------|--|
| Verze firmwaru x.                                                                            |                                                              | xxZobrazí aktuálně nainstalovanou verzi firmwaru.                                                                                                    |  |
| Datum/čas sestavení                                                                          |                                                              | xxxZobrazuje číslo sestavení.                                                                                                    |  |
| Upozorňujem<br>vypnuté, což j                                                                | e, že u většiny systémových<br>e také výchozí tovární nasta  | aplikací doporučujeme ponechat automatické aktualizace vení.                                                                                                    |  |
| Místo toho ak<br>předchozímu                                                                 | tualizujte systém ve vhodnou<br>systému a/nebo řešit problér | ι chvíli; když jsou lidé na místě a jsou připraveni vrátit se k<br>ny v případě potíží.                                                                                            |  |
| Aktualizace online:<br>serveru, zda je                                                       |                                                              | Pokudje tato možnost povolena, zařízení GX zkontroluje na k dispozici nová verze aktualizace. Je možné                                                                             |  |
| nastavit na hodnotu disable (                                                                | zakázat), popř.                                              | automaticky aktualizovat                                                                                                    |  |
| Aktualizace online:                                                                          |                                                              | oužijtevýchozí nastavení, pokud se nechcete                                                                                                    |  |
| účastnit testovacíchv                                                                        | erzí                                                         | . Systémy pro koncové uživatele by rozhodně                                                                                                    |  |
| měly být nastaveny na "Nejn                                                                  | ovější".                                                     | uvolnění"                                                                                                    |  |
| Aktualizace online:<br>Velký obraz přidává do                                                |                                                              | ObrázekNormalVolba mezi normálním a velkým obrázkem.<br>obrazu funkci typeNode-RED a Signal K-Server.                                                                              |  |
| Aktualizace online: Zkontrolovat mezerníku zkontrolujte, zda je k dispozici nová aktualizace |                                                              | Stiskněte pro kontrolu Kliknutímnebo stisknutím<br>ze firmwaru. k dispozici.                                                                                                    |  |
| Instalace firmwaru z karty SD/USB                                                            |                                                              | Pomocítéto nabídky můžete nainstalovat novou verzi z<br>karty microSD nebo USB flash disku. Vložte kartu nebo<br>paměťovou kartu, na které je uložen nový soubor firmwaru<br>.swu. |  |
| Uložená záloha firmwaru                                                                      |                                                              | Pomocítéto funkce se můžete vrátit k dříve nainstalované verzi firmwaru.                                                                                                    |  |
| Datum a čas                                                                                  |                                                              |                                                                                                    |  |
| Datum/čas UTC                                                                                | Automaticky z                                                |                                                                                                    |  |
|                                                                                              | nternet                                                      | 1                                                                                                    |  |
| Místní datum/čas                                                                             | Automaticky z                                                | Při připojení k internetu se čas automaticky synchronizuje přes internet bez ohledu na toto nastavení.                                                                             |  |
| Přepněte toto nastavení                                                                      |                                                              | na<br>ručně zadat čas, pokud není k dispozici připojení k internetu.                                                                                                    |  |
| Časové pásmoZvolte správn                                                                    | é místní časové pásmo.                                       |                                                                                                    |  |
| Vzdálená konzola - Přečtěte si úplný popis funkce [34]                                       |                                                              |                                                                                                    |  |

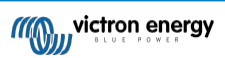

| Zakżat kontrolu hesia       Ovětováni poslity kevzdálené         konzole, zakta kontrolu hesia       Zvdle hesio pro povidení přistupu ke vzdálené         konzole, zakta konzola na VRM       Nekle / Ano - Povolení na VRM umzdu řipojopi k čakoS (Ovčanalje stav přisojení kůzněko konzole VRM [74].         Vzdálená konzola na VRM       - Zotrazuje stav přisojení funkce vzdálené konzoly VRM. [74].         Vzdálená konzola na VRM       - Zotrazuje stav přisojení funkce vzdálené konzoly VRM. [74].         Vzdálená konzola na VRM       - Zotrazuje stav přisojení funkce vzdálené konzoly VRM. [74].         Vzdálená konzola na VRM       - Zotrazuje stav přisojení funkce vzdálené konzoly VRM. [74].         Vzdálená konzola na VRM       - Zotrazuje stav přisojení funkce vzdálené konzoly VRM. [74].         Vzdálená konzola na VRM       - Zotrazuje stav přisojení funkce vzdálené konzoly VRM. [74].         Vzdálená konzola na VRM       - Zotrazuje stav přisojení funkce vzdálené konzoly VRM. [74].         Vzdálená konzola na VRM       - Zotrazuje stav přisojení funkce vzdálené konzoly VRM. [74].         Vzdálená konzola na VRM       - Zotrazuje stav přisojení kůžneko konzoly VRM. [74].         Vzdálená konzola na VRM       - Zotrazuje stav přisojení kůžneko konzoly VRM. [74].         Vzdálená konzola na VRM       - Zotrazuje stav přisojení kůžneko konzoly VRM. [74].         Vzdálená konzola na VRM       - Zotrazuje stav přisojení kůžneko konzoly VRM. [74].         Vztav A zaktému v                                                                                                    | Položka                           | Výchozí                   | Popis                                                                                                    |
|----------------------------------------------------------------------------------------------------|-----------------------------------|---------------------------|----------------------------------------------------------------------------------------------------|
| konzolevyžadována Povolit kontrolu hesia Zvote hesio pro povolení přístupu ke vzdálené konzoly vřih v Stavení provolení na VRM možní přípojení k Cobo S<br>GX odružkoli prostřenictvím portálu VRM. Vz take<br>Odstrahováné problémě se ovzdálenou konzolu VRM [74].<br>Vzdálená konzola na VRM - Zobrazuje stav připojení funkce vzdálené konzolu VRM [74].<br>Vzdálená konzola na VRM - Zobrazuje stav připojení k Cobo S<br>GX zadálmí jeho IIP adresy nebo adresy Venus local do<br>webovéh probléžeče nebo v palikavá VictonaConnect, pokud jer<br>připojen ke stejné stil. Pouze<br>povolit tu konki v dvořkných stilch. Zakázáno.<br>Nastavení systému - Nehe / Ano - Povolení imožnotý přiho titch. Zakázáto connect, poku jer<br>provi tu konki v dvořkných stilch. Zakázáto kontrolu hesia<br>nebo nejpove nastavti hesio.<br>Nastavení systému - Nehe / Ano - Povolení imožnost palikavé VictonaConnect, poku jer<br>provi tu konzol konki v dvořkných stilch. Zakázati kontrolu hesia<br>nebo nejpove nastavení těchto možnost je nuná další konfigurace.<br>Mrčka Steje možnost ikový vše<br>Sledování výpadku stiť<br>Vstup AC 2<br>Sledování výpadku stiť<br>Vstup AC 2<br>Nontor baterie Vstupu L VpnutoHildá ztrátu střídavého vstupu a v případé zjštění spustí alarm.<br>Ataroma zruší po opštovném přípojení šlíďavého vstupu.<br>Montor baterie Vstupu AC 20. Tatú turkce je užiteňů v případé. Ze<br>vice ne 2 jeden BMV. Možnosti: Automaticky, Bez monitoru<br>baterie a dostupné zroje monitoru baterie plále politička úli a MPPT. To se nebude<br>vztahovat na vštěhou instalatel mimo stř. ja zákoli neroznosti viz<br>Stav nabili baterie (SGC) [47].<br>Má systém stejnosměrného proudu Ze všteňu v tahovat na vštěhou instalatel mimo stř. ja zákoli neroznosti viz<br>Stav nabili baterie (SGC) [47].<br>Mářaní a bateriéhemí nastavení v teří nabídce můžete definovat, které měrieni baterie se<br>měže projevit. Na apjikace MPD HTML5.<br>Stav systému Zapnuto/VpnutoNašiet(Ujc) parametry jsou pouze dagnosticke příživají. Viz<br>Podrohnosti v kapliko Stavé menu systěmu (48)<br>Svchroniczi nastavení je Nke, podu stavé je plěnéh v zákači neroznosti ke se plánení<br>vyžiži proudu solám | Zakázat kontrolu hesla            | Ověřování heslemnení p    | pro přístup kevzdálené                                                                                                    |
| konzole. Povolit na VRM Povolit na VRM Povolit na V                                                                                                    | konzolevyžadováno.Povolit ko      | ontrolu hesla Zvolte      | heslo pro povolení přístupu ke vzdálené                                                                                                    |
| Povoliti na VRM     Nekle / Ano - Povoleni na VRM umožni připojení k Cetoc S<br>GX odkučkuj postenickým pontálu VRM. Vz taká<br>Odstančkoválni postenica vz odkalnost koncolu VRM [74].       Vzdálená konzola na VRM     -Zobrazuje stav připojení funkce vzdálená konzoly VRM:<br>Vypnuto, Online, Offine, Zikázáno.       Povoliti v sli LAN     Nekle / Ano - Povolení umožní příme připojení k Cetoc S<br>GX zadálmí jelo (P adrazy nebo adresy Venus Jocal do<br>webového prohlížeče nebo v aplikad VictoriConnect, pokud je<br>přípojen k seljné sli. Povuze<br>povoliti tuťo funkci v dúvěnýhodných stlich. Zakázat kontrolu hesia<br>nebo nejprve nastavit hesio.       Natavaní systému     AutomatickyVýber názvu systému - přednastavený nebo definovaný<br>Vztup AC 1       Mazev systému     AutomatickyVýber názvu systému - přednastavený nebo definovaný<br>Vztup AC 2       Vstup AC 2     Mrižka Slejné mažnosti jáko výše.       Sledování výpadku sítě     VypnutoHilidá ztrátu střídavého vstupu a v případa žjštění spusti alamn.<br>Alama se zulje podpitvnéhováho vstupu.       Monitor baterie     AutomatickyVýberí nabížko (šoci) [47].       Má systém stejnosměrného proudu     VýpnutoPovite tuto funkci proložek katkoli na stronotou táko je slažkoli nesrovnoloti vz<br>Stav nabíž bákoli nesrovnoloti vz<br>Stav nabíž bákadoli nesrovnoloti vz<br>Stav nabíž bákadoli nesrovnoloti vz<br>Stav nabíž bákadoli nezivovátel stavení kakoli nesrovnoloti vz<br>Stav nabíž bákadoli nezivováte kakoli nesrovnoloti vz<br>Stav nabíž bákadoli nezivováte meta vstakádoli nezivovátelní nabížko výpstěmu.<br>Něření nabíjecký - kromě nabížecké Multi a MPPT. To se nebižecké<br>vzahovát na vštákou nastavenovátoti z záporná hodnota<br>znečí nabíjení, například alternátorem.<br>Vžimitek z Ja uvedňah hodnota znamená spotřebu. Záporná hodnota<br>znečí nabíjení nabížecký                                                                                                    | konzole.                          |                           |                                                                                                    |
| vzdalená konzola na VRM       - Zohrazuje stav připojení funkce vzdálené konzoly VRM:         - stav       - Vpruto, Online, Offline, Zakázáno.         Povolit v stil LAN       Nekle / Ano - Povolení umožní příme připojení k Cetob S         Skatvani šystému       Nekle / Ano - Povolení umožní příme připojení k Cetob S         Nastavení šystému       AutomatickyVýbér názvu systému - přednastavený nebo definovaný         Název systému       AutomatickyVýbér názvu systému - přednastavený nebo definovaný         Vstup AC 1       Generátor/Vyberte možnosti je nutná další konfigurace.         Vstup AC 2       MřížkaStejné možnosti je nutná další konfigurace.         Vstup AC 2       MřížkaStejné možnosti je nutná další konfigurace.         Vstup AC 2       MížkaStejné možnosti je nutná další konfigurace.         Vstup AC 2       MížkaStejné možnosti je nutná další konfigurace.         Vstup AC 2       MížkaStejné možnosti je nutná další konfigurace.         Vstup AC 2       MížkaStejné možnosti je nutná další konfigurace.         Vstup AC 2       MížkaStejné možnosti je nutná další konfigurace.         Vstup AC 2       Vstup AC 2         Monitor baterie       VspnutoHildá ztrátu střídavého vstupu a v případe žišténí spusti alam.         Alarma se zuší po opříbruňe možnová spustemu v případe žišténí spusti alam.       Alarma se zuší po opříbruňe možnová spustemu vsteňna v stupu.         Monitor baterie </td <td>Povolit na VRM</td> <td></td> <td>NeNe / Ano - Povolení na VRM umožní připojení k Cerbo-S<br/>GX odkudkoli prostřednictvím portálu VRM. Viz také<br/>Odstraňování problémů se vzdálenou konzolou VRM [74].</td>                                                                                                    | Povolit na VRM                    |                           | NeNe / Ano - Povolení na VRM umožní připojení k Cerbo-S<br>GX odkudkoli prostřednictvím portálu VRM. Viz také<br>Odstraňování problémů se vzdálenou konzolou VRM [74].                                                                                                    |
| Povolit v siti LAN       Nekle / Ano - Povolení umožní přímé přípojení k Cabo S<br>GX zadámí jeho IP adresy nebo adresy Venus local do<br>webového prohlížče nebo v splikaci Victorn/Connect, pokud je<br>projejín ke stejné siti. Pouze<br>povolit tvo finkci v dvélynkoňrých sitich. Zakázat kontrolu hesla<br>nebo nejove nastavit heslo.         Nastavení systému       Automatick/Výbér názvu systému - přednastavený nebo definovaný<br>Ustup AC 1<br>Poznámka:         Vstup AC 1       Generátor/Vyberte možnosti je nutná další konfigurace.         Vstup AC 1<br>Poznámka:       MížkaStejné možnosti jeňni spřištění spusit alarm.<br>Alarm se znsí po opětovném připojení střídavého vstupu.         Monitor baterie       VypnutoHildá ztrátu střídavého vstupu a v připadě zjištění spusit alarm.<br>Alarm se znsí po opětovném připojení střídaveho vstupu.         Monitor baterie       VypnutoHildá ztrátu střídavého vstupu a v připadě zjištění spusit alarm.<br>Alarm se znsí po opětovném připojení střídaveho vstupu.         Ma systém stejnosměmého proudu       VypnutoPovtle tuťo funkci pro todě, vozidla a instalace se tějnosm<br>nabli baterie (SOC) [47].         Má systém stejnosměmého proudu       VypnutoPovtle tuťo funkci pro todě, vozidla a instalace se tějnosm<br>nabli baterie (SOC) [47].         Má systémi       baterieNení<br>nastaventý tetho nabídce můžete definovat, které mětení baterie se tejnosměným proudem naměřeným přívtinejm Multi a<br>napříkad o přívdě proudu z atemátoru nebo odvod proudu z<br>derpada.         Má systém stejnosměmého proudu       Zapnuto/VypnutoNasledují prime staterém i nastávení masi zaproteňotomela zadorí nabíjeňi, napříkad a teľnátorem.<                                                                                                    | Vzdálená konzola na VRM<br>- stav |                           | -Zobrazuje stav připojení funkce vzdálené konzoly VRM:<br>Vypnuto, Online, Offline, Zakázáno.                                                                                                    |
| Nataveni systému       AutomatickyVýbér názvu systému - přednastavený nebo definovaný         Vátup AC 1       Generátor/Vjberte možnost Není k dispozici, Generátor, Siťové nebo         Poznámka:       pro úplné nastavení těchto možnosti je nutná další konfigurace.         Vštup AC 2       MřížkaStejné možnosti jako vyše.         Sledování výpadku sítě       VypnutoHildá ztrátu střídavého vstupu a v případě zjíštění spustí alarn.         Monitor baterie       Alarm se zruší po opětovném přippiení střídavého vstupu.         Monitor baterie       AutomatickyVjverte zdroj SoC. Tato funkce, je užitěčná v případě, že vice než jeden BVM. Možnost: Automaticky, Bez monitoru baterie dostupné zdroje monitoru baterie. Další podrobnosti viz.         Má systém stejnosměmého proudu       VypnutoPovolte tuto funkci pro lodě, vozídla a instalace se stejnosm nabječky - kromě nabječky - kromě nabječké. Multi a IMPPT. To se nebude vzthovat na v tětňova travětní insatitať alickál nesrovnalost se může stejnosměrným proudem naměřeným přístrojem Multi a BMV bude přířkato přítvod proudu z alternátorem.         Měření       baterieNení       nastavenOV této nabíce můžete definovat, které měření baterie se trojeňejí         Měření       baterieNení       nastavenOV této abdice můžete definovat, které měření baterie se trojeňi vyputoPovoto renu selánek (Kalná hodnota znamená spotřebu. Zápomá hodnota         znak       Zapnuto/VypnutoNásledující parametry jsou pouze diagnostické příznáky. Víz         Potrál VRM a aplikace MFD HTML5.       Stav systému         Stav systému                                                                                                    | Povolit v síti LAN                |                           | NeNe / Ano - Povolení umožní přímé připojení k Cerbo-S<br>GX zadáním jeho IP adresy nebo adresy Venus.local do<br>webového prohlížeče nebo v aplikaci VictronConnect, pokud je<br>připojen ke stejné síti. Pouze<br>povolit tuto funkci v důvěryhodných sítích. Zakázat kontrolu hesla<br>nebo nejprve nastavit heslo.                                                                                                    |
| Název systému       Automatick/Výběr názvu systému - přednastavený nebo definovaný         Ystup AC 1       Generátor/Vyberte možnosti je nutná další konfigurace.         Votup AC 2       MřížkaStejné možnosti jé nutná další konfigurace.         Sledování výpadku sítě       VypnutoHlidá ztrátu střídavého vstupu a v případě zjištění spusti alarm.         Alarma se znší po opětovném případě, že       Natomatick/Vyberte zdroj SoC. Tato funkce je užitečná v případě, že         Monitor baterie       Automatick/Vyberte zdroj SoC. Tato funkce je užitečná v případě, že         Má systém stejnosměrného proudu       VýpnutoPovite tuto funkci pro lodě, vozídla a instalace se stejnosm         Má systém stejnosměrného proudu       VýpnutoPovite tuto funkci pro lodě, vozídla a instalace se stejnosm         Má systém stejnosměrného proudu       VýpnutoPovite tuto funkci pro lodě, vozídla a instalace se stejnosm         Měření       nabíječky - kromě nabíječké Multi a MPPT. To se nebudé         vztahovat na většinu instalací mímo střt, a jakákoli nesrovnalosti se může projevit.       mezi stejnosměrném systému.         měže projevit.       meži stejnosměrném systému.       VýpnutoPovite tuto funkci provedná hodnota         sem úže projevit.       mezi stejnosměrném systému.       Něterí napřítkad o přívod proudu z alternátoru. nebo odvod proudu z         kerpadla       pořídu proudu z alternátorem.       Všimněte si. ze vedená hodnota je vády příblížná a je ovlivněna rozdíly ve vzickovací frekvenci mezi jednotlivým                                                                                                    | Nastavení systému                 |                           |                                                                                                    |
| Vstup AC 1       Generátor/Vyberte možnost Není k dispozici, Generátor, Sitové nebo         Vztup AC 2       MřížkaStejné možnosti jako vyše.         Sledování výpadku sítě       VypnutoHlídá ztrátu střídavého vstupu a v případě zjišténí spusti alarm.         Alarm se zruší po opětovném připojení střídavého vstupu.       Mnitor baterie         Monitor baterie       Automaticky/Vyberte zdraj SoC. Tato funkce je užitečná v případě, že vice než jeden BMV. Možnosti: Automaticky, Bez monitoru baterie a dostupne ždroje monitoru baterie. Další podrobnosti viz Stav nabití baterie (SoC) [47].         Má systém stejnosměrného proudu       VypnutoPovlet tuto funkci pro lodě, vozidla a instalace se tejnosm nabiječky - krome nabiječke Multi a MPPT. To se nebude vztahovat na většinu instalací mimo sť; a jakákoli nesrovnalost se může projevit.         ma stavenov teto nabičký - krome za vice než jednoftívát provod proudu z atlemátoru nebo odvod proudu z čerpadla.         Máření baterie Není       nastavenoV této nabidce můžete definovat, které měření baterie se trálsnějení například o přívod proudu z atlemátoru nebo odvod proudu z čerpadla.         Měření displejí       DaterieNení       nastavenoV této nabidce můžete definovat, které měření baterie se trálsplej         Portál VRM a aplikace BPD HTML5.       Stav systému       Zapnuto/VypnutoNásledující parametry jsou pouze diagnostické příznaky. Viz Podrobnosti v kaptiole Stavové menu systému (kej)         Synchronizace se běníce VE. Bus SoC s baterií       Využití proudu solární nabiječky ke zlepšení       VE. Bus SoC s baterií         Využití prou                                                                                                    | Název systému                     |                           | AutomatickyVýběr názvu systému - přednastavený nebo definovaný                                                                                                    |
| vstup AC 2     MřížkaStejné možností je nutná další konfigurace.       Vstup AC 2     MřížkaStejné možnosti jako výše.       Sledování výpadku sítě     VypnutoHlídá ztrátu střídavého vstupu a v případě zjištění spusiť alarm.<br>Alarm se znuší po opětovném přípojení střídavého vstupu.       Monitor baterie     Automaticky/Vyberte zdroj SoC. Tato funkce je užitečná v případě, že<br>více než jeden BMV. Možnosti: Automaticky, Bez monitoru<br>baterie a dostupné zdroje monitoru baterie. Další podrobnosti viz<br>Stav nabíli baterie (SoC) [47].       Má systém stejnosměrného proudu     VypnutoPovolte tutó funkci pro lodé, vozila a instalace se stejnosm<br>měječky - kromě nabíječké - kromě nabíječké - klutít a MPPT. To se nebude<br>vztahovat na většinu instalací mimo síť; a jakákoli nesrovnalost<br>se může projevit.<br>mezi stejnosměrnémo systému. Muže se jednat<br>například o přívdo proudu z atternátoru nebo odvod proudu z<br>čerpadla.       Měření<br>displejí     baterieNení       Měření<br>displejí     baterieNení       Na systému     Zapnuto/VypnutoNásledující paramety jsou pouze diagnostické přízaky. Viz<br>Podrobnosti v kapitole Stavové menu systému [49]       Stav systému     Zapnuto/VypnutoNásledující paramety jsou pouze diagnostické přízaky. Viz<br>Podrobnosti v kapitole Stavové menu systému [49]       Synchronizace sběrnice VE. Bus Soc S baterií     Využití proudu solární nabíječky<br>Řizení naběti solární nabíječky       VZC     ZakázánoUživnítí nabíli nabíječky<br>Řizení proudu solární nabíječky       VZC     ZakázánoUživnítí matilich naštaveno a uzamčeno podle specifikace<br>výrobce.       DVCC     Přečtěte si úpiný popis funkce [61]       DVCC<                                                                                                    | Vstup AC 1<br>Poznámka:           |                           | GenerátorVyberte možnost Není k dispozici, Generátor, Síťové nebo                                                                                                    |
| Vstup AC 2     Mřížka Stejné možnosti jako výše.       Sledování výpadku sítě     VypnutoHlídá zrátu střídového vstupu a v případě zjištění spusiť atrm.<br>Alarm se zruší po opětovném připojení střídavého vstupu.<br>Nonitor baterie       Monitor baterie     Aluomatick/Vyborte zdroj Soc. Tato funkce je užitečná v případě, že<br>více než jeden BMV. Možnosti: Automatick/V, Bez monitoru<br>baterie a dostupné zdroje monitoru baterie. Další podrobnosti viz<br>Stav nabli baterie (SoC) [47].       Má systém stejnosměmého proudu     VypnutoPovolte tuto funkci pro lođe, vozidla a instalace se stejnosm<br>nabiječky - kromě nabiječke Multi a MPPT. To se nebude<br>vztahovat na většinu instalací mimo sít; a jakákoli nesrovnalost<br>se může projevit.       Má systém stejnosměmého proudu     VypnutoPovolte tuto funkci pro lođe, vozidla a instalace se stejnosm<br>nabiječky - kromě nabiječke Multi a MPPT. To se nebude<br>vztahovat na většinu instalací mimo sít; a jakákoli nesrovnalost<br>se může projevit.       Má systém stejnosměrného proudu     VypnutoPovolte tuto funkci pro lođe, vozidla a instalace se stejnosm<br>nabiječky - kromě nabiječke Multi a MPPT. To se nebude<br>vztahovat na většinu instalací mimo sít; a jakákoli nesrovnalost<br>se může projevit.       Měření<br>displeji     baterieNení     Rizdná hodnota znamená spotřebu. Záponá hodnota<br>razdí nabijení, například a direnátorem.       Všimněte si, že uvedená hodnota je vždy přibližná a je ovlivněna<br>rozdíly ve vzorkovací frekvencí mezi jednotívými prvky systému.     Neření<br>displejí       Měření<br>displeji     baterieNení     nastavenov této nabídce můžete definovat, které měření baterie se<br>vízdobaní nabiječky ke ztepšení<br>VEL Bus Soc Řízení napěti solání nabiječky<br>Řízení proudu solánní nabiječky ke ztepšení<br>VzEL Bus Soc Řízení na                                                                                                    |                                   |                           | pro úplné nastavení těchto možností je nutná další konfigurace.                                                                                                    |
| Sledování výpadku sítě       VypnutoHlidá ztrátu střídavého vstupu a v případě zjištění spustí alarm.<br>Alarm se zruší po opětovném připojení střídavého vstupu.         Monitor baterie       AutomatickyVberte zdroj SoC. Tato funkce je užitečná v případě, že<br>vice než jeden BMV. Možnosti: Automaticky, Bez monitoru<br>baterie a dostupné zdroje monitoru baterie. Další podrobnosti viz<br>Stav nabiť baterie (SoC) [47].         Má systém stejnosměmého proudu       VypnutoPovolte tuto funkce je užitečná v případě, že<br>vice než jeden BMV. Možnosti: Automaticky, Bez monitoru<br>baterie (SoC) [47].         Má systém stejnosměmého proudu       VypnutoPovolte tuto funkce jo užet, postávaní a vetšinu instalací mimo síť; a jakákoli nesrovnalost<br>se může projevit.<br>mezi stejnosměrnému systému <sup>1</sup> . Může se jednat<br>například o přívod proudu z alternátoru nebo odvod proudu z<br>čerpada.<br>Kladná hodnota znamená spotřebu. Záporná hodnota<br>značí nabíjení, například alternátorem.<br>Všimněte si, že uvedená hodnota je vždy přibližná a je ovlivněna<br>rozdíly ve vztrkovací frekvencí mezi jednotlivými prvky systému.         Měření<br>dispeji       baterieNení       nastavenoV této nabídce můžete definovat, které měření baterie se t<br>ordobností v kapítole Sťavové menu systému [49]<br>Synchronizace sběrnice VE. Bus SoC s baterií<br>Využtí proudu solarí nabíječky k zdpšení<br>Využtí proudu solarí nabíječky k zdpšení<br>Využtí proudu solarí nabíječky k zdpšení<br>Využtí proudu solarí nabíječky k zdpšení<br>Využtí proudu solarí nabíječky k zdpšení<br>Využtí proudu solarí nabíječky k zdpšení<br>Využtí proudu solarí nabíječky k zdpšení<br>Využtí proudu solarí nabíječky k zdpšení<br>Využtí proudu solarí nabíječky k zdpšení<br>Využtí proudu solarí nabíječky k zdpšení<br>Využtí proudu solarí nabíječky k zdpšení<br>V                                                                                                    | Vstup AC 2                        |                           | MřížkaStejné možnosti jako výše.                                                                                                    |
| Monitor baterie       AutomatickyVyberte zdroj SoC. Tato funkce je užitečná v případě, že více než jeden BMV. Možnosti: Automaticky, Bez monitoru baterie zdostupné zdroje monitoru baterie. Další podrobnosti viz Stav nabití baterie (SoC) [47].         Má systém stejnosměrného proudu       VypnutoPovolte tuto funkci pro todé, vozidla a instalace se stejnosm nabíječky - kromé nabíječky - kromé nabíječky -                                                                                                    | Sledování výpadku sítě            | VypnutoHlídá ztrátu stříd | davého vstupu a v případě zjištění spustí alarm.<br>Alarm se zruší po opětovném připojení střídavého vstupu.                                                                                                    |
| Má systém stejnosměrného proudu       VypnutoPovolte tuto funkci pro lodě, vozidla a instalace se stejnosm         Ná systém stejnosměrného proudu       vypnutoPovolte tuto funkci pro lodě, vozidla a instalace se stejnosm         nabíječky - kromě nabíječky - kromě nabíječky - kromě nabíječky - kromě nabíječky - kromě nabíječky - kromě nabíječky - kromě nabíječky - kromě naměteným přístojem Multi a         BMV bude přížazení stejnosměrnému systému". Může se jednat         například o přívod proudu z alternátoru nebo odvod proudu z         čerpadla.         Kladná hodnota znamená spotřebu. Záporná hodnota         značí nabíjení, například alternátorem.         Všimněte si, že uvedená hodnota je vždy přibližná a je ovlivněna         rozdli ve vzotkovací frekvenci mezi jednotlivými prvky systému.         Měření       baterieNení         nastavenoV této nabídce můžete definovat, které měření baterie se t         vortki v kapitole Stavové menu systému". Viz         Podrobnosti v kapitole Stavové menu systému [49]         Synchronizace sběrnice VE. Bus SoC & baterií         VVužití proudu solární nabíječky         Řízení proudu solární nabíječky ke zlepšení         VPCC - Přečtěte si úplný popis funkce [61]         DVCC       ZakázánoZapnutím funkce DVCC se zařízení GX změní z         pasivníhor monitoru na atkivní řadů. Vychozí nastavení je Ne,         pokud mení připojena kompatibilih baterie řízená systémem BMS-                                                                                                    | Monitor baterie                   |                           | AutomatickyVyberte zdroj SoC. Tato funkce je užitečná v případě, že<br>více než jeden BMV. Možnosti: Automaticky, Bez monitoru<br>baterie a dostupné zdroje monitoru baterie. Další podrobnosti viz<br>Stav nabití baterie (SoC) [47].                                                                                                    |
| Kladná hodnota znamená spotřebu. Záporná hodnota značí nabíjení, například alternátorem.       Všímněte si, že uvedená hodnota je vždy přibližná a je ovlivněna rozdíly ve vzorkovací frekvenci mezi jednotlivými prvky systému.         Měření displejí       baterieNení       nastavenoV této nabídce můžete definovat, které měření baterie se to displejí         Stav systému       Zapnuto/VypnutoNásledující parametry jsou pouze diagnostické příznaky. Víz Podrobnosti v kapitole Stavové menu systému [49]         Stav systému       Zapnuto/VypnutoNásledující parametry jsou pouze diagnostické příznaky. Víz Podrobnosti v kapitole Stavové menu systému [49]         Synchronizace sběrnice VE.Bus SoC s baterií       Využití proudu solární nabíječky ke zlepšení         VE.Bus SoC Řízení napěti solární nabíječky Řízení proudu solární nabíječky       Řízení proudu solární nabíječky         DVCC - Přečtěte si úplný popis funkce [61]       DVCC         DVCC - Přečtěte si úplný popis funkce [61]       ZakázánoZapnutím funkce DVCC se zařízení GX změní z pasivního monitoru na aktivní řadič. Výchozí nastavení je Ne, pokud není přípojena kompatibilní baterie řízená systémem BMS-Can, pak je nastavení nastaveno a uzamčeno podle specifikace výroýce.         Omezit nabíjecí       proudZakázánoUživatelem konfigurovatelné nastavení maximálního nabíjecího proudu v ampérech.         Omezení fizeného       baterie                                                                                                    | Má systém stejnosměrného pr       | oudu                      | VypnutoPovolte tuto funkci pro lodě, vozidla a instalace se stejnosn<br>nabíječky - kromě nabíječek Multi a MPPT. To se nebude<br>vztahovat na většinu instalací mimo síť; a jakákoli nesrovnalost<br>se může projevit.<br>mezi stejnosměrným proudem naměřeným přístrojem Multi a<br>BMV bude přiřazen "stejnosměrnému systému". Může se jednat<br>například o přívod proudu z alternátoru nebo odvod proudu z<br>čerpadla. |
| Všimněte si, že uvedená hodnota je vždy přibližná a je ovlivněna rozdíly ve vzorkovací frekvenci mezi jednotlivými prvky systému.         Měření displejí       baterieNení       nastavenoV této nabídce můžete definovat, které měření baterie se rozdíly ve vzorkovací frekvenci mužete definovat, které měření baterie se rozdíly ve vzorkovací frekvenci mužete definovat, které měření baterie se rozdíly ve vzorkovací frekvenci mužete definovat, které měření baterie se rozdíly ve vzorkovací frekvenci mužete definovat, které měření baterie se rozdíly ve vzorkovací frekvenci mužete definovat, které měření baterie se rozdíly ve vzorkovací frekvenci mužete definovat, které měření baterie se rozdíly ve vzorkovací frekvenci mužete definovat, které měření baterie se rozdíly ve vzorkovací frekvenci mužete definovat, které měření baterie se rozdíly ve vzorkovací frekvenci mužete definovat, které měření baterie se rozdíly ve vzorkovací frekvenci mužete definovat, které měření baterie se rozdíly ve vzorkovací frekvenci mužeté definovat, které měření baterie se rozdíly ve vzorkovací frekvenci mužeté definovat, které měření baterie se rozdíly ve vzorkovací frekvenci mužeté definovat, které měření baterie se rozdíly ve vzorkovací frekvenci mužeté definovat, které měření baterie se rozdíly ve vzerkovací frekvenci mužeté definovat, které měření baterie se rozdíly ve vzerkovací frekvenci proudu solární nabíječky ke zlepšení vize soče vývola se soče sočení nabíječky ke zlepšení ve Buš SoC Řízení naběli překy řízení BMS         DVCC - Přečtěte si úplný popis funkce [61]       DVCC       ZakázánoZapnutím funkce DVCC se zařízení GX změní z pasivního monitoru na aktivní řadič. Výchozí nastavení je Ne, pokud není připojena kompatibilní baterie řízená systéme BMS-Can, pak je nastavení nastaveno a uzamčeno podle specifikace výrobce.         Omezit nabíjecí       baterie <td></td> <td></td> <td>Kladná hodnota znamená spotřebu. Záporná hodnota<br/>značí nabíjení, například alternátorem.</td>                                                                                                    |                                   |                           | Kladná hodnota znamená spotřebu. Záporná hodnota<br>značí nabíjení, například alternátorem.                                                                                                    |
| Měření displeji       baterieNení       nastavenoV této nabídce můžete definovat, které měření baterie se r         Ordál VRM a aplikace MFD HTML5.         Stav systému       Zapnuto/VypnutoNásledující parametry jsou pouze diagnostické příznaky. Víz<br>Podrobnosti v kapitole Stavové menu systému [49]<br>Synchronizace sběrnice VE.Bus SoC s baterií<br>Využití proudu solární nabíječky ke zlepšení<br>VE.Bus SoC Řízení napětí solární nabíječky<br>Řízení proudu solární nabíječky<br>Řízení BMS         DVCC - Přečtěte si úplný popis funkce [61]         DVCC         DVCC - Přečtěte si úplný popis funkce [61]         DVCC         Omezit nabíjecí         Omezit nabíjecí         proudZakázánoUživatelem konfigurovatelné         nastavení         baterie                                                                                                    |                                   |                           | Všimněte si, že uvedená hodnota je vždy přibližná a je ovlivněna rozdíly ve vzorkovací frekvenci mezi jednotlivými prvky systému.                                                                                                    |
| Stav systému       Zapnuto/VypnutoNásledující parametry jsou pouze diagnostické příznaky. Viz<br>Podrobnosti v kapitole Stavové menu systému [49]<br>Synchronizace sběrnice VE.Bus SoC s baterií         Využití proudu solární nabíječky ke zlepšení       Využití proudu solární nabíječky ke zlepšení         VE.Bus SoC Řízení napětí solární nabíječky<br>Řízení proudu solární nabíječky       řízení proudu solární nabíječky         DVCC - Přečtěte si úplný popis funkce [61]       ZakázánoZapnutím funkce DVCC se zařízení GX změní z<br>pasivního monitoru na aktivní řadič. Výchozí nastavení je Ne,<br>pokud není připojena kompatibilní baterie řízená systémem BMS-<br>Can, pak je nastavení nastaveno a uzamčeno podle specifikace<br>výrobce.         Omezit nabíjecí       proudZakázánoUživatelem konfigurovatelné nastavení         Omezení řízeného       baterie                                                                                                    | Měření<br>displeji                | baterieNení               | nastavenoV této nabídce můžete definovat, které měření baterie se                                                                                                    |
| Stav systému       Zapnuto/VypnutoNásledující parametry jsou pouze diagnostické příznaky. Viz<br>Podrobnosti v kapitole Stavové menu systému [49]<br>Synchronizace sběrnice VE.Bus SoC s baterií<br>Využití proudu solární nabíječky ke zlepšení<br>VE.Bus SoC Řízení napětí solární nabíječky<br>Řízení proudu solární nabíječky<br>Řízení BMS         DVCC - Přečtěte si úplný popis funkce [61]         DVCC - Přečtěte si úplný popis funkce [61]         DVCE - Přečtě                                                                                                    |                                   |                           | Portál VRM a aplikace MFD HTML5.                                                                                                    |
| Synchronizace sběrnice VE.Bus SoC s baterií         Využití proudu solární nabíječky ke zlepšení         VE.Bus SoC Řízení napětí solární nabíječky         Řízení proudu solární nabíječky         Řízení BMS         DVCC - Přečtěte si úplný popis funkce [61]         DVCC         ZakázánoZapnutím funkce DVCC se zařízení GX změní z pasivního monitoru na aktivní řadič. Výchozí nastavení je Ne, pokud není připojena kompatibilní baterie řízená systémem BMS-Can, pak je nastavení nastaveno a uzamčeno podle specifikace výrobce.         Omezit nabíjecí       proudZakázánoUživatelem konfigurovatelné nastavení maximálního nabíjecího proudu v ampérech.         Omezení řízeného       baterie                                                                                                    | Stav systému                      | Zapnuto/VypnutoNásled     | lující parametry jsou pouze diagnostické příznaky. Viz<br>Podrobnosti v kapitole Stavové menu systému [49]                                                                                                    |
| Využití proudu solární nabíječky ke zlepšení         VE.Bus SoC Řízení napětí solární nabíječky         Řízení proudu solární nabíječky         Řízení BMS         DVCC - Přečtěte si úplný popis funkce [61]         DVCC         ZakázánoZapnutím funkce DVCC se zařízení GX změní z pasivního monitoru na aktivní řadič. Výchozí nastavení je Ne, pokud není připojena kompatibilní baterie řízená systémem BMS-Can, pak je nastavení nastaveno a uzamčeno podle specifikace výrobce.         Omezit nabíjecí       proudZakázánoUživatelem konfigurovatelné nastavení         Omezení řízeného       baterie                                                                                                    |                                   |                           | Synchronizace sběrnice VE.Bus SoC s baterií                                                                                                    |
| VE.Bus SoC Řízení napětí solární nabíječky<br>Řízení proudu solární nabíječky<br>Řízení BMS<br>DVCC - Přečtěte si úplný popis funkce [61]<br>DVCC ZakázánoZapnutím funkce DVCC se zařízení GX změní z<br>pasivního monitoru na aktivní řadič. Výchozí nastavení je Ne,<br>pokud není připojena kompatibilní baterie řízená systémem BMS-<br>Can, pak je nastavení nastaveno a uzamčeno podle specifikace<br>výrobce.<br>Omezit nabíjecí proudZakázánoUživatelem konfigurovatelné nastavení<br>maximálního nabíjecího proudu v ampérech.                                                                                                    |                                   |                           | Využití proudu solární nabíječky ke zlepšení                                                                                                    |
| Řízení proudu solární nabíječky         Řízení BMS         DVCC - Přečtěte si úplný popis funkce [61]         DVCC       ZakázánoZapnutím funkce DVCC se zařízení GX změní z         pasivního monitoru na aktivní řadič. Výchozí nastavení je Ne,         pokud není připojena kompatibilní baterie řízená systémem BMS-Can, pak je nastavení nastaveno a uzamčeno podle specifikace         Omezit nabíjecí       proudZakázánoUživatelem konfigurovatelné nastavení         Omezení řízeného       baterie                                                                                                    |                                   |                           | VE.Bus SoC Řízení napětí solární nabíječky                                                                                                    |
| Řízení BMS         DVCC - Přečtěte si úplný popis funkce [61]         DVCC       ZakázánoZapnutím funkce DVCC se zařízení GX změní z pasivního monitoru na aktivní řadič. Výchozí nastavení je Ne, pokud není připojena kompatibilní baterie řízená systémem BMS-Can, pak je nastavení nastaveno a uzamčeno podle specifikace výrobce.         Omezit nabíjecí       proudZakázánoUživatelem konfigurovatelné nastavení maximálního nabíjecího proudu v ampérech.         Omezení řízeného       baterie                                                                                                    |                                   |                           | Řízení proudu solární nabíječky                                                                                                    |
| DVCC - Přečtěte si úplný popis funkce [61]         DVCC       ZakázánoZapnutím funkce DVCC se zařízení GX změní z pasivního monitoru na aktivní řadič. Výchozí nastavení je Ne, pokud není připojena kompatibilní baterie řízená systémem BMS-Can, pak je nastavení nastaveno a uzamčeno podle specifikace výrobce.         Omezit nabíjecí       proudZakázánoUživatelem konfigurovatelné nastavení maximálního nabíjecího proudu v ampérech.         Omezení řízeného       baterie                                                                                                    |                                   |                           | Řízení BMS                                                                                                    |
| DVCC       ZakázánoZapnutím funkce DVCC se zařízení GX změní z         pasivního monitoru na aktivní řadič. Výchozí nastavení je Ne,         pokud není připojena kompatibilní baterie řízená systémem BMS-         Can, pak je nastavení nastaveno a uzamčeno podle specifikace         výrobce.         Omezit nabíjecí         Omezení řízeného                                                                                                    | DVCC - Přečtěte si úplný pop      | is funkce [61]            |                                                                                                    |
| Omezit nabíjecí proudZakázánoUživatelem konfigurovatelné nastavení maximálního nabíjecího proudu v ampérech.<br>Omezení řízeného baterie                                                                                                    | DVCC                              |                           | ZakázánoZapnutím funkce DVCC se zařízení GX změní z<br>pasivního monitoru na aktivní řadič. Výchozí nastavení je Ne,<br>pokud není připojena kompatibilní baterie řízená systémem BMS-<br>Can, pak je nastavení nastaveno a uzamčeno podle specifikace<br>výrobce.                                                                                                    |
| Omezení řízeného baterie                                                                                                    | Omezit nabíjecí                   |                           | proudZakázánoUživatelem konfigurovatelné nastavení maximálního nabíjecího proudu v ampérech.                                                                                                    |
|                                                                                                    | Omezení řízeného                  | baterie                   |                                                                                                    |

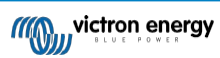

Cerbo-S GX Manuál Zakázánoľ uto možnost použijte pouze pro 15s baterie Pylontech při prvním vyvážení. Použití pro jiné účely může mít nežádoucí vedlejší účinky.

VypnutoZařízení GX automaticky vybere nejlepší dostupné měření napětí a sdílí je s ostatními připojenými zařízeními.

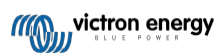

| Položka                                   | Výchozí                    | Popis                                                                                                    |
|-------------------------------------------|----------------------------|----------------------------------------------------------------------------------------------------|
| STS - Sdílená teplota<br>smysl            | Vypnuto                    | Zařízení GX odešle naměřenou teplotu baterie do zařízení<br>střídače/nabíječky a všech připojených solárních nabíječek.                                                                                                    |
| Snímač teploty                            | Automatický                | Výběr teplotního čidla, které se má použít pro sdílenou teplotu<br>smyslové měření.                                                                                                    |
| SCS - Sdílený proud<br>smysl              | Ne                         | Předávání proudu baterie měřeného monitorem baterie.<br>připojené k zařízení GX, ke všem připojeným solárním nabíječkám.                                                                                                    |
| Ovládání systému BMS                      | Automatické                | Vyberte systém BMS, který řídí baterii.                                                                                                    |
| Stav SCS                                  | -                          | Popisuje, zda je systém SCS povolen nebo proč je zakázán.                                                                                                    |
| Zobrazení a jazyk                         |                            |                                                                                                    |
| Adaptivní jas                             | Ano                        | K nastavení jasu obrazovky použijte snímač okolního světla (pouze<br>u zařízení<br>k dispozici po připojení zařízení GX Touch)                                                                                                    |
| Jas                                       |                            | Nastavení jasu v rozmezí 0 až 100 %                                                                                                    |
| Zobrazení času vypnutí                    | -                          | Nastavení doby do vypnutí v rozmezí 10s / 30s - 1m / 10m / 30m -<br>nebo nikdy                                                                                                    |
| Předváděcí loď & obytný vůz               | Bezbariérový               | Povolením této možnosti se zobrazí stránka s přehledem mobilních zařízení, která je navržena tak.                                                                                                    |
| přehled                                   |                            | pro námořní aplikace a aplikace pro dálkově ovládaná vozidla.<br>Tento přehled poskytuje<br>přímý přístup k omezovači střídavého proudu a k tlačítkům <i>On/Off/</i><br>Nastavení <i>pouze nabíječky</i> a ovládání čerpadla. Zobrazuje také až<br>čtyři |
| 1 d-                                      | A                          | hladiny v nádrži.                                                                                                    |
| Јаzук                                     | Anglictina                 | Muzete si vybrat mezi anglictinou, holandstinou, cinstinou,<br>němčinou a španělštinou,<br>francouzština, italština, švédština, turečtina, čeština, dánština,<br>polština, ruština<br>a arabštině.                                                       |
| Jednotky                                  | °C                         | K dispozici jsou možnosti Celsius a Fahrenheit. Vezměte prosím na<br>vědomí<br>že toto nastavení neovlivňuje jednotku teploty ve VRM.<br>portál.                                                                                                    |
| Online portál VRM - Přečtěte              | si úplný popis funkce [69] |                                                                                                    |
| Povoleno protokolování                    | Povoleno                   | Povolení nebo zakázání protokolování                                                                                                    |
| ID portálu VRM                            | -                          | Tuto hodnotu použijte při registraci zařízení GX do VRM.<br>Portál                                                                                                    |
| minut                                     | Interval záznamu15         | Nastavte hodnotu v rozmezí od 1 minuty do 1 dne. Zvolte delší časy                                                                                                    |
| minut                                     |                            | v systémech s nespolehlivým připojením. Všimněte si, že toto<br>nastavení<br>neovlivňuje hlášení problémů a změn stavu (hromadné →<br>absorpce) na portál VRM. Tyto události iniciují okamžitou<br>přenos všech parametrů.                               |
| Použití zabezpečeného připoje<br>(HTTPS)  | ení Ano                    | Tím se zašifruje komunikace mezi zařízením GX a serverem.<br>Server VRM                                                                                                    |
| Poslední kontakt                          | -                          | Čas od posledního kontaktu se serverem VRM                                                                                                    |
| Chyba                                     | připojeníŽádná chyba       | Zobrazí se, pokud došlo k chybě v komunikaci VRM. Viz zde další podrobnosti o řešení chyb VRM. [71]                                                                                                    |
| Obousměrný VRM<br>komunikace              | Zakázáno                   | Povolení pro VRM: Remote VEConfigure a VRM: Remote aktualizace firmwaru                                                                                                    |
| Restartování zařízení, když ne<br>kontakt | ní Zakázáno                | Zařízení GX se resetuje, aby se pokusilo opravit potenciální chybu.<br>problém se sítí, pokud dojde ke ztrátě připojení k internetu po dobu<br>nastavené prodlevy.<br>období                                                                             |
| Žádné zpoždění resetování ko<br>(hh:mm)   | ntaktů 01:00               | Jak dlouho musí být jednotka offline, než se sama restartuje.                                                                                                    |
| úložiště                                  | Umístění úložištělnterní   | Zobrazí, zda je externí úložné zařízení (např. jednotka USB nebo<br>microSD) připojeno k počítači.<br>je připojena karta) nebo je používáno interní úložiště.                                                                                            |
| Volné místo na disku                      | -                          | Množství bajtů dostupných v úložném zařízení                                                                                                    |

| microSD/USB     | - | Zvolte, zda chcete bezpečně vysunout externí paměť microSD nebo<br>USB (pokud je k dispozici).<br>je připojen) před jeho fyzickým odstraněním. Pokud tak neučiníte,<br>můžete<br>způsobit ztrátu dat.     |
|-----------------|---|----------------------------------------------------------------------------------------------------|
| Uložené záznamy | - | Kolik záznamů je uloženo lokálně, když není připojení k internetu.<br>je k dispozici. Zařízení GX uloží tolik záznamů, kolik jich dokáže.<br>lokálně a poté je nahrát, až bude opět k dispozici internet. |

Cerbo-S GX Manuál

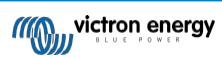

| Položka                                                                       | Výchozí                                                    | Popis                                                                                                    |  |
|-------------------------------------------------------------------------------|------------------------------------------------------------|----------------------------------------------------------------------------------------------------|--|
| Nejstarší věk záznamu                                                         | -                                                          | Pokud není k dispozici internet/VRM, zobrazí se nejstarší záznam                                                                                                    |  |
| ,                                                                             |                                                            | uložený v zařízení GX.                                                                                                    |  |
| ESS - Systém pro ukládání er<br>připojení k elektrické síti se sti<br>funkce. | iergie (Energy Storage Syst<br>íídačem/nabíječkou Victron, | em - ESS) je specifický typ energetického systému, který integruje<br>, zařízením GX a bateriovým systémem. Přečtěte si celý popis                                                                           |  |
| Režim                                                                         | Optimalizovaný (s<br>BatteryLife), BatteryLife)            | Optimalizovaný(s BatteryLife) a Optimalizovaný (bez<br>Udržujte baterie nabité, Externí ovládání                                                                                                    |  |
| Měření sítě -                                                                 |                                                            | ponechte výchozí nastavení, pokud není nainstalován externí měřič sítě Victron.                                                                                                    |  |
| Používaný výstup střídavého                                                   | proudu                                                     | měničeAbledNastavení této hodnoty na "Ne" skryje                                                                                                    |  |
| grafiku výstupu střídavého pro                                                | oudu v podokně                                             | přehledu. Vícefázová regulace - nastavení                                                                                                    |  |
| kompenzace fáze použijte                                                      |                                                            | v systémech s třífázovou regulací.<br>fázové připojení k rozvodné síti.                                                                                                    |  |
| Minimální SOC (pokud není<br>dodávat zátěž ze selhání)<br>výjimkou            |                                                            | mřížka10%Konfigurovatelný minimální limit SoC. ESS bude<br>grid, jakmile SoC klesne na nakonfigurovanou hodnotu - s                                                                                          |  |
| vyjinikou                                                                     |                                                            | když dojde k výpadku elektrické sítě a systém je v režimu měniče.                                                                                                    |  |
| Active SOC                                                                    | limit10%Pomocí                                             | tohoto nastavení můžete zobrazit aktuální úroveň SoC                                                                                                    |  |
| BatteryLife. Stav                                                             | BatteryLifeSelf-Consumpti                                  | ionSamospotřeba , Vypnuté vybíjení, Pomalé nabíjení,                                                                                                    |  |
| Udržování,                                                                    |                                                            |                                                                                                    |  |
|                                                                               |                                                            |                                                                                                    |  |
| stejnosměrný proud pro bateri                                                 | i.                                                         | Vypnuto i oto nastaveni omezuje tok energie ze stridaveno na                                                                                                    |  |
|                                                                               |                                                            | nabíjení ze vstupu AC-in.                                                                                                    |  |
| Omezení výkonu měniče<br>který odebírá zařízení Multi                         |                                                            | VypnutoOmezit výkon odebíraný zařízením Multi: tj. omezit výkon,                                                                                                    |  |
|                                                                               |                                                            | invertován ze stejnosměrného na střídavý proud.                                                                                                    |  |
| Nastavená hodnota sítě                                                        |                                                            | 50WTímto se nastavuje bod, ve kterém se odebírá energie ze sítě,                                                                                                    |  |
| kuyz je                                                                       |                                                            | instalace je v režimu vlastní spotřeby.                                                                                                    |  |
|                                                                               | Napájení ze sítě - nastave                                 | ení a omezení napájení ze sítě: Omezit dodávku do<br>sítě: Přebytek fotovoltaického napájení se střídavým<br>napětím, Přebytek fotovoltaického napájení se<br>stejnosměrným napětím, Omezit dodávku do sítě. |  |
| Plánované úrovně nabití                                                       | NeaktivníUmožňuje nasta                                    | avit až pět naplánovaných období, během kterých se<br>systém odebírá energii ze sítě a nabíjí baterii.                                                                                                    |  |
| <b>Měřiče spotřeby energie</b> - Pi<br>Role                                   | řečtěte si úplný popis funkce<br>Mřížkový měřič            | e<br>Měřič sítě, fotovoltaický střídač, generátor, měřič střídavého proudu                                                                                                    |  |
| Typ fáze                                                                      | Jednofázový                                                | Vícefázové nebo jednofázové                                                                                                    |  |
| Fotovoltaické střídače -                                                      | re popis                                                   |                                                                                                    |  |
| Přečtěte si celý popis                                                        | -                                                          | Zobrazuje připojené střídavé fotovoltaické měniče                                                                                                    |  |
| Střídače:                                                                     |                                                            |                                                                                                    |  |
| Inv: Pozice                                                                   | Vstup AC 1                                                 | Vstup AC 1, vstup AC 2, výstup AC                                                                                                    |  |
| Inv: Fáze                                                                     | L1                                                         |                                                                                                    |  |
| Inv: Zobrazit                                                                 | Ano                                                        |                                                                                                    |  |
| Vyhledání fotovoltaických<br>střídačů                                         | -                                                          | Vyhledávání dostupných fotovoltaických střídačů                                                                                                    |  |
| Zjištěné IP adresy                                                            | -                                                          | Zobrazuje IP adresu nalezených fotovoltaických střídačů.                                                                                                    |  |
| Ruční přidání IP adresy                                                       | -                                                          | Pokud má měnič ručně přidělenou IP adresu, můžete ji přidat přímo<br>zde.                                                                                                    |  |
| Automatické skenování                                                         | Povoleno                                                   | Toto nastavení bude nadále vyhledávat fotovoltaické střídače,<br>což může být užitečné, pokud používáte IP adresu přidělenou<br>pomocí DHCP, která se může změnit.                                           |  |

| Bezdrátové senzory střídavého proudu                                                                                                    |           |                                                                      |  |
|----------------------------------------------------------------------------------------------------|-----------|----------------------------------------------------------------------|--|
| Zvolte polohu pro každý AC senzor (PV měnič na AC vstupu 1, 2 nebo na AC výstupu). Další informace o bezdrátových snímačích střídavého proudu. |           |                                                                      |  |
| Zařízení Modbus TCP                                                                                                    |           |                                                                      |  |
| Automatické skenování                                                                                                    | Povoleno  | Automatické vyhledávání zařízení Modbus TCP                          |  |
| Vyhledávání zařízení                                                                                                    | -         | Ruční spuštění skenování zařízení Modbus TCP                         |  |
| Zařízení                                                                                                    | -         | Zobrazí seznam nalezených zařízení Modbus TCP a jejich IP<br>adresy. |  |
| Ethernet - přečtěte si úplný popis funkce [30]                                                                                                 |           |                                                                      |  |
| Stát                                                                                                    | Unplugged | Stav je buď odpojeno, připojeno nebo připojeno.                      |  |
| Adresa MAC -                                                                                                    |           |                                                                      |  |

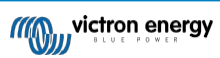

| Položka                                     | Výchozí                     | Popis                                                                                                    |
|---------------------------------------------|-----------------------------|----------------------------------------------------------------------------------------------------|
| Konfigurace IP                              | AutomaticOptions            | : Automatické (DHCP) a manuální přidělování IP adres                                                                    |
| IP adresa                                   | -                           |                                                                                                    |
| Síťová maska                                | -                           |                                                                                                    |
| Brána                                       | -                           |                                                                                                    |
| Server DNS                                  | -                           |                                                                                                    |
| Link-local IP adresa                        | -                           |                                                                                                    |
| WiFi - Přečtěte si úplný popis              | funkce [31]                 |                                                                                                    |
| Vytvoření přístupového bodu                 | EnabledZakáže interní p     | řístupový bod WiFi                                                                                                    |
| Sítě Wi-Fi                                  |                             | -Zobrazí seznam dostupných sítí Wi-Fi a/nebo síť, kterou chcete                                                         |
| zobrazit.                                   |                             | ke kterému je zařízení GX připojeno                                                                                     |
| Název                                       |                             | -SSID sítě Wifi                                                                                                    |
| Stát                                        | Připojeno                   |                                                                                                    |
| Zapomeňte na síť                            |                             | -Stisknutím "zapomenete" síť, pokud se chcete připojit k jiné síti.<br>síť nebo odstraňování<br>potíží                  |
| Síla signálu                                | %                           |                                                                                                    |
| Adresa MAC                                  | -                           |                                                                                                    |
| Konfigurace IP                              | AutomaticOptions            | : Automatické (DHCP) a manuální přidělování IP adres                                                                    |
| IP adresa                                   | -                           |                                                                                                    |
| Síťová maska                                | -                           |                                                                                                    |
| Brána                                       | -                           |                                                                                                    |
| Server DNS                                  | -                           |                                                                                                    |
| GSM modem - Přečtěte si úp                  | lný popis funkce            |                                                                                                    |
| Bluetooth                                   |                             |                                                                                                    |
| Povoleno                                    | Ano                         |                                                                                                    |
| Pincode                                     | 000000                      |                                                                                                    |
| GPS - Přečtěte si úplný popis               | funkce [14]                 |                                                                                                    |
| Informace GPS                               | -Stav                       | , zeměpisná šířka, zeměpisná délka, rychlost, kurz, nadmořská                                                           |
| vyoka, počet boda.                          |                             | satelity                                                                                                    |
| Zařízení                                    |                             | -Zobrazuje informace týkající se zařízení pro diagnostiku                                                               |
| Formát                                      | DDD.                        | DDDDD°CVýběr mezi desetinnými stupni, stupni a desetinnými                                                              |
| minutami                                    |                             | nebo zobrazení stupňů, minut a sekund                                                                                   |
| Jednotka rychlosti                          |                             | km/hVolba mezi km/h, metry za sekundu, mílemi za hodinu nebo<br>uzly.                                                   |
| Spuštění/vypnutí generátor                  | u - Přečtěte si úplný popis | funkce [105]                                                                                                    |
| Stát                                        |                             | StoppedZobrazuje, zda je generátor spuštěn, nebo ne                                                                     |
|                                             | ChybaNení                   | chybaZobrazí se, pokud došlo k chybě (např. generátor má být<br>běží, ale není detekován žádný vstup střídavého proudu) |
| Celková doba provozu                        | hh:                         | mmCelková doba, po kterou generátor běžel od vynulování.                                                                |
| Čas do dalšího testu<br>počítadlo ve dnech, | hh:                         | mmJestliže je naprogramován periodický běh, zobrazí se toto                                                             |
| Funkce automatického spuště                 | aní                         | a riodin, za jak diodno k tornu dojuć.<br>DicabledPovolit nebo zakázat funkce automatického spučtění což                |
| Ize dále provést                            |                             |                                                                                                    |
|                                             |                             | konfigurovano v nabidce Generator $\rightarrow$ Nastaveni $\rightarrow$ Podminky                                        |
|                                             |                             | -Start generatoru, Spustit na nn:mm                                                                                     |
| provozu.                                    |                             | -rounabilitika zobrazuje historil doby, po kterou byl generator v                                                       |
|                                             |                             | běh (v minutách) každý den za předchozích 30 dní.                                                                       |
| Spuštění/vypnutí generátor                  | u → Nastavení               |                                                                                                    |

| Spuštění/vypnutí generátoru $ ightarrow$ Nastavení $ ightarrow$ Podmínky |                                      |                                     |  |
|--------------------------------------------------------------------------|--------------------------------------|-------------------------------------|--|
| Při ztrátě                                                               | komunikaceZastavit generátorZastavit | , Spustit, Udržet generátor v chodu |  |

| Nespouštějte generátor,<br>když je AC1 v provozu.    |                                                                            | NeTato možnost je ideální pro záložní systémy, kde je k<br>terminálu AC-in 1 připojena síťová elektřina a k terminálu<br>AC-in 2 je připojena elektrocentrála. Pokud je tato volba<br>povolena, Genset se spustí až po výpadku sítě. |
|------------------------------------------------------|----------------------------------------------------------------------------|----------------------------------------------------------------------------------------------------|
|                                                      | SOC baterieNePoužít                                                        | hodnotu SOC baterie pro spuštění/zastavení -                                                                                                    |
|                                                      |                                                                            | Ne / Ano Spustit, když je SOC nižší než - %.                                                                                                    |
|                                                      |                                                                            | Hodnota spuštění v klidových hodinách - % (pro zrušení<br>naprogramovaných klidových hodin, pokud je to nezbytně nutné)                                                                                                    |
|                                                      |                                                                            | Zastavte, když je hodnota SOC baterie vyšší než - %                                                                                                    |
|                                                      |                                                                            | Hodnota zastavení během klidových hodin - % (umožňuje kratší<br>dobu provozu během klidových hodin, jakmile je systém obnoven)                                                                                                    |
| Proud baterie                                        |                                                                            | NePoužít hodnotu pro spuštění/zastavení - Ne / Ano                                                                                                    |
| Napětí baterie                                       |                                                                            | Spuštění, když je hodnota vyšší než - Ampér / Napětí /                                                                                                    |
| Výstup AC                                            |                                                                            | Wattů Hodnota spuštění v klidových hodinách - Ampér /                                                                                                    |
|                                                      |                                                                            | Napětí / Wattů (na<br>zrušit naprogramované tiché hodiny, pokud je to nezbytně nutné).                                                                                                    |
|                                                      |                                                                            | Spuštění po dosažení podmínky po dobu - sekund (aby mohly proběhnout chvilkové špičky bez spuštění).                                                                                                    |
|                                                      |                                                                            | Zastavte, když je hodnota nižší než - Ampéry / Napětí / Watty                                                                                                    |
|                                                      |                                                                            | Hodnota zastavení během klidových hodin - Ampéry / napětí / watty<br>(umožňuje kratší dobu provozu během klidových hodin, jakmile se<br>systém obnoví)                                                                               |
| Vysoká teplota měniče<br>Přetížení měniče            |                                                                            | Zastavení po dosažení podmínky po dobu - sekund (aby<br>bylo možné krátkodobé poklesy bez zastavení běžícího<br>generátoru).                                                                                                    |
|                                                      |                                                                            | NeZačít při varování o hodnotě - Ne / Ano                                                                                                    |
|                                                      |                                                                            | Spustit, když je výstraha aktivní po dobu - sekund (aby mohly<br>proběhnout chvilkové špičky bez spuštění).                                                                                                    |
|                                                      |                                                                            | Když je výstraha zrušena, zastavte po - sekundách (aby<br>bylo možné krátkodobé poklesy bez zastavení běžícího<br>generátoru).                                                                                                    |
| Spuštění/vypnutí generátoru                          | $\mathbf{I}  ightarrow \mathbf{N}$ astavení $ ightarrow \mathbf{P}$ odmínk | $xy  ightarrow {f Periodický chod}$                                                                                                    |
| Pravidelný běh                                       | Ne                                                                         | Povolit - Ne / Ano                                                                                                    |
|                                                      |                                                                            | Interval běhu                                                                                                    |
|                                                      |                                                                            | Přeskočit běh, pokud byl<br>spuštěn po dobu                                                                                                    |
|                                                      |                                                                            | Datum zahájení intervalu běhu                                                                                                    |
|                                                      |                                                                            | Čas zahájení                                                                                                    |
|                                                      |                                                                            | Doba trvání běhu (hh:mm)                                                                                                    |
|                                                      |                                                                            | Provozujte, dokud se baterie<br>plně nenabije                                                                                                    |
| Spuštění/vypnutí generátoru                          | ı → Nastavení                                                              |                                                                                                    |
| Minimální doba                                       | chodu0Minimální počet m                                                    | iinut, po které bude generátor běžet při každém spuštění, a to i<br>po zastavení.                                                                                                    |
| Detekce generátoru na<br>vstupu střídavého<br>proudu | NeNe                                                                       | / Ano - alarm se spustí, když na vstupu střídače není<br>detekováno žádné napájení z generátoru. Ujistěte se, že je<br>na stránce nastavení systému nastaven správný vstup<br>střídavého proudu na generátor.                        |
| Tiché                                                | hodiny0 Tiché                                                              | hodiny zabrání spuštění generátoru za normálních<br>podmínek. U některých nastavení je možné zadat nadřazené<br>hodnoty klidových hodin ( například spuštění extrémně<br>nízkého napětí baterie, které zabrání vypnutí systému).     |
| Resetování počítadel<br>denní doby provozu           |                                                                            | Možnost vynulovat počítadla doby chodu generátoru, například<br>pokud jsou používána pro servis nebo pokud je generátor<br>vyměněn či zásadně opraven.                                                                               |
| Celková doba provozu<br>generátoru (v hodinách)      |                                                                            | Celková doba, po kterou byl generátor v provozu od vynulování počítadla.                                                                                                    |

Cerbo-S GX Manuál Čerpadlo v nádrži - Konfigurace automatického spuštění a zastavení čerpadla na základě informací o hladině v nádrži (vysílač). Automatické spuštěni/zastavení čerpadla pomocí Color Control GX

Stav čerpadla

Zobrazuje, zda je čerpadlo v provozu, nebo ne

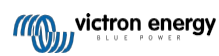

| Položka                          | Výchozí           | Popis                                                                                                    |
|----------------------------------|-------------------|----------------------------------------------------------------------------------------------------|
| Režim                            | Auto              | K dispozici jsou možnosti Auto, Zapnuto a Vypnuto. Jedná se o<br>ruční přepínání spouštěčů spuštění a zastavení hladiny, když je<br>připojen snímač nádrže.                                                                                                    |
| Senzor nádrže                    | Automatické       | Vyberte snímač nádrže, který se používá pro spouštění čerpadla<br>nádrže. Pokud není připojen nebo detekován žádný snímač<br>nádrže, zobrazí se "Žádný snímač nádrže",                                                                                                    |
| Počáteční úroveň                 | 50%               | Spouštěcí bod hladiny v nádrži pro spuštění čerpadla nádrže<br>(sepnutí relé).                                                                                                    |
| Úroveň zastavení                 | 80%               | Spouštěcí bod hladiny v nádrži pro zastavení čerpadla nádrže (rozepnutí relé).                                                                                                    |
| Relé                             |                   |                                                                                                    |
| Funkce                           | Alarmové relé     | Vyberte funkci relé. Možné funkce jsou "Alarmové relé",<br>"Spuštění/zastavení generátoru", "Čerpadlo nádrže", "Teplota" a<br>"Ruční".                                                                                                    |
| Polarita                         | Normálně otevřeno | Zvolte polaritu relé na zadní straně Cerbo-S.<br>GX. "Normálně otevřený" nebo "Normálně uzavřený". Všimněte<br>si, že nastavení na hodnotu Normally closed (normálně zavřeno)<br>zvyšuje spotřebu energie Cerbo-S GX. Tato možnost je k<br>dispozici pouze při konfiguraci jako alarmové relé.                   |
| Služby                           |                   |                                                                                                    |
| ModbusTCP                        | Vypnuto           | Toto nastavení povoluje službu ModbusTCP. Více informací o<br>ModbusTCP najdete v tomto dokumentu a v bílé knize o<br>komunikaci https://www.victronenergy.com/upload/<br>documents/Whitepaper-Data-communication-with-Victron-Energy-<br>products_EN.pdf.                                                       |
| MQTT v síti LAN (SSL)            | Na adrese         | Povoluje MQTT v síti LAN - více informací o MQTT je k dispozici<br>na stránkách Victron Community.                                                                                                    |
| MQTT v síti LAN (prostý<br>text) | Vypnuto           | Toto nastavení je nutné povolit při připojení námořního multifunkčního zařízení.                                                                                                    |
| Port VE.Can                      | VE.Can            | Profil CAN-bus (Disabled, VE.Can & Lynx Ion BMS 250 kbit/s,<br>VE.Can & Can-bus BMS 250 kbit/s, CAN-bus BMS 500 kbit/s,<br>Oceanvolt 250 kbit/s, RV-C 250 kbit/s). Další možnosti: Zařízení,<br>NMEA2000-out, Volba jedinečného identifikačního čísla, Kontrola<br>jedinečných identifikačních čísel, Stav sítě. |
| CAN-bus                          |                   | Profil CAN-bus, Odesílání dat do VE.Can, Unikátní číslo zařízení<br>pro VE.Can, Kontrola unikátních čísel                                                                                                    |
| V/V                              |                   |                                                                                                    |
| Digitální vstupy                 | Vypnuto           | Dostupné digitální vstupy Vypnuto, Dveřní alarm, Čerpadlo v<br>podpalubí, Alarm v podpalubí, Alarm proti vloupání, Kouřový alarm,<br>Požární alarm, Alarm CO2, Generátor                                                                                                    |
| Senzory Bluetooth                | Bezbariérový      | Povolte skenování podporovaných snímačů Bluetooth (Ruuvi a<br>Mopeka Pro). Další možnosti: Povolit nebo zakázat nalezené<br>snímače Bluetooth a zobrazit, které adaptéry Bluetooth jsou<br>aktuálně připojeny.                                                                                                   |

### 8.2. Stav nabití baterie (SoC)

#### 8.2.1. Jaké zařízení mám použít pro výpočet SoC?

Existují tři typy produktů, které počítají stav nabití (SoC). Cerbo-S GX sám SoC nevypočítává, pouze jej získává z připojených zařízení. Tři produkty, které počítají SoC, jsou:

- 1. Monitory baterií, jako jsou BMV, SmartShunt, Lynx Shunt VE.Can, Lynx Smart BMS nebo Lynx Ion BMS.
- 2. Měniče/dobíječky Multi a Quattro
- 3. Baterie s vestavěným monitorem baterií a (většinou BMS-Can) připojením k Cerbo-S GX.

#### Kdy co použít?

Pokud máte baterii s vestavěným monitorem baterie, jako je například baterie BYD nebo Freedomwon, je to snadné, použijte ji. Pokud ne, pak možnosti závisí na typu systému:

- Pokud je měnič/nabíječka MultiPlus nebo Quattro jediným zdrojem nabíjení baterií a jediným odběrem, pak může fungovat jako základní monitor baterií, protože počítá, co do nich přišlo, a počítá, co z nich odchází. Není potřeba speciální monitor baterií, jako je BMV.
- 2. Pokud se systémy skládají ze střídače/nabíječky, MPPT a zařízení GX, není třeba přidávat speciální monitor baterie.
- U jiných typů systémů, jako jsou například lodě nebo obytné vozy se stejnosměrnými světly a dalšími stejnosměrnými zátěžemi, je zapotřebí speciální monitor baterie.

#### 8.2.2. Podrobné vysvětlení různých řešení

#### 1. Baterie a Multi nebo Quattro (typický záložní systém)

Není nutný žádný monitor baterie: Multi nebo Quattro je jediným produktem připojeným k baterii a má plnou kontrolu nad všemi nabíjecími a vybíjecími proudy. Proto může sám vypočítat správnou hodnotu SoC.

#### Konfigurace:

- 1. Povolte a nakonfigurujte monitor baterie v nástroji VEConfigure.
- V zařízení Cerbo-S GX v části Nastavení → Nastavení systému ověřte vybraný monitor baterie. Měl by být nastaven na Multi nebo Quattro.

#### 2. Baterie se solárními nabíječkami Multi nebo Quattro a MPPT nebo EasySolar s vestavěným zařízením GX.

Pokud jsou všechny solární nabíječky MPPT produkty Victron a jsou připojeny k Cerbo-S GX, není nutný žádný monitor baterie. Cerbo-S GX bude průběžně snímat aktuální nabíjecí proud ze všech solárních nabíječek a odesílat celkový součet do zařízení Multi (nebo Quattro), které pak tyto informace použije při výpočtech SoC.

#### Konfigurace:

- 1. Povolte a nakonfigurujte monitor baterie v nástroji VEConfigure.
- 2. V zařízení Cerbo-S GX v části Nastavení → Nastavení systému ověřte vybraný monitor baterie. Měl by to být Multi nebo Quattro.
- 3. V nabídce System status (Stav systému) zkontrolujte, zda je možnost Use solar charger current to improve VE.Bus SOC (Použít proud solární nabíječky pro zlepšení SOC sběrnice VE.Bus) nastavena na On (Zapnuto). Všimněte si, že se nejedná o nastavení je to pouze indikátor automatického procesu.

Všimněte si, že tato funkce vyžaduje nejnovější verzi firmwaru v zařízeních Multis nebo Quattro (minimálně 402) a Cerbo-S GX (minimálně v2.06).

#### 3. Baterie s vestavěným monitorem baterie

V případech, kdy je součástí systému baterie, která má zabudovaný monitor baterie a výpočet SoC - jako je tomu u mnoha zde uvedených baterií -, není speciální monitor baterie nutný.

Konfigurace:

- 1. Připojte komunikační kabel baterie k zařízení Cerbo-S GX podle návodu.
- 2. V zařízení Cerbo-S GX v části Nastavení → Nastavení systému zkontrolujte, zda je vybraným monitorem baterie.

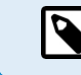

Všimněte si, že nastavení monitoru baterie v nástroji VEConfigure je irelevantní. U systémů, jako je tento, nebude mít změna tohoto nastavení žádný vliv na nabíjení ani na žádné jiné parametry tohoto typu systému.

#### 4. Ostatní typy systémů

Pokud je k baterii připojeno více nabíječek nebo zátěží než jen solární nabíječky Multi nebo MPPT, je zapotřebí speciální monitor baterie. Příklady jsou:

- Zatížení domu v systému Marine nebo Vehicle.
- Solární nabíječky PWM
- Nabíječky na střídavý proud, například Skylla-is, nabíječky Phoenix Smart IP43, nabíječky jiné než Victron atd.
- · Alternátory
- · Nabíječky DC-DC
- · Větrné turbíny
- Vodní turbíny

V případě, že je použita baterie s vestavěným monitorem, jak je vysvětleno v bodě (3), jedná se o vyhrazený monitor baterie. Viz část (3). V opačném případě nainstalujte BMV, SmartShunt nebo Lynx Shunt VE.Can.

Konfigurace:

- 1. Nakonfigurujte monitor baterie podle jeho dokumentace.
- 2. V zařízení Cerbo-S GX v části Nastavení → Nastavení systému ověřte vybraný monitor baterie.
- 3. Mělo by se jednat o monitor baterií BMV, SmartShunt, Lynx Smart BMS nebo Lynx Shunt.
- 4. Dokončeno.

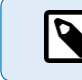

Všimněte si, že nastavení monitoru baterie v nástroji VEConfigure je irelevantní. U systémů, jako je tento, nebude mít změna tohoto nastavení žádný vliv na nabíjení ani na žádné jiné parametry tohoto typu systému.

#### 8.2.3. Poznámky k SoC

 Všimněte si, že jde spíše o zobrazení přesného stavu nabití uživateli než o požadavek na efektivní systém. Procento SoC se pro nabíjení baterie nepoužívá. Je však vyžadováno, když je třeba automaticky spustit a zastavit generátor na základě SoC baterie.

Další informace:

Časté dotazy portálu VRM - rozdíl mezi BMV SOC a VE.Bus SOC

Viz část Konfigurovatelné parametry [40] o výběru monitoru baterie a systému Has DC.

 $\oslash$ 

#### 8.2.4. Výběr zdroje SoC

 $\otimes$ 

| <                                 | 09:26 |
|-----------------------------------|-------|
| Automatic                         | ۲     |
| BMV-702 on USB                    | 0     |
| MultiPlus 48/5000/70-50 on VE.Bus | 0     |
| No battery monitor                | 0     |
| BMV-702 on VE.Direct              | 0     |
|                                   |       |

(Nastavení → Nastavení systému → Monitor baterie)

Na obrázku výše vidíte řadu volitelných možností pro hodnoty SoC, které jsou zobrazeny na hlavní obrazovce Přehled. Zvolte zdroj, který chcete zobrazit na hlavní obrazovce Přehled zařízení Cerbo-S GX.

Na stejném obrázku jsme zvolili nastavení Automaticky. Po výběru možnosti Automaticky se zobrazí obrazovka Nastavení systému, jak je znázorněno na obrázku níže.

| <                   | System setup     | 09:22         |
|---------------------|------------------|---------------|
| AC input 1          |                  | Grid          |
| AC input 2          |                  | Generator     |
| Battery monitor     |                  | Automatic     |
| Auto selected: BMV- | 702 on VE.Direct |               |
| Has DC system       |                  | OFF           |
|                     |                  |               |
| ارا.<br>Pages       |                  | <b>⊒</b> Menu |

Funkce "Automaticky" používá následující logiku:

- 1. Pokud je k dispozici, použije specializovaný monitor baterie, například BMV, SmartShunt, Lynx Smart BMS nebo Lynx Shunt VE.Can, nebo baterii s vestavěným monitorem baterie.
- 2. Pokud je jich připojeno více, použije se náhodně vybraný můžete jej však vybrat ručně.
- 3. Pokud není k dispozici speciální monitor baterie, použije se sběrnice VE.Bus SoC.

#### Kdy mám použít možnost "Bez monitoru baterie"?:

Použijte ji v systémech, kde:

- 1. je nainstalován systém Multi nebo Quattro
- 2. není nainstalován žádný BMV nebo jiný monitor baterie
- 3. systém má jiné stejnosměrné zátěže nebo jiné nabíječky připojené ke stejné baterii, které nejsou připojeny k Cerbo-S GX.

Krátké vysvětlení: V uvedené situaci je SoC sběrnice VE.Bus určená přístrojem Multi nebo Quattro nesprávná, protože nezohledňuje vybíjecí a nabíjecí proudy těchto dalších stejnosměrných zátěží a také nemonitorovaných nabíječek.

#### 8.2.5. Podrobnosti o VE.Bus SOC

Když je měnič/nabíječka v režimu hromadného nabíjení, SoC se nezvýší nad hodnotu nastavenou v nastavení VEConfigure pro "Stav nabití".
 při dokončení hromadné operace" na kartě Obecné; výchozí hodnota 85 %. V systému se solárními nabíječkami se ujistěte, že absorpční napětí nakonfigurované v MPPT je o něco vyšší než stejné nastavení ve střídači/nabíječce. Ten musí rozpoznat, že napětí baterie dosáhlo absorpční úrovně. Pokud se tak nestane, SoC se zasekne na dříve zmíněném procentu End-of-bulk (konec kapacity), výchozí hodnota je 85 %.

#### 8.2.6. Nabídka Stav systému

| < <b>१</b> ङ् 1                                 | 4:50 |
|-------------------------------------------------|------|
| Synchronize VE.Bus SOC with battery             | On   |
| Use solar charger current to improve VE.Bus SOC | On   |
| Solar charger voltage control                   | On   |
| Solar charger current control                   | On   |
| BMS control                                     | On   |
|                                                 |      |
| ᆈ Pages                                         |      |

Nabídka Stav systému (Nastavení → Nastavení systému → Stav systému) obsahuje diagnostické příznaky, které mohou být užitečné při diagnostice problémů se systémem. Všimněte si, že zde nelze nic konfigurovat. Příznak zapnuto/vypnuto závisí na tom, jak je systém nastaven a jaká zařízení obsahuje.

Jejich podrobný význam je následující:

#### 1. Synchronizace sběrnice VE.Bus SoC s baterií:

 Pokud je zapnutá, znamená to, že aktivovaný monitor baterie v zařízení Multi/Quattro synchronizuje svou SoC s lepšími zdroji (BMV nebo BMS v systému). Systém tak činí automaticky.

#### 2. Využití proudu solární nabíječky ke zlepšení VE.Bus SoC:

 V systému VE.Bus bez dalšího monitoru baterie (bez BMS, bez SmartShuntu, bez řízené baterie), ale se solárními nabíječkami, je solární nabíjecí proud zohledněn a pomáhá zlepšit výpočet SoC interního monitoru baterie Multi/Quattro. Systém to dělá automaticky a signalizuje, že je aktivní, zobrazením On.

#### 3. Řízení napětí solární nabíječky:

- Pokud je zapnutá, znamená to, že se solární nabíječky neřídí vlastním interním algoritmem nabíjení. Získávají nastavenou hodnotu napětí odjinud. Buď
  - spravovaná baterie nebo
  - · v systému ESS, získávají ji z Multi/Quattro.

#### 4. Řízení proudu solární nabíječky:

 To znamená, že solární nabíječky jsou systémem proudově omezeny. Ve většině případů je omezujícím zařízením spravovaná baterie nebo uživatelem definovaný maximální nabíjecí proud v nabídce DVCC.

#### 5. Řízení BMS:

 To znamená, že BMS řídí nastavenou hodnotu nabíjecího napětí (a nepoužívá hodnotu nastavenou pro absorpci a plovoucí napětí v systému Multi/Quattro nebo solární nabíječce).

### 8.3. Přizpůsobení loga na stránce Lodě a obytné vozy

Na stránce Lodě a obytné vozy je možné použít vlastní logo.

Zadejte následující adresu do webového prohlížeče zařízení připojeného ke stejné síti a použijte tuto adresu jako výchozí. šablona: http://venus.local/logo.php nebo http://[ip-here]/logo.php (do hranatých závorek vložte IP adresu vašeho zařízení).

IP adresu zjistíte v Nastavení → Ethernet nebo WiFi. Po načtení stránky vyberte soubor s obrázkem ze svého zařízení. Restartujte zařízení GX.

### 8.4. LED diody a tlačítko

#### 8.4.1. LED diody

Na boku zařízení Cerbo-S GX jsou dvě LED diody. Během zapínání prochází těmito stavy:

#### Spuštění systému

Chování LED diod během spouštění závisí na tom, zda byly přístupový bod Wifi a Bluetooth před spuštěním aktivovány, nebo ne.

- Fáze 1: Obě kontrolky LED jsou přibližně 4 sekundy zhasnuté.
- · Fáze 2: Kontrolka LED přístupového bodu Wifi začne přibližně na 40 sekund blikat červeně.
- Fáze 3: Kontrolka LED přístupového bodu Wifi začne přibližně na 10 sekund zeleně blikat (nebo zůstane vypnutá, pokud byl přístupový bod před spuštěním vypnut).
- · Fáze 4: LED dioda Bluetooth začne blikat modře (nebo zůstane vypnutá, pokud bylo Bluetooth před spuštěním vypnuto).

#### Během provozu

- · Kontrolka LED přístupového bodu WiFi bliká červeně: vestavěný přístupový bod WiFi je vypnutý.
- · Přístupový bod WiFi bliká zeleně: integrovaný přístupový bod WiFi povolen (výchozí nastavení)
- · LED dioda Bluetooth je vypnutá: Bluetooth vypnuto
- · Kontrolka Bluetooth bliká modře: Bluetooth je povoleno
- · LED dioda Bluetooth svítí modře: Bluetooth spojení s aplikací VictronConnect navázáno

#### 8.4.2. Malé zapuštěné tlačítko nad svorkovnicí Power in

#### Krátký tisk: Zapnutí/vypnutí přístupového bodu WiFi a Bluetooth

Jediným krátkým stisknutím zapnete nebo vypnete interní přístupový bod WiFi a Bluetooth. LED indikuje jejich stav: pokud LED kontrolka přístupového bodu Wifi bliká červeně a LED kontrolka Bluetooth nesvítí, pak je vestavěný přístupový bod a Bluetooth vypnutý. Když LED dioda Wifi Access Point bliká zeleně a LED dioda Bluetooth bliká modře, pak je vestavěný WiFi Access Point i Bluetooth povolen.

#### Dlouhý stisk: Obnovení všech nastavení sítě na výchozí tovární hodnoty

Stiskněte a podržte malé tlačítko po dobu nejméně čtyř sekund. Kontrolky LED zůstanou svítit 2 sekundy, aby bylo rozpoznáno dlouhé stisknutí; poté tlačítko uvolněte, jakmile kontrolka LED přístupového bodu Wifi rychle blikne zeleně.

Všechna síťová nastavení budou obnovena na výchozí hodnoty:

- · Ethernet je nastaven zpět na DHCP
- · Přístupový bod WiFi je povolen
- · Heslo vzdálené konzoly je zakázáno
- Vzdálená konzola v síti LAN a v modulu VRM je povolena.

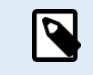

Všimněte si, že po obnovení výchozích továrních hodnot je nutné provést cyklus napájení zařízení Cerbo (tj. vyjmout na několik sekund konektor napájení), aby se znovu aktivovala funkce Bluetooth a přístupový bod Wifi, a získat tak přístup k zařízení GX, jak je popsáno v kapitole Přístup k zařízení GX [34].

### 8.5. Konfigurace teplotního relé

Vestavěné relé 1 a případně relé 2 je možné nakonfigurovat tak, aby se aktivovalo a deaktivovalo v závislosti na teplotě.

Pokyny pro kompatibilitu a připojení naleznete v části Připojení teplotních čidel. Zkontrolujte, zda jsou teplotní čidla správně připojena a zda hlásí teplotu v seznamu zařízení.

|                 | Device List | <b>\$</b> \$ | 13:27 ۾ |
|-----------------|-------------|--------------|---------|
| xAC load        |             |              | 55W >   |
| xFreezer        |             | -21°C        | 61% >   |
| xFridge         |             | 2°C          | 70% >   |
| xLiving         |             | 23°C         | 45% >   |
| Notifications   |             |              | >       |
| Settings        |             |              | >       |
| <u> 네</u> Pages | ^           | <b>≡</b> Men | u       |

Teplotní relé se ovládá z nabídky Nastavení  $\rightarrow$  Relé  $\rightarrow$  Funkce (Relé 1/2)  $\rightarrow$  Teplota. Po aktivaci se v nabídce Relé objeví nabídka Pravidla řízení teploty a v ní detekovaná teplotní čidla.

| <                        | Relay | 🕈 🛜 13:22            |
|--------------------------|-------|----------------------|
| Function (Relay 1)       |       | Generator start/stop |
| Function (Relay 2)       |       | Temperature          |
| Temperature control rule | s     | >                    |
|                          |       |                      |
|                          |       |                      |
|                          |       |                      |
| <u>네</u> Pages           |       | <b>≡</b> Menu        |

Každé teplotní čidlo lze použít k ovládání relé. Vyberte teplotní čidlo, které chcete použít k ovládání relé. U nepoužívaných teplotních čidel se zobrazí "Žádné akce". V této nabídce je možné povolit nebo zakázat ovládání teplotního relé pro každé teplotní čidlo.

| <              | Temperature control rul | les | 🎙 🛜 13:2   | 28 |
|----------------|-------------------------|-----|------------|----|
| xFridge        |                         |     | No actions | >  |
| xLiving        |                         | C1: | 19°C, 18°C | >  |
| xFreezer       |                         |     | No actions | >  |
|                |                         |     |            |    |
|                |                         |     |            |    |
|                |                         |     |            |    |
| <u> 네</u> Page | s                       |     | Menu       |    |

U výrobků GX, kde jsou k dispozici dvě relé (Cerbo GX & Cerbo-S GX, Ekrano GX), je možné, aby jedno teplotní čidlo ovládalo obě relé. Je také možné, aby jedno relé ovládalo více různých teplotních čidel. Například Cerbo GX se dvěma tepelnými čidly na lithiové baterie, přičemž obě se používají současně pouze v případě potřeby.

- 1. V nabídce Relé → Pravidla regulace teploty → Snímač teploty
- 2. Povolení aktivace relé na základě teploty
- 3. Přiřazení ovládání relé k relé 1
- 4. Nastavte hodnotu aktivace na 5 stupňů
- 5. Nastavte hodnotu Deaktivace na 10 stupňů

| <                  | xLiving | <b>Q</b> 🛜 13:40 |
|--------------------|---------|------------------|
| Condition 1        |         | Inactive         |
| Relay              |         | Relay 1          |
| Activation value   |         | 5°C              |
| Deactivation value |         | 10°C             |
| Condition 2        |         | Inactive         |
| Relay              |         | None (Disable)   |
| <u>ااا</u> Pages   | \$      | <b>≡</b> Menu    |

Pokud to nestačí k udržení teploty baterie nad 5 stupňů, můžete k relé 2 připojit také druhý stykač tepelné podložky.

- 1. Přesun nabídky dolů na podmínku 2
- 2. Přiřazení ovládání relé k relé 2
- 3. Nastavte hodnotu aktivace na 4 stupně
- 4. Nastavte hodnotu Deaktivace na 6 stupňů

| <                  | xLiving | 🎗 🛜 13:42     |
|--------------------|---------|---------------|
| Activation value   |         | 5°C           |
| Deactivation value |         | 10°C          |
| Condition 2        |         | Inactive      |
| Relay              |         | Relay 2       |
| Activation value   |         | 4°C           |
| Deactivation value |         | 6°C           |
| <u> </u>           | ^       | <b>≡</b> Menu |

To znamená, že relé 1 bude aktivní, pokud teplota baterie klesne na 5 stupňů. Pokud teplota nadále klesne pod 5 stupňů na 4 stupně, pak se prostřednictvím relé 2 aktivuje druhá tepelná podložka. Pokud to postačí ke zvýšení teploty zpět na 6 stupňů, relé 2 se deaktivuje a relé 1 zůstane aktivní, dokud se teplota baterie nevrátí na 10 stupňů.

Všimněte si, že kontakty fyzického zapojení jsou k dispozici pro relé 1 i 2 v normálně otevřené a normálně uzavřené konfiguraci.

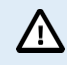

Vezměte na vědomí specifikace výkonových limitů relé. Pokud požadavky na napájení přesahují specifikaci mezního výkonu relé, může být nutné připojit spotřebiče přes další stykač.

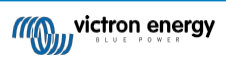

# 9. Aktualizace firmwaru

### 9.1. Seznam změn

Seznam změn je k dispozici na webu Victron Professional v adresáři Firmware  $\rightarrow$  Venus OS. Pro přístup do Victron Professional se musíte zaregistrovat (zdarma).

### 9.2. Přes internet nebo pomocí karty microSD/USB flash disku

Firmware lze aktualizovat dvěma způsoby:

- 1. Aktualizujte jej prostřednictvím internetu, a to buď ručně, nebo jej nechte každý den zkontrolovat, zda neobsahuje nové aktualizace.
- 2. Aktualizujte ji z karty microSD nebo USB flash disku.

#### 9.2.1. Přímé stažení z internetu

Ø

U zařízení GX bez displeje (tj. Venus GX nebo Cerbo GX bez GX Touch) se do níže uvedených nabídek dostanete pomocí Remote Console.

- 1. Chcete-li aktualizovat z internetu, přejděte na: Nastavení  $\rightarrow$  Firmware  $\rightarrow$  Online aktualizace.
- 2. Stiskněte tlačítko "Zkontrolovat aktualizace".
- 3. Pokud je k dispozici novější verze firmwaru, zobrazí se v části "Update available". Stisknutím tlačítka aktualizujte na novou verzi firmwaru.
- 4. Po aktualizaci zařízení GX na novou verzi firmwaru zkontrolujte nastavení instalace.

Upozorňujeme, že u většiny systémových aplikací doporučujeme ponechat automatické aktualizace vypnuté, což je také výchozí tovární nastavení. Místo toho aktualizujte systém ve vhodnou chvíli; když jsou lidé na místě a jsou připraveni vrátit se k předchozímu systému a/nebo řešit problémy v případě potíží.

| < Firmware                   | 15:41          |
|------------------------------|----------------|
| Firmware version             | v2.53          |
| Build date/time              | 20200405130525 |
| Online updates               | >              |
| Install firmware from SD/USB | >              |
| Stored backup firmware       | >              |
|                              |                |
| <u> 네</u> Pages              | <b>≡</b> Menu  |

| <                     | Online updates |    | 15:42           |
|-----------------------|----------------|----|-----------------|
| Auto update           |                |    | Check only      |
| Update to             |                |    | Latest release  |
| Check for updates     |                |    | Press to check  |
| Update available      | Press          | to | update to v2.87 |
| Update build date/tir | ne             | 2  | 0220531124511   |
|                       |                |    |                 |
| IL Dages              |                |    | = Monu          |

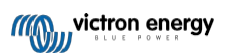

#### 9.2.2. Karta MicroSD nebo USB flash disk

Aktualizace pomocí karty microSD nebo paměti USB se nazývá "aktualizace offline". Použijte ji při aktualizaci zařízení, které není připojeno k internetu.

#### 1. Stáhněte si nejnovější soubor swu:

Cerbo-S GX - venus-swu-cerbosgx.swu

Všimněte si, že stejné soubory a seznam změn jsou k dispozici v aplikaci Victron Professional. K dispozici je také připojení Dropboxu, které umožňuje propojit váš Dropbox s naší sdílenou složkou, takže budete mít vždy k dispozici nejnovější soubory firmwaru ve svém notebooku.

#### 2. Instalace na kartu microSD nebo USB flash disk

• Soubor uložte do kořenové složky USB flash disku nebo karty microSD.

3. Vložte zařízení

| <                 | Settings                   | 08:57      |
|-------------------|----------------------------|------------|
| General           |                            | >          |
| Firmware          |                            | >          |
| Date & Time       |                            | >          |
| Attached          | storage contains a firmw   | are image, |
| Display & languag | not using for data logging | g. >       |
| <u>الا</u> Pages  | ~ i                        | ≡ Menu     |

Všimněte si, že se zobrazí varování "Připojené úložiště obsahuje obraz firmwaru, nepoužívat pro záznam dat.". Toto varování můžete bez obav ignorovat.

#### 4. Zahájení aktualizace

| Install firmware from        | SD/US | ib 🤶 11:31       |
|------------------------------|-------|------------------|
| Check for firmware on SD/USB |       | Press to check   |
| Firmware found               | Press | to install v2.85 |
| Firmware build date/time     | 20    | 0220418130036    |
| microSD / USB                |       | Press to eject   |
|                              |       |                  |
|                              |       |                  |
| <u>네</u> Pages               |       | <b>≣</b> Menu    |

- Přejděte na Nastavení  $\rightarrow$  Firmware  $\rightarrow$  Nainstalovat firmware z SD/USB.
- · Stiskněte tlačítko "Zkontrolovat firmware na SD/USB".
- Pokud je firmware na kartě microSD nebo USB flash disku novější než ten, který je v provozu, zobrazí se položka "Firmware found" (Firmware nalezen), kterou stiskněte pro spuštění procesu aktualizace.

### 9.3. Návrat k předchozí verzi firmwaru

Existují dva způsoby, jak se vrátit k předchozí verzi firmwaru:

- 1. Použití funkce zálohování uloženého firmwaru nebo
- 2. stažením konkrétního souboru firmwaru, jeho uložením na kartu microSD nebo USB a instalací z SD/USB.

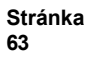

### 9.3.1. Funkce zálohování uloženého firmwaru

| Install firmware from                  | SD/U | SB 🔶 15:00         |
|----------------------------------------|------|--------------------|
| Check for firmware on SD/USB           |      | Press to check     |
| Firmware found                         | Pres | s to install v2.53 |
| Firmware build date/time 2020040513052 |      | 0200405130525      |
| microSD / USB                          |      | Press to eject     |
|                                        |      |                    |
|                                        |      |                    |
| <u>네</u> Pages                         |      | <b>≡</b> Menu      |

Tato možnost umožňuje přepínat mezi aktuální a předchozí verzí firmwaru. Není potřeba internet ani karta SD.

- 1. Přejděte do Nastavení  $\rightarrow$  Firmware  $\rightarrow$  Uložená záloha firmwaru.
- 2. Následující obrazovka zobrazuje aktuálně spuštěnou verzi firmwaru a verzi firmwaru, kterou lze zavést.
- 3. Kliknutím na "Press to boot" (Stisknutím spustíte systém) spustíte systém s uloženou verzí firmwaru.
- 4. Uložená verze firmwaru se nyní spustí a místo ní se uloží předchozí verze firmwaru.

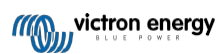

#### 9.3.2. Instalace konkrétní verze firmwaru z SD/USB

| ✓ Install firmware from SD/USB |       |                    |
|--------------------------------|-------|--------------------|
| Check for firmware on SD/USB   |       | Press to check     |
| Firmware found                 | Press | s to install v2.53 |
| Firmware build date/time       | 20    | 0200405130525      |
| microSD / USB                  |       | Press to eject     |
|                                |       |                    |
|                                |       |                    |
| <u> 네</u> Pages                |       | <b>≣</b> Menu      |

Mohou existovat důvody, proč je nutné ručně stáhnout a nainstalovat určitou verzi firmwaru (např. starší verzi firmwaru, která není uložena v položce "Uložený záložní firmware" v zařízení GX). V této kapitole je vysvětleno, jak to provést.

- Starší verze firmwaru systému Venus OS jsou k dispozici ke stažení zde: https://updates.victronenergy.com/feeds/venus/release/ images/
- 2. Stáhněte si soubor .swu požadované verze.
- 3. Soubor .swu uložte do kořenové složky USB flash disku nebo karty MicroSD.
- 4. Vložte USB flash disk nebo kartu MicroSD do zařízení GX.
- Všimněte si, že se zobrazí varování "Připojené úložiště obsahuje obraz firmwaru, nepoužívat pro záznam dat.". Toto varování můžete bez obav ignorovat.
- 6. Přejděte na Nastavení  $\rightarrow$  Firmware  $\rightarrow$  Nainstalovat firmware z SD/USB.
- 7. V části "Firmware found" by se měla zobrazit konkrétní verze firmwaru. Klepnutím na něj jej nainstalujte.

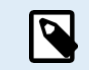

Všimněte si, že ačkoli zpětné přenesení obecně nepředstavuje žádný problém, může se stát, že některá nastavení budou obnovena na výchozí hodnoty. Nezapomeňte to zkontrolovat.

### 9.4. Venus OS Velký obrázek

Kromě běžného firmwaru Venus OS je možné nainstalovat také Venus OS Large, rozšířené sestavení Venus OS, které přidává Node-RED a Signal K Server.

Node-RED nabízí mimo jiné plně přizpůsobitelný řídicí panel, který lze zobrazit ve webovém prohlížeči - lokálně i vzdáleně prostřednictvím serverů VRM.

Server Signal K je určen pro jachty a multiplexuje data ze vstupů NMEA 0183, NMEA 2000, Signal K a dalších senzorů. Data ze všech zařízení připojených k zařízení GX jsou automaticky k dispozici v SignalK pro další zpracování.

Vezměte prosím na vědomí, že neexistuje a nebude existovat žádná oficiální podpora rozšířených funkcí obsažených v obrazu Venus OS Large.

Po instalaci běžné verze firmwaru je v nabídce "Online aktualizace" k dispozici možnost "Typ obrazu", která také umožňuje vybrat "Velký" pro typ obrazu Venus OS Large a aktualizovat firmware, jak je popsáno v této kapitole.

Podrobný popis všech funkcí a způsobu instalace najdete v našem dokumentu Venus OS Large image: Signál K a Node-RED.

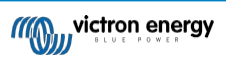

# 10. VE.Bus Monitorování měniče/nabíječky

### 10.1. Nastavení vstupního proudového omezovače

| <                 | MultiPlus 12/1600/70-16 | 🕈 🗢 08:33     |
|-------------------|-------------------------|---------------|
| Switch            |                         | On            |
| State             |                         | Bulk          |
| Input current lin | nit                     | 16.0          |
| DC Voltage        |                         | 13.10V        |
| DC Current        |                         | 0.0A          |
| State of charge   |                         | 69.5%         |
| <u>l</u> Page     | s                       | <b>≣</b> Menu |

Tato kapitola vysvětluje důsledky povolení nebo zakázání uživatelské kontroly nastavení vstupního proudového omezovače, jak je vidět ve výše uvedené nabídce (Seznam zařízení → [váš měnič/nabíječka].

Limit nastavený uživatelem v Cerbo-S GX se použije na všechny vstupy, u kterých je povoleno nastavení "**Overruled by remote**" (**Přehlasovat vzdáleným**) v nástroji VEConfigure:

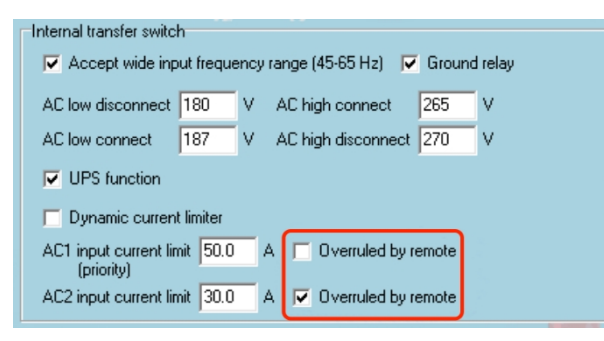

Na příkladu lodi se dvěma vstupy střídavého proudu a Quattro, kde:

- 1. Ke vstupu 1 je připojena elektrocentrála s výkonem 50 A;
- 2. Pobřežní napájení je připojeno ke vstupu 2 (dostupný výkon závisí na jmenovité hodnotě přístavního zdroje).

Nakonfigurujte systém přesně podle výše uvedeného snímku obrazovky VEConfigure. Vstup 1 má přednost před vstupem 2, proto se systém automaticky připojí k elektrocentrále, kdykoli je v provozu. Bude použito pevné omezení vstupního proudu na 50 A. A když elektrocentrála není k dispozici a síť je k dispozici na vstupu 2, systém Quattro použije vstupní proudové omezení nakonfigurované v Cerbo-S GX.

Další dva příklady: (V obou případech, pokud vypnete funkci "Overruled by remote", nebude mít nastavení proudového limitu v Cerbo-S GX žádný vliv. A pokud povolíte 'Overrule by remote' pro oba vstupy, bude proudový limit nastavený v Cerbo-S GX aplikován na oba vstupy.)

#### Minimální mezní hodnoty vstupního proudu

Pokud je v nástroji VEConfigure povolena funkce PowerAssist, je nastaveno omezení minimálního vstupního proudu. Skutečný limit se u jednotlivých modelů liší. Po nastavení vstupního proudu na hodnotu nižší než limit se automaticky opět zvýší na limit.

Všimněte si, že je stále možné nastavit omezení vstupního proudu na 0. Při nastavení na 0 bude systém v režimu průchodu (nabíječka vypnuta).

#### Paralelní a třífázové systémy

Nakonfigurovaný limit střídavého vstupního proudu je celkový limit na fázi.

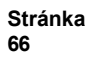
## 10.2. Upozornění na otáčení fází

Napájení střídavým proudem, ať už z generátoru, nebo ze sítě, do třífázového střídače/nabíjecího systému musí být ve správném střídání, známém také jako sekvence. Pokud tomu tak není, střídač/nabíječky nepřijmou střídavý proud a zůstanou v režimu střídače.

V takovém případě se zobrazí varování o střídání fází. Problém vyřešíte změnou zapojení na vstupu střídavého proudu: vyměňte jednu z fází, čímž se otáčení změní z L3  $\rightarrow$  L2  $\rightarrow$  L1 na L1  $\rightarrow$  L2  $\rightarrow$  L3. Nebo přeprogramujte Multis a upravte přiřazené fáze tak, aby odpovídaly zapojení.

V samotném zařízení GX se upozornění zobrazí jako oznámení v grafickém uživatelském rozhraní:

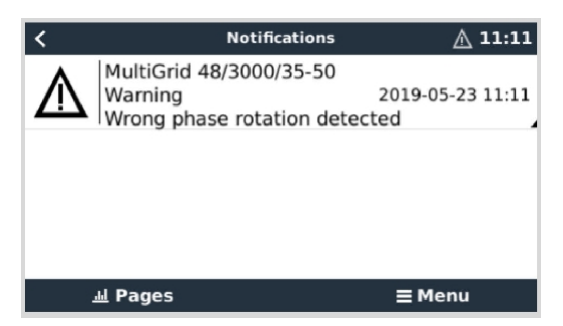

Je také viditelný v nabídkách:

| <                     | Alarm sta | itus   |        | ▲ 11:13 |
|-----------------------|-----------|--------|--------|---------|
| Overload              |           | L1: Ok | L2: Ok | L3: Ok  |
| DC ripple             |           | L1: Ok | L2: Ok | L3: Ok  |
| Voltage Sensor        |           |        |        | Ok      |
| Temperature Sensor    |           |        |        | Ok      |
| Phase rotation        |           |        | 1      | Warning |
| VE.Bus Error 11 repor | t         |        |        | >       |
| <u> 네</u> Pages       | ^         |        | ≡ Mer  | u       |

Na portálu VRM je viditelný ve widgetu VE.Bus Alarmy a varování na stránce Advanced a bude uveden v protokolu alarmů na VRM. Kromě toho se odešle e-mail; pomocí systému sledování alarmů VRM.

| mperature L1 |  |  |  |      |     |  |
|--------------|--|--|--|------|-----|--|
| nperature L2 |  |  |  |      |     |  |
| mperature L3 |  |  |  |      |     |  |
| w battery L1 |  |  |  | 11.1 | 1.1 |  |
| w battery L2 |  |  |  |      | 1.1 |  |
| w battery L3 |  |  |  |      | 1.1 |  |
| Overload L1  |  |  |  |      |     |  |
| Overload L2  |  |  |  |      |     |  |
| Overload L3  |  |  |  |      |     |  |
| ase rotation |  |  |  |      |     |  |

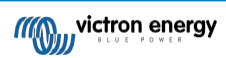

## 10.3. Monitorování poruch sítě

| <                   | System setup        | 20:41              |
|---------------------|---------------------|--------------------|
| System name         |                     | Automatic          |
| AC input 1          |                     | Grid               |
| AC input 2          |                     | Generator          |
| Monitor for grid fa | ilure               | Disabled           |
| Battery monitor     | MultiPlus-II 48/300 | 00/35-32 on VE.Bus |
| Has DC system       |                     |                    |
| <u>l</u> Pages      | ~                   | <b>≡</b> Menu      |

Pokud je tato funkce povolena, spustí se alarm, pokud systém nebyl připojen ke vstupu střídavého proudu nakonfigurovanému jako Grid nebo Shore po dobu delší než 5 sekund.

- Alarm se zobrazí jako oznámení v grafickém uživatelském rozhraní a jako alarm na portálu VRM. Je také k dispozici na ModbusTCP / MQTT.
- · Doporučujeme používat pro záložní systémy. Ale také pro jachty nebo vozidla na břehovém napájení.

Všimněte si, že toto nastavení sleduje, zda je systém připojen k síti/břehu. Monitorování generátoru je již k dispozici jako součást funkce Spuštění/vypnutí generátoru a není součástí této funkce.

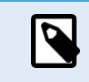

Tuto funkci nepoužívejte v systémech, které používají nastavení Ignorovat vstup střídavého proudu v našich střídačích/nabíječkách: pokud systém ignoruje vstup střídavého proudu, tj. běží v ostrovním režimu, jak je zamýšleno, i když je k dispozici síť, ohlásí výpadek sítě.

## 10.4. Rozšířená nabídka

| <                      | Advanced | <b>9</b> 🛜 11:23  |
|------------------------|----------|-------------------|
| Equalization           |          | Press to start    |
| Redetect VE.Bus system | m I      | Press to redetect |
| Restart VE.Bus system  |          | Press to restart  |
| AC input 1 ignored     |          | No                |
| ESS Relay test         |          | Completed         |
|                        |          |                   |
| 🔟 Pages                |          | <b>≡</b> Menu     |

Nabídka Advanced je přístupná z Device List → [Multi nebo Quattro] → Advanced a obsahuje možnosti vyrovnání, redetekce a restartu systému VE.Bus a zobrazuje stav testu relé ESS.

- · Vyrovnání: Spustí vyrovnávání. Podrobnosti naleznete v dokumentaci Multi nebo Quattro.
- Znovu detekujte systém VE.Bus: Slouží k vymazání mezipaměti Cerbo-S GX, ve které jsou uložena určitá data systému VE.Bus, aby se co nejvíce zkrátila doba spouštění systému. Tuto funkci použijte například v případě, že součástí systému byl dříve systém VE.Bus BMS, který se již nepoužívá nebo je nahrazen systémem Lynx Smart BMS. Při použití funkce Redetect VE.Bus system se střídač/nabíječka na několik sekund nevypne, jako by se to stalo při použití funkce Restart VE.Bus system.
- Restartujte systém VE.Bus: Restartuje měnič/nabíječku (stejně jako vypnutím a opětovným zapnutím hlavním kolébkovým vypínačem vpředu), pokud se nepodařilo restartovat automaticky (po 3 pokusech), například po (velmi) silném přetížení nebo po třech přetíženích za sebou. Jakékoli trvalé chyby, jako je opakovaná a neopravitelná chyba přetížení, se vymažou.
- · Vstup AC 1 je ignorován: Stav příznaku AC Input 1
- Test relé ESS: Zobrazuje stav testu relé ESS. Relevantní pouze v případě, že se jedná o systém ESS. Podrobnosti naleznete v Q9 v nejčastějších dotazech k příručce ESS.

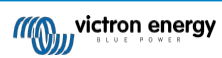

## 10.5. Monitorování stavu alarmu

| <                     | Alarm status | 9 🛜 10:17 |
|-----------------------|--------------|-----------|
|                       |              | 0         |
| Low battery voltage   |              | Ok        |
| Temperature           |              | Ok        |
| Overload              |              | Ok        |
| DC ripple             |              | Ok        |
| Voltage Sensor        |              | Ok        |
| Temperature Sensor    |              | Ok        |
| Phase rotation        |              | Ok        |
| VE.Bus Error 8 / 11 r | eport        |           |
| <u>내</u> Pages        | ~            | ≡ Menu    |

Na stránku sledování stavu alarmu se dostanete z nabídky Seznam zařízení  $\rightarrow$  [Multi nebo Quattro]  $\rightarrow$  Stav alarmu. Zobrazuje diagnostické informace o konkrétních parametrech, které pomáhají při řešení problémů, a poskytuje další informace o VE. chyba sběrnice 8/11.

## 10.6. Nabídka nastavení alarmu VE.Bus

| <                    | Alarm setup | <b>9</b> 🛜 10:50 |
|----------------------|-------------|------------------|
| Low battery voltage  |             | Alarm only       |
| High temperature     |             | Alarm only       |
| Inverter Overload    |             | Alarm only       |
| High DC ripple       |             | Alarm only       |
| High DC voltage      |             | Alarm only       |
| High DC current      |             | Alarm only       |
| Temperature sense en | ror         | Alarm only       |
| Voltage sense error  |             | Alarm only       |
| VE.Bus error         |             | Enabled          |
| <u>ᆈ</u> Pages       | ^           | ≡ Menu           |

Při použití systému VE.Bus je možné nakonfigurovat závažnost problémů v systému VE.Bus, které by měly způsobit zobrazení oznámení na zařízení Cerbo-S GX (a jeho pípnutí).

Chcete-li změnit výstražná a varovná hlášení VE.Bus, postupujte takto:

- 1. Na vzdálené konzole přejděte na Seznam zařízení → [váš produkt VE.Bus] → Nastavení alarmu.
- 2. Pro každý alarm si můžete vybrat z následujících nastavení upozornění:
  - Postižení: Cerbo-S GX nikdy nepípne ani nezobrazí upozornění. Nedoporučuje se.
  - Pouze alarm (výchozí nastavení): Cerbo-S GX vydá zvukový signál a zobrazí upozornění pouze v případě, že se systém VE.Bus vypne v alarmovém stavu. Výstrahy jsou ignorovány.
  - · Alarmy a varování: Cerbo-S GX vydá zvukový signál a zobrazí upozornění na všechny vybrané alarmy a výstrahy.
- 3. Přejděte na konec seznamu a povolte nebo zakažte upozornění na chyby sběrnice VE.Bus.

Po dokončení nezapomeňte v případě potřeby změnit úroveň přístupu na uživatelskou.

## 10.7. Nabídka zařízení

| <                     | Device | V 👳 11:10          |
|-----------------------|--------|--------------------|
|                       |        | Yes                |
| Connection            |        | VE.Bus             |
| Product               | MultiF | Plus 12/1600/70-16 |
| Name                  |        |                    |
| Product ID            |        | 2663               |
| Firmware version      |        | 500                |
| VRM instance          |        | 276                |
| VE.Bus version        |        | 2663500            |
| MK2 device            |        | МКЗ                |
| MK2 version           |        | 1170215            |
| Multi Control version |        |                    |
| VE.Bus BMS version    |        |                    |
| Serial numbers        |        | >                  |
| <u>Jil</u> Pages      | ^      | ≣ Menu             |

Nabídka Zařízení (Seznam zařízení – [Multi nebo Quattro] – Zařízení) nabízí parametry související se zařízením, jako je nastavení vlastního názvu, verze firmwaru, sériová čísla (v podnabídce) a další parametry, které lze použít pro diagnostiku.

# 11. DVCC - Distribuované řízení napětí a proudu

## 11.1. Úvod a funkce

Povolením funkce DVCC se zařízení GX změní z pasivního monitoru na aktivní řadič. Dostupné funkce a účinky povolení DVCC závisí na typu použité baterie. Účinek závisí také na nainstalovaných komponentách Victron a jejich konfiguraci. Dva příklady:

**Řízené baterie CAN-bus: V** systémech s připojenou řízenou baterií CAN-bus BMS přijímá zařízení GX od této baterie mezní hodnoty nabíjecího napětí (CVL), nabíjecího proudu (CCL) a vybíjecího proudu (DCL) a předává je připojeným střídačům/nabíječkám a solárním nabíječkám. Ty pak vypnou své interní nabíjecí algoritmy a jednoduše dělají to, co jim řekne baterie.

**Olověné akumulátory: Pro** systémy s olověnými akumulátory nabízí DVCC funkce, jako je konfigurovatelný limit nabíjecího proudu pro celý systém, kdy zařízení GX aktivně omezuje střídač/nabíječku, pokud se solární nabíječky již nabíjejí na plný výkon, a také funkce sdíleného teplotního čidla (STS) a sdíleného proudového čidla (SCS).

V této tabulce jsou uvedena doporučená nastavení pro různé typy baterií:

|                              | Olověný<br>akumulát<br>or | VE.Bus BMS V1<br>Lithium | VE.Bus BMS V21 <sup>)</sup><br>Lithium | Podporované baterie<br>spravované třetí<br>stranou2 <sup>)</sup> |
|------------------------------|---------------------------|--------------------------|----------------------------------------|------------------------------------------------------------------|
| Automatická konfigurace      | Ne                        | Ne                       | Ne                                     | 2)                                                               |
| Systémový nabíjecí<br>proud  | Ano                       | Ano                      | Ano                                    | 2)                                                               |
| Měli byste povolit<br>SVS?   | Ano                       | 3), 4)                   | 3), 4)                                 | 2)                                                               |
| Měli byste povolit<br>STS?   | Ano                       | Ne                       | Ne                                     | 2)                                                               |
| Pokud povolíte systém<br>SCS | Ano                       | 3), 4)                   | 3), 4)                                 | 2)                                                               |
| Metoda kontroly náplně       | NEUPLAT<br>ŇUJE SE        | NEUPLATŇUJE<br>SE        | NEUPLATŇUJE<br>SE                      | 2)                                                               |
| Drátové ATC a ATD            | NEUPLAT<br>ŇUJE SE        | Ano                      | 5)                                     | 2)                                                               |

<sup>1)</sup> Aby zařízení GX mohlo ovládat solární nabíječky, střídač RS nebo Multi RS v systému s VE.Bus BMS V2, musí být povoleno DVCC.

<sup>2)</sup> V příručce Kompatibilita baterií zjistíte, které parametry je třeba nastavit a které se nastaví automaticky.

<sup>3)</sup> V systému ESS je zařízení VE.Bus již synchronizováno se solárními nabíječkami, proto doporučujeme ponechat SVS a SCS vypnuté.

<sup>4)</sup> Pro všechny ostatní systémy: Pokud je nainstalován BMV nebo SmartShunt, doporučujeme povolit SVS a SCS. Ve všech ostatních případech ponechte funkce SVS a SCS vypnuté.

<sup>5)</sup> Solární nabíječky, střídače/nabíječky, Multi RS a Inverter RS nevyžadují zapojení. Všechny ostatní zátěže a nabíječky musí být zapojeny a ovládány prostřednictvím ATC/ATD.

Chcete-li povolit nebo zakázat DVCC, přejděte na zařízení GX do nabídky Nastavení → DVCC:

| <              | Settings | হ্ন 12:01     |
|----------------|----------|---------------|
| General        |          | >             |
| Firmware       |          | >             |
| Date & Time    |          | >             |
| Remote Console |          | >             |
| System setup   |          | >             |
| DVCC           |          | >             |
| <u>네</u> Pages | ~        | <b>≡</b> Menu |

## 11.2. Požadavky DVCC

### 1. Kompatibilita s bateriemi

- U baterií připojených ke sběrnici CAN-bus zkontrolujte na příslušné stránce v příručce Kompatibilita baterií, zda bylo zapnutí DVCC testováno s vaším typem baterie a zda je podporováno. Pokud není DVCC uvedeno v poznámkách týkajících se vaší baterie, DVCC nepovolujte.
- Pro gelové, AGM, OPzS a jiné olověné akumulátory lze DVCC bez problémů použít. Totéž platí pro lithiové baterie Victron Energy Smart se systémem VE.Bus BMS, Lynx Ion + Shunt BMS nebo Lynx Ion BMS. U systému Lynx Smart BMS je DVCC vynuceně povolen.

### 2. Verze firmwaru

V případech, kdy tyto požadavky nejsou splněny, DVCC nepoužívejte. Ve všech případech doporučujeme během uvádění do provozu nainstalovat nejnovější dostupný firmware. Po řádném zprovoznění není třeba firmware bezdůvodně proaktivně aktualizovat. V případě potíží je prvním úkonem aktualizace firmwaru.

Požadované minimální verze firmwaru:

| Produkt Victron                                     | Minimální verze firmwaru |
|-----------------------------------------------------|--------------------------|
| Multi/Quattro                                       | 422                      |
| MultiGrid                                           | 424                      |
| Multi RS, Inverter RS, MPPT RS                      | v1.08                    |
| Zařízení GX                                         | v2.12                    |
| VE.Přímé MPPT                                       | v1.46                    |
| VE.Can MPPT s VE.Direct                             | v1.04                    |
| Starší solární nabíječky VE.Can MPPT (s obrazovkou) | Nelze použít             |
| Lynx Ion + Shunt                                    | v2.04                    |
| Lynx Ion BMS                                        | v1.09                    |
| Lynx Smart BMS                                      | v1.02                    |

Od verze firmwaru Venus 2.40 se při použití DVCC zobrazí varovná zpráva "Chyba č. 48 - DVCC s nekompatibilním firmwarem", pokud má jedno ze zařízení nekompatibilní firmware. Další informace o chybě #48 naleznete v kapitole Chybové kódy [113].

V případě systému ESS musí být ESS Assistant verze 164 nebo novější (vydaná v listopadu 2017).

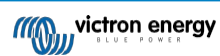

## 11.3. Vliv DVCC na algoritmus nabíjení

V samostatném režimu používají naše střídače/nabíječky a solární nabíječky MPPT vlastní interní nabíjecí algoritmus. To znamená, že samy určují, jak dlouho zůstat v režimu absorpce, kdy přejít do režimu plovoucího nabíjení a kdy se vrátit do režimu hromadného nabíjení nebo skladování. A v těchto různých fázích používají nakonfigurované parametry v aplikacích VictronConnect a VEConfigure.

V systémech ESS a systémech s řízenou baterií (viz příručka Kompatibilita baterií) je interní nabíjecí algoritmus deaktivován a nabíječka pak pracuje s externě řízenou nastavenou hodnotou nabíjecího napětí. Tato tabulka vysvětluje různé možnosti:

| Průvodce<br>výběrem                           |                      |           | Algoritmus vý                     | sledného poplatku    |
|-----------------------------------------------|----------------------|-----------|-----------------------------------|----------------------|
| Typ systému                                   | Typ baterie          | DVCC      | Měnič/nabíječka                   | Solární<br>nabíječka |
|                                               | Inteligenta (hatorio | Na adrese | Baterie                           | Baterie              |
| Asistent ESS1)                                | inteligentil baterie | Vypnuto   | Nedělejte to; raději povolte DVCC |                      |
|                                               | Normální baterie     | Na adrese | Interní                           | Měnič/nabíječka      |
|                                               |                      | Vypnuto   | Interní                           | Měnič/nabíječka      |
| Inteligentní ba<br>Standardní<br>Normální bat | Inteligenta (hotoria | Na adrese | Baterie                           | Baterie              |
|                                               | inteligentin baterie | Vypnuto   | Nedělejte to; raději povolte DVCC |                      |
|                                               | Normální hotorio     | Na adrese | Interní                           | Interní              |
|                                               | Normali Dalene       | Vypnuto   | Interní                           | Interní              |

<sup>1)</sup> Asistent ESS se instaluje pouze do specifického typu energetického systému, který integruje připojení k síti se střídačem/nabíječkou Victron, zařízením GX a bateriovým systémem, nezaměňovat s off-grid systémem, který se používá například v lodích nebo obytných automobilech.

#### Podrobnosti na

#### Interní

- Je aktivní algoritmus vnitřního nabíjení (bulk → absorption → float → re-bulk) a nakonfigurovaná nabíjecí napětí.
- Střídač/nabíječka indikuje stav nabití: hromadné, absorpční, plovoucí a podobně.
- Solární nabíječka MPPT indikovala stav nabití: hromadné, absorpční, plovoucí a podobně (verze firmwaru v1.42 a vyšší. Dřívější verze mají chybu, která způsobuje, že solární nabíječka MPPT uvádí "Ext. Control", i když je pouze proudově omezena; její interní nabíjecí algoritmus je stále aktivní).

#### Střídač/nabíječka (platí pouze pro MPPT)

- Interní algoritmus nabíjení MPPT je vypnut; místo toho je řízen nastavenou hodnotou nabíjecího napětí, která vychází ze střídače/nabíječky.
- MPPT solární nabíječka indikovala stav nabití: Ext. ovládání.

#### Baterie

- · Interní nabíjecí algoritmus je vypnut a místo toho je zařízení řízeno baterií.
- · Indikovaný stav nabití měniče/nabíječky: Ext. ovládání.
- MPPT solární nabíječka indikovala stav nabití: (LED diody nadále ukazují objem a absorpci, nikdy ne plovoucí).

### 11.3.1. Efekty DVCC při připojení více než jednoho zařízení Multi/Quattro

Prostřednictvím DVCC bude ovládáno pouze zařízení Multi/Quattro (může to být jedno zařízení nebo více zařízení společně nakonfigurovaných pro třífázové/rozdílné i paralelní připojení) připojené k portu VE.Bus. Další systémy, připojené k zařízení GX pomocí MK3-USB, nejsou řízeny pomocí DVCC a budou se nabíjet a vybíjet podle konfigurace provedené v těchto jednotkách.

To platí pro všechny typy systémů s povoleným DVCC. Například systém, který neobsahuje řízenou (CAN-Bus) baterii a používá pouze omezení nabíjecího proudu DVCC: toto omezení nabíjecího proudu se vztahuje pouze na Multi nebo Quattro připojené k portu VE.Bus.

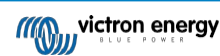

## 11.4. Funkce DVCC pro všechny systémy

Tyto funkce platí pro všechny typy systémů, pokud je DVCC povoleno; s asistentem ESS nebo bez něj, s olověnými nebo jinými běžnými bateriemi i při instalaci inteligentní baterie připojené ke sběrnici CAN-bus BMS:

### 11.4.1. Omezení nabíjecího proudu

| <                       | DVCC          | হন 12:27  |
|-------------------------|---------------|-----------|
| DVCC                    |               | Forced on |
| Limit charge current    |               |           |
| Maximum charge curren   |               | 50A       |
|                         | - +           |           |
| Limit managed battery c | harge voltage |           |
| SV/S Shared voltage con | <b>`</b> \$   |           |

Limitní nabíjecí proud je uživatelsky konfigurovatelné nastavení maximálního nabíjecího proudu. Funguje v celém systému. Solární nabíječky MPPT jsou automaticky upřednostňovány před síťovými/generátorovými nabíječkami.

Toto nastavení je k dispozici v nabídce Nastavení → DVCC na zařízení GX.

#### Podrobnosti:

- 1. Pokud je připojen systém BMS se sběrnicí CAN a systém BMS požaduje maximální nabíjecí proud, který se liší od uživatelsky konfigurovatelného nastavení, použije se nižší z těchto dvou hodnot.
- 2. Tento mechanismus funguje pouze pro střídače/nabíječky Victron včetně Inverter RS, Multi RS a solárních nabíječek včetně MPPT RS. Ostatní nabíječky, jako jsou Skylla-i, nejsou řízeny a také jejich nabíjecí proud není brán v úvahu. Totéž platí pro zařízení, která nejsou připojena k zařízení GX, jako je alternátor. Jinak formulováno: řízen bude celkový nabíjecí proud střídače/nabíječek a všech solárních nabíječek MPPT, nic jiného. Jakékoli jiné zdroje budou představovat dodatečný nabíjecí proud, který není započítán. A to i v případě instalace BMV nebo jiného monitoru baterie.
- 3. Stejnosměrné zátěže nemusí být zohledněny, pokud není nainstalován SmartShunt nebo BMV-712 a není správně nakonfigurován jako měřič stejnosměrného proudu. Například bez DC load monitoru s nakonfigurovaným maximálním nabíjecím proudem 50 A a DC Loads odebírajícím 20 A bude baterie nabíjena proudem 30 A, nikoliv plným povoleným proudem 50 A. S přístrojem SmartShunt nakonfigurovaným jako měřič stejnosměrného proudu, maximálním nabíjecím proudem nakonfigurovaným na 50A a bočníkem stejnosměrného systému hlásí odběr 25A, pak jsou nabíječky nastaveny na nabíjení proudem 50 + 25 = 75A.

Pokud máte jeden nebo více bočníků nakonfigurovaných pro "DC systém" (pokud jich je více, sčítají se), pak limit nabíjecího proudu DVCC kompenzuje jak zátěže, tak nabíječky. Přičte dodatečný nabíjecí proud, pokud je v systému zátěže, a odečte jej, pokud je v systému DC další nabíječka. Stejnosměrné "zátěže" a "zdroje" nejsou kompenzovány ani v jednom směru.

- Proud odebíraný ze systému střídačem/nabíječkou je kompenzován. Pokud je například odebíráno 10 A pro napájení střídavých zátěží a limit je nastaven na 50 A, systém umožní solárním nabíječkám MPPT nabíjet proudem maximálně 60 A.
- 5. Ve všech situacích bude stále platit maximální limit nabíjení nastavený v samotném zařízení, tj. limit nabíjecího proudu nastavený pomocí VictronConnect nebo VEConfigure pro solární nabíječky MPPT nebo střídače/nabíječky. Příklad pro ilustraci: v případě, že je v systému pouze střídač/nabíječka a v aplikaci VEConfigure nebo VictronConnect je nastaven nabíjecí proud 50 A. A v zařízení GX je nakonfigurován limit 100A, pak bude pracovní limit 50A.
- 6. Omezení nabíjecího proudu DVCC se nevztahuje na DC MPPT, když je ESS povolena s funkcí Allow DC MPPT to export. Je to z důvodu získání maximálního výkonu solárních panelů pro export.

### 11.4.2. Omezení řízeného nabíjecího napětí baterie

| <                          | DVCC                 | <b>Q</b> 🛜 14:14 |
|----------------------------|----------------------|------------------|
| CAUTION: Read th           | ne manual before ad  | justing          |
| DVCC                       |                      | Forced on        |
| Limit charge curre         | nt                   |                  |
| Limit managed bat          | ttery charge voltage | $\bigcirc$       |
| Maximum charge voltage     |                      | 55.0V            |
| SVS - Shared voltage sense |                      | Forced on        |
| <u>ارا</u> Pages           | ~                    | <b>≡</b> Menu    |

U některých baterií (např. BYD a Pylontech), které jsou dodávány z výroby, bude nějakou dobu trvat, než se usadí, a je možné,

že je budete muset první dva týdny provozovat při nižším napětí, aby se vyrovnaly.

Stránka 74

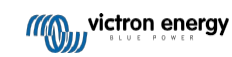

K tomu slouží limitní řízené nabíjecí napětí baterie. Jeho zapnutí umožňuje snížit maximální nabíjecí napětí, dokud se články nevyrovnají.

Nepoužívejte ji k jiným účelům, protože může mít nežádoucí vedlejší účinky, například vyvážení může selhat nebo se vůbec nespustit, pokud je nastaveno příliš nízké nabíjecí napětí, což časem způsobí vážnou nerovnováhu článků baterie. Rovněž není možné nastavit hodnotu vyšší, než je mezní hodnota nabíjecího napětí (CVL) zaslaná akumulátorem.

## 11.4.3. Sdílený napěťový senzor (SVS)

| <                                    | DVCC | 9 🛜 15:13     |
|--------------------------------------|------|---------------|
| DVCC                                 |      | Forced on     |
| Limit charge current                 |      |               |
| Limit managed battery charge voltage |      |               |
| SVS - Shared voltage sense           |      | (Forced on    |
| STS - Shared temperature sense       |      | Forced off    |
| SCS - Shared current sense           |      |               |
| <u>네</u> Pages                       | ^    | <b>≡</b> Menu |

Spolupracuje se zařízeními VE.Bus, solárními nabíječkami VE.Direct a VE.Can MPPT a také se zařízeními Inverter RS a Multi RS.

Systém automaticky vybere nejlepší dostupné měření napětí. Pokud je to možné, použije napětí ze systému BMS nebo monitoru baterie BMV, jinak použije napětí baterie hlášené systémem VE.Bus.

Napětí zobrazené v grafickém uživatelském rozhraní odráží stejné měření napětí.

Sdílený napěťový senzor (SVS) je ve výchozím nastavení povolen, když je zapnuta funkce DVCC. Lze ji vypnout přepínačem v

nabídce Nastavení → DVCC. SVS (a DVCC) je pro Lynx Smart BMS násilně zapnuta a nelze ji změnit.

Všimněte si, že SVS je u některých baterií násilně vypnuta. Podívejte se na stránku kompatibility pro vaši baterii.

## 11.4.4. Sdílený teplotní senzor (STS)

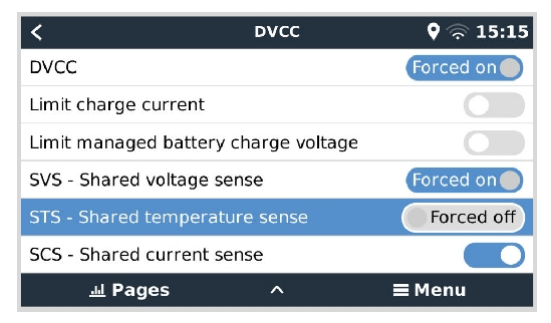

Vyberte teplotní čidlo, které chcete použít, a zařízení GX odešle naměřenou teplotu baterie do systému střídače/nabíječky a do všech připojených solárních nabíječek.

Pro teplotu baterie lze zvolit tyto zdroje:

- Monitor baterie BMV-702
- Monitor baterie BMV-712
- SmartShunt
- Monitory baterií Lynx Shunt VE.Can
- Měnič/nabíječka Multi/Quattro
- · Solární nabíječky (pokud jsou vybaveny teplotním čidlem)

Všimněte si, že systém STS je u systému Lynx Smart BMS a některých baterií nuceně vypnut. Podívejte se prosím na stránku kompatibility pro vaši baterii.

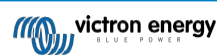

## 11.4.5. Sdílený proudový senzor (SCS)

| < DV                         | cc 🛛 🛛 🖓 🛜 15:16            |
|------------------------------|-----------------------------|
| Limit managed battery charg  | e voltage                   |
| SVS - Shared voltage sense   | Forced on                   |
| STS - Shared temperature set | nse Forced off              |
| SCS - Shared current sense   | $\bigcirc$                  |
| SCS status                   | Disabled (External control) |
| Controlling BMS              | Automatic selection         |
| 패 Pages 🗘                    | ≓ Menu                      |

Tato funkce předává proud baterie měřený monitorem baterie připojeným k zařízení GX všem připojeným solárním nabíječkám.

Solární nabíječky mohou být nakonfigurovány tak, aby využívaly proud baterie pro svůj koncový proudový mechanismus, který ukončí absorpci, když je proud nižší než nakonfigurovaná prahová hodnota. Další informace o tom naleznete v dokumentaci solární nabíječky.

Tato funkce se vztahuje pouze na systémy, které nejsou ESS a/nebo nemají řízenou baterii, protože v obou těchto případech je MPPT již řízena externě.

Vyžaduje firmware MPPT solární nabíječky v1.47 nebo novější.

## 11.4.6. Ovládání systému BMS

| <                      | DVCC         | <b>Q</b> 🛜 14:16       |
|------------------------|--------------|------------------------|
| SVS - Shared voltage s | sense        | Forced on              |
| STS - Shared tempera   | ture sense   | Forced off             |
| SCS - Shared current s | sense        |                        |
| SCS status             | Disab        | led (External control) |
| Controlling BMS        |              | Automatic selection    |
| Auto selected: Lynx Sn | nart BMS 500 |                        |
| <u> 세</u> Pages        | ^            | <b>≡</b> Menu          |

U systémů s více připojenými BMS umožňuje vybrat, který BMS se má použít pro DVCC. To také umožňuje použít BMV nebo SmartShunt pro sledování SoC výběrem BMV jako monitoru baterie (Nastavení → Nastavení systému), zatímco BMS je stále používán pro DVCC.

Toto nastavení je k dispozici v nabídce Nastavení  $\rightarrow$  DVCC na zařízení GX.

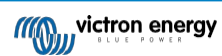

## 11.5. Funkce DVCC při použití baterie BMS se sběrnicí CAN-bus

| <                     | Parameters | <b>Q</b> 3   | 12:32 ج |
|-----------------------|------------|--------------|---------|
| Charge Voltage Limit  | (CVL)      |              | 14.20V  |
| Charge Current Limit  | (CCL)      |              | 330.0A  |
| Discharge Current Lin | nit (DCL)  |              | 600.0A  |
|                       |            |              |         |
|                       |            |              |         |
|                       |            |              |         |
| <u>네</u> Pages        |            | <b>≣</b> Men | u       |

Tato kapitola platí pro všechny systémy, ve kterých je nainstalována inteligentní BMS baterie a které jsou připojeny přes sběrnici CAN. Všimněte si, že se to netýká systému Victron VE.Bus BMS.

Taková inteligentní BMS odesílá do zařízení GX následující parametry:

- 1. Limit nabíjecího napětí (CVL): maximální nabíjecí napětí, které baterie aktuálně akceptuje.
- 2. Omezení nabíjecího proudu (CCL): maximální nabíjecí proud požadovaný baterií.
- 3. Limit vybíjecího proudu (DCL): maximální vybíjecí proud požadovaný baterií.

U všech tří parametrů přenášejí některé typy baterií dynamické hodnoty. Například určují maximální nabíjecí napětí na základě napětí článků, stavu nabití nebo například teploty. Jiné značky a typy používají pevně danou hodnotu.

U takových baterií není nutné zapojovat přípojky pro povolení nabíjení (ATC) a povolení vybíjení (ATD) do vstupů AUX zařízení Multi nebo Quattro.

Při inverzi, tj. v ostrovním režimu, se Multis a Quattro vypnou, když je maximální vybíjecí proud nulový. Automaticky se znovu spustí, jakmile se vrátí střídavá síť nebo jakmile systém BMS opět zvýší maximální vybíjecí proud.

Podrobnosti o tom, jak se maximální nabíjecí proud používá, jak upřednostňuje solární energii a další informace, najdete v předchozí části Limit charge current [64], uživatelsky konfigurovatelné nastavení maximálního nabíjecího proudu.

Výše uvedené znamená, že nastavení nabíjecích napětí nebo nabíjecích profilů v programu VEConfigure nebo VictronConnect není nutné a nebude mít žádný vliv. Solární nabíječky Multis, Quattro, Multi a Inverter RS a MPPT budou nabíjet napětím, které obdrží prostřednictvím sběrnice CAN-bus z baterie. To platí i pro systémy se systémem Lynx Smart BMS připojeným k zařízení GX.

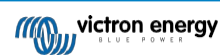

## 11.6. DVCC pro systémy s asistentem ESS

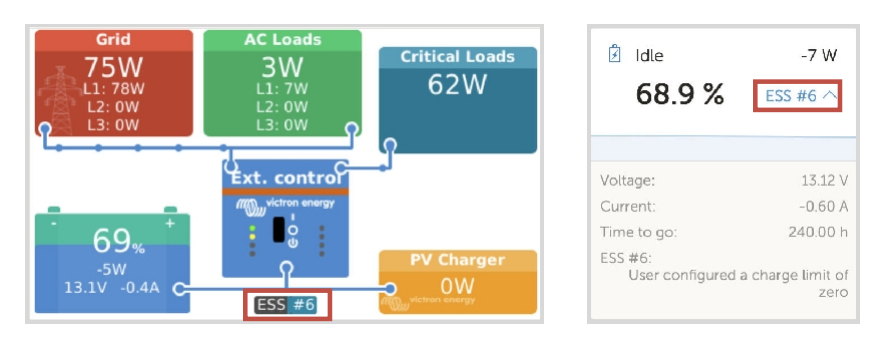

- · Režim ESS Udržovat baterie nabité bude správně fungovat pouze se zapnutým DVCC.
- Pevný solární offset 0,4 V (hodnota pro 48V systém, děleno 4 pro 12 V) se použije, když je režim ESS nastaven na Optimalizováno v kombinaci s povoleným nastavením přebytku výkonu solární nabíječky Feed-in nebo když je režim ESS nastaven na Udržovat baterie nabité.
- Pro systém s režimem ESS Optimised a Optimised (s BatteryLife): Systém automaticky dobije baterii (ze sítě), když SoC klesne o 5 % nebo více pod hodnotu "Minimum SoC" v nabídce ESS. Dobíjení se zastaví, jakmile dosáhne hodnoty Minimum SoC.
- Zobrazení stavu ESS v grafickém přehledu zařízení GX a na VRM: Kromě stavu nabíjení (externí řízení nebo hromadné/absorpční/plovoucí) lze zobrazit následující stavy:

| Stav ESS | Význam                                                  |
|----------|---------------------------------------------------------|
| #1       | Nízká SoC: vypnutí vybíjení                             |
| #2       | BatteryLife je aktivní                                  |
| #3       | Nabíjení zakázáno systémem BMS                          |
| #4       | Vybíjení zakázané systémem BMS                          |
| #5       | Probíhá pomalé nabíjení (součást BatteryLife, viz výše) |
| #6       | Uživatel nakonfiguroval nulový limit nabití             |
| #7       | Uživatel nakonfiguroval limit vybití na nulu            |

- Poznámka: Pokud je s ESS povolen přebytek stejnosměrného napájení z FV, systém DVCC neuplatní omezení nabíjecího proudu DVCC z FV do baterie. Toto chování je nezbytné pro umožnění exportu. Limity nabíjecího napětí budou stále platit.
   Stále platí také limity nabíjecího proudu nastavené na úrovni nastavení jednotlivých solárních nabíječek.
- Pokud je v systému ESS odpojena BMS, solární nabíječky se zastaví a zobrazí chybu #67 No BMS (další informace naleznete v části Chybové kódy solárních nabíječek MPPT).

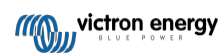

# 12. Portál VRM

## 12.1. Úvod do portálu VRM

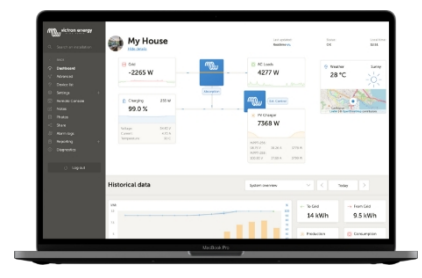

Po připojení k internetu lze zařízení GX používat v kombinaci s portálem Victron Remote Management (VRM), který umožňuje:

- Snadný vzdálený přístup ke všem statistikám a stavu systémů online
- · Vzdálená konzola na VRM [38]: přístup k systému a jeho konfigurace, jako byste stáli vedle něj.
- · Vzdálená aktualizace firmwaru: Aktualizace firmwaru připojených solárních nabíječek a dalších produktů Victron.
- Vzdálená konfigurace VEC: Stahování a nahrávání souborů Remote VEConfigure ze zařízení Multi/Quattro připojeného k zařízení GX a do něj.
- Dálkové ovládání: Ovládání zařízení, jako je nabíjecí stanice pro elektromobily, střídač/nabíječka, relé GX, elektrocentrála a systém ESS, na dálku prostřednictvím VRM.
- Používání aplikace VRM pro iOS a Android včetně widgetů VRM APP na domovské obrazovce mobilního

zařízení Viz kapitola Připojení k internetu [30], kde se dozvíte, jak připojit zařízení k internetu.

Úplný přehled všech vlastností a funkcí portálu VRM najdete v dokumentaci k portálu VRM.

## 12.2. Registrace ve VRM

Podrobné pokyny najdete v dokumentu Začínáme s portálem VRM.

Upozorňujeme, že každý systém musí být nejprve schopen úspěšně odeslat data na portál VRM. Dokud nedojde k úspěšnému připojení, nebude možné systém zaregistrovat k vašemu uživatelskému účtu VRM. V takovém případě viz níže část Řešení problémů s protokolováním dat [71] a část Vzdálená konzola na VRM - řešení problémů [74].

## 12.3. Datalogování do VRM

| <                  | VRM online portal | 21:29                 |
|--------------------|-------------------|-----------------------|
| Logging enabled    |                   | Enabled               |
| VRM Portal ID      |                   | an or a second second |
| Log interval       |                   | 1 min                 |
| Use secure connect | tion (HTTPS)      |                       |
| Last contact       |                   | 59s                   |
| Connection error   |                   | No error              |
| Reboot device when | n no contact      |                       |
| Storage location   |                   | Internal storage      |
| Free disk space    |                   | 18.35M bytes          |
| microSD / USB      |                   | No storage found      |
| Stored records     |                   | 0 records             |
| Oldest record age  |                   |                       |
| <u>씨</u> Pages     | ^                 | ≣ Menu                |

Datové protokoly se přenášejí na portál VRM prostřednictvím internetu, pokud je k dispozici. Všechna související nastavení jsou k dispozici v nabídce VRM Online Portal (Seznam zařízení  $\rightarrow$  Nastavení  $\rightarrow$  VRM online portal).

Přenos datalogů byl navržen tak, aby fungoval i při špatném připojení k internetu. Připojení s trvalou ztrátou paketů až 70 % stále stačí k tomu, aby se data dostala ven, i když s částečným zpožděním.

#### Přidání externího úložného zařízení

Pokud není možné přenášet protokoly, zařízení GX je uloží do nevolatilního úložiště (tj. data se neztratí při výpadku napájení nebo restartu).

Zařízení GX má interní vyrovnávací paměť pro ukládání protokolů na několik dní. Chcete-li tuto dobu prodloužit, vložte kartu microSD nebo paměťové zařízení USB. Stav interního úložiště můžete zobrazit v nastavení.

Všimněte si, že při vložení takového paměťového zařízení se všechny interně uložené protokoly automaticky přenesou na vloženou paměťovou kartu: nedojde ke ztrátě dat.

Ať už je vloženo externí paměťové zařízení, nebo ne, zařízení GX se bude vždy pokoušet připojit k portálu a přenášet všechny nevyřízené protokoly. To znamená, že i při několika měsících nevyřízených záznamů se po opětovném navázání internetového připojení odešlou všechny nevyřízené záznamy. Data jsou odesílána komprimovaně: odesláním velkého množství nevyřízených dat se využije podstatně menší šířka pásma než při odesílání dat s nepřetržitě dostupným internetovým připojením.

#### Požadavky na úložné zařízení

- Podporované souborové systémy pro karty MicroSD nebo USB flash disky jsou FAT (12, 16, 32), ext3, ext4 a exFAT.
- Karty microSD typu SD a SDHC s kapacitou 32 GB a menší se prodávají s formátem FAT12, FAT16 nebo FAT32. Lze je bez problémů používat, pokud nejsou následně přeformátovány na nepodporovaný souborový systém.

#### Ruční přenos datalogů do VRM

U zařízení, která jsou trvale bez internetu, je možné data vyjmout a poté je nahrát ručně z notebooku.

- Přejděte na Nastavení → Online portál VRM a klikněte na Vysunout úložiště. Dbejte na to, abyste nikdy nevyjímali kartu SD/klíč USB jen tak, protože to může vést k poškození a ztrátě dat.
- 2. Vyjměte úložné zařízení a vložte je do počítače nebo notebooku připojeného k internetu.
- 3. Otevřete webový prohlížeč a přejděte na portál VRM.
- 4. Přihlaste se a přejděte do nabídky Instalace:

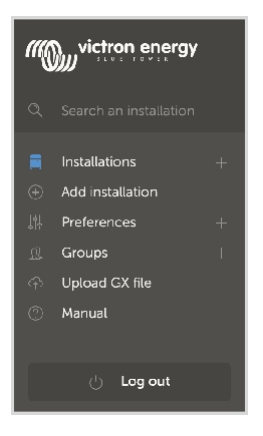

5. Klikněte na možnost "Nahrát soubor GX" a postupujte podle pokynů:

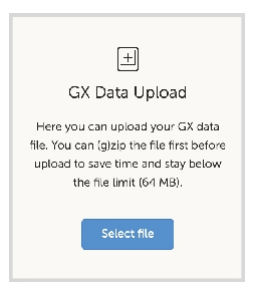

6. Vyjměte soubor z paměťového zařízení a znovu jej vložte do zařízení GX. Všimněte si, že dvojí nahrání stejných dat nezpůsobuje žádné problémy, ale přesto je lepší to nedělat.

Při intervalu záznamu jednou za minutu činí potřebný úložný prostor zhruba 25 MB měsíčně v závislosti na počtu připojených produktů. S kartou microSD o kapacitě 1 GB tedy můžete uložit přibližně 3 roky záznamů. Jinými slovy, jakákoli karta microSD nebo paměť USB by měla stačit k uložení 6 měsíců dat, která uchovává VRM. Jakmile se paměťové zařízení zaplní, nebudou se již žádná data zaznamenávat.

Pokud je vloženo více paměťových zařízení, zařízení GX uloží data na to, které bylo vloženo jako první. Po jeho vyjmutí nebude používat druhé. Místo toho vytvoří interní vyrovnávací paměť. Teprve vložení nového zařízení způsobí, že se opět přepne na používání externího úložiště.

#### Hlídací pes sítě: automatický restart

| <                              | VRM online portal | 🎙 🛜 14:11        |
|--------------------------------|-------------------|------------------|
| Last contact                   |                   | 24s              |
| Connection error               |                   | No error         |
| VRM two-way communication      |                   |                  |
| Reboot device when no contact  |                   |                  |
| No contact reset delay (hh:mm) |                   | 01:00            |
| Storage location               |                   | Internal storage |
| <u>네</u> Pages                 | ^                 | <b>≡</b> Menu    |

Tato funkce, která je ve výchozím nastavení vypnutá, umožňuje automatický restart zařízení GX v případě, že se mu nepodařilo připojit k portálu VRM.

## 12.4. Řešení problémů se záznamem dat

Tato kapitola vysvětluje, co dělat, když zařízení GX nemůže přenášet data do portálu VRM.

Pro odesílání protokolů na portál VRM je nutná následující komunikace:

- 1. Pracovní DNS
- 2. Správná IP adresa
- 3. Fungující připojení k internetu
- Odchozí připojení http(s) na http://ccgxlogging.victronenergy.com na portu 80 a 443. Všimněte si, že by to nikdy neměl být problém, pokud se nejedná o velmi specializované firemní sítě.

Všimněte si, že Cerbo-S GX nepodporuje nastavení proxy serveru. Další podrobnosti o požadovaném síťovém připojení naleznete v často kladených otázkách Q15: Jaký typ síťového připojení používá Cerbo-S GX (porty TCP a UDP)? [116].

#### Krok 1: Aktualizace zařízení GX na nejnovější dostupný firmware

· Viz kapitola Aktualizace firmwaru [53].

#### Krok 2: Ověření připojení k síti a internetu

V nabídce Nastavení  $\rightarrow$  Ethernet nebo Nastavení  $\rightarrow$  WiFi zkontrolujte následující:

- 1. Stav musí být "Připojeno
- 2. Musí existovat IP adresa, která nezačíná číslem 169.
- 3. Musí existovat brána
- 4. Musí existovat servery DNS

V případě zařízení GX GSM nebo GX LTE 4G, viz Průvodce řešením problémů v příručce GX LTE 4G.

Pokud IP adresa začíná číslem 169, zkontrolujte, zda je v síti spuštěn server DHCP. V 99 % všech sítí je server DHCP spuštěn a ve výchozím nastavení je povolen ve všech známých směrovačích ADSL, kabelových a 3G/4G. Pokud není server DHCP spuštěn, nakonfigurujte adresu IP ručně.

#### Ethernet

 Pokud používáte síť Ethernet a stav ukazuje "Unplugged", ověřte, zda není síťový kabel Ethernet vadný: zkuste jiný. Dvě kontrolky na zadní straně zařízení Cerbo-S GX, kam se zapojuje kabel Ethernet RJ45, by měly svítit nebo blikat. Dvě nesvítící kontrolky signalizují problém s připojením.

| <                | Ethernet | <b>♀</b> 09:54    |
|------------------|----------|-------------------|
| State            |          | Connected         |
| MAC address      |          | 84.11.40.03.47.40 |
| IP configuration |          | Automatic         |
| IP address       |          | 192.168.004.148   |
| Netmask          |          | 255.255.255.000   |
| Gateway          |          | 192.168.004.001   |
| <u>네</u> Pages   | ~        | <b>≣</b> Menu     |

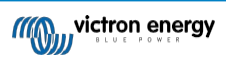

### WiFi

- Pokud používáte WiFi a v nabídce se zobrazí zpráva "Není připojen žádný adaptér WiFi", zkontrolujte připojení USB k hardwarovému klíči WiFi. Zkuste klíč vyjmout a znovu jej vložit.
- Pokud používáte WiFi a stav ukazuje "Selhání", je možné, že heslo WiFi je nesprávné. Stiskněte tlačítko "Zapomenout sít" a zkuste se znovu připojit se správným heslem.

| <                | TP-LINK_9A338A | ♀ 10:27        |
|------------------|----------------|----------------|
| State            |                | Connected      |
| Name             |                | TP-LINK_9A338A |
| Forget network?  |                |                |
| Signal strength  |                | 87 %           |
| MAC address      |                |                |
| IP configuration |                | Automatic      |
| Pages <u>ا</u>   | ~              | <b>≡</b> Menu  |

#### Krok 3. Ověření připojení k portálu VRM

• Přejděte do Nastavení → Online portál VRM a zkontrolujte stav chyby připojení:

| <               | VRM online portal | 21:19         |
|-----------------|-------------------|---------------|
| Logging enabled | t                 | Enabled       |
| VRM Portal ID   |                   |               |
| Log interval    |                   | 1 min         |
| Use secure con  | nection (HTTPS)   |               |
| Last contact    |                   | 59s           |
| Connection erro | r                 | No error      |
| <u>네</u> Pages  | ; v               | <b>≣</b> Menu |

Pokud se zobrazí chyba připojení, Cerbo-S GX se nemůže spojit s databází VRM. Chyba připojení zobrazí chybový kód, který označuje povahu problému s připojením. Zobrazí se také podrobnosti o chybové zprávě, aby bylo možné usnadnit odborníkům na IT na místě diagnostiku problému.

- Chyba č. 150 Neočekávaný text odpovědi: http/https volání se podařilo, ale odpověď byla nesprávná. To znamená, že
  existuje přihlašovací stránka WiFi nebo sítě, někdy nazývaná "captive portal". Takový, jaký je někdy k vidění na letištích, v
  hotelech, přístavech nebo kempech pro obytné vozy. Neexistuje žádné řešení, jak zařízení GX zprovoznit v síti WiFi, která
  vyžaduje takovou přihlašovací stránku a/nebo přijetí podmínek používání.
- Chyba #151 Neočekávaná odpověď HTTP: Neúspěšné připojení: Připojení se podařilo, ale odpověď neoznačila úspěšný výsledný kód HTTP (obvykle 200). To může naznačovat, že připojení přebírá transparentní proxy server. Příklady naleznete v části #150 výše.
- Chyba #152 Časový limit připojení: může znamenat špatnou kvalitu internetového připojení nebo omezující bránu firewall.
- Chyba #153 Chyba připojení: může znamenat problém se směrováním. Podrobnosti naleznete v zobrazené chybové zprávě:

| < VR                                                                                                    | VRM online portal |                       |
|----------------------------------------------------------------------------------------------------|-------------------|-----------------------|
| Connection error                                                                                                    |                   | #153 Connection error |
| Error message: <urlib3.connection.httpconnection<br>object at &gt;: Failed to establish a new<br/>connection: [Errno 113] No route to host</urlib3.connection.httpconnection<br> |                   |                       |
| Reboot device when no                                                                                                    | o contact         |                       |
| Storage location                                                                                                    |                   | Internal storage      |
| Free disk space                                                                                                    |                   | 10.47M bytes          |
| <u>.ı.l</u> Pages                                                                                                    | \$                | <b>≡</b> Menu         |

Chyba č. 153 Problém s připojením, a pak konkrétně problém související s protokolem SSL, jako na níže uvedeném snímku
obrazovky: zkontrolujte nastavení data a času zařízení Gx a také časové pásmo. A zkontrolujte, zda se na routeru nezobrazuje
speciální odmítnutí, přihlašovací nebo přijímací stránka, jak je to často vidět na letištích, v hotelech a jiných veřejných wifi.

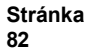

| <                                         | VRM online portal                                  | র্ন্ন 15:43                                |
|-------------------------------------------|----------------------------------------------------|--------------------------------------------|
| Last contact                              |                                                    | -                                          |
| Connection error                          | #153                                               | Connection error                           |
| Error message: ("b<br>'ssl3_get_server_ce | ad handshake: Error()<br>ertificate', 'certificate | (('SSL routines',<br>verify failed')],)",) |
| Reboot device whe                         | n no contact                                       |                                            |
| Storage location                          |                                                    | Internal storage                           |
| Pages الله                                | \$                                                 | <b>≣</b> Menu                              |

- Chyba #154 Selhání DNS: Zkontrolujte, zda je v nabídce Ethernet nebo WiFi nakonfigurován platný server DNS. Obvykle jej automaticky přiděluje server DHCP v síti.
- Chyba #155 Chyba směrování: VRM je nedostupný. Tato chyba nastane, pokud je přijata chyba ICMP, která indikuje, že
  neexistuje žádná trasa k serveru VRM. Zkontrolujte, zda server DHCP přiřazuje funkční výchozí trasu nebo zda je brána
  správně nakonfigurována pro statické konfigurace.
- Chyba #159 Neznámá chyba: jedná se o souhrnnou chybu pro chyby, které nelze přímo zařadit do určité kategorie. V takových případech poskytne chybová zpráva informace o problému.

| <                                                                                                    | VRM online portal |                    |  |  |
|----------------------------------------------------------------------------------------------------|-------------------|--------------------|--|--|
| Use secure connec                                                                                                    |                   |                    |  |  |
| Last contact                                                                                                    |                   | 1m 9s              |  |  |
| Connection error                                                                                                    |                   | #159 Unknown error |  |  |
| Error message:<br>HTTPConnectionPool(host='ccgxlogging.victronenergy.co<br>m', port=80): Read timed out. (read timeout=30) |                   |                    |  |  |
| Reboot device whe                                                                                                    |                   |                    |  |  |
| Pages الله                                                                                                    | ۵                 | <b>≡</b> Menu      |  |  |

Zaškrtněte políčko "Poslední kontakt". Pokud se zde zobrazí pomlčky, znamená to, že zařízení GX nebylo schopno kontaktovat portál VRM od zapnutí. Pokud ukazuje čas, ale přesto se zobrazuje chyba, pak zařízení GX bylo schopno odeslat data, ale od té doby ztratilo kontakt.

Položka "Vyrovnávací pamět" udává počet protokolů, které má uloženy k pozdějšímu odeslání. Pokud je větší než 0, znamená to, že se Cerbo-S GX nemůže připojit k portálu VRM. Všechna data se odesílají podle zásady First in First out (První dovnitř, první ven): portál VRM zobrazí nejaktuálnější informace až po odeslání všech starých dat.

## 12.5. Analýza dat offline, bez VRM

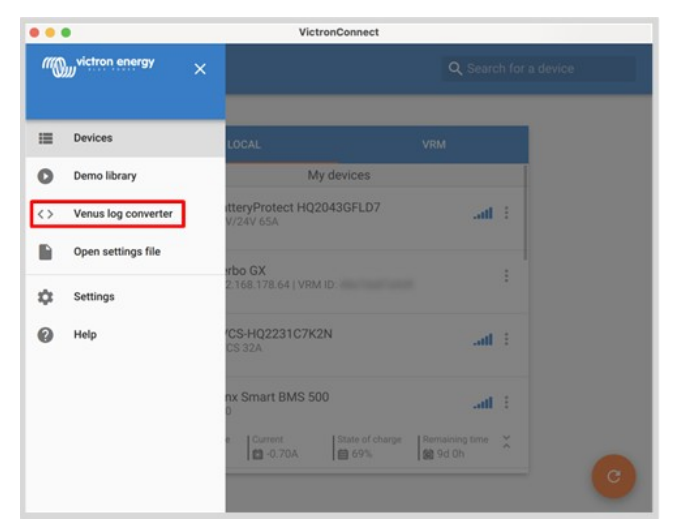

V některých případech, například v případě velmi vzdálených lokalit, kde není k dispozici internet, může být užitečné analyzovat data, aniž by bylo nutné je nejprve nahrát na portál VRM.

- 1. Instalace aplikace VictronConnect do notebooku se systémem Windows nebo Apple
- 2. Vložte paměťové zařízení obsahující soubor(y) protokolu.

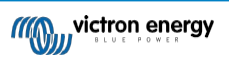

 Otevřete VictronConnect a pomocí funkce Venus Log Converter je převeďte na listy Excelu. Všimněte si, že funkce Venus Log Converter není k dispozici ve verzi VictronConnect pro iOS a Android. Další podrobnosti naleznete v části Import a konverze databázového souboru produktové řady GX v příručce VictronConnect.

## 12.6. Vzdálená konzola na VRM - nastavení

Tato funkce umožňuje úplné dálkové ovládání zařízení GX přes internet:

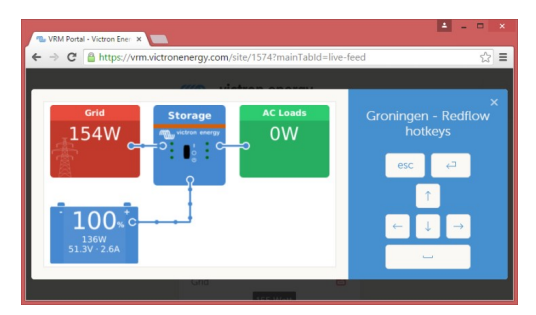

Vzdálená konzola v modulu VRM je ve výchozím nastavení zakázána. Aktivujte ji podle následujících kroků:

- Povolení funkce v nabídce Nastavení → Vzdálená konzola Podrobnosti viz kapitola Nabídka Vzdálená konzola [39].
- 2. Nastavte heslo nebo heslo zakažte.
- 3. Restartujte zařízení GX.

Nyní se v nabídce portálu VRM objeví možnost Vzdálená konzola. Kliknutím na ni otevřete Vzdálenou konzolu:

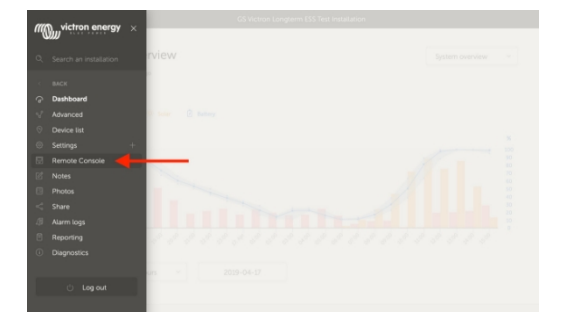

## 12.7. Vzdálená konzola na VRM - řešení problémů

Při řešení problémů se vzdálenou konzolou v modulu VRM postupujte podle následujících kroků:

- 1. Zkontrolujte, zda funguje protokolování do portálu VRM, viz kapitola Protokolování dat do VRM [69] a Řešení problémů s protokolováním dat [71]. Bez toho nebude vzdálená konzola na VRM fungovat.
- 2. Po povolení funkce Vzdálená konzola nezapomeňte nastavit (nebo zakázat) heslo.
- 3. Po nastavení (nebo zakázání) hesla nezapomeňte zařízení Cerbo-S GX restartovat.
- 4. Ujistěte se, že je Cerbo-S GX aktualizován na nejnovější verzi firmwaru. Poslední vylepšení stability pro Remote Console bylo provedeno ve verzi v2.30.
- 5. Po restartu zkontrolujte, zda se ve stavu Remote Console on VRM zobrazuje online nebo číslo portu. Pokud je uvedeno offline nebo číslo portu 0, zařízení Cerbo-S GX se nemohlo připojit k serveru Remote Console. To je obvykle způsobeno (firemním) firewallem, který blokuje připojení. Řešením je pak konfigurace pravidla výjimky ve firewallu.
- 6. Ověřte, zda váš webový prohlížeč, ve kterém používáte VRM, má přístup k oběma níže uvedeným adresám URL. Klikněte na oba odkazy a zkontrolujte je. Všimněte si, že zobrazení chyby znamená, že je vše v pořádku. Dobrá chyba je "Chybová odpověď, kód chyby 405, metoda není povolena". Pokud se zobrazí časový limit nebo jiná chyba (prohlížeče), může připojení blokovat firewall. https:// vncrelay.victronenergy.com & https://vncrelay2.victronenergy.com/

#### Technické zázemí

Aby vzdálená konzola VRM fungovala, musí být mezi webovým prohlížečem a zařízením GX navázáno spojení. Toto spojení je navrženo tak, že téměř ve všech situacích nevyžaduje žádnou zvláštní konfiguraci ani otevření brány firewall. Situace, kdy nefunguje hned po vybalení z krabice, tvoří 0,1 %, například velké podnikové sítě se speciálním zabezpečením nebo drahé satelitní či rádiem podporované sítě s velkým dosahem, jaké se vyskytují ve venkovských oblastech Afriky a dalších odlehlých

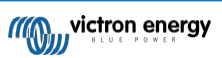

oblastech.

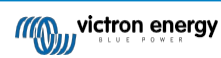

Je-li povolena funkce Remote Console on VRM, zařízení GX otevře a udržuje připojení k některému ze serverů. na který odkazuje supporthosts.victronenergy.com. Který v současné době překládá na několik IP adres (84.22.108.49, 84.22.107.120, 3.25.10.245, 13.244.154.199 nebo 35.165.124.40, podle toho, kde se nacházíte) a v budoucnu pravděpodobně na další. Použitá technologie je SSH a pokusí se připojit pomocí portů 22, 80 a 443, přičemž pouze jeden z nich musí fungovat. Důvodem, proč zkouší všechny tři, je to, že ve většině sítí bude alespoň jeden z nich povolen místním firewallem.

Po připojení k jednomu ze serverů supporthost čeká tento reverzní tunel SSH na připojení od někoho, kdo připojení potřebuje. Může to být váš prohlížeč nebo technik společnosti Victron, protože stejná technologie se používá pro funkci vzdálené podpory; více informací najdete výše.

Při použití Vzdálené konzoly na VRM se prohlížeč připojí buď k vncrelay.victronenergy.com, nebo k vncrelay2.victronenergy.com pomocí webových soketů na portu 443. Další podrobnosti o používaných připojeních zařízením GX naleznete v Q15 v často kladených dotazech [116].

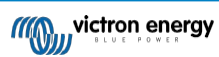

# 13. Integrace námořního MFD pomocí aplikace

## 13.1. Úvod a požadavky

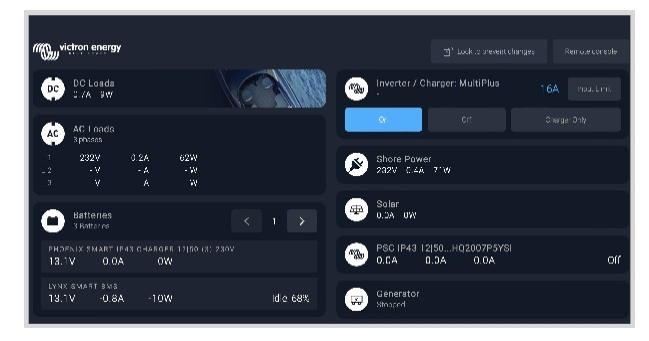

Skleněný můstek je MFD (multifunkční displej), který integruje systémy lodi a stav navigace do velké obrazovky nebo obrazovek u kormidla lodi, takže odpadá několik ukazatelů, držáků a komplikací s kabeláží.

Systém Victron lze snadno integrovat do MFD, jak je vidět na tomto videu:

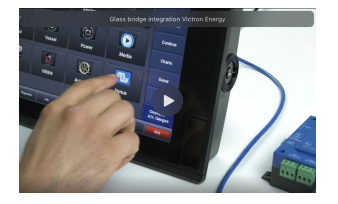

#### Funkce:

- · Sledujte stav pobřežního napájení a generátoru.
- Sledování stavu baterie pro jednu nebo více baterií. Pomocí napětí například nabíječek baterií může zobrazovat i sekundární baterie, jako jsou startovací baterie generátorů.
- · Monitorujte zařízení pro přeměnu energie: nabíječky, střídače, měniče/nabíječky.
- · Sledování výroby solární energie pomocí solární nabíječky MPPT.
- · Monitorování zátěže střídavého proudu a zátěže stejnosměrného proudu.
- · Kontrola omezení vstupního proudu pobřežního napájení.
- · Ovládání měniče/nabíječky: vypněte jej, zapněte nebo nastavte pouze na nabíjení.
- · Volitelně otevřete panel vzdálené konzoly Victron, který umožňuje přístup k dalším parametrům.

Upozorňujeme, že monitorování a ovládání nabíječek střídavého proudu připojených prostřednictvím VE.Direct nebo VE.Can (to platí pro inteligentní nabíječky Phoenix IP43 a řadu Skylla) funguje pouze tehdy, když je připojeno pobřežní napájení.

#### Kompatibilita zařízení Victron:

- Všechny měniče/nabíječky Victron: Od jednofázového zařízení 500VA až po velký třífázový systém 180kVA, včetně modelů Multis, Quattro, 230VAC a 120VAC.
- Monitory baterií: Lynx Shunt VE.Can, Lynx Ion BMS, Lynx Smart BMS.
- · Všechny solární regulátory nabíjení Victron MPPT

#### Požadované komponenty:

- Bateriový systém
- · Zařízení Victron GX (všechny modely jsou kompatibilní)
- Měnič/nabíječka Victron

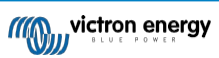

- Monitor baterií Victron
- Síťový kabel Ethernet připojený mezi MFD a zařízením GX
- · Speciální kabel ethernetového adaptéru pro MFD (pouze pro některé značky, viz podrobné informace v níže uvedených odkazech)

## 13.2. Kompatibilní multifunkční zařízení a pokyny

Pokyny pro MFD Garmin

Pokyny pro navigační přístroje Navico (Simrad, B&G, Lowrance)

Pokyny pro Raymarine

Pokyny pro Furuno

#### Používání aplikace pro jiné účely

Aplikace viditelná na víceúčelových zařízeních je aplikace HTML5 hostovaná v zařízení GX. Přístup k ní je možný také z běžného počítače (nebo mobilního zařízení), a to tak, že v prohlížeči přejdete na adresu: http://venus.local/app/ nebo nahradíte adresu venus.local IP adresou GX.

## 13.3. Integrace MFD Raymarine

### 13.3.1. Úvod

V této kapitole je vysvětleno, jak se připojit k multifunkčním přístrojům Raymarine pomocí připojení Ethernet. Poslední kapitola také vysvětluje specifika Raymarine při připojení na NMEA 2000.

Použitá integrační technologie se nazývá LightHouse Apps od společnosti Raymarine.

Všimněte si, že existuje alternativní způsob připojení, kterým je NMEA 2000. Viz kapitola NMEA2000 v hlavní příručce a poslední kapitola této příručky.

### 13.3.2. Kompatibilita

Integrace MFD je kompatibilní s MFD Axiom, Axiom Pro a Axiom XL se systémem LightHouse 3 a Lighthouse 4. Multifunkční displeje řady eS a gS, které byly aktualizovány na LightHouse 3, nejsou kompatibilní.

MFD Raymarine potřebují pro kompatibilitu alespoň LightHouse v3.11, který byl vydán v listopadu 2019.

Ze strany společnosti Victron lze použít všechna zařízení GX (Cerbo GX, Color Control GX, Venus GX atd.) a jsou kompatibilní. Podrobnosti o podrobné kompatibilitě produktů s ohledem na měniče/nabíječky a další komponenty naleznete v hlavní kapitole Integrace námořních multifunkčních zařízení pomocí aplikací [76].

### 13.3.3. Zapojení

MFD musí být připojeno k zařízení GX pomocí ethernetu. Připojení přes WiFi není možné. Pro ethernetové připojení je nutný adaptér RayNet.

Adaptéry RayNet Ize zakoupit u společnosti Raymarine:

| Číslo dílu Raymarine | Popis                               |
|----------------------|-------------------------------------|
| A62360               | RayNet (F) na RJ45 (M) - 1m         |
| A80151               | RayNet (F) na RJ45 (M) - 3m         |
| A80159               | RayNet (F) na RJ45 (M) - 10m        |
| A80247               | Adaptér RayNet (F) na RJ45 (F)      |
| A80513               | Kabel adaptéru RayNet samec na RJ45 |

Chcete-li zařízení GX připojit také k internetu, použijte WiFi. Pokud je multifunkční zařízení Axiom připojeno k internetu (pomocí WiFi), bude automaticky sdílet své připojení se zařízením GX prostřednictvím ethernetu.

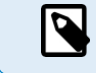

Připojení multifunkčního zařízení Axiom k síťovému směrovači přes Ethernet vede ke konfliktům IP adres kvůli integrovanému serveru DHCP v multifunkčním zařízení Axiom.

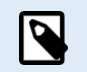

Kvůli integrovanému serveru DHCP v multifunkčním zařízení Axiom není možné použít GX GSM nebo GX LTE 4G.

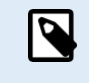

Od verze Raymarine LightHouse v3.15 existuje možnost přepnout DHCP. Vypnutí této možnosti neznamená, že multifunkční zařízení Axiom bude pracovat se síťovými směrovači třetích stran. Další informace naleznete v tomto příspěvku na webu Victron Community.

## 13.3.4. Konfigurace zařízení GX

 V zařízení Victron GX přejděte do Nastavení → Služby a povolte MQTT on LAN (SSL) i MQTT on LAN (Plaintext).

| <                      | Services | 👳 09:16       |
|------------------------|----------|---------------|
| Modbus TCP             |          | Enabled >     |
| MQTT on LAN (SSL)      |          |               |
| MQTT on LAN (Plaintext | :)       |               |
| VE.Can port 1          |          | >             |
| VE.Can port 2          |          | >             |
|                        |          |               |
| <u>쎄</u> Pages         |          | <b>≡</b> Menu |

 Dále přejděte do Menu → Nastavení → Nastavení systému → Měření baterií a nastavte, které baterie chcete na MFD zobrazovat a jakým názvem.

| K Mar             | ine MFD App configuration | n 10:49   | <             | Hydraulic batt | ery 10:5               |
|-------------------|---------------------------|-----------|---------------|----------------|------------------------|
| Hydraulic battery |                           | Visible > | Visible       |                | Active battery monitor |
| Hydraulic battery | (Auxiliary measurement)   | Hidden >  | Name          |                | Hydraulic battery      |
| House battery     |                           | Hidden >  |               |                |                        |
| MultiPlus 48/3000 | /35-50                    | Hidden >  |               |                |                        |
|                   |                           |           |               |                |                        |
|                   |                           |           |               |                |                        |
| <u>네</u> Pages    | =                         | Menu      | <u> 네</u> Pag | jes            | ≡ Menu                 |

3. U lodí, obytných vozů a dalších aplikací se stejnosměrnými zátěžemi, jako je osvětlení a nainstalovaný monitor baterií, nezapomeňte povolit nastavení "Has DC system setting". Další informace o něm naleznete v kapitole Struktura nabídky a konfigurovatelné parametry [40].

Žádná další nastavení, jako jsou IP adresy a podobně, nejsou nutná, protože multifunkční zařízení Axiom mají integrovaný server DHCP.

## 13.3.5. Konfigurace vícenásobného měření baterie

Toto video vysvětluje, jak nastavit měření více baterií a jak je pojmenovat.

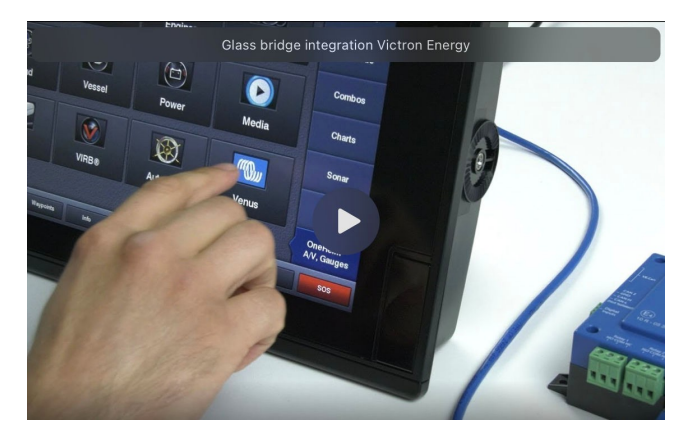

## 13.3.6. Instalace krok za krokem

- 1. Připojení kabelu adaptéru RayNet k MFD
- 2. Připojte konec RJ45 adaptérového kabelu RayNet k portu Ethernet zařízení GX.
- 3. Na MFD přejděte do sekce Aplikace a vyberte logo Victron.

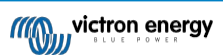

4. A... jste hotovi. Všechny informace si nyní můžete prohlédnout na jedné obrazovce, která je:

Stejnosměrné zátěže, informace o bateriích, připojení k pobřežnímu napájení, výroba solárních panelů, střídavé zátěže, ovládání měniče a generátoru a možnost otevřít vzdálenou konzolu.

Toto video ukazuje přesný postup:

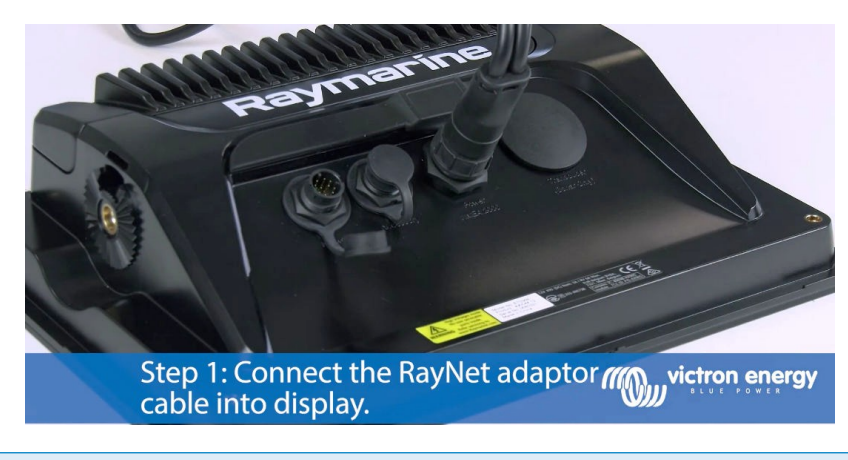

Po připojení ethernetového kabelu zařízení GX obdrží IP číslo od Axiom DHCP. Pokud spustíte aplikaci Victron na zařízení Axiom a zobrazí se "hardwarové zařízení nenalezeno", stačí restartovat zařízení Axiom a uvidíte... funguje to!

### 13.3.7. NMEA 2000

5

Kromě připojení přes ethernet lze k systému Victron připojit také multifunkční zařízení Raymarine pomocí NMEA 2000. Pokud s NMEA 2000 a Victronem začínáte, přečtěte si příručku o integraci NMEA 2000 a MFD.

Níže uvedené části vysvětlují specifika NMEA 2000 při připojení Victronu k Raymarine MFD.

### 13.3.8. Obecné a podporované PGN

Chcete-li nastavit zdroje dat na zařízení Raymarine, přejděte do nabídky Nastavení > Síť > Zdroje > Pokročilé.

Pokud máte více než 1 baterii, nezapomeňte upravit nastavení zařízení Axiom na správný počet baterií. Raymarine

podporuje následující PGN související s Victronem:

| PGN    | Popis                                                                 |
|--------|-----------------------------------------------------------------------|
| 127505 | Hladina kapaliny (hladina v nádrži)                                   |
| 127506 | Podrobný stav stejnosměrného proudu (stav nabití,<br>doba do vypnutí) |
| 127507 | Stav nabíječky                                                        |
| 127508 | Stav baterie (napětí baterie, proud baterie)                          |
| 127509 | Stav měniče                                                           |

Všimněte si, že společnost Raymarine nepodporuje data J1939 - AC.

Pokud jsou v síti NMEA 2000/STNG k dispozici data GPS, zařízení GX je vnímá jako zdroj GPS a je schopno používat polohu GPS ve VRM.

### 13.3.9. Požadavky na instancování při používání Raymarine

Podrobnosti o instancování tekutin:

- Raymarine i70: max. počet úrovní nádrže je 5; instance kapaliny 0-4 a typ musí být palivový.
- · Raymarine i70s: max. počet úrovní nádrže je 5; instance kapaliny 0-4 a typ musí být palivový.
- MFD Axiom: podle verze Lighthouse 4.1.75 lze připojit maximálně 16 nádrží; instance kapaliny 0-15.

## 13.3.10. Před LightHouse 4.1.75

Pokud je v síti NMEA 2000 více než jedno zařízení SmartShunt nebo solární nabíječka a SmartShunt nebo jiné zařízení vysílající stejný typ PGN, je třeba změnit instance dat těchto PGN, aby každá instance dat byla jedinečná.

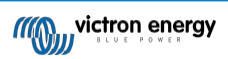

Obvykle se jedná o instanci Battery, která se používá v PGN Battery Status a DC Detailed.

Postup naleznete zde: Instance NMEA 2000, sekce Datové instance. To vyžaduje rozhraní Actisense NGT-1 NMEA 2000 na PC (USB).

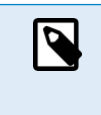

Tento požadavek, aby instance dat byly pro PGN globálně jedinečné, je specifický pro společnost Raymarine. Ostatní značky to nevyžadují. A ačkoli to možná není podstatné, nevyžaduje to ani standard NMEA 2000. Přesněji řečeno, říká: "Datové instance musí být jedinečné ve stejných PGN přenášených zařízením. Datové instance nesmí být v síti globálně jedinečné.".

### 13.3.11. LightHouse 4.1.75 a novější

Od verze LightHouse 4.1.75 již instance baterie nemusí být jedinečné. To znamená, že můžete ponechat výchozí hodnotu instance baterie, která je obvykle nastavena na 0. Baterie jsou automaticky detekovány displejem Axiom.

## 13.4. Integrace MFD Navico

### 13.4.1. Úvod

Navico je celková značka, která stojí za B&G, Simrad a Lowrance MFD.

V této kapitole je vysvětleno, jak se připojit k multifunkčnímu displeji Navico pomocí

ethernetového připojení. Nezapomeňte si také prostudovat kapitolu Integrace námořních

MFD pomocí aplikací [76].

Všimněte si, že existuje alternativní způsob připojení, kterým je NMEA2000. Viz kapitola NMEA2000 v hlavní příručce.

## 13.4.2. Kompatibilita

Kompatibilní hardware Navico:

|                                | Produkt                          | Velikost<br>displeje |   |    |    | Poznámky |    |                                                                                             |
|--------------------------------|----------------------------------|----------------------|---|----|----|----------|----|---------------------------------------------------------------------------------------------|
| Simrad                         | NSO EVO3                         |                      |   |    | 16 | 19       | 24 |                                                                                             |
|                                | NSO EVO2                         |                      |   |    | 16 | 19       | 24 |                                                                                             |
|                                | NSS EVO3                         | 7                    | 9 | 12 | 16 |          |    |                                                                                             |
|                                | Přejít na                        | 7*                   | 9 | 12 |    |          |    | 5 není kompatibilní žádný port<br>Ethernet *Go7 YSE není<br>kompatibilní<br>= pouze Go7 XSR |
| B&G                            | Skleněná přilba <sup>Zeus3</sup> |                      |   |    | 16 | 19       | 24 |                                                                                             |
|                                | Zeus3                            | 7                    | 9 | 12 | 16 |          |    |                                                                                             |
|                                | Zeus S                           | 7                    | 9 | 12 |    |          |    |                                                                                             |
|                                | Zeus 3S                          |                      | 9 | 12 | 16 |          |    |                                                                                             |
|                                | Skleněné kormidlo<br>Zeus 3S     |                      |   |    | 16 | 19       | 24 |                                                                                             |
|                                | Vulcan                           | 7                    | 9 | 12 |    |          |    |                                                                                             |
| Lowran                         | HDS Live                         | 7                    | 9 | 12 | 16 |          |    |                                                                                             |
| Ce                             | HDS Carbon                       | 7                    | 9 | 12 | 16 |          |    |                                                                                             |
| Zobraz<br>ení<br>informa<br>cí | IDS                              |                      | 9 | 12 |    |          |    |                                                                                             |

Všimněte si, že tato funkce funguje také na přístrojích Simrad NSS evo2 a B&G <sup>Zeus2,</sup> ale pouze omezeně. Navíc není oficiálně podporována společnostmi Victron ani Navico a nebudou vydány žádné nové verze softwaru, které by opravovaly případné problémy.. Jinými slovy, nejedná se o konfiguraci podporovanou společností Navico, ale spotřebitelé ji mohou bez obav používat (pokud se obrátí na servis Navico nebo Victron, náš tým jim sdělí, že se nejedná o podporovanou konfiguraci). Další testování a zpětná vazba od uživatelů musí ukázat, co na <sup>evo2/Zeus2</sup> funguje a co ne.

V současné době není možné ovládat aplikaci Victron MFD jinak než prostřednictvím dotykové obrazovky. To znamená, že nelze používat:

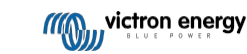

- Místní ovládací prvky, tj. tlačítko WheelKey a klávesy se šipkami
- Simrad OP50

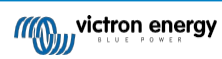

• B&G ZC2

## 13.4.3. Zapojení

Zařízení Navico musí být připojeno k zařízení GX pomocí sítě Ethernet. Připojení přes WiFi není možné. Pro připojení přes Ethernet je nutný adaptér Navico, protože multifunkční zařízení Navico mají na zadní straně kulatý vodotěsný konektor. Adaptéry lze zakoupit u společnosti Navico:

- ETHADAPT-2M 127-56
- KABEL RJ45M-5F ETH ADPTR NONWATERPRF

## 13.4.4. Konfigurace zařízení GX

 V zařízení Victron GX přejděte do Nastavení → Služby a povolte MQTT on LAN (SSL) i MQTT on LAN (Plaintext).

| <                      | Services | 🔶 09:16   |
|------------------------|----------|-----------|
| Modbus TCP             |          | Enabled > |
| MQTT on LAN (SSL)      |          |           |
| MQTT on LAN (Plaintext | )        |           |
| VE.Can port 1          |          | >         |
| VE.Can port 2          |          | >         |
|                        |          |           |
| <u> III</u> Pages      |          | ≡Menu     |

 Dále přejděte do Menu → Nastavení → Nastavení systému → Měření baterií a nastavte, které baterie chcete na MFD zobrazovat a jakým názvem.

| <            | Marine MFD App configuratio    | n 10:49   | <               | Hydraulic batt | ery 10:5               |
|--------------|--------------------------------|-----------|-----------------|----------------|------------------------|
| Hydraulic b  | attery                         | Visible > | Visible         |                | Active battery monitor |
| Hydraulic b  | attery (Auxiliary measurement) | Hidden >  | Name            |                | Hydraulic battery      |
| House batte  | ery                            | Hidden >  |                 |                |                        |
| MultiPlus 48 | 3/3000/35-50                   | Hidden >  |                 |                |                        |
|              |                                |           |                 |                |                        |
|              |                                |           |                 |                |                        |
| <u>ul</u> Pa | ages :                         | ≡ Menu    | <u>ااا</u> Page | es             | ≡ Menu                 |

 U lodí, obytných vozů a dalších aplikací se stejnosměrnými zátěžemi, jako je osvětlení, a s nainstalovaným monitorem baterií nezapomeňte povolit nastavení "Has DC system setting". Další informace o něm naleznete v kapitole Struktura nabídky a konfigurovatelné parametry [40].

Žádná další nastavení, jako jsou IP adresy apod., nejsou vyžadována. Zařízení GX a zařízení Navico se navzájem propojují pomocí technologie nazývané linklocal addressing.

Směrovač je možné připojit ke stejné síti LAN a připojit tak zařízení GX k internetu. Zařízení GX lze také připojit k internetu prostřednictvím WiFi nebo pomocí GX LTE 4G.

Všimněte si, že GX LTE 4G lze použít pouze tehdy, pokud jsou MFD a zařízení GX vzájemně přímo propojeny bez směrovače.

## 13.4.5. Konfigurace vícenásobného měření baterie

Toto video vysvětluje, jak nastavit měření více baterií a jak je pojmenovat.

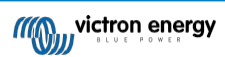

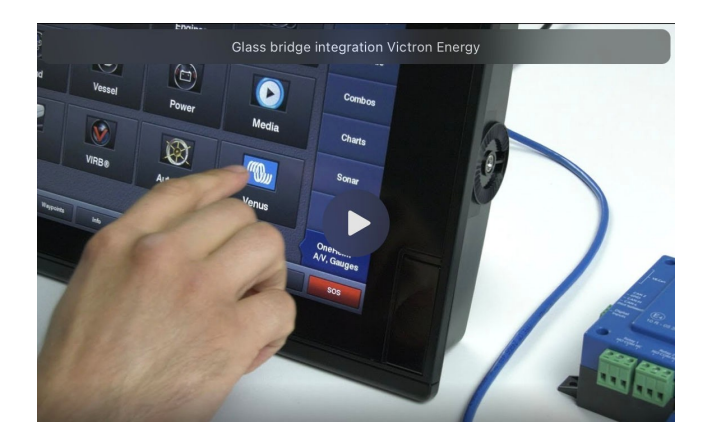

### 13.4.6. Instalace krok za krokem

- 1. Připojte kabel UTP k MFD
- 2. Připojte druhý konec kabelu UTP k portu Ethernet zařízení GX.
- 3. Přejděte na Aplikace na MFD a vyberte logo Victron Energy, které se po několika sekundách objeví.
- 4. A... jste hotovi. Všechny informace si nyní můžete prohlédnout na jedné obrazovce, která je:

Stejnosměrné zátěže, informace o bateriích, připojení k pobřežnímu napájení, solární výroba, střídavé zátěže, ovládání měniče a generátoru a možnost otevřít vzdálenou konzolu.

Toto video ukazuje přesný postup:

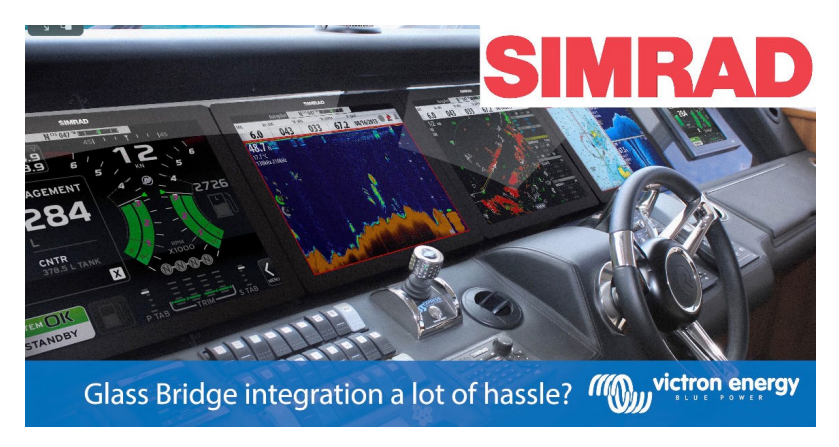

#### 13.4.7. NMEA 2000

Kromě připojení přes ethernet lze k systému Victron připojit také MFD Navico pomocí NMEA 2000. Pokud s NMEA 2000 a Victronem začínáte, přečtěte si příručkuNMEA 2000 & MFD integration guide.

MFD lze snadno nakonfigurovat tak, aby zobrazoval data ze zařízení GX. Není třeba měnit žádnou instanci. Chcete-li

nastavit zdroje dat na MFD, přejděte do nabídky Nastavení > Síť > Zdroje > Pokročilé.

### 13.4.8. Obecné a podporované PGN

Chcete-li nastavit zdroje dat na MFD Navico, přejděte do nabídky Nastavení > Síť > Zdroje >

Pokročilé. Podporovány jsou následující PGN související se systémem Victron:

| PGN    | Popis                                                                      |
|--------|----------------------------------------------------------------------------|
| 127505 | Hladina kapaliny (nádrže)                                                  |
| 127506 | Podrobný stav stejnosměrného proudu (stav nabití,<br>čas do konce provozu) |
| 127507 | Stav nabíječky                                                             |
| 127508 | Stav baterie (napětí baterie, proud baterie)                               |
| 127509 | Stav měniče                                                                |

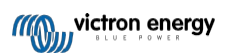

| PGN   |        | Popis |
|-------|--------|-------|
| J1939 | AC PGN |       |

### 13.4.9. Řešení problémů

**Otázka 1: Na** stránce MFD se zobrazují neaktuální informace nebo se zobrazuje stránka s problémem s připojením, ale zařízení GX je spuštěno a připojeno a na domovské stránce je přítomna ikona Victron.

A1: Zkuste znovu načíst stránku stisknutím nabídky v pravém horním rohu a výběrem možnosti HOME.

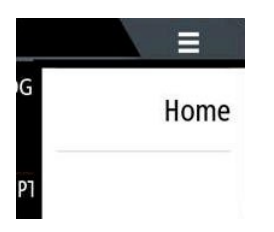

## 13.5. Integrace MFD Garmin

### 13.5.1. Úvod

V této kapitole je vysvětleno, jak se připojit k víceúčelovému navigačnímu zařízení Garmin pomocí ethernetového připojení. Použitá technologie integrace se nazývá Garmin OneHelm.

Nezapomeňte si také prostudovat kapitolu Integrace námořních MFD pomocí aplikací [76].

Všimněte si, že existuje alternativní způsob připojení, kterým je NMEA2000. Viz kapitola NMEA2000 v hlavní příručce.

#### 13.5.2. Kompatibilita

Systém OneHelm je v současné době k dispozici pro následující modely:

- Řada GPSMAP® 8400/8600 MFD
- Řada MFD GPSMAP® 722/922/1222 Plus

Podporována je také aplikace ActiveCaptain. Na obrázku níže je zobrazena aplikace ActiveCaptain s aplikací Victron.

Ze strany společnosti Victron lze použít všechna zařízení GX (Cerbo GX, Color Control GX, Venus GX atd.) a jsou kompatibilní. Podrobnosti o podrobné kompatibilitě produktů s ohledem na měniče/nabíječky a další komponenty naleznete v hlavní kapitole Integrace námořních multifunkčních zařízení pomocí aplikací [76].

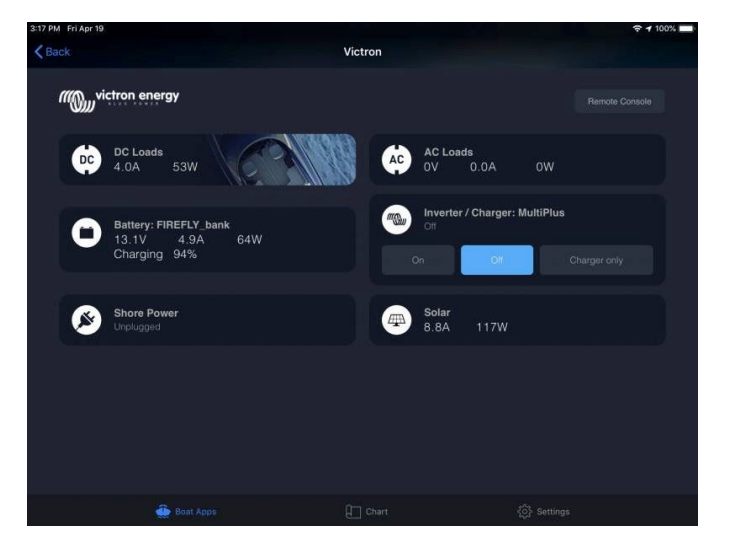

#### 13.5.3. Zapojení

MFD Garmin musí být připojeno k zařízení GX pomocí sítě Ethernet. Připojení přes WiFi není možné. Pro připojení přes Ethernet je nutný adaptér Garmin:

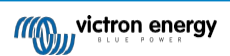

| Název součásti Garmin   | Délka    | Číslo dílu Garmin |
|-------------------------|----------|-------------------|
| Kabely pro námořní sítě | 6 stop   | 010-10550-00      |
| Kabely pro námořní sítě | 20 stop  | 010-10551-00      |
| Kabely pro námořní sítě | 40 stop  | 010-10552-00      |
| Kabely pro námořní sítě | 500 stop | 010-10647-01      |

### 13.5.4. Konfigurace zařízení GX

 V zařízení Victron GX přejděte do Nastavení → Služby a povolte MQTT on LAN (SSL) i MQTT on LAN (Plaintext).

| <                      | Services | 🤿 09:16       |
|------------------------|----------|---------------|
| Modbus TCP             |          | Enabled >     |
| MQTT on LAN (SSL)      |          |               |
| MQTT on LAN (Plaintext | :)       |               |
| VE.Can port 1          |          | >             |
| VE.Can port 2          |          | >             |
|                        |          |               |
| <u> 세</u> Pages        |          | <b>≡</b> Menu |

 Dále přejděte do Menu → Nastavení → Nastavení systému → Měření baterií a nastavte, které baterie chcete na MFD zobrazovat a pod jakým názvem.

| <           | Marine MFD App configuration    | on 10:49  | <                | Hydraulic batter | ry 10:51              |
|-------------|---------------------------------|-----------|------------------|------------------|-----------------------|
| Hydraulic   | battery                         | Visible > | Visible          | A                | ctive battery monitor |
| Hydraulic   | battery (Auxiliary measurement) | Hidden >  | Name             |                  | Hydraulic battery     |
| House bat   | tery                            | Hidden >  |                  |                  |                       |
| MultiPlus 4 | 48/3000/35-50                   | Hidden >  |                  |                  |                       |
|             |                                 |           |                  |                  |                       |
|             |                                 |           |                  |                  |                       |
| ا اس        | Pages                           | ≡ Menu    | Page <u>ارار</u> | es               | <b>≡</b> Menu         |

 U lodí, obytných vozů a dalších aplikací se stejnosměrnými zátěžemi, jako je osvětlení, a s nainstalovaným monitorem baterií nezapomeňte povolit nastavení "Has DC system setting". Další informace o něm naleznete v kapitole Struktura nabídky a konfigurovatelné parametry [40].

Žádná speciální síťová nastavení nejsou nutná. Ne v zařízení Garmin a ne v zařízení Victron GX.

V multifunkčních zařízeních Garmin je spuštěn server DHCP a zařízení GX jsou ve výchozím nastavení nakonfigurována tak, aby používala DHCP. Po zapojení kabelu se po 10 až 30 sekundách zobrazí ikona Victron Energy.

Chcete-li připojit zařízení GX k internetu a portálu VRM, zatímco jeho ethernetový port je již používán k připojení k zařízení Garmin, použijte WiFi. Další informace o něm naleznete v kapitole Připojení k internetu [30].

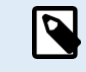

9

Připojení multifunkčního zařízení Garmin k síťovému směrovači přes Ethernet vede ke konfliktům IP adres kvůli integrovanému serveru DHCP.

Kvůli integrovanému serveru DHCP v multifunkčním zařízení Garmin není možné použít GX GSM nebo GX LTE 4G.

### 13.5.5. Konfigurace vícenásobného měření baterie

Toto video vysvětluje, jak nastavit měření více baterií a jak je pojmenovat.

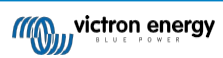

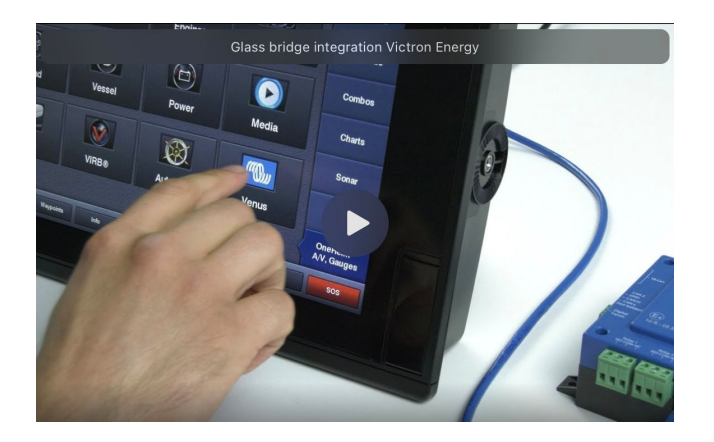

### 13.5.6. Instalace krok za krokem

- 1. Připojte kabel UTP k MFD
- 2. Připojte druhý konec kabelu UTP k portu Ethernet zařízení GX.
- 3. Přejděte na Aplikace na MFD a vyberte logo Victron Energy, které se po několika sekundách objeví.
- 4. A... jste hotovi. Všechny informace si nyní můžete prohlédnout na jedné obrazovce, která je:

Stejnosměrné zátěže, informace o bateriích, připojení k pobřežnímu napájení, výroba solárních panelů, střídavé zátěže, ovládání měniče a generátoru a možnost otevřít vzdálenou konzolu.

Toto video ukazuje přesný postup:

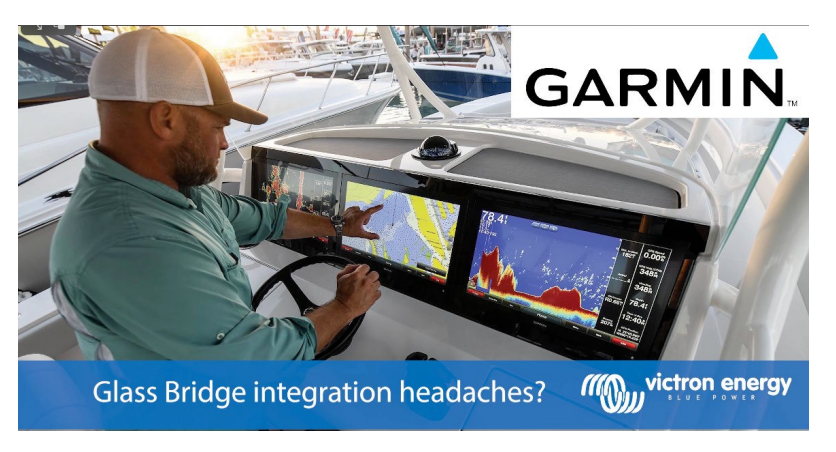

#### 13.5.7. NMEA 2000

Kromě připojení přes ethernet lze k systému Victron připojit zařízení GarminMFD také pomocí NMEA 2000. Pokud s NMEA 2000 a Victronem začínáte, přečtěte si příručkuNMEA 2000 & MFD integration guide.

MFD lze snadno nakonfigurovat pro zobrazení dat ze zařízení GX. Není třeba měnit žádnou instanci.

Chcete-li nastavit NMEA 2000 na MFD, přejděte do nabídky Nastavení > Komunikace > Nastavení NMEA 2000 > Seznam zařízení. Zde můžete zobrazit informace o připojených produktech a změnit jejich názvy. Všimněte si, že názvy jsou uloženy v MFD, nikoli v zařízení NMEA 2000.

### 13.5.8. Obecné a podporované PGN

Podporovány jsou následující PGN související se systémem Victron:

| PGN    | Popis                                                                 |
|--------|-----------------------------------------------------------------------|
| 127505 | Hladina kapaliny (nádrže)                                             |
| 127506 | Podrobný stav stejnosměrného proudu (stav nabití,<br>doba do vypnutí) |
| 127508 | Stav baterie (napětí baterie, proud baterie)                          |

Podporované PGN se mohou u jednotlivých modelů lišit. Seznam podporovaných PGN naleznete v příručce k multifunkčnímu zařízení.

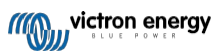

## 13.6. Integrace MFD Furuno

### 13.6.1. Úvod

V této kapitole je vysvětleno, jak se připojit k multifunkčnímu navigačnímu zařízení

Furuno pomocí ethernetového připojení. Nezapomeňte si také prostudovat kapitolu

Integrace námořních MFD pomocí aplikací [76].

Všimněte si, že existuje alternativní způsob připojení, kterým je NMEA 2000. Viz kapitola NMEA 2000 v hlavní příručce. V současné době MFD Furuno podporují pouze PGN pro hladinu kapaliny vysílané zařízením Victron.

## 13.6.2. Kompatibilita

Integrace MFD je kompatibilní s následujícími MFD Furuno:

- NavNet TZtouch3 TZT12F
- NavNet TZtouch3 TZT16F
- NavNet TZtouch3 TZT19F
- Navnet TZtouch2 TZT2BB Černá skříňka

Všimněte si, že multifunkční zařízení NavNet TZtouch3 potřebují minimálně verzi softwaru v1.08. MFD Navnet TZtouch2 TZT2BB potřebuje alespoň verzi softwaru v7.01.

Upozorňujeme také, že modely Navnet TZtouch2 TZTL nejsou podporovány.

Ze strany společnosti Victron lze použít všechna zařízení GX (Cerbo GX, Color Control GX, Venus GX atd.) a jsou kompatibilní. Podrobnosti o podrobné kompatibilitě produktů s ohledem na měniče/nabíječky a další komponenty naleznete v hlavní kapitole Integrace námořních multifunkčních zařízení pomocí aplikací [76].

### 13.6.3. Zapojení

Zařízení Furuno musí být připojeno k zařízení GX pomocí sítě Ethernet. Připojení přes WiFi není možné. Pro připojení přes Ethernet lze použít standardní ethernetový kabel. Zařízení GX lze připojit buď přímo k MFD, nebo prostřednictvím síťového směrovače/přepínače.

### 13.6.4. Konfigurace

#### Konfigurace sítě Ethernet

| <                     | Ethernet | 奈 11:10       |
|-----------------------|----------|---------------|
| IP configuration      |          | Manual        |
| IP address            |          | 172.31.201.12 |
| Netmask               |          | 255.255.0.0   |
| Gateway               |          |               |
| DNS server            |          |               |
| Link-local IP address |          | 169.254.9.175 |
| <u> 네</u> Pages       | ~        | <b>≡</b> Menu |

Na zařízení Victron GX se ujistěte, že je připojen ethernetový kabel, a poté přejděte do Nastavení  $\rightarrow$  Ethernet a nastavte následující konfiguraci:

| Nastavení      | Hodn<br>ota                                    |
|----------------|------------------------------------------------|
| Konfigurace IP | Manuální                                       |
| IP adresa      | 172.31.201.12                                  |
| Síťová maska   | 255.255.0.0                                    |
| Brána          | 0.0.0.0 nebo IP adresa směrovače ve vaší síti. |
| Server DNS     | 0.0.0.0 nebo IP adresa směrovače ve vaší síti. |

Ke stejné síti LAN je možné připojit směrovač a připojit tak zařízení GX k internetu. Ujistěte se, že nastavení brány a serveru DNS v zařízení GX jsou nastavena na IP adresu směrovače a směrovač má IP adresu LAN

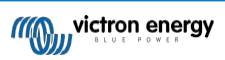

Integrace námořního MFD pomocí aplikace

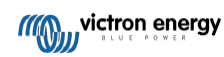

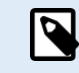

Není možné použít GX GSM nebo GX LTE 4G.

#### Konfigurace zařízení GX

 V zařízení Victron GX přejděte do Nastavení → Služby a povolte MQTT on LAN (SSL) i MQTT on LAN (Plaintext).

| <                | Services | 🔶 09:16       |
|------------------|----------|---------------|
| Modbus TCP       |          | Enabled >     |
| MQTT on LAN (SS  | L)       |               |
| MQTT on LAN (Pla | aintext) |               |
| VE.Can port 1    |          | >             |
| VE.Can port 2    |          | >             |
|                  |          |               |
| <u>쎄</u> Pages   |          | <b>≡</b> Menu |

 Dále přejděte do Menu → Nastavení → Nastavení systému → Měření baterií a nastavte, které baterie chcete na MFD zobrazovat a pod jakým názvem.

| <          | Marine MFD App configuration      | on 10:49  | K .          | Hydraulic bat  |
|------------|-----------------------------------|-----------|--------------|----------------|
| Hydrauli   | c battery                         | Visible > | Visible      | Visible        |
| Hydrauli   | c battery (Auxiliary measurement) | Hidden >  | Name         | Name           |
| House b    | attery                            | Hidden >  |              |                |
| MultiPlus  | s 48/3000/35-50                   | Hidden >  |              |                |
|            |                                   |           |              |                |
|            |                                   |           |              |                |
| <u>.11</u> | Pages                             | ≡ Menu    | <u>ы</u> Рас | <u>네</u> Pages |

 U lodí, obytných vozů a dalších aplikací se stejnosměrnými zátěžemi, jako je osvětlení a nainstalovaný monitor baterií, nezapomeňte povolit nastavení "Has DC system setting". Další informace o něm naleznete v kapitole Struktura nabídky a konfigurovatelné parametry [40].

#### 13.6.5. Konfigurace vícenásobného měření baterie

Toto video vysvětluje, jak nastavit měření více baterií a jak je pojmenovat.

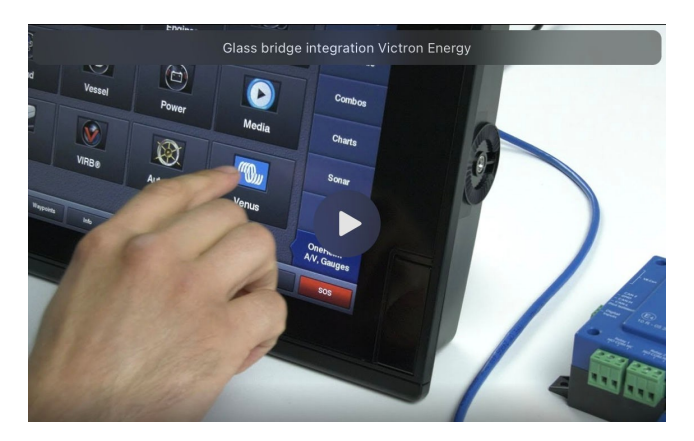

#### 13.6.6. NMEA 2000

Kromě připojení přes ethernet lze k systému Victron připojit také multifunkční zařízení Furuno pomocí NMEA 2000. Pokud s NMEA 2000 a Victronem začínáte, přečtěte si příručku o integraci NMEA 2000 a MFD.

Tato kapitola dokumentuje specifika při zobrazování informací Victron NMEA 2000 na multifunkčních přístrojích Furuno. Upozorňujeme, že se nejedná o rozsáhlý návod. Je to prostý výsledek našeho výzkumu a vývoje, který prověřil vše na MFD Furuno. Funkčnost je (většinou) diktována softwarem Furuno, a proto se může také měnit a zlepšovat, když společnost Furuno změní svůj software.

MFD lze snadno nakonfigurovat tak, aby zobrazoval data ze zařízení GX. Pro zobrazení dat z nádrže není třeba měnit žádnou instanci. Pro správné zobrazení dat baterie/DC ze zařízení Victron je třeba změnit instance Data PGN, které jsou odesílány.

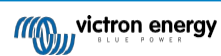

Postup, jak to provést, naleznete zde: Změny instancí NMEA 2000, část Datové instance.

Stránka 101

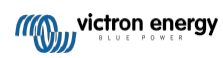

Chcete-li zobrazit zařízení NMEA 2000 na MFD, přejděte do nabídky Nastavení > Počáteční nastavení > Sběr dat > Seznam snímačů. Zde můžete zobrazit základní informace a změnit instance zařízení a vlastní názvy.

## 13.6.7. Obecné a podporované PGN

Podporovány jsou následující PGN související se systémem Victron:

| PGN                                                                                 | Popis                                                                            |  |
|-------------------------------------------------------------------------------------|----------------------------------------------------------------------------------|--|
| 127505                                                                              | Hladina kapaliny (nádrže)                                                        |  |
| 127506                                                                              | Podrobný stav stejnosměrného proudu (stav nabití, doba do vypnutí) <sup>1)</sup> |  |
| 127508                                                                              | Stav baterie (omezená podpora); napětí, proud (1, 2)                             |  |
| <sup>1)</sup> Testovaný firmware Furuno MFD podporuje maximálně 4 baterie, ne více. |                                                                                  |  |
|                                                                                     |                                                                                  |  |

<sup>2)</sup> Kvůli chybě ve firmwaru MFD se záporný proud baterie (tj. při vybíjení) zobrazuje jako --- (tři pomlčky).

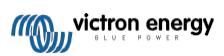
## 14. Integrace námořních multifunkčních zařízení pomocí NMEA 2000

## 14.1. Úvod do NMEA 2000

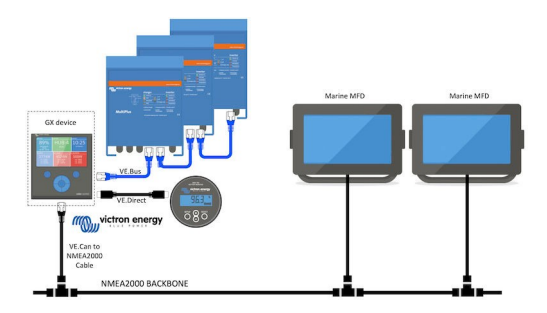

Zařízení Victron Energy GX jsou vybavena funkcí NMEA 2000-out: pokud je tato funkce povolena, zařízení GX funguje jako most: zpřístupňuje všechny monitory baterií, střídače/nabíječky a další produkty připojené k zařízení GX v síti NMEA 2000.

Pomocí této funkce a po připojení zařízení GX k síti NMEA 2000 mohou námořní multifunkční zařízení tato data číst a vizualizovat je uživateli. Často velmi dobře konfigurovatelným způsobem.

K připojení zařízení GX k síti NMEA 2000 použijte náš kabel VE.Can na NMEA2000 micro-C samec.

## Srovnání s integrací aplikací

V porovnání s integrací MFD pomocí aplikace, jak je vysvětleno v předchozí kapitole, nabízí integrace prostřednictvím N2K možnost přizpůsobitelnější konfigurace. Nevýhodou integrace prostřednictvím N2K je větší pracnost při vytváření takové konfigurace a také zajištění podpory a kompatibility všech PGN a polí v nich mezi systémem Victron a MFD.

## Více informací

Kromě této kapitoly si nezapomeňte přečíst také:

- 1. Úvodní blogpost
- 2. Náš hlavní průvodce integrací NMEA 2000 a MFD pro námořní dopravu
- Kapitola NMEA 2000 v příručce Victron pro používané MFD (Navico/Simrad/Lowrance/ B&G, Raymarine, Garmin nebo Furuno).

Ano, je to hodně čtení, ale to je v podstatě vlastní NMEA 2000: například některé z těchto MFD podporují zobrazování střídavých dat přijatých přes kabeláž NMEA 2000, jiné ne. Některé vyžadují změnu instancí Data, jiné ne atd.

## 14.2. Podporovaná zařízení / PGN

NMEA 2000 definuje několik zpráv.

- · Zprávy jsou identifikovány číslem skupiny parametrů (PGN).
- · Textový popis zprávy je veřejně dostupný na webových stránkách NMEA 2000 (http://www.nmea.org/).
- · Podrobnou specifikaci protokolu a definice zpráv nebo jejich části si můžete objednat online na webových stránkách NMEA 2000.
- NMEA 2000 je založena na SAE J1939 a je s ní kompatibilní. Všechny informační zprávy AC jsou ve formátu stavových zpráv AC, jak je definováno v J1939-75. Specifikaci těchto zpráv lze zakoupit na webových stránkách SAE (http://www.sae.org/).
- Podrobný seznam PGN naleznete v naší bílé knize Datová komunikace s produkty Victron Energy.

#### Střídače/nabíječky

- Podporovány jsou všechny měniče/nabíječky, které se připojují pomocí portu VE.Bus. To zahrnuje měniče Multis, Quattro, MultiPlus-II a další (podobné) měniče/nabíječky Victron.
- Data se přenášejí a je možné nastavit pobřežní proud, zapnout a vypnout střídač/nabíječku a aktivovat režimy pouze střídač a
  pouze nabíječka.

Rozhraní má dvě funkce:

- · Funkce "153 Inverter" představuje výstup střídavého proudu.
- Monitor funkce "154 AC Input" představuje vstup střídavého proudu.

Zprávy o stavu nabíječky budou odesílány funkcí měniče. Obě funkce mají vlastní síťovou adresu. Vzhledem k tomu, že obě funkce vysílají stejné PGN, například PGN AC Status obsahující napětí, proud a další informace, budou muset být konzumenti dat NMEA 2000, jako jsou obecné displeje, schopni rozlišovat na základě síťové adresy. V závislosti na funkci patřící k této síťové adrese je třeba ji interpretovat buď jako vstup měniče, nebo výstup měniče.

- Displeje, které toho nejsou schopny, považují data za data patřící do sítě (utility). Výstup měniče je pak interpretován jako utilita č. 0 a vstup měniče jako utilita č. 1. Tato výchozí čísla instancí lze v případě potřeby změnit pomocí nástroje pro konfiguraci sítě.
- Přenáší se také teplota baterie měřená měničem (/ nabíječkou).
- Veškerou komunikaci VREG je třeba posílat na adresu reprezentující funkci měniče. Druhá adresa, AC vstup, nepodporuje požadavky VREG: tato adresa přenáší pouze informace týkající se AC vstupu.

#### Měniče

 Podporována je jak řada měničů připojených přes sběrnici VE.Bus, tak i řada měničů připojených pomocí kabelu VE.Direct, jejichž informace jsou k dispozici v síti NMEA 2000.

#### Monitory baterií

- · Podporováno. To zahrnuje jakýkoli monitor baterie podporovaný zařízením GX.
- Baterie vybraná jako systémová baterie v zařízení GX (Nastavení → Nastavení systému → Monitor baterie) se přenáší s
  pevnou instancí zařízení a baterie 239, aby se zajistilo, že pro hlavní (systémovou) baterii bude vždy stejná instance, místo
  aby systém používal instanci 0, např. pro Lynx Smart BMS (s vestavěným monitorem baterie), a systém s např.
  SmartShuntem používal různé instance.

#### Solární nabíječky

Podporováno. Hodnoty týkající se baterií a napětí a proudu fotovoltaického pole jsou k dispozici v síti NMEA 2000.

#### Nabíječky na střídavý proud

 Podporovány jsou modely nabíječek Phoenix Smart IP43 120-240 V a 230 V. Pouze model 120-240V umožňuje dálkové ovládání (zapnutí/vypnutí a omezení vstupního proudu) z kompatibilního MFD.

#### Údaje o hladině v nádrži

Všechny hladiny v nádrži viditelné na zařízení GX, včetně senzorů GX Tank 140 a Mopeka, jsou přenášeny do sítě NMEA 2000. Použitý PGN je 127505 Hladina kapaliny, který zahrnuje instanci kapaliny (alias datovou instanci), typ kapaliny (palivo, sladká voda, odpadní voda, živá studna, olej, černá voda, gadolin, nafta, LPG, LNG, hydraulický olej a surová voda) a hladinu kapaliny jako procento objemu nádrže a objem nádrže.

Buďte opatrní při používání typů kapalin LNG, LPG, nafta a hydraulický olej: jedná se o relativně nové typy ve standardu NMEA 2000 a ne všechny MFD a mapové plotry je zatím podporují.

- Označení nádrží na víceúčelových zařízeních musí být provedeno na každém víceúčelovém zařízení. Vlastní název nakonfigurovaný v systému Victron se přenáší v poli Popis instalace č. 1 v PGN 126996 - Informace o výrobku, ale není používán víceúčelovými zařízeními.
- Zařízení GX automaticky očísluje každou nádrž jedinečnou instancí zařízení a instancí nádrže. Jsou vytvořeny stejně. Toto automatické číslování se provádí speciálně a pouze pro hladiny v nádržích, aby byl proces jejich správného zobrazení na všech různých značkách a typech MFD co nejjednodušší.

#### Další údaje a typy produktů

· Není podporováno. Výše výslovně uvedené typy jsou nyní jediné podporované.

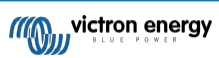

## 14.3. Konfigurace NMEA 2000

| <                                                                                                    | VE.Can port                       | <b>Q</b> 🛜 08:25 |  |  |  |  |  |
|----------------------------------------------------------------------------------------------------|-----------------------------------|------------------|--|--|--|--|--|
| CAN-bus profile                                                                                                    | VE.Can & Lynx Ion BMS (250 kbit/s |                  |  |  |  |  |  |
| Devices                                                                                                    |                                   | >                |  |  |  |  |  |
| NMEA2000-out                                                                                                    |                                   |                  |  |  |  |  |  |
| Unique identity numb                                                                                                    | Unique identity number selector 1 |                  |  |  |  |  |  |
| Above selector sets which block of unique identity<br>numbers to use for the NAME Unique Identity Numbers in<br>the PGN 60928 NAME field. Change only when using<br>multiple GX Devices in one VE.Can network |                                   |                  |  |  |  |  |  |
| Check Unique id num                                                                                                    | bers                              | Press to check   |  |  |  |  |  |
| Network status                                                                                                    |                                   | >                |  |  |  |  |  |
| <u>네</u> Pages                                                                                                    | ^                                 | <b>≡</b> Menu    |  |  |  |  |  |

| Nastav<br>ení                                 | Výchozí | Popis                                                                                                    |
|-----------------------------------------------|---------|----------------------------------------------------------------------------------------------------|
| Profil CAN-bus                                | VE.Can  | Definuje typ a přenosovou rychlost sítě CAN-bus. Pro použití v kombinaci s<br>NMEA 2000 se ujistěte, že jste vybrali jeden z profilů, který obsahuje<br>VE.Can a má rychlost 250 kbit/s.                                                                                                    |
| NMEA2000-out                                  | Vypnuto | Povoluje a zakazuje funkci NMEA2000-out.                                                                                                    |
| Výběr jedinečného identifikačního<br>čísla    | 1       | Vybírá blok čísel, který se použije pro jedinečná identifikační čísla NAME v<br>poli PGN 60928 NAME. Pro samotné zařízení GX, a pokud je povolena<br>funkce NMEA2000-out, také pro virtuální zařízení. Změňte jej pouze při<br>instalaci více zařízení GX do stejné sítě VE.Can. Neexistují žádné jiné<br>důvody pro změnu tohoto čísla. Další podrobnosti týkající se jedinečného<br>identifikačního čísla najdete v poslední části této kapitoly. |
| Kontrola jedinečných<br>identifikačních čísel |         | Vyhledá další zařízení, která používají stejné jedinečné číslo. Po dokončení<br>vyhledávání odpoví buď hlášením OK, nebo textem :                                                                                                    |
|                                               |         | K tomuto jedinečnému číslu je připojeno jiné zařízení, vyberte prosím jiné.                                                                                                    |
|                                               |         | Všimněte si, že obvykle není důvod tuto funkci používat: zařízení GX<br>automaticky a průběžně kontroluje jedinečnost používaných čísel a v<br>případě konfliktu upozorní. Toto nastavení je k dispozici pro rychlé<br>potvrzení, že je po změně nastavení vše v pořádku.                                                                                                    |

# 14.4. Konfigurace více měření hladiny v nádrži prostřednictvím výstupu NMEA2000 pro multifunkční zařízení Raymarine MFD

Moderní MFD Raymarine Axiom jsou schopny zobrazit až 16 nádrží a menší MFD, jako je i70 nebo i70, mohou zobrazit až 5 nádrží.

Platí následující omezení:

 V současné době dokáže Axiom zobrazit pouze typy kapalin Palivo (výchozí), Sladká voda, Odpadní voda alias Šedá voda, Živá studna, Černá voda a Benzín. Ostatní typy kapalin, jako je LNG, LPG, hydraulický olej a nafta, se nezobrazují. Jedná se o omezení společnosti Raymarine, které se může změnit s budoucí aktualizací firmwaru.

Je však možné v nabídce zařízení GX nakonfigurovat typ kapaliny konkrétního vysílače nádrže na jeden z podporovaných typů a poté přejmenovat nádrž v nastavení nádrže Axiom (Podrobnosti o lodi > Konfigurace nádrží > Nastavení nádrže) na libovolný typ,

např. LPG, který se pak na přístrojové desce zobrazí jako nádrž LPG.

- 2. Modely i70 a i70s zobrazí až 5 nádrží, ve kterých musí být typ kapaliny Fuel. Všechny ostatní typy kapalin se nezobrazují.
- 3. Požadavky na instancování naleznete níže v části Požadavky na instancování při použití systému Raymarine [79].
- Podporovány jsou všechny vysílače nádrží uvedené v kapitole Připojení produktů Victron [9] a Připojení podporovaných produktů jiných výrobců než Victron [14].

#### Konfigurace krok za krokem

Než budete pokračovat v následujících krocích, musíte připojit zařízení GX k síti NMEA 2000, ke které je připojeno multifunkční zařízení. K připojení zařízení GX k síti NMEA 2000 použijte náš kabel VE.Can na NMEA 2000 micro-C male a ujistěte se, že je v zařízení GX povolena funkce NMEA2000-out portu VE.Can.

Níže uvedený postup nenahrazuje příručku Raymarine; nezapomeňte si přečíst dokumentaci Raymarine, která je přiložena k

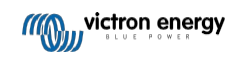

vašemu MFD Raymarine. Navštivte webové stránky s příručkami a dokumenty Raymarine, kde najdete nejnovější verzi.

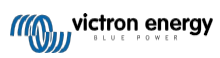

- 1. Připojte snímače nádrže k zařízení GX.
- 2. Ujistěte se, že jsou snímače nádrže nastaveny na typ kapaliny podporovaný vaším MFD.

| <              | Setup   | 9 🛜 09:46         |
|----------------|---------|-------------------|
| Capacity       |         | 200L              |
| Standard       | Europea | in (0 to 180 Ohm) |
| Fluid type     |         | Fuel              |
| Volume unit    |         | Litre             |
| Custom shape   |         | >                 |
| Averaging time |         | 10s               |
| <u></u>        |         | <b>≡</b> Menu     |

| <                  | Fluid type | 9 🛜 09:18    |
|--------------------|------------|--------------|
| Fuel               |            | ۲            |
| Fresh water        |            | 0            |
| Waste water        |            | 0            |
| Live well          |            | 0            |
| Oil                |            | 0            |
| Black water (sewag | ge)        | 0            |
| $\otimes$          | ~          | $\bigotimes$ |

To se provádí v nabídce nastavení senzoru nádrže ve vzdálené konzole - Seznam zařízení  $\rightarrow$  [your\_tank\_sensor]  $\rightarrow$  Nastavení  $\rightarrow$  Typ kapaliny.

 Na multifunkčním zařízení Axiom přejděte do nabídky Nastavení > Podrobnosti o lodi > Nádrže > Konfigurace nádrží a zkontrolujte, zda jsou v seznamu uvedeny všechny snímače nádrží.

| <               | Settings                                    | <             |                     |                     | Tank se | ttings         |            | VE.CAN devices                | <b>Q</b> 🛜 09:56 |
|-----------------|---------------------------------------------|---------------|---------------------|---------------------|---------|----------------|------------|-------------------------------|------------------|
| Getting started | Boal details Units This display Network     | Tank instance | Tank name           | Type                | Sender  | Capacity (Ltr) | Calibrated | Mopeka Gasoline [501]         | Device# 10       |
| Es 1            | Num of generators: 2                        |               | Diesel              | Fuel                | Victron | 200            | •          | Moneka Black Water [502]      | Device # 13      |
| See 2           |                                             | 10            | LPG<br>Istance      | Gasoline            | Victron | 200            |            | Mopera Black Water [502]      | Device# 15       |
|                 | TANKS                                       | 2             | Fre 1               | ster                | Victron | 200            | •          | Tank 3 Waste Water [505]      | Device# 1        |
|                 | Fuel tanks: 1<br>Fuel (gasoline) tanks: 1   | 6             | LIV Grey W          | ater >              | Victron | 200            | •          | MultiPlus 12/1600/70-16 [507] | Device# 1        |
| Contra a        | Fresh water tanks: 1<br>Live well tanks: 1  | 1             | Ger Type:<br>Grey w | ater :er            | Victron | 200            | •          |                               |                  |
|                 | Grey water tanks: 1<br>Black water tanks: 1 | 13            | Bla Cepecity:       | , , <sup>ster</sup> | Victron | 220            | •          | E70636 [500246]               | Device# 159      |
|                 |                                             |               |                     |                     |         |                |            | Tank 2 Fresh Water [509]      | Device# 2        |
|                 | Num of interior environment sensors:        |               | Calb                | ate >               |         |                |            | ① Help 🗘                      | / Edit           |

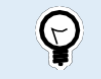

Krátkým klepnutím na příslušnou nádrž můžete změnit její název na smysluplný, který se pak zobrazí na přístrojové desce.

4. Otevřete ovládací panel TANKS nebo nastavte novou stránku pro zobrazení nádrží.

| <b>A</b>                | TANKS     |                  | < Select data X   |
|-------------------------|-----------|------------------|-------------------|
| D ESEL (VOL) GREY WATER |           | BLACK WATER (7.) | → Fuel            |
| 132.0 1 5               | 0. 26. 40 | × 5×             | > Fuel (Gasoline) |
|                         |           |                  | > Fresh water     |
|                         |           |                  | > Live well       |
| LIVE WELL (%)           |           |                  | > Grey water      |
| 24 .                    |           |                  | Black water       |
|                         |           |                  |                   |
|                         |           |                  |                   |
| <u>`</u>                |           | 1                |                   |

Dlouhým klepnutím na jednu z nádrží můžete provést další konfigurace, např. vybrat nádrž, která se má zobrazit, nebo změnit jednotku z procent na objem, pokud je k dispozici.

# 14.5. Konfigurace více měření hladiny v nádrži prostřednictvím výstupu NMEA2000 pro MFD Garmin

Moderní MFD Garmin, jako je řada GPSMAP 84xx, jsou schopny zobrazovat různé typy hladin v nádrži. Platí

následující omezení:

 V současné době umí GPSMAP zobrazit pouze typy kapalin Palivo (výchozí nastavení), Sladká voda, Odpadní voda alias Šedá voda, Živá studna, Olej, Černá voda a Generátor. Ostatní typy kapalin, jako je LNG, LPG a nafta, se nezobrazují. Jedná se o omezení společnosti Garmin, které se může změnit s budoucí aktualizací firmwaru vašeho MFD.

V nabídce zařízení GX je však možné nakonfigurovat typ kapaliny konkrétního vysílače nádrže na jeden z podporovaných typů a poté přejmenovat nádrž v nastavení nádrže GPSMAP na libovolný typ, např. LPG, který se pak na přístrojové desce

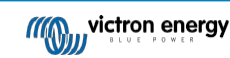

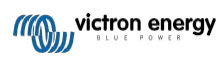

 Podporovány jsou všechny vysílače nádrží uvedené v kapitole Připojení produktů Victron [9] a Připojení podporovaných produktů jiných výrobců než Victron [14].

### Konfigurace krok za krokem

Než budete pokračovat v následujících krocích, musíte připojit zařízení GX k síti NMEA 2000, ke které je připojeno multifunkční zařízení. K připojení zařízení GX k síti NMEA 2000 použijte náš kabel VE.Can na NMEA 2000 micro-C male a ujistěte se, že je v zařízení GX povolena funkce NMEA2000-out portu VE.Can.

Níže uvedený postup nenahrazuje příručku Garmin; Nezapomeňte si přečíst dokumentaci Garmin, která je součástí vašeho multifunkčního zařízení; V navigaci v menu různých multifunkčních zařízení existují určité rozdíly.

- 1. Připojte snímače nádrže k zařízení GX.
- 2. Ujistěte se, že jsou snímače nádrže nastaveny na typ kapaliny podporovaný vaším MFD.

| <              | Setup    | <b>Q</b> 🛜 09:46 | <               | Fluid type | 9 🛜 09:18    |
|----------------|----------|------------------|-----------------|------------|--------------|
| Capacity       |          | 200L             | Fuel            |            | ٥            |
| Standard       | European | (0 to 180 Ohm)   | Fresh water     |            | 0            |
| Fluid type     |          | Fuel             | Waste water     |            | 0            |
| Volume unit    |          | Litre            | Live well       |            | 0            |
| Custom shape   |          | >                | Oil             |            | 0            |
| Averaging time |          | 10s              | Black water (se | wage)      | 0            |
| <u></u> Hages  |          | <b>≡</b> Menu    | $\otimes$       | ~          | $\bigotimes$ |

To se provádí v nabídce nastavení senzoru nádrže ve vzdálené konzole - Seznam zařízení  $\rightarrow$  [your\_tank\_sensor]  $\rightarrow$  Nastavení  $\rightarrow$  Typ kapaliny.

 Na multifunkčním zařízení Garmin přejděte do nabídky Nastavení > Komunikace > Nastavení NMEA 2000 > Seznam zařízení a zkontrolujte, zda jsou v seznamu uvedena všechna čidla nádrže.

| Communications |                    | NMEA 2000 Devices                      |                |             |
|----------------|--------------------|----------------------------------------|----------------|-------------|
|                | J1939 Setup        | Emile                                  | Lorne .        | Scolar:     |
|                |                    | Matten Brite 88                        | Ein Einne      |             |
|                | NMFA 0183 Setup    | New Joos (PHUD)                        | En ban-        | Change Name |
|                |                    |                                        |                |             |
|                | NMEA 2000 Selup    | Vietnen SK Tank 140                    | EX TANK 140 TH |             |
|                | Marine Network     | Offshare Bystemo UK Tank Banda Aduptar | No Nama        |             |
|                |                    |                                        |                |             |
|                | W reless Devices > | STORENCEDS 32 MTC                      | har harme      |             |
|                | Wall Mehandr       | \$ must NES3\$ 12 Kiefs                | bio bioros     |             |
|                |                    | Simed NSSSS 12 Navigata                | No Neme        |             |
|                | Preferred Sources  |                                        |                |             |
|                |                    | ~                                      | ~              |             |
|                | < Back             |                                        |                | < Back      |
| 08:55          | ×                  | 05:56                                  |                | ×           |
|                | U 052              |                                        |                | 0.052       |

4. Snímače hladiny v nádrži nakonfigurujete tak, že otevřete obrazovku měřidel a poté vyberete Menu > Předvolba nádrže, kde můžete vybrat snímač hladiny v nádrži, který chcete nakonfigurovat, změnit název, typ, styl, kapacitu a polohu nádrže.

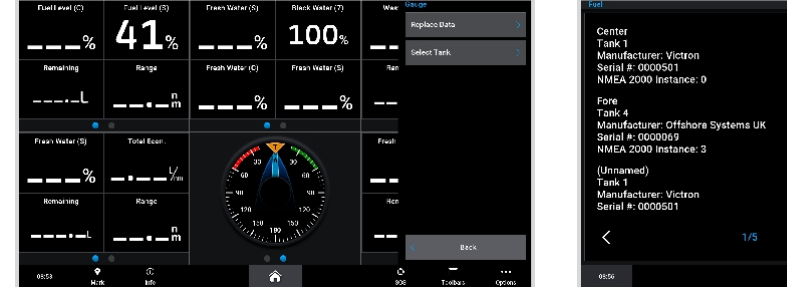

## Center Tank 1 Later Type Nover Manufacturer: Victron Serial #: 0000601 Image laters Image laters Fore Tank 4 Image laters Image laters Manufacturer: Offshore Systems UK Serial #: 0000601 Image laters Image laters (Unnamed) Tank 1 Image laters Image laters Victor Serial #: 0000601 Image laters éss Xess Xess

# 14.6. Konfigurace více měření hladiny v nádrži prostřednictvím výstupu NMEA2000 pro MFD Navico

Moderní MFD Navico, jako je řada Simrad NSO EVO3, jsou schopny zobrazovat různé typy hladin v nádržích. Platí

pro ně následující omezení:

 V současné době může kompatibilní multifunkční přístroj Simrad zobrazovat pouze typy kapalin Palivo (výchozí nastavení), Voda, Odpadní voda alias šedá voda, Živá studna, Olej a Černá voda. Ostatní typy kapalin, jako je LNG, LPG a nafta, se nezobrazují. Jedná se o omezení společnosti Simrad, které se může změnit s budoucími aktualizacemi firmwaru vašeho MFD.

V nabídce zařízení GX je však možné nakonfigurovat typ kapaliny konkrétního vysílače nádrže na jeden z podporovaných typů a poté přejmenovat nádrž v nastavení nádrže MFD na libovolný typ, např. LPG, který se pak na přístrojové desce zobrazí jako nádrž LPG.

 Podporovány jsou všechny vysílače nádrží uvedené v kapitole Připojení produktů Victron [9] a Připojení podporovaných produktů jiných výrobců než Victron [14].

#### Konfigurace krok za krokem

Než budete pokračovat v následujících krocích, musíte připojit zařízení GX k síti NMEA 2000, ke které je připojeno multifunkční zařízení. K připojení zařízení GX k síti NMEA 2000 použijte náš kabel VE.Can na NMEA 2000 micro-C male a ujistěte se, že je v zařízení GX povolena funkce NMEA2000-out portu VE.Can.

Níže uvedený postup nenahrazuje příručku Simrad; Nezapomeňte si přečíst dokumentaci Simrad, která je přiložena k vašemu MFD; V navigaci v menu různých MFD existují určité rozdíly.

- 1. Připojte snímače nádrže k zařízení GX.
- 2. Ujistěte se, že jsou snímače nádrže nastaveny na typ kapaliny podporovaný vaším MFD.

| <               | Setup  | 🎗 🛜 09:46          | <                | Fluid type | 9 🛜 09:18    |
|-----------------|--------|--------------------|------------------|------------|--------------|
| Capacity        |        | 200L               | Fuel             |            | ٥            |
| Standard        | Europe | ean (0 to 180 Ohm) | Fresh water      |            | 0            |
| Fluid type      |        | Fuel               | Waste water      |            | 0            |
| Volume unit     |        | Litre              | Live well        |            | 0            |
| Custom shape    |        | >                  | Oil              |            | 0            |
| Averaging time  |        | 10s                | Black water (sew | age)       | 0            |
| <u> 세</u> Pages |        | <b>≣</b> Menu      | $\otimes$        | ~          | $\bigotimes$ |

To se provádí v nabídce nastavení senzoru nádrže ve vzdálené konzole - Seznam zařízení  $\rightarrow$  [your\_tank\_sensor]  $\rightarrow$  Nastavení  $\rightarrow$  Typ kapaliny.

3. Na multifunkčním zařízení Simrad přejděte do nabídky Nastavení > Síť > Zdroje > Pokročilé > Výběr zdroje dat a zkontrolujte, zda jsou v seznamu uvedeny všechny snímače nádrže. Snímače nádrží by měl systém automaticky identifikovat. Pokud tomu tak není, povolte tuto funkci v dialogovém okně Nastavení systému v možnosti Upřesnit.

|                 | 08:12:32             |                               |
|-----------------|----------------------|-------------------------------|
| Boal speed      | ·                    | DATA SOURCE SELECTION         |
| Sea temp        | ▶ Info               | F GPS                         |
| Distance log    | Device Name          | P Fuel Tank                   |
| Depth           | Sources              | • Water Tank                  |
| Rudder feedback | Device list          | <ul> <li>Live Well</li> </ul> |
| Baro pressure   | Diagnostics          | • Oil Tank                    |
| Air temp        | Bridge configuration | Black Tank                    |
| Attitude roll   | ► SimNet Groups      | Unconfigured                  |
| Attitude pitch  | Damping              | • Speed/Depth                 |
| Autopilot       | Calibration          | •                             |
| Speed LOG       | ► NMEA2000           | •                             |
| Advanced        | NMEA0192             |                               |

| 08:12:39              |    |
|-----------------------|----|
| DATA SOURCE SELECTION | X  |
| ■ GPS                 | E۲ |
| Fuel Tank             | E, |
| 💌 Water Tank          | F۲ |
| Live Well             |    |
| • Oil Tank            | E, |
| Black Tank            | E٠ |
| Unconfigured          | E۰ |
| Speed/Depth           | E, |
|                       |    |
|                       |    |
|                       |    |

4. Výběrem senzoru nádrže v nabídce Výběr zdroje dat se zobrazí další podrobnosti a možnosti konfigurace, jako je typ kapaliny, umístění nebo vlastní název. Nakonec otevřete přístrojovou desku nebo vytvořte vlastní přístrojovou desku a umístěte snímače nádrží podle svého přání.

| 08:14:35                   |                     | 08:15:19     | =        |
|----------------------------|---------------------|--------------|----------|
| DATA SOURCE SELECTION      | ×                   |              | 50G      |
| r GPS                      | E-                  |              |          |
| Fuel Tank                  |                     |              | DEPTH    |
| • Water Tank               | Select              |              | r06      |
| Live Well                  | Configure device    |              |          |
| • Oil Tank                 | Rename (Black Tank) |              |          |
| - Black Tank               | New (Black Tank)    |              |          |
| BLACK                      | Remove (Black Tank) |              |          |
| Black Water Level (Global) | Group Gibbal -      | 821 5251 UL  | FCOOR NY |
| ✓ TLA100 [1262231.6]       | Auto Select         | STBD BLACK 1 |          |
| • Unconfigured             | Reset Global        |              | ιıυ      |
| Black Water Level 100.0 %  | Reset Local         |              |          |

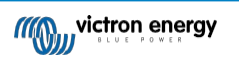

# 14.7. Konfigurace vícenásobného měření hladiny v nádrži prostřednictvím výstupu NMEA2000 pro MFD Furuno

Moderní MFD Furuno, jako je řada NavNet TZtouch3, jsou schopny zobrazovat různé typy hladin v nádržích. Platí

následující omezení:

1. V současné době dokáže řada NavNet TZtouch3 zobrazit pouze palivo (výchozí nastavení), sladkou vodu a černou vodu s až 6 nádržemi pro každý z těchto tří typů kapalin.

Přezdívku je však možné změnit pro každou jednotlivou nádrž v nabídce Engine & Tank Manual Setup (Manuální nastavení motoru a nádrže).

 Podporovány jsou všechny vysílače nádrží uvedené v kapitole Připojení produktů Victron [9] a Připojení podporovaných produktů jiných výrobců než Victron [14].

### Konfigurace krok za krokem

Než budete pokračovat v následujících krocích, musíte připojit zařízení GX k síti NMEA 2000, ke které je připojeno multifunkční zařízení. K připojení zařízení GX k síti NMEA 2000 použijte náš kabel VE.Can na NMEA 2000 micro-C male a ujistěte se, že je v zařízení GX povolena funkce NMEA2000-out portu VE.Can.

Níže uvedený postup nenahrazuje příručku Furuno; Nezapomeňte si přečíst dokumentaci Furuno, která je přiložena k vašemu MFD; V navigaci v menu různých MFD existují určité rozdíly.

- 1. Připojte snímače nádrže k zařízení GX.
- 2. Ujistěte se, že jsou snímače nádrže nastaveny na typ kapaliny podporovaný vaším MFD.

| <              | Setup   | 🎗 🛜 09:46         | <                 |      |
|----------------|---------|-------------------|-------------------|------|
| Capacity       |         | 200L              | Fuel              |      |
| Standard       | Europea | in (0 to 180 Ohm) | Fresh water       |      |
| Fluid type     |         | Fuel              | Waste water       |      |
| Volume unit    |         | Litre             | Live well         |      |
| Custom shape   |         | >                 | Oil               |      |
| Averaging time |         | 10s               | Black water (sewa | age) |
| <u>네</u> Pages |         | <b>≣</b> Menu     | $(\mathbf{X})$    |      |

To se provádí v nabídce nastavení senzoru nádrže ve vzdálené konzole - Seznam zařízení  $\rightarrow$  [your\_tank\_sensor]  $\rightarrow$  Nastavení  $\rightarrow$  Typ kapaliny.

- 3. MFD Furuno automaticky detekuje nádrže připojené ke stejné síti NMEA 2000. Pokud to není možné (podívejte se do nabídky Engine & Tank Automatic Setup), lze nádrže nastavit ručně pomocí nabídky Engine & Tank Manual Setup.
- Nastavte "Displej přístroje" podle svého výběru a přidejte na displej přístroje příslušné nádrže jako "Indikaci" (jak je popsáno v návodu k obsluze).

## 14.8. Konfigurace instancí zařízení NMEA 2000

Podnabídka Zařízení VE.Can umožňuje přístup k seznamu všech detekovaných zařízení v síti VE.Can / NMEA 2000:

| <                   | VE.CAN devices    | 🎙 🛜 08:36 |
|---------------------|-------------------|-----------|
| Cerbo GX [500]      |                   | Device# 0 |
| Solar Charger MPPT  | 150/35 rev2 [501] | Device# 0 |
| MultiPlus 12/1600/7 | <b>0-16</b> [502] | Device# 0 |
| Solar Charger MPPT  | 75/15 rev2 [507]  | Device# 0 |
| PSC IP43 12 50HQ    | 2007P5YSI [508]   | Device# 0 |
| x Flush Water GX Ge | eneric Tank [511] | Device# 0 |
| ① Help              | ~                 | 🖌 Edit    |

- U každé položky se nejprve zobrazí název buď název produktu, který je uveden v naší databázi, nebo při konfiguraci vlastní název, který byl nakonfigurován během instalace.
- Poté se mezi hranatými závorkami zobrazí jedinečné identifikační číslo.
- Vpravo vidíte instanci zařízení VE.Can, která je stejná jako instance zařízení NMEA 2000.

Stisknutím klávesy Enter můžete upravit konkrétní instanci zařízení nebo stisknutím mezerníku/pravého kurzoru přejít o krok hlouběji ve struktuře nabídky na stránku se všemi obecnými údaji dostupnými pro dané zařízení:

| Solar Charge                                                                                                    | ger MPPT 75/15 rev2 [507 🎙 🛜 08:37 |  |  |  |
|----------------------------------------------------------------------------------------------------|------------------------------------|--|--|--|
| Model Name                                                                                                    | SmartSolar Charger MPPT 75/15 re   |  |  |  |
| Custom Name Solar Charger MPPT 75/15                                                                                                    |                                    |  |  |  |
| Careful, for ESS systems, as well as systems with a<br>managed battery, the CAN-bus device instance must<br>remain configured to 0. See GX manual for more<br>information. |                                    |  |  |  |
| Device Instance                                                                                                    | 0                                  |  |  |  |
| Manufacturer                                                                                                    | 358                                |  |  |  |
| Network Address                                                                                                    | 37                                 |  |  |  |
| Firmware Version                                                                                                    | v1.61                              |  |  |  |
| Serial Number                                                                                                    | 0000507                            |  |  |  |
| Unique Identity Numb                                                                                                    | ber 507                            |  |  |  |
| <u></u> Hages                                                                                                    | ^ ≣ Menu                           |  |  |  |

## 14.9. Technické údaje o NMEA2000-out

## 14.9.1. Slovníček NMEA 2000

Zde je slovníček, který vám pomůže s výkladem tohoto textu:

- Virtuální zařízení: monitor baterie, střídač nebo jiné zařízení Victron, které samo o sobě nemá port CAN-bus a je "virtuálně" dostupné na sběrnici CAN pomocí funkce NMEA2000-out zařízení GX.
- CAN-bus: port VE.Can na zařízení GX, který je v kontextu této kapitoly pravděpodobně připojen k síti NMEA 2000.
- NMEA2000-out: softwarová funkce v zařízení GX, která je popsána v této kapitole.
- NMEA 2000: Protokol CAN-bus pro námořní dopravu, založený na J1939.
- Instance: existuje mnoho typů instancí, které jsou podrobně vysvětleny níže.
- · J1939: J1939: soubor norem definujících protokol CAN-bus, definovaný organizací SAE.
- Procedura nároku na adresu (ACL): mechanismus specifikovaný v J1939 a používaný v NMEA 2000 zařízeními v síti k
  vyjednávání a přiřazování jedinečných síťových adres každému zařízení v síti. Je to číslo od 0 do 252. Jsou definovány tři
  speciální síťové adresy:
  - 1. 0xFD (253) Rezervováno
  - 2. 0xFE (254) Nelze nárokovat adresu například když jsou všechny ostatní použity.
  - 3. 0xFF (255) Vysílací adresa

## 14.9.2. Virtuální zařízení NMEA 2000

Když je povolena funkce NMEA2000-out, funguje zařízení GX jako můstek: zpřístupní každý monitor baterie, měnič/nabíječku nebo jiné připojené zařízení samostatně na sběrnici CAN. Individuálně, jako že každé má vlastní síťovou adresu, vlastní instanci zařízení, kódy funkcí atd.

Například zařízení GX se dvěma BMV připojenými na port VE.Direct a měničem/nabíječkou připojenou pomocí VE.Bus zpřístupní na sběrnici CAN následující údaje:

| Adresa | Třída                          | Funkce        | Popis                         |
|--------|--------------------------------|---------------|-------------------------------|
| 0xE1   | 130 (Displej)                  | 120 (Displej) | Samotné zařízení GX           |
| 0x03   | 35 (výroba elektrické energie) | 170 (baterie) | 1. BMV                        |
| 0xE4   | 35 (výroba elektrické energie) | 170 (baterie) | 2. BMV                        |
| 0xD3   | 35 (výroba elektrické energie) | 153           | Střídač/nabíječka (výstup AC) |
| 0xD6   | 35 (výroba elektrické energie) | 154           | Střídač/nabíječka (vstup AC)  |

## 14.9.3. Třídy a funkce NMEA 2000

Podle specifikace NMEA 2000 definují typy vysílačů a zařízení připojených ke sběrnici CAN. Třídy jsou hlavní kategorie a funkce je blíže specifikují.

## 14.9.4. Instance NMEA 2000

NMEA 2000 definuje tři různé případy:

- 1. Instance dat
- 2. Instance zařízení
- 3. Instance systému

Pro všechny monitory baterií a další zařízení, která zařízení GX zpřístupňuje na sběrnici CAN, jsou k dispozici všechny výše uvedené typy instancí a lze je individuálně konfigurovat.

Pro každé virtuální zařízení existuje jedna instance zařízení a jedna instance systému. V závislosti na typu virtuálního zařízení existuje jedna nebo více instancí Data.

Například pro BMV-712 existují dvě instance dat, jedna instance DC pro hlavní baterii a druhá pro napětí startovací baterie.

Způsob konfigurace instancí závisí na zařízení a softwaru, který se používá k jejich čtení ze sběrnice CAN. Příkladem zařízení a softwaru jsou MFD, jako jsou Garmin, Raymarine nebo Navico, a také softwarověji orientovaná řešení, například Actisense a Maretron.

Většina těchto řešení identifikuje parametry a produkty tak, že vyžaduje jedinečné instance zařízení nebo používá jedinečná identifikační čísla PGN 60928 NAME a nespoléhá na to, že instance dat jsou globálně jedinečné.

Existuje však několik výjimek:

U multifunkčních přístrojů Raymarine a Furuno je třeba změnit instanci Data, aby se data správně zobrazovala. Další podrobnosti naleznete na stránce integrace MFD.

Specifikace NMEA 2000 uvádí následující: "Případy dat musí být jedinečné ve stejných PGN přenášených zařízením. Datové instance nesmí být v síti globálně jedinečné. Programovatelnost polí se provádí pomocí PGN 126208, funkce skupiny polí pro zápis.".

Jinými slovy, instance dat musí být jedinečné pouze v rámci jednoho zařízení. Neexistuje požadavek, aby byly globálně jedinečné - jedinou výjimkou je "Engine Instance", která alespoň prozatím, aby se vyrovnala se staršími zařízeními, musí být globálně jedinečná (např. Port = 0, Starboard = 1). Například některé naše monitory baterií BMV mohou měřit dvě napětí, jedno pro hlavní baterii a jedno pro startovací baterii, a právě zde se používá instancování dat. Podobně je tomu u nabíječek baterií s více výstupy.

Všimněte si, že není nutné, aby instalátor tyto instance dat měnil, protože tyto produkty jsou předem nakonfigurovány tak, aby přenášely příslušné PGN s jedinečnými instancemi dat (v tomto případě instance baterie a podrobná instance DC).

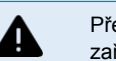

Přestože je možné instance dat změnit, jejich změna na zařízení Victron znemožní správné čtení tohoto zařízení jinými zařízeními Victron.

**Poznámka k instancím zařízení:** není nutné přiřazovat každému zařízení na sběrnici CAN jedinečnou instanci zařízení. Není problém, aby monitor baterie a solární nabíječka byly nakonfigurovány s (výchozí) instancí zařízení 0. Také v případě více monitorů baterie nebo solárních nabíječek není vždy nutné přiřadit každému z nich jedinečnou instanci zařízení. Pokud je to vůbec nutné, musí být jedinečné pouze mezi zařízeními, která používají stejnou funkci.

Všimněte si, že změna instance zařízení v zařízení Victron může změnit jeho fungování, viz níže.

#### Instance systému

Podle specifikace NMEA 2000 je tato instance 4bitové pole s platným rozsahem od 0 do 15, které označuje výskyt zařízení v dalších segmentech sítě, redundantních nebo paralelních sítích nebo dílčích sítích.

Pole System Instance lze využít k usnadnění více sítí NMEA 2000 na těchto větších námořních platformách. Zařízení NMEA 2000 za mostem, směrovačem, bránou nebo jako součást nějakého segmentu sítě by to mohla indikovat pomocí pole System Instance Field.

## Instance ECU a instance funkce

V některých dokumentacích a softwarových nástrojích se používá jiná terminologie:

- Instance ECU
- · Instance funkce
- Instance zařízení nižší
- Instance zařízení Horní

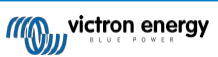

Zde je jejich souvislost: terminologie *ECU Instance* a *Function Instance* pochází ze specifikace SAE J1939 a ISO 11783-5. V definici NMEA 2000 se nevyskytují. Všechny však definují stejná pole ve stejném rozsahu. Zprávy CAN-bus, které NMEA 2000 definuje jako *instance zařízení*.

Podrobněji: Pole, které J1939 definuje jako ECU Instance, je ve specifikaci NMEA 2000 přejmenováno na *Device Instance lower*. Instance funkce je přejmenována na *Instance zařízení horní*. A společně tvoří *Device Instance*, definici NMEA 2000.

Ačkoli se v obou normách používají odlišné termíny, jedná se o stejná pole. Device Instance Lower má délku 3 bity a Device Instance Upper 5, dohromady 8 bitů. Což je jeden bajt, který je instancí zařízení NMEA 2000.

#### Jedinečná instance

Jedinečná instance je další slovo, které se používá k popisu téměř stejných informací. Používá ji společnost Maretron a lze ji v jejím softwaru zviditelnit povolením sloupce. Software Maretron sám volí mezi Device Instance a Data Instance.

## 14.9.5. Změna instancí NMEA 2000

### Instance dat

Přestože doporučujeme instance dat neměnit (viz vysvětlení a UPOZORNĚNÍ výše), je možné je změnit.

V operačním systému Venus není možnost je změnit - je zapotřebí nástroj třetí strany a jediný nástroj, o kterém víme, že to umí, je čtečka NMEA2000 Actisense.

Chcete-li změnit instance Data, přečtěte si část Změna instancí NMEA2000.

### Instance zařízení

Chcete-li změnit instance zařízení, přečtěte si část Změna instancí NMEA2000.

UPOZORNĚNÍ: tyto (Victron-)funkce závisí na Instanci zařízení:

- V případě systému ESS se solárními nabíječkami připojenými v síti VE.Can musí být tyto solární nabíječky pro správnou funkci i nadále nakonfigurovány na výchozí instanci zařízení (0). To neplatí pro solární nabíječky připojené k síti VE.Direct, které jsou na sběrnici CAN zpřístupněny jako virtuální zařízení pomocí funkce NMEA2000-out. Pokud není instance zařízení GX překonfigurována na jinou instanci zařízení. Což je technicky možné, ale nedoporučuje se to a také se to nikdy nevyžaduje. V takové situaci však musí být nabíječky nakonfigurovány na stejnou instanci jako zařízení GX.
- 2. U systémů s řízenými bateriemi je to stejné.
- Solární nabíječky i nabíječky baterií připojené ke střídavému proudu se po připojení k síti VE.Can synchronizují, synchronizují svůj provoz, stav nabití a podobně. Aby tato funkce fungovala, musí být všechny nabíječky nakonfigurovány na stejnou instanci zařízení.

Souhrnně lze říci, že pro většinu systémů doporučujeme ponechat výchozí hodnotu instance zařízení 0.

## 14.9.6. PGN 60928 NAME Jedinečná identifikační čísla

Zařízení GX přiřadí každému virtuálnímu zařízení individuální jedinečné identifikační číslo. Přidělené číslo je funkcí *bloku PGN* 60928 NAME Unique Identity Number alias Unique device number for VE.Can nakonfigurovaného v nastavení zařízení GX.

Tato tabulka ukazuje, jak se změna tohoto nastavení promítne do virtuálních zařízení, která jsou k dispozici na sběrnici CAN:

| Nakonfigurovaný blok jedinečné identity:                     | 1   | 2    | 3    | 4    |
|--------------------------------------------------------------|-----|------|------|------|
| Zařízení GX                                                  | 500 | 1000 | 1500 | 2000 |
| 1. virtuální zařízení (například BMV)                        | 501 | 1001 | 1501 | 2001 |
| 2. virtuální zařízení (například jiné BMV)                   | 502 | 1002 | 1502 | 2002 |
| <ol> <li>virtuální zařízení (například třetí BMV)</li> </ol> | 503 | 1003 | 1503 | 2003 |

## 15. Podpora RV-C

## 15.1. RV-C Úvod

Počínaje firmwarem Venus OS v2.90 podporuje Victron protokol RV-C.

## Co je protokol RV-C?

Protokol RV-C (Recreation Vehicle-CAN) je pro obytná vozidla tím, čím je NMEA 2000 (známý také jako N2K) pro lodě: komunikační protokol založený na sběrnici CAN (Controller Area Network bus) a používaný především v obytných vozidlech v USA, aby umožnil komunikaci a spolupráci zařízení a spotřebičů obytných vozidel.

Existují dvě základní funkce, RV-C out a RV-C in.

- Výstup RV-C umožňuje ovládání a monitorování kompatibilních zařízení Victron z ústředny RV-C.
- Funkce RV-C in umožňuje zobrazit na zařízení GX data z jednoho nebo více kompatibilních zařízení RV-C.

Shrneme-li tuto funkci u zařízení GX připojeného k síti RV-C, může ústředna RV-C číst data Victron, např. z BMV nebo střídače/nabíječky, a zobrazovat je uživateli nebo dokonce některé z nich ovládat. Kompatibilní zařízení RV-C se současně zobrazují na displeji jednotky GX.

RV-C je postaven na SAE J1939.

## 15.2. Omezení

## Zařízení VE.Can

Protokoly RV-C a VE.Can nejsou vzájemně kompatibilní: port VE.Can na zařízení GX může být nakonfigurován na profil VE.Can nebo na profil RV-C, nikoli na oba současně.

Použití zařízení GX s pouze jedním plně funkčním portem VE.Can znamená, že je omezeno, jaká zařízení lze v systému použít, pokud je vyžadováno připojení k RV-C.

Typické výrobky pro obytná vozidla, které proto nelze použít ve výše popsané situaci:

- nelze použít Lynx Smart BMS, protože musí být připojen přes VE.Can. Místo toho použijte BMS VE.Bus (připojuje se k portu VE.Bus).
- · nelze použít Lynx Smart Shunt, použijte místo něj SmartShunt (připojuje se přes VE.Direct).
- · regulátor alternátoru Wakespeed nelze připojit k monitorování zařízením GX.
- regulátory nabíjení MPPT s vyšším výkonem musí být připojeny pomocí jejich VE.Přímé připojení. Ne v síti VE.Can.

V závislosti na systému to v současné době omezuje i výběr vhodného zařízení GX:

- Color Control GX (CCGX), MultiPlus-II GX a EasySolar-II GX: má pouze jeden port VE.Can, lze jej tedy nakonfigurovat buď pro VE.Can, nebo RV-C, nikoli pro oba. A z tohoto důvodu nelze například vytvořit systém se systémem Lynx Smart BMS (který musí být připojen na port VE.Can) a zároveň jej mít připojený k RV-C.
- Cerbo GX a Cerbo-S GX: současná generace má pouze jeden (plně funkční) port VE.Can. Stejně jako výše, buď VE.Can, nebo RV-C, ne oba.

V polovině roku 2023 očekáváme uvedení vylepšené verze Cerbo GX se dvěma plně funkčními porty VE.Can namísto jednoho plně funkčního a jednoho omezeného pouze na BMS-Can.

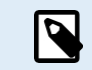

Vezměte prosím na vědomí, že port BMS-Can na Cerbo GX je omezen a nelze jej použít jako port RV-C.

- Venus GX: má dva porty VE.Can. Může být tedy připojen k oběma sítím, VE.Can i RV-C, současně.
- Ekrano GX: má dva porty VE.Can. Může být tedy připojen k oběma sítím, VE.Can i RV-C, současně.

## 15.3. Podporovaná zařízení

Venus v2.90 přidává podporu RV-C out pro následující produkty:

| Produkt Victron                                              | Poznámky                                                                                                    |
|--------------------------------------------------------------|----------------------------------------------------------------------------------------------------|
| Měnič/nabíječka VE.Bus                                       | Střídač a nabíjecí část lze ovládat samostatně (zapnuto/vypnuto) z RV-C. Lze také nastavit omezení břehového vstupního proudu.    |
| Nabíječka Phoenix Smart IP43 120-240V                        | Lze aktivovat/deaktivovat (zapnout/vypnout) pomocí RV-C. Lze také nastavit omezení proudu na břehu.                               |
| Nabíječka Phoenix Smart IP43 230V                            | Nabíječku Phoenix Smart IP43 230V nelze ovládat a je určena pouze pro čtení.                                                      |
| Skylla-i a Skylla-IP44/IP65                                  | Všimněte si, že to vyžaduje dvě plně funkční rozhraní CAN-bus. Tato dvě rozhraní mají prozatím pouze modely Venus GX a Ekrano GX. |
| Měnič Phoenix VE.Direct                                      |                                                                                                    |
| Phoenix Inverter Smart a Inverter RS                         |                                                                                                    |
| Solární nabíječky včetně MPPT RS                             |                                                                                                    |
| Baterie:                                                     |                                                                                                    |
| BMV, SmartShunt, Lynx Shunt, Lynx Ion<br>BMS, Lynx Smart BMS |                                                                                                    |
| Nádrže; vysílače hladiny v nádrži                            |                                                                                                    |
| připojené k: vstupu hladiny v nádrži                         |                                                                                                    |
| zařízení GX                                                  |                                                                                                    |
| a GX Tank 140                                                |                                                                                                    |
| port VE.Can a/nebo NMEA 2000<br>zařízení GX.                 |                                                                                                    |

VenusOS podporuje také RV-C v datech pro:

Senzory nádrží RV-C

Vezměte prosím na vědomí, že Garnet SeeLeveL II 709 nemá absolutní hladinu a kapacitu nádrže. Proto uvádíme pouze relativní hladinu. Nádrže z jiného zařízení GX budou mít absolutní hladinu a kapacitu, ale nelze je konfigurovat prostřednictvím RV-C.

• Baterie RV-C: Viz příloha [123] pro pokročilé parametry a programování RV-C.

## 15.4. Konfigurace RV-C

Konfigurace RV-C se provádí prostřednictvím zařízení GX:

- 1. Otevřete vzdálenou konzolu a přejděte do Nastavení → Služby → Porty VE.Can → Profil CAN-bus.
- 2. Otevřete profil CAN-bus a vyberte profil RV-C (250 kbit/s).

Profil RV-C začne pracovat a dříve vybraný profil se vypne (přidružená zařízení, jako například zařízení VE.Can, se v grafickém uživatelském rozhraní stanou nedostupnými).

| <                 | Services | 🤿 <b>10</b> :1 | 19 |
|-------------------|----------|----------------|----|
| Modbus TCP        |          | Disabled       | >  |
| MQTT on LAN (SSL) |          |                | D  |
| VE.Can port       |          |                | >  |
| BMS-Can port      |          |                | >  |
|                   |          |                |    |
| <u> 세</u> Pages   |          | <b>≣ M</b> enu |    |

| <                                                                  | VE.Can port                                                             | 奈 13:08                                                      |
|--------------------------------------------------------------------|-------------------------------------------------------------------------|--------------------------------------------------------------|
|                                                                    | VE.Can & Lynx Ion                                                       | BMS (250 kbit/s)                                             |
| Devices                                                            |                                                                         | >                                                            |
| NMEA2000-out                                                       |                                                                         |                                                              |
| Unique identity nun                                                | nber selector                                                           | 1                                                            |
| Above selector<br>numbers to use for<br>the PGN 60928 I<br>L Pages | sets which block of un<br>the NAME Unique Iden<br>NAME field. Change on | ique identity<br>ntity Numbers in<br>ly when using<br>E Menu |

| <              | CAN-bus profile        | <b>奈 13:08</b> |
|----------------|------------------------|----------------|
| Disabled       |                        | 0              |
| VE.Can & Lyna  | k lon BMS (250 kbit/s) | ۲              |
| VE.Can & CAN   | I-bus BMS (250 kbit/s) | 0              |
| CAN-bus BMS    | (500 kbit/s)           | 0              |
| Oceanvolt (25  | 0 kbit/s)              | 0              |
| RV-C (250 kbit |                        | 0              |
| $\otimes$      |                        | $\bigotimes$   |

15.4.1. Konfigurace výstupních zařízení RV-C

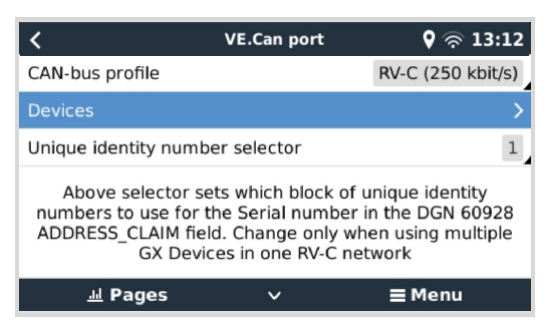

Výstupní zařízení RV-C lze konfigurovat v podnabídce Zařízení v nabídce portu VE.Can.

Podnabídka Zařízení obsahuje všechna zařízení sítě RV-C včetně výstupních zařízení RV-C. Ta jsou identifikována pomocí své instance [VRM#], kterou lze použít k identifikaci "skutečných" zařízení z kořenové nabídky zařízení GX. Šestnáctkové číslo na pravé straně je zdrojová adresa.

| < RV-C Devices Q 3                         | ्रे 13:2 | 27 |
|--------------------------------------------|----------|----|
| MultiPlus 12/1600/70-16 v500 [VRM# 276]    | 0xE1     | >  |
| BlueSolar Charger MPPT 150/35 r [VRM# 278] | 0x24     | >  |
| SmartSolar Charger MPPT 75/15 r [VRM# 290] | 0x25     | >  |
| SmartSolar Charger MPPT 75/15 v [VRM# 291] | 0x26     | >  |
| Phoenix Smart IP43 Charger 12 5 [VRM# 279] | 0x27     | >  |
| Lynx Smart BMS 500 v1.06 [VRM# 0]          | 0xA0     | >  |
| 业 Pages ∨ ☰ Men                            | u        |    |

Po vstupu do podnabídky zařízení RV-C se zobrazí obecné informace o zařízení RV-C a především nabídka konfigurace, pokud se posunete až na konec stránky. Zobrazení konfigurační nabídky vyžaduje minimálně úroveň přístupu uživatele a instalatéra, viz kapitola Struktura nabídky a konfigurovatelné parametry [40].

| <b>〈</b> MultiPlus 12/1600/70-16 | 💡 🛜 13:37 |
|----------------------------------|-----------|
| Source Address                   | 0×E1      |
| Firmware Version                 | 500       |
| Serial Number                    |           |
| Unique Identity Number           | 506       |
| VRM Instance                     | 276       |
| Configuration                    | >         |
| <u>씨</u> Pages ^ =               | Menu      |

Instanci pro příslušné DGN lze změnit v podnabídce Konfigurace.

| <                  | Configuration | 🕈 🛜 14:04     |
|--------------------|---------------|---------------|
| Charger instance   |               | 1             |
| Inverter instance  |               | 2             |
| Line instance      |               | L1            |
| DC source instance |               | 1             |
|                    |               |               |
|                    |               |               |
| <u>ااا</u> Pages   |               | <b>≡</b> Menu |
|                    |               |               |

## 15.5. Podpora zařízení Garnet SeeLevel II 709-RVC a Victron GX

Díky podpoře RV-C v operačním systému Venus OS je také možné používat zařízení Garnet SeeLevel 709-RVC a zobrazovat jeho data na zařízení GX a VRM. Všechny modely 709-RVC a SeeLevel Soul jsou kompatibilní s GX.

Všimněte si omezení popsaných v části Omezení [99]. To znamená, že při použití portu sběrnice CAN na zařízení GX pro RV-C jej nelze současně používat k jiným účelům, například pro společné funkce VE.Can a NMEA 2000. Je to buď VE.Can/N2K, nebo RV-C, pokud se nejedná o zařízení Venus GX, které má dva plnohodnotné porty VE.Can. Pokud to příliš omezuje další využití zařízení GX z hlediska konektivity prostřednictvím VE.Can, doporučuje se místo toho použít zařízení Garnet SeeLevel 709-N2K.

Vezměte také na vědomí, že hladina v nádrži zobrazená na displeji Victron GX je v procentech, nikoli ve skutečném objemu v litrech, galonech nebo jiných jednotkách objemu.

## 15.5.1. Zapojení snímače hladiny v nádrži Garnet SeeLevel II 709-RVC k zařízení GX

Před připojením k zařízení GX se ujistěte, že je zařízení Garnet SeeLevel 709-RVC správně nainstalováno a nakonfigurováno podle instalačních pokynů společnosti Garnet.

Zatímco port VE.Can vyžaduje konektor RJ45, panel Garnet SeeLevel je vybaven buď vícekolíkovým konektorem RV-C, nebo kabelovým připojením s jedním černým, jedním modrým a jedním bílým vodičem. Aby bylo možné oba konektory propojit dohromady, je třeba sestavit adaptérový kabel podle přiřazení pinů v tabulce níže.

K tomu se nejlépe hodí běžně dostupný ethernetový kabel CAT5, přičemž jeden ze dvou konců se nejprve odřízne a poté připojí k panelu Garnet.

| Kód barvy vodičů<br>panelu Garnet | Konektor RV-C | Victron VE.Can<br>RJ45 | Barevné označení vodičů sítě<br>Ethernet CAT5 | Signál  |
|-----------------------------------|---------------|------------------------|-----------------------------------------------|---------|
| Černá                             | 4             | 3                      | zelená/bílá                                   | Pozemek |
| Modrá                             | 3             | 8                      | hnědá                                         | CAN-L   |
| Bílá                              | 2             | 7                      | hnědá/bílá                                    | CAN-H   |

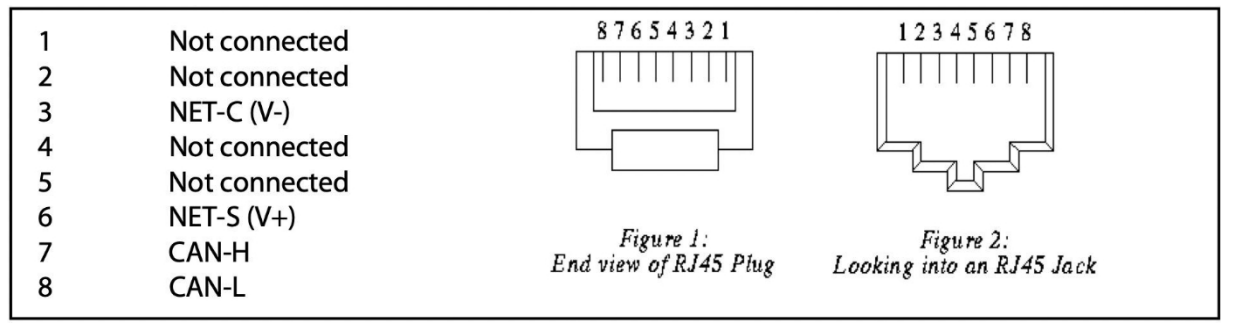

Rozložení pinů Victron VE.Can

## 15.5.2. Instalace a konfigurace

- 1. Veďte kabel z panelu Garnet do zařízení GX.
- 2. Ujistěte se, že jsou zařízení Garnet i GX vypnutá.
- 3. Připojte zástrčku RJ45 k portu VE.Can zařízení GX a druhý konec adaptérového kabelu k panelu Garnet.
- Zkontrolujte, zda je ukončení sběrnice správné. Pro zařízení GX: Can RJ45. Správné zakončení sběrnice je pro zařízení Garnet SeeLevel povinné, pokud je jediným zařízením RV-C.
- 5. Jakmile je vše správně nainstalováno, zapněte obě zařízení.
- 6. Pro správnou konfiguraci portu VE.Can pro profil RV-C postupujte podle pokynů v kapitole Konfigurace RV-C.

## 16. Digitální vstupy

Digitální vstupy Cerbo-S GX jsou uvedeny v Přehledu připojení. [3]

Vstupy jsou neizolované. Pracují na úrovni 3V3 a vydrží vstupní napětí až 5V. Každý vstup má vnitřní pull-up rezistor 10k na 3V3. Doporučujeme je zapojit na bezpotenciálové relé nebo jinak otevřený kolektor/optočlen výstupu.

## 16.1. Konfigurace

Každý z digitálních vstupů může být nakonfigurován jako jeden z řady předdefinovaných senzorů, které lze nakonfigurovat také

jako alarmy. Poznámka: Pulzní měřič není v systému Cerbo GX podporován.

Možné konfigurovatelné funkce jsou:

| Funkce                    | Státy                  |
|---------------------------|------------------------|
| Dveřní alarm              | Otevřeno/uzavřeno      |
| Komorové<br>čerpadlo      | Zapnuto/vypnuto        |
| Alarm v<br>podpalubí      | Ok/Alarm               |
| Poplach proti<br>vloupání | Ok/Alarm               |
| Kouřový alarm             | Ok/Alarm               |
| Požární<br>poplach        | Ok/Alarm               |
| Alarm CO2                 | Ok/Alarm               |
| Generátor                 | Spuštěno/zastaven<br>o |

Funkci každého vstupu lze nakonfigurovat ve vzdálené konzole v části Nastavení → I/O → Digitální vstupy.

| <                | Digital inputs | 11:37         |
|------------------|----------------|---------------|
| Digital input 1  |                | Disabled      |
| Digital input 2  |                | Disabled      |
| Digital input 3  |                | Pulse meter   |
| Digital input 4  |                | Door alarm    |
| Digital input 5  |                | Disabled      |
|                  |                |               |
| <u>ااا</u> Pages |                | <b>≣</b> Menu |

Jakmile je vstup nakonfigurován k určenému účelu, zobrazí se u ostatních zařízení.

|                | Device List 08:45   |
|----------------|---------------------|
| Bilge alarm    | Ok >                |
| Bilge pump     | On >                |
| Pulse meter    | 145m <sup>3</sup> > |
| Notifications  | >                   |
| Settings       | >                   |
|                |                     |
| <u>네</u> Pages | <b>⊒</b> Menu       |

Další parametry související s touto funkcí lze konfigurovat vstupem do nabídky zařízení a výběrem možnosti Nastavení.

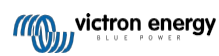

U senzorů a alarmů můžete rozhodnout, zda se má vstup považovat za alarmový stav, zda se mají invertovat popisky a zda se mají invertovat logické úrovně.

- Chcete-li vyměnit štítky připojené k budíku, nastavte možnost Invertováno na hodnotu zapnuto.
- Pokud má být logicky nízký vstup (0 V) považován za pozitivní stav, nastavte Invertovanou logiku alarmu na zapnuto.

| <                  | Setup |               | 09:40 |
|--------------------|-------|---------------|-------|
| Enable alarm       |       |               |       |
| Inverted           |       |               | OFF   |
| Invert alarm logic |       | C             | OFF   |
|                    |       |               |       |
|                    |       |               |       |
|                    |       |               |       |
| Pages <u>اارا</u>  |       | <b>≡</b> Menu |       |

## 16.2. Čtení digitálních vstupů přes Modbus TCP

Hodnoty/stavy digitálních vstupů jsou k dispozici na Modbus TCP. Podrobnější informace o tom naleznete v dokumentu "Seznam registrů Modbus-TCP", který si můžete stáhnout z našich webových stránek. A dále viz naše časté dotazy týkající se protokolu Modbus-TCP v příručce GX Modbus-TCP.

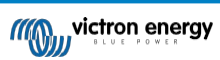

## 17. GX - Automatické spuštění/vypnutí generátoru

## 17.1. Zavedení automatického spuštění/vypnutí generátoru

Interní relé na zařízení GX (např. Cerbo-S GX) lze použít k automatickému spuštění a zastavení generátoru. Toto relé - nebo spínač - může být "spuštěn" řadou uživatelsky definovaných podmínek. Tato kapitola vám vysvětlí, jaké podmínky máte k dispozici, a provede vás kroky potřebnými k nastavení této užitečné funkce.

Další obecné informace o použití generátoru v kombinaci s generátorem Victron naleznete v často kladených dotazech ke generátoru MultiPlus.

## 17.2. Zapojení

Nejprve zapojte relé do elektrocentrály. Relé se nachází na zadní straně Cerbo-S GX - je označeno jako relé. Pokud používáte Cerbo-S GX, budou na spodní straně jednotky vidět dvě relé - pro funkci automatického spuštění/vypnutí generátoru lze použít pouze relé 1.

Zapojení mezi Cerbo-S GX a generátorem musí být "trvalé", aby generátor mohl běžet dál, a také aby bylo možné automatické zastavení, když jsou splněny parametry pro automatické zastavení.

Kromě ovládání interního relé lze také aktivovat funkci automatického spuštění/vypnutí pro přímé ovládání podporovaných generátorů Fischer Panda. Další informace o připojení generátorů Fischer Panda naleznete v dokumentaci GX - generátory Fischer Panda.

Na straně generátoru existuje mnoho variant zapojení a měli byste se také poradit s příručkou ke generátoru nebo s dodavatelem ohledně konfigurace dálkového drátového spouštění.

## 17.3. Povolení funkce start/stop

Přejít na: Nastavení → Relé a nastavte možnosti funkce na Spuštění/zastavení generátoru.

### Relé

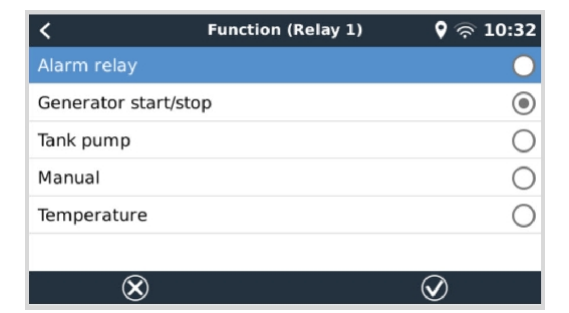

Po aktivaci této funkce se všechna nastavení týkající se funkce automatického spuštění/vypnutí generátoru nacházejí v hlavní nabídce pod položkou: generátoru v nabídce Nastavení → Spuštění/zastavení generátoru.

#### **Generátory Fischer Panda**

- 1. V ovládacím panelu generátoru Fischer Panda povolte funkci "AutoStart".
- 2. Přejděte na stránku Elektrocentrály Fischer Panda a nastavte režim na Automatický start/stop.

Po nastavení režimu budou všechna nastavení k dispozici v nabídce Automatické spuštění/zastavení v dolní části stránky.

| <               | Fischer Panda Genset | 19:40           |
|-----------------|----------------------|-----------------|
| Mode            |                      | Auto start/stop |
| Status          |                      | Standby         |
| Error Code      |                      | #0 No error     |
| AC              | 0V 0A                | 0.00kW          |
| Auto start/stop |                      | >               |
| Engine          |                      | >               |
| Device          |                      | >               |
|                 | 14.10                |                 |

## 17.4. Obecná nabídka start/stop

Přejděte do Nastavení → Spuštění/zastavení generátoru:

| <              | Generator start/stop | 09:26            |  |
|----------------|----------------------|------------------|--|
|                |                      | Manually started |  |
| Error          |                      | No error         |  |
| Run time       |                      | lm               |  |
| Total run time |                      | 22h 11m          |  |
| Auto start fun | ctionality           | ON O             |  |
| Manual start   |                      | >                |  |
| Daily run time |                      | >                |  |
| Settings       |                      | >                |  |
| Pag <u>ام</u>  | es                   | ≣ Menu           |  |

- · Stav generátoru: Aktuální stav generátoru.
- Chyba: Popis chyby.
- Doba běhu: Doba běhu generátoru od posledního spuštění.
- Celková doba provozu: Celkový čas běhu od prvního spuštění.
- · Čas na další testovací jízdu: Tato položka zobrazuje čas zbývající do dalšího spuštění testu.
- Denní doba provozu: Denní čas: Historie času běhu za posledních 30 dní.
- Nastavení: Toto je vstupní brána ke všem ostatním funkcím.

## 17.5. Nabídka Nastavení

V nabídce spuštění/zastavení generátoru sjeďte dolů a stisknutím mezerníku na tlačítku Nastavení zobrazte nabídku Nastavení.

| <           | Genera          | tor start/stop se | ttings 🛛 🗣 🛜 09:05 |
|-------------|-----------------|-------------------|--------------------|
| Condition   | IS              |                   | >                  |
| Minimum     | run time        |                   | Om                 |
| Warm-up     | time            |                   | 60s                |
| Cool-dow    | in time         |                   | 180s               |
| Detect ge   | enerator at A   | AC input          |                    |
| Quiet ho    | urs             |                   |                    |
| Reset da    | ily run time o  | counters          | Press to reset     |
| Generato    | or total run ti | me (hours)        | 0                  |
| <u>.1.1</u> | Pages           | ^                 | <b>≡</b> Menu      |

#### Podmínky: Viz kapitola Podmínky [107].

Minimální doba provozu: Je vhodné, aby se generátor po spuštění nechal zahřát na provozní teplotu. Při ručním spuštění se toto nastavení ignoruje.

**Doba zahřívání a doba ochlazování:** Umožňuje nastavit konfigurovatelnou dobu zahřívání nebo ochlazování generátoru pomocí reléového ovládání, když je vstupní relé střídavého proudu rozepnuté a není k němu připojen měnič/nabíječka. Upozorňujeme, že tato funkce vyžaduje aktualizaci měniče/nabíječky VE.Bus na firmware 502 nebo novější.

**Detekce generátoru na vstupu střídavého proudu:** Povolením této funkce se na zařízení GX spustí alarm a také se spustí alarmový e-mail z portálu VRM:

- kdykoli není na vstupní svorce střídavého proudu měniče/nabíječky detekováno napájení. Tato funkce upozorní na nejrůznější problémy; například nedostatek paliva nebo mechanickou či elektrickou závadu na generátoru. Tato funkce není k dispozici u zařízení Multi/Quattro připojených k VE.Can.
- · Vyžaduje, aby bylo povoleno automatické sledování alarmů v modulu VRM, což je ve výchozím nastavení.

Klidové hodiny: Viz oddíl Tiché hodiny [110] v kapitole Podmínky [107].

Resetování denních čítačů času běhu: Vynuluje 30denní historii času běhu.

Celková doba provozu generátoru: Vynulujte nebo upravte celkový počet hodin provozu.

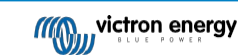

# 17.6. Podmínky: Uživatelem definovatelné parametry, které spustí automatické spuštění/vypnutí generátoru.

Chcete-li přejít na stránku Podmínky z hlavní nabídky, přejděte na: Nastavení  $\rightarrow$  Spuštění/vypnutí generátoru  $\rightarrow$  Nastavení  $\rightarrow$  Podmínky

| <                      | Conditions           | <b>ଡ଼</b> ୍ବ 09:22 |
|------------------------|----------------------|--------------------|
| On loss of communicat  | ion                  | Stop generator     |
| Stop generator when A  | C-input is available | e Disabled         |
| Battery SOC            |                      | Disabled >         |
| Battery current        |                      | Disabled >         |
| Battery voltage        |                      | Disabled >         |
| AC load                |                      | Disabled >         |
| Inverter high temperat | ure                  | Disabled >         |
| Inverter overload      |                      | Disabled >         |
| Periodic run           |                      | Disabled >         |
| <u> 내</u> Pages        | ~                    | ≡Menu              |

**O ztrátě komunikace:** Pokud dojde k výpadku komunikace mezi zařízením Cerbo-S GX a VE. Bus měničem/nabíječkou; a byly nastaveny parametry, které jsou na této informaci závislé - zvolte jednu z následujících akcí:

- · Zastavte generátor: Pokud je generátor v provozu, zastaví se (výchozí nastavení).
- · Spust'te generátor: Pokud generátor není v provozu, spustí se.
- · Pokračujte v běhu: Pokud je generátor v době ztráty dat spuštěn, toto nastavení jej ponechá v chodu.

Zastavte generátor, když je k dispozici vstup střídavého proudu: Tato volba je ideální pro záložní systémy, kde je k terminálu AC-in 1 nebo AC-in 2 připojena elektrická síť a k druhému terminálu AC-in je připojena elektrocentrála. Pokud je tato možnost aktivována, Genset se nezastaví, dokud se neobnoví síťové napětí po výpadku sítě. Tato funkce není k dispozici pro Quattro připojené k VE.Can.

#### Pro spuštění automatického spuštění/vypnutí generátoru lze uživatelsky definovat následující parametry:

- Příručka [109]
- · Zastavení generátoru, když je k dispozici vstup střídavého proudu [107]
- Bateriový SoC [107]
- Střídavá zátěž\* [108]
- Proud baterie [108]
- Napětí baterie [108]
- Vysoká teplota měniče [109]
- Přetížení měniče [109]
- Periodický běh [109]

(\* Zde naměřená hodnota je celková spotřeba střídavého proudu v systému.)

Parametry podmínek jsou seřazeny podle výše uvedeného pořadí. Pokud je současně dosaženo několika podmínek, zobrazí se jako aktivní pouze podmínka s nejvyšší prioritou. Všechny povolené podmínky budou vyhodnoceny - i když je generátor již spuštěn. Když je aktivní podmínka splněna, nesplněný parametr v podmínce s nižší prioritou udrží generátor v chodu.

## 17.6.1. Zastavení generátoru, když je po výpadku sítě k dispozici vstup střídavého proudu.

- Bezbariérový
- Vstup AC 1
- Vstup AC 2

## 17.6.2. Relé spouštěná baterií SoC

- · Použít hodnotu SoC baterie pro spuštění/zastavení: Přepínání této funkce na zapnuto nebo vypnuto.
- Spustit, když je SoC baterie nižší než: Nastavte úroveň vyčerpání pro automatické spuštění.

- Hodnota Start v klidových hodinách: V klidných hodinách může být žádoucí odložit automatické spuštění, dokud se mu skutečně nelze vyhnout. Pokud byla definována hodnota Tiché hodiny, nastavte nižší, kritičtější úroveň autostartu.
- · Zastavte, když je SoC baterie vyšší než: Nastavte úroveň dobíjení pro automatické zastavení.
- Zastavte hodnotu v klidných hodinách: Pokud byla definována hodnota pro klidné hodiny, nastavte nižší úroveň automatického zastavení, abyste dosáhli kratší doby chodu generátoru.

## 17.6.3. Relé spouštěná proudem baterie

- · Použití hodnoty napětí baterie pro spuštění/zastavení: Zapnutí nebo vypnutí funkce.
- Spusťte, když je napětí baterie nižší než: Při vysoké potřebě střídavého proudu, která brzy vyčerpá baterii, lze generátor automaticky spustit, aby pomohl uspokojit tuto potřebu. Nastavte úroveň proudu, při které k tomu dojde.
- Hodnota Start v klidových hodinách: Pokud byla definována hodnota klidových hodin, nastavte vyšší, kritičtější hodnotu proudu.
- Spustit po dosažení podmínky pro: Nastavte prodlevu před automatickým spuštěním. Některá střídavá zařízení odebírají
  při spuštění krátkodobý proud s vysokou špičkovou hodnotou. Nastavení zpoždění před autostartem zabrání zbytečnému
  spuštění generátoru.
- · Zastavte, když je proud baterie nižší než: Nastavte proud pro automatické zastavení.
- Zastavte hodnotu v klidných hodinách: Pokud byla definována hodnota klidových hodin, nastavte vyšší úroveň proudu, abyste dosáhli kratší doby chodu generátoru.
- · Zastavte po dosažení podmínky pro: Nastavte zpoždění, které zajistí, že podmínka snížení proudu je stabilní.

## 17.6.4. Relé spouštěná napětím baterie

| <                                        | Battery voltage       |        | 13:00 |
|------------------------------------------|-----------------------|--------|-------|
| Use battery voltag                       | e value to start/stop |        |       |
| Start when battery                       | voltage is lower than |        | 12.0V |
| Start value during                       | quiet hours           |        | 11.8V |
| Start after the con                      | dition is reached for |        | 120s  |
| Stop when battery voltage is higher than |                       |        | 14.4V |
| Stop value during                        | quiet hours           |        | 14.0V |
| Stop after the con                       | dition is reached for |        | 120s  |
| Pages <u>ام</u>                          | ^                     | ≣ Menu | i.    |

- · Použití hodnoty napětí baterie pro spuštění/zastavení: Zapnutí nebo vypnutí funkce.
- Spusťte, když je napětí baterie nižší než: Když napětí baterie klesne pod zadanou hodnotu, relé spustí generátor.
- Hodnota Start v klidových hodinách: Pokud byla definována hodnota klidových hodin, zadejte nižší (kritičtější) hodnotu, aby se generátor automaticky spouštěl pouze v nezbytně nutných případech.
- Zastavte po dosažení podmínky pro: Tato funkce počítá se zpožděním před zastavením generátoru po dosažení hodnoty "stop". To má zajistit, aby byl nárůst napětí stabilní.

## 17.6.5. Relé spouštěná střídavou zátěží

Spouštěče střídavého zatížení fungují podobně jako jiné spouštěče, ale funkce je upřesněna nastavením Měření. Nastavení Measurement je k dispozici ve firmwaru v2.0 a novějším a má tři možné hodnoty:

- 1. Celková spotřeba (Výchozí možnost)
- 2. Měnič celkem AC out
- 3. Střídač AC mimo nejvyšší fázi

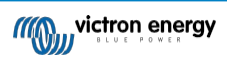

| <                                        | AC ou             | tput            | 12:2         |
|------------------------------------------|-------------------|-----------------|--------------|
| Use AC Load                              | to start/stop     |                 | ON O         |
| Measurement Inverter AC out              |                   | verter AC out h | ighest phase |
| Start when p                             | ower is higher th | an              | 5W           |
| Start value d                            | uring quiet hours |                 | 1900W        |
| Start after the condition is reached for |                   | 55              |              |
| Stop when power is lower than            |                   | n               | ow           |
| 과 Pa                                     | ges 🗘             |                 | Menu         |

| Measurement      | 12:28                                             |
|------------------|---------------------------------------------------|
| tion             | 0                                                 |
| AC out           | 0                                                 |
| it highest phase | 0                                                 |
|                  |                                                   |
|                  |                                                   |
|                  | 0                                                 |
|                  | Measurement<br>tion<br>AC out<br>it highest phase |

## 17.6.6. Relé spouštěná měničem Vysoká teplota

- · Spusťte při varování před vysokou teplotou: Tuto funkci zapněte nebo vypněte.
- Spustit, když je varování aktivní pro: Nastavte zpoždění, abyste zabránili dočasnému zvýšení teploty způsobenému krátkodobými vysokými nároky na střídavý proud.
- Po vymazání varování zastavte: Nastavte zpoždění, které zajistí, že snížení teploty měniče obvykle způsobené nižší spotřebou energie bude stabilní.

## 17.6.7. Relé spouštěná přetížením měniče

- · Spuštění při varování před přetížením: Tato funkce se zapíná nebo vypíná.
- **Spustit, když je varování aktivní pro:** Nastavte zpoždění, které zajistí, že varování před přetížením měniče nebylo spuštěno pouze krátkodobým vysokým odběrem střídavého proudu.
- · Po vymazání varování zastavte: Nastavte zpoždění, které zajistí, že snížení spotřeby střídavého proudu bude stabilní.

## 17.6.8. Automatický pravidelný "testovací běh

Tato funkce umožňuje pravidelné automatické spouštění generátoru jako "zkušební provoz".

| <                | Enable periodic     | test run | 12:23 |
|------------------|---------------------|----------|-------|
|                  |                     |          | 0     |
| Test run interv  |                     | 1 days   |       |
| Skip test run if | for Start           | always   |       |
| Test interval st | 2015                | -10-07   |       |
| Start time       |                     | 11:44    |       |
| Test duration (  |                     | 00:01    |       |
| Run until batte  | ry is fully charged | 0        | OFF   |
| <u>쎄</u> Page    | es 🔨                | ≣ Menu   | 1     |

- · Interval testování: Nastavte interval mezi jednotlivými testy.
- Přeskočit testovací běh, pokud byl spuštěn: Test bude přeskočen, pokud během intervalu testovacího běhu generátor běžel alespoň tak dlouho, jako by běžel při "testovacím běhu".
- Datum začátku intervalu testování: Počítadlo intervalů "testovacího běhu" se spustí od zde zadaného data. Dokud nebude dosaženo zde zadaného data, nebude proveden žádný testovací běh.
- · Čas zahájení: Čas zahájení: denní čas, kdy bude zahájen "zkušební provoz" generátoru.
- Doba trvání testu: Doba trvání testu.
- Pracujte, dokud se baterie plně nenabije: Při zapnutí této funkce bude "testovací běh" pokračovat, dokud nebude baterie plně nabitá namísto po pevně stanovenou dobu.

## 17.6.9. Funkce ručního spuštění

Pro dálkové spuštění generátoru použijte funkci ručního spuštění. Funkci Start můžete stisknout i v okamžiku, kdy je generátor již spuštěn - tím zajistíte, že se generátor automaticky nezastaví, jakmile se splní podmínka, která způsobila jeho spuštění. Jinými slovy, funkce Ruční spuštění potlačí parametry automatického zastavení.

Generátor lze spustit ručně dvěma způsoby:

1. Použití ruční nabídky Start: Přejděte na Generátor start/stop → Ruční start a přepněte grafiku pro spuštění generátoru.

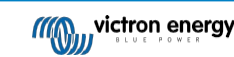

2. Použití grafiky generátoru GX "Úvodní stránka": Stiskněte levé horní tlačítko na Cerbo-S GX nebo na vzdálené konzole Cerbo-S GX a otevřete stránku Generátor. Poté stiskněte prostřední tlačítko. Nejprve musíte zvolit, jakým způsobem chcete generátor zastavit - ručně nebo zadáním doby chodu. Po provedení volby se spustí pětisekundové odpočítávání, během kterého můžete ruční spuštění přerušit stisknutím středového tlačítka.

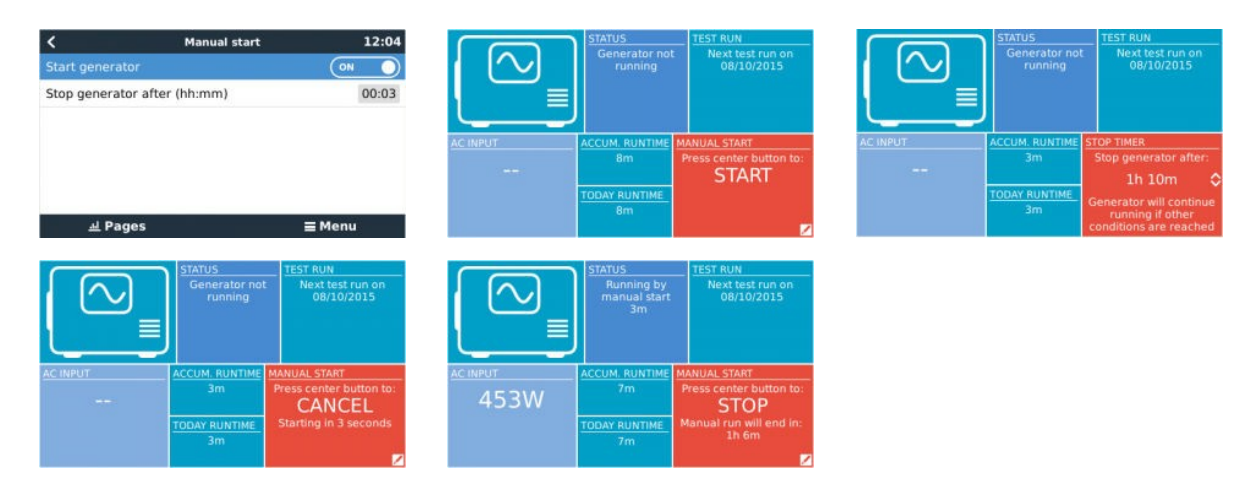

**UPOZORNĚNÍ:** Pokud je generátor spuštěn ručně (na dálku) bez použití časovače zastavení, poběží, dokud nebude ručně přepnuto tlačítko "Vypnout".

Časovač zastavení je k dispozici pro oba způsoby ručního dálkového spouštění generátoru a jeho použití zajistí, že se generátor automaticky zastaví ... a nedojde k nechtěnému zapomenutí.

Všimněte si, že ruční zastavení generátoru lze provést pouze tehdy, pokud není aktivní žádná nesplněná podmínka "run". Pokud chcete generátor násilně zastavit, musíte nejprve vypnout funkci, která jej udržuje v chodu - nebo vypnout funkci Spuštění/zastavení generátoru.

## 17.6.10. Tiché hodiny

*Tiché hodiny* umožňují definovat období, během něhož by hluk z běžícího generátoru obtěžoval, a nastavit různé hodnoty podmínek, které by během tohoto období způsobily automatické spuštění - tím se zajistí, že se generátor spustí během tichého období pouze tehdy, když je to nezbytně nutné.

V hlavní nabídce přejděte na Nastavení → Spuštění/vypnutí generátoru → Nastavení a poté zapněte funkci *Tiché hodiny*. Definujte časy spuštění a ukončení *klidových hodin* v polích, která se zobrazí níže.

| <                             | General     | or start/stop s | ettings  | 09:35 |
|-------------------------------|-------------|-----------------|----------|-------|
| Conditions                    |             |                 |          | >     |
| Minimum run time              |             |                 |          | 0m    |
| Quiet hours                   |             |                 | 6        |       |
| Quiet hours start time        |             |                 |          | 21:00 |
| Quiet hours end time          |             |                 |          | 07:00 |
| Reset daily run time counters |             | Press           | to reset |       |
| ه                             | 业 Pages 🗸 🗸 |                 | ≣ Menu   |       |

Klidové hodiny se stanou trvalým stavem (pokud jsou povoleny), pokud jsou definované časy "zahájení" a "ukončení" stejné.

## Použití klidových hodin jako nástroje pro definování dvou sad uživatelských preferencí

Případně lze funkci Tiché hodiny použít k definování toho, jak má systém reagovat na různé okolnosti - například:

- Brzy ráno/nízká SoC: SoC baterie je často nejnižší ráno. Když se k tomu přidá zamračené počasí nebo panely se západním sklonem, které mají tendenci pracovat lépe odpoledne -, nastane situace, kdy se generátor může ráno automaticky spustit na základě nízké SoC baterie, ale později, když se rozjasní, je solární energie zbytečná, protože generátor již práci vykonal. Nastavení funkce *Tiché hodiny* tak, aby pokrývala toto období, spolu s nižšími podmínkami autostartu, pomůže zabránit zbytečným autostartům generátoru.
- Rekreační dům: U rekreačních domů, které jsou obývány pouze na částečný úvazek, dochází k mnohem většímu odběru
  energie, když jsou v provozu. Pomocí funkce *Tiché hodiny* lze nastavit mnohem nižší parametry automatického spouštění,
  když je dům používán, než když je prázdný. V době, kdy je dům obsazen, by měl být nastaven trvalý stav (viz výše) a funkci *Tiché hodiny* lze přepnout na "vypnuto", kdykoli je dům prázdný.

## 17.7. Řešení problémů

Fischer Panda: Generátor se nespustí a zobrazí se chyba "Dálkové ovládání vypínače zakázáno".

Povolte funkci "Automatické spuštění" v ovládacím panelu programu Fischer Panda.

## Fischer Panda: Funkce automatického spuštění/zastavení přestala po chybě fungovat

Ujistěte se, že je problém vyřešen, poté chybu vymažte a funkce automatického spuštění/zastavení bude opět fungovat.

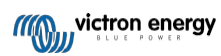

## 18. Obnovení výchozího továrního nastavení

Obnovení továrního nastavení zařízení GX se provádí vložením paměťového zařízení USB nebo karty SD s konkrétním souborem pro obnovení. Obnovení továrního nastavení vyžaduje firmware Venus verze 2.12 nebo vyšší. Nevyžaduje žádná tlačítka ani obrazovku.

## Jak obnovit výchozí tovární nastavení zařízení GX:

- 1. Stáhněte si soubor venus-data.tgz.
- 2. Zkopírujte soubor venus-data.tgz na prázdný, čerstvě naformátovaný disk USB/SD kartu FAT32 (soubor nerozbalujte ani nerozbalujte, ani nepřejmenovávejte).
- 3. Spusťte počítač s vloženým diskem USB/kartu SD a počkejte, až se zařízení GX plně spustí.
- 4. Vyjměte jednotku USB/kartu SD ze zařízení GX.
- 5. Vypněte zařízení nebo alternativně, pokud je to možné, použijte funkci Restartovat v nabídce Nastavení → Obecné.

Tím se obnoví výchozí tovární nastavení zařízení GX.

Existuje několik technických důvodů, proč to udělat, jako např.:

- Pokud bylo zařízení uzamčeno nastavením a následným zapomenutím hesla vzdálené konzoly u modelu, který nemá obrazovku.
- · Zákazník nemá žádný problém, ale chce mít čistý začátek.
- Zařízení GX bylo použito v testovacím prostředí a servisní technik chce odstranit zbytkovou paměť (například objevené střídavé fotovoltaické měniče).
- · Zařízení GX se chová podivně a obnovení výchozího nastavení může vyloučit možnost chybného nastavení.
- · Datový oddíl je plný; to by se mělo objevit pouze v případě, že někdo upravil své zařízení.
- Nějaká neočekávaná chyba, která se pravděpodobně vyskytuje pouze v beta testovacích verzích.

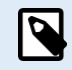

Dříve uložené přístupové údaje k Wifi budou resetovány - u zařízení bez fyzického rozhraní, která používají k připojení WiFi, zvažte, jak znovu získáte přístup k rekonfiguraci.

Po obnovení továrního nastavení může být také nutné obnovit autorizační token VRM. Po resetování otevřete web ve VRM - pokud je vyžadováno resetování tokenu, zobrazí se ve VRM oznámení a můžete postupovat podle pokynů v něm uvedených.

Obnovení továrního nastavení NEMĚNÍ ID stránky VRM ani data uložená v zařízení VRM. Pokud chcete zařízení GX prodat někomu jinému nebo jej nainstalovat do jiného systému a chcete vymazat historii, můžete to provést na portálu VRM výběrem možnosti Nastavení webu -> Obecné -> Odstranit tuto instalaci.

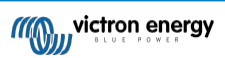

## 19. Řešení problémů

## 19.1. Chybové kódy

### Různý původ chyb

V zařízení GX budou některé zobrazené chybové kódy pocházet ze samotného zařízení GX, v takovém případě viz níže uvedený seznam. Stejně jako ovládací panel systému zobrazuje také chybové kódy z připojených zařízení, např:

- · Střídače/nabíječky Multi a Quattro: Chybové kódy sběrnice VE.Bus
- · Solární nabíječky MPPT: Chybové kódy solárních nabíječek MPPT

#### Chyba GX #42 - Úložiště poškozeno

- · Tato chyba znamená, že paměť flash uvnitř zařízení GX je poškozená.
- · Zařízení je třeba odeslat k opravě/výměně. Tento problém není možné opravit v terénu ani pomocí aktualizace firmwaru.
- · Postižená paměť flash je oddíl, který uchovává všechna uživatelská nastavení a tovární data, jako jsou sériová čísla a kódy WiFi.

#### Chyba GX #47 - Problém s datovým oddílem

- · Vnitřní úložiště v zařízení GX je pravděpodobně poškozené: způsobuje ztrátu konfigurace.
- · Obraťte se na svého prodejce nebo instalatéra; viz naše stránka podpory Victron Energy.

#### Chyba GX #48 - DVCC s nekompatibilním firmwarem

Tato chyba se objeví, když je povolena funkce DVCC a zároveň nejsou všechna zařízení v systému aktualizována na dostatečně aktuální firmware. Více informací o DVCC a minimálních požadovaných verzích firmwaru najdete v kapitole DVCC [62] této příručky.

#### · Poznámka pro systémy s bateriemi Pylontech a BMZ:

Ve VenusOS v2.80 jsme pro baterie Pylontech a BMZ vynutili zapnutí DVCC. U velmi starých a nikdy neaktualizovaných systémů to může způsobit stejnou chybu.

Řešení:

- Zakázat automatické aktualizace; Nastavení → Firmware → Online aktualizace.
- Vratte se k verzi 2.73. Chcete-li se vrátit k předchozí verzi firmwaru, viz Instalace konkrétní verze firmwaru z SD/USB [56].
- · Poté zvažte pořízení instalačního programu, který aktualizuje veškerý firmware.

#### · Poznámka pro systémy s bateriemi BYD, MG Energy Systems a Victron Lynx Ion BMS:

Od verze 2.40 operačního systému Venus OS, která byla vydána v prosinci 2019, se funkce DVCC automaticky zapíná, když systém zjistí připojený podporovaný typ baterie/BMS. V systémech, které vyžadují povolení funkce DVCC od výrobců baterií, již nyní není možné funkci DVCC vypnout.

To představuje problém pro systémy instalované a uvedené do provozu před delší dobou, než byl k dispozici DVCC, a tyto systémy nemusí mít další potřebné komponenty nebo firmware, aby mohly správně fungovat s povolenou funkcí.

Řešení:

- Zakázat automatické aktualizace; Nastavení  $\rightarrow$  Firmware  $\rightarrow$  Online aktualizace.
- Vratte se na verzi 2.33; chcete-li se vrátit k předchozí verzi firmwaru, viz Instalace konkrétní verze firmwaru z SD/USB [56].
- Zkontrolujte, zda je funkce DVCC opět zakázána.

Zkonzultujte prosím se svým instalatérem, zda je bateriový systém řízen pomocí dvouvodičového ovládání (dřívější alternativní způsob ovládání k DVCC), nebo ne:

Pokud není mezi BMS, střídači/nabíječkami a regulátory nabíjení žádné vedení pro nabíjení a vybíjení, pak je pro výše uvedené značky baterií vyžadován DVCC, který má také určité minimální požadavky na firmware pro připojené střídače/nabíječky a solární regulátory nabíjení.

#### Chyba GX #49 - Mřížkový měřič nebyl nalezen

Toto upozornění se v systému ESS zobrazí, když je měření v síti nakonfigurováno na použití externího měřiče, ale žádný měřič není k dispozici. To upozorňuje instalatéry a koncové uživatele, že systém není správně nakonfigurován nebo nemůže správně fungovat, protože nemůže komunikovat s elektroměrem v síti.

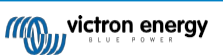

## 19.2. ČASTO KLADENÉ DOTAZY

## 19.2.1. Otázka 1: Nemohu zapnout nebo vypnout systém Multi/Quattro

Chcete-li problém vyřešit, nejprve zjistěte, jak je systém připojen, a poté postupujte podle níže uvedeného návodu krok za krokem. Existují dva způsoby připojení systému Multi/Quattro k zařízení Cerbo-S GX. Ve většině systémů budou připojeny přímo k portu VE.Bus na zadní straně Cerbo-S GX. A druhá možnost, v některých systémech jsou připojeny k Cerbo-S GX pomocí rozhraní VE.Bus to VE.Can.

### Pokyny krok za krokem při připojení k portu VE.Bus na zařízení Cerbo-S GX

- 1. Aktualizujte Cerbo-S GX na nejnovější dostupnou verzi.
  - Viz naše příspěvky na blogu https://www.victronenergy.com/blog/category/firmware-software/.
- Máte v systému Digital Multi Control nebo VE.Bus BMS? V takovém případě je normální, že je vypnutí/zapnutí zakázáno. Viz také poznámky týkající se sběrnice VE.Bus v příručce Cerbo-S GX.
- 3. V případě, že jste měli k systému připojený digitální multifunkční ovladač nebo sběrnicovou řídicí jednotku VE.Bus BMS, Cerbo-S GX si je pamatuje a i po vyjmutí těchto příslušenství bude vypínač vypnut. Chcete-li paměť vymazat, proveďte v menu vzdálené konzoly pro Multi nebo Quattro příkaz Redetect system.

Podrobnosti naleznete v části tRozšířená nabídka [59].

4. U paralelních/třífázových systémů složených z více než 5 jednotek: v závislosti na teplotě a dalších okolnostech nemusí být možné systém po vypnutí pomocí Cerbo-S GX znovu zapnout. Jako řešení budete muset odpojit kabel VE.Bus ze zadní strany zařízení Cerbo-S GX. A po spuštění systému VE.Bus jej opět zapojit. Na adrese skutečným řešením je instalace "Cerbo-S GX dongle for large VE.Bus systems", partnumber BPP900300100. Podrobnosti si přečtěte v jeho návodu k připojení.

### Pokyny krok za krokem při připojení k Cerbo-S GX prostřednictvím VE.Can.

- 1. Aktualizujte Cerbo-S GX na nejnovější dostupnou verzi. Viz příspěvky na našem blogu v kategorii firmware.
- 2. Aktualizujte rozhraní VE.Bus to VE.Can na nejnovější verzi. Nejjednodušší způsob, jak to udělat, je použít vzdálenou aktualizaci firmwaru: není pak nutné mít speciální kus hardwaru, CANUSB.
- Máte v systému Digital Multi Control nebo VE.Bus BMS? V takovém případě je normální, že je vypnutí/zapnutí zakázáno. Viz také poznámky týkající se sběrnice VE.Bus v příručce Cerbo-S GX.
- 4. V případě, že jste měli k systému připojený systém Digital Multi Control nebo VE.Bus BMS a nyní již není připojen, rozhraní Canbus si jej pamatuje. Proto i po odebrání těchto příslušenství bude vypínač zapnuto/vypnuto. Vymazání této paměti bohužel není možné provést svépomocí, obraťte se na nás, abychom vám mohli pomoci.

## 19.2.2. Otázka 2: Potřebuji BMV, abych zjistil správný stav nabití baterie?

Záleží na tom. Podrobnosti najdete v kapitole Stav nabití baterie (SoC) [47].

## 19.2.3. Otázka 3: Nemám internet, kam mohu vložit kartu SIM?

Zařízení GX neobsahuje modem 3G ani 4G, a proto ani slot pro kartu SIM. Zajděte do místního obchodu a kupte si 3G/4G router s ethernetovými porty. Více informací naleznete v níže uvedeném odkazu na blogu a zejména v sekci komentářů, protože více uživatelů zkouší různá zařízení:

https://www.victronenergy.com/blog/2014/03/09/off-grid-color-control-gx-to-vrm-portal-connectivity/

## 19.2.4. Otázka 4: Mohu k zařízení Multi/Inverter/Quattro připojit zařízení GX i VGR2/VER?

Ne. Také místo této kombinace doporučujeme použít Cerbo-S GX a přidat 3G/4G nebo podobný mobilní router. Viz část Připojení k internetu [30].

## 19.2.5. Otázka 5: Mohu připojit více Cerbo-S GX k Multi/Inverter/Quattro?

Ne.

## 19.2.6. Otázka 6: Na displeji Cerbo-S GX se zobrazují nesprávné údaje o proudu (ampérech) nebo výkonu.

Příklady:

- Vím, že zátěž odebírá 40 W z Multi, ale Cerbo-S GX ukazuje 10 W nebo dokonce 0 W.
- Vidím, že Multi dodává zátěž 2000W, zatímco v režimu měniče, ale z baterie se odebírá pouze 1850W. Těch 150W se bere odnikud?

Obecná odpověď zní: Multi a Quattro nejsou měřicí přístroje, jsou to měniče/nabíječky a uvedená měření jsou nejlepší možnou dodávkou.

Podrobněji lze uvést několik příčin nepřesností měření:

- 1. Část energie odebrané střídačem z baterie se ztrácí ve střídači a přeměňuje se na teplo: ztráty účinnosti.
- Přístroj Multi ve skutečnosti neměří výkon odebíraný z baterie. Měří proud na výstupu měniče a poté předpokládá, jaký výkon je odebírán z baterie.
- 3. Watty vs. VA: v závislosti na verzi firmwaru Multi/Quattro a také na verzi firmwaru Cerbo-S GX se buď díváte na VA (výsledek výpočtu střídavého napětí \* střídavého proudu), nebo na měření ve wattech. Chcete-li na přístroji Cerbo-S GX zobrazit WATTS, aktualizujte svůj přístroj Cerbo-S GX na nejnovější verzi (v1.21 nebo novější). Také se ujistěte, že verze firmwaru ve vašem zařízení Multi podporuje odečet Wattů, minimální verze jsou xxxx154, xxxx205 a xxxx300.
- 4. Multis/Quattro připojené k Cerbo-S GX přes rozhraní VE.Bus to VE.Can bude vždy hlásit VA, nikoli (zatím) watty.
- 5. Pokud je v přístroji Multi/Quattro načten asistent proudového čidla a není připojeno žádné čidlo, vrátí se neplatné hodnoty výkonu/kWh.
- Pokud je v přístroji Multi/Quattro vložen asistent proudového snímače, ujistěte se, že je správně nastavena poloha a stupnice se shoduje s dipswitchi na samotném snímači.
- 7. Asistent proudového senzoru měří a hlásí VA, nikoli watty.

Poznámky k systémům s více paralelními jednotkami:

- Verze Cerbo-S GX před verzí v1.20 používají výkon a proud hlášený řídicí jednotkou fáze a násobí je počtem zařízení v dané fázi. Od verze v1.20 se hodnoty všech zařízení sčítají pro každou fázi, a proto by měly být přesnější.
- 2. To odhalilo chybu ve firmwaru multifunkčního zařízení při paralelním provozu. Ccgx v1.21 to řeší tak, že se vrátí k původnímu chování, když vidí postiženou verzi firmwaru. Pro lepší odečty by měly být multi aktualizovány. Chyba byla opravena ve firmwaru VE.Bus verze xxxx159, xxxx209, xxxx306. Tento firmware byl vydán 17. února 2015.
- 3. Více verzí firmwaru od 26xx207 / xxxx300 může také zmrazit hodnoty výkonu v určitém časovém okamžiku.

Tipy, jak předcházet problémům s měřením:

- 1. Nepřipojujte VEConfigure, pokud je připojen Cerbo-S GX.
- Sběrnice VE.Bus není 100% systém plug and play: pokud odpojíte Cerbo-S GX od jednoho zařízení Multi a velmi rychle jej připojíte k jinému, může dojít k chybným hodnotám. Chcete-li se ujistit, že se tak nestane, použijte možnost "redetect system" (znovu zjistit systém) v nabídce Multi/Quattro na Cerbo-S GX.

## 19.2.7. Otázka 7: Místo názvu produktu VE.Bus je v nabídce položka s názvem "Multi".

Systém VE.Bus lze zcela vypnout, včetně jeho komunikace. Pokud vypnete systém VE.Bus a poté resetujete Cerbo-S GX, Cerbo-S GX nemůže získat podrobný název produktu a místo toho zobrazí "Multi".

Chcete-li znovu získat správný název, přejděte do nabídky Multi na Cerbo-S GX a nastavte položku nabídky Switch na On nebo v případě přítomnosti digitálního multifunkčního ovládání nastavte fyzický přepínač na On. Upozorňujeme, že pokud je k dispozici BMS, výše uvedený postup funguje pouze v rámci pracovních napětí baterie.

# 19.2.8. Otázka 8: V nabídce je položka s názvem "Multi", přestože není připojen žádný měnič, Multi ani Quattro.

Pokud Cerbo-S GX někdy viděl VE.Bus BMS nebo Digital Multi Control (DMC), bude si je pamatovat, dokud v menu Cerbo-S GX nespustíte funkci "Redetect system". Po minutě restartujte Cerbo-S GX: Nastavení  $\rightarrow$  Obecné  $\rightarrow$  Restartovat.

Stránka 132

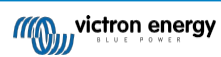

# 19.2.9. Otázka 9: Když zadám IP adresu zařízení Cerbo-S GX do prohlížeče, zobrazí se webová stránka s nápisem Hiawatha?

Naším plánem je alespoň spustit webovou stránku, kde bude možné měnit nastavení a zobrazit aktuální stav. Pokud se vše podaří tak, jak bychom si přáli, mohla by se objevit plně funkční verze online portálu VRM, která by byla spuštěna lokálně na Cerbo-S GX. To umožní lidem bez připojení k internetu nebo s přerušovaným připojením k internetu mít k dispozici stejné funkce a vlastnosti.

# 19.2.10. Otázka 10: Mám několik paralelně běžících solárních nabíječek MPPT 150/70. U které z nich uvidím stav relé v nabídce Cerbo-S GX?

Z náhodně vybraných.

## 19.2.11. Otázka 11: Jak dlouho by měla automatická aktualizace trvat?

Velikost staženého souboru se obvykle pohybuje kolem 90 MB. Po stažení se soubory nainstalují, což může trvat až 5 minut.

## 19.2.12. Otázka 12: Mám VGR s IO Extenderem, jak jej mohu nahradit Cerbo-S GX?

Funkci IO Extender zatím není možné nahradit.

## 19.2.13. Otázka 13: Mohu použít vzdálenou konfiguraci VEConfigure, jak jsem to dělal s VGR2?

Ano, viz příručka VE Power Setup

# 19.2.14. Otázka 14: Modrý napájecí panel lze napájet prostřednictvím sítě VE.Net, lze to provést také pomocí Cerbo-S GX?

Ne, zařízení Cerbo-S GX musí být vždy napájeno samo.

## 19.2.15. Otázka 15: Jaký typ sítě používá Cerbo-S GX (porty TCP a UDP)?

### Základy:

- Zařízení Cerbo-S GX musí mít platnou IP adresu včetně funkčního serveru DNS a brány. Ve výchozím nastavení se získává ze serveru DHCP. Je možná i ruční konfigurace.
- Port DNS 53 UDP a TCP
- NTP (synchronizace času) port UDP 123. NTP používá fond serverů poskytovaný službou ntp.org, takže se připojí k celé řadě serverů.

## Portál VRM:

 Data jsou do portálu VRM přenášena prostřednictvím požadavků HTTPS POST a GET na port 443 http://ccgxlogging.victronenergy.com. V nabídce je možnost použít místo toho HTTP na portu 80. Všimněte si, že v takovém případě bude stále odesílat citlivá data, jako jsou přístupové klíče související se vzdálenou konzolou, přes HTTPS/443.

#### Aktualizace firmwaru:

· Cerbo-S GX se připojuje k webu https://updates.victronenergy.com/ na portu 443.

#### Vzdálená podpora a vzdálená konzola v modulu VRM:

- Pokud je povolena jedna z těchto funkcí nebo obě, vytvoří se odchozí reverzní připojení SSH na adresu supporthosts.victronenergy.com. Záznam supporthosts.victronenergy.com se překládá na více IP adres a systém DNS jej pomocí geolokace překládá na nejbližší server. Toto odchozí připojení SSH zkouší více portů: port 22, port 80 nebo port 443. Použije se první, který funguje, a v případě, že ztratí spojení, zopakuje je všechny znovu.
- · Pro použití těchto funkcí není nutné žádné přesměrování portů ani jiná konfigurace internetového směrovače.
- Další informace o funkci Vzdálená podpora najdete v další položce často kladených otázek.
- Další informace o řešení problémů se vzdálenou konzolou VRM naleznete zde: [74]: Vzdálená konzola na VRM řešení problémů.

#### Obousměrná komunikace (vzdálená aktualizace VEConfig a vzdálená aktualizace firmwaru):

- Před verzí 2.20: Používá protokol HTTPS (port 443) na servery Pubnub.
- v2.20 a novější: připojuje se k serveru mqtt-rpc.victronenergy.com na portu 443 a také se připojuje k serverové farmě mqtt{1 až 128}.victronenergy.com. Další informace naleznete v tomto dokumentu.

## MQTT v síti LAN:

- · Je-li tato funkce povolena, spustí se místní zprostředkovatel MQTT, který přijímá připojení TCP na portu 8883 (SSL) a 1883 (prostý text).
- V závislosti na tom se Cerbo-S GX také (pokusí) připojit ke cloudovým serverům Victron MQTT. Toto připojení vždy používá protokol SSL a port 8883.

### Vzdálená konzola v síti LAN:

 Vzdálená konzola v síti LAN vyžaduje port 80 (malá webová stránka hostovaná zařízením GX). A také vyžaduje port 81, což je naslouchací port pro webový tunel k VNC.

#### Modbus TCP:

· Je-li tato funkce povolena, server ModbusTCP naslouchá na společném portu určeném pro Modbus TCP, který je 502.

### Kořenový přístup SSH:

- · Port 22 viz dokumentace k přístupu do kořenového adresáře operačního systému Venus.
- · Jedná se o funkci vývojářů softwaru.

## 19.2.16. Otázka 16: Jaká funkce se skrývá za položkou nabídky Vzdálená podpora (SSH) v nabídce Ethernet?

Pokud je tato funkce povolena, otevře zařízení Cerbo-S GX připojení SSH k našemu zabezpečenému serveru a zpětný tunel do zařízení Cerbo-S GX. Prostřednictvím tohoto tunelu se mohou technici společnosti Victron přihlásit k zařízení Cerbo-S GX a provádět vzdálenou podporu. Tato funkce funguje, pokud je zařízení Cerbo-S GX nainstalováno na internetovém připojení. Připojení bude fungovat i při instalaci za firewallem.

Připojení SSH bude odchozí, na port 80, 22 nebo 443 na adrese supporthosts.victronenergy.com, která se překládá na více IP adres a závisí na vaší poloze. Funkce vzdálené podpory je ve výchozím nastavení vypnutá.

## 19.2.17. Otázka 17: V seznamu nevidím podporu pro produkty VE.Net, bude ještě dostupná?

## 19.2.18. Otázka 18: Jaké je využití dat zařízení Cerbo-S GX?

Využití dat závisí do značné míry na množství připojených produktů a na chování a používání těchto produktů. Níže uvedená měření jsou pouze orientační a pocházejí ze systému s jedním Cerbo-S GX, jedním Multi, jedním BMV a jedním MPPT. Interval záznamu je nastaven na 15 minut. Pokud máte drahý datový plán, proveďte nějakou pojistku proti selhání.

Spotřeba dat za měsíc:

- Protokolování VRM: 15 MB ke stažení, 45 MB k odeslání
- · Vzdálená podpora: 22 MB stahování, 40 MB odesílání
- Kontroly aktualizací: (Nezahrnuje samotnou aktualizaci): 8 MB ke stažení, 0,3 MB k odeslání.
- · Dvoucestná komunikace: 26 MB stahování, 48 MB odesílání

Zmíněné megabajty nezahrnují stažení aktualizace firmwaru Cerbo-S GX. Aktualizace firmwaru o velikosti 60 MB nejsou neobvyklé.

## 19.2.19. Otázka 19: Kolik snímačů střídavého proudu mohu připojit do jednoho systému VE.Bus?

Aktuální maximum je 9 senzorů (od verze Cerbo-S GX v1.31). Všimněte si, že každý z nich musí být nakonfigurován samostatně pomocí asistenta v zařízení Multi nebo Quattro, ke kterému je připojen.

# 19.2.20. Q20: Problémy se spuštěním zařízení Multi po připojení Cerbo-S GX / Upozornění při napájení Cerbo-S GX ze svorky AC-out měniče VE.Bus, Multi nebo Quattro

Zkontrolujte, zda je v zařízení GX a MultiPlus nainstalována nejnovější verze firmwaru.

Pokud napájíte Cerbo-S GX ze síťového adaptéru připojeného k portu AC-out jakéhokoli produktu VE.Bus (měnič, Multi nebo Quattro), může po vypnutí produktů VE.Bus z jakéhokoli důvodu (po jakékoli provozní závadě nebo během provozu) dojít k zablokování.

černý start). Zařízení VE.Bus se nespustí, dokud nebude Cerbo-S GX napájeno ...ale Cerbo-S GX se nespustí, dokud nebude napájeno. Další informace o této problematice naleznete v často kladených dotazech.

Tuto slepou uličku lze odstranit krátkým odpojením kabelu sběrnice Cerbo-S GX VE.Bus, kdy se produkty sběrnice VE.Bus

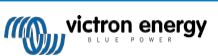

začnou okamžitě spouštět.

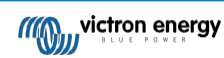

Této patové situaci lze zabránit dvěma způsoby:

- 1. Napájení zařízení Cerbo-S GX z baterie nebo
- 2. Přestřihněte kolík 7 na kabelu VE.Bus připojeném k zařízení Cerbo-S GX.

Odstřižení/odstranění kolíku 7 kabelu VE.Bus k zařízení Cerbo-S GX (hnědý/bílý podle standardního barevného značení ethernetového kabelu RJ45) umožňuje spuštění produktů VE.Bus, aniž by bylo nutné čekat na první spuštění zařízení Cerbo-S GX.

Všimněte si, že při použití baterie Redflow ZBM2/ZCell by měl být pin 7 odpojen, i když je Cerbo-S GX napájen stejnosměrným proudem, aby se zabránilo stejnému zablokování v době, kdy je cluster baterií Redflow na 0 % SoC.

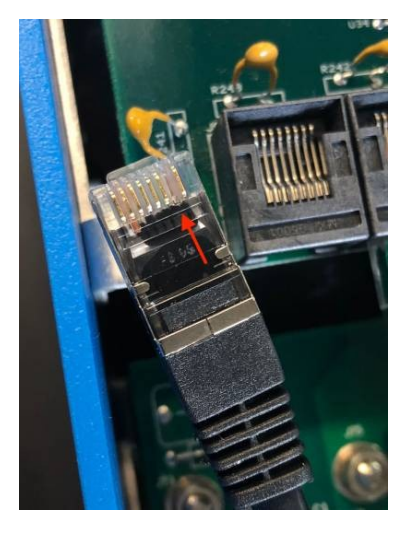

Nevýhodou odříznutí vývodu 7 je, že vypnutí zařízení VE.Bus bude méně účinné: zařízení sice přestane nabíjet a invertovat, ale stále bude v pohotovostním režimu, a proto bude z baterie odebírat více proudu, než kdyby byl vývod 7 ponechán na místě. Obvykle to má význam pouze v námořních nebo automobilových systémech, kde je běžné zařízení VE.Bus pravidelně vypínat. U těchto typů systémů doporučujeme kolík 7 neodpojovat, ale jednoduše napájet Cerbo-S GX z baterie.

## 19.2.21. Q21: Miluji Linux, programování, Victron a Cerbo-S GX. Mohu dělat víc?

Ano, můžete! Máme v úmyslu uvolnit téměř veškerý kód jako open source, ale tak daleko ještě nejsme. Co můžeme nabídnout již dnes, je to, že mnoho částí softwaru je ve skriptech nebo jiných nekompilovaných jazycích, jako jsou Python a QML, a proto jsou k dispozici ve vašem Cerbo-S GX a lze je snadno měnit. Kořenové heslo a další informace jsou k dispozici zde.

## 19.2.22. Otázka 22: Jak mohu změnit logo

Zadejte následující adresu do webového prohlížeče zařízení připojeného ke stejné síti. Použití této adresy jako šablona: http://[ip-here]/logo.php (do hranatých závorek vložte IP adresu vašeho zařízení). IP adresu zjistíte v Nastavení → Ethernet nebo Wifi. Po načtení stránky vyberte soubor s obrázkem ze svého zařízení. Znovu spusťte zařízení Cerbo-S GX.

## 19.2.23. Q23: Multi restarty po celou dobu (po každých 10sec)

Zkontrolujte připojení dálkového spínače na desce plošných spojů Multi control. Mezi levou a prostřední svorkou by měl být drátový můstek. Cerbo-S GX spíná vedení, které umožňuje napájení řídicí desky Multi. Po 10 sekundách se tato linka uvolní a Multi by měl převzít řízení. Pokud není propojení dálkového spínače zapojeno, není zařízení Multi schopno převzít vlastní napájení. Cerbo-S GX to zkusí znovu, Multi se spustí a po 10 sekundách se zastaví atd.

## 19.2.24. Otázka 24: Co je chyba č. 42?

Pokud zařízení GX zobrazí chybu č. 42 - Hardwarová závada, je paměť flash v zařízení poškozená. V důsledku toho se neuloží nastavení (restartováním se obnoví výchozí nastavení) a vzniknou další problémy.

Tuto chybu nelze odstranit v terénu ani v opravárenských odděleních. Pro výměnu se obratte na svého prodejce.

Verze firmwaru do verze 2.30 chybu nehlásí. Od verze 2.30 je viditelná v samotném zařízení (v grafickém uživatelském rozhraní) a na portálu VRM.

## 19.2.25. Otázka 25: Mé zařízení GX se samo restartuje. Co je příčinou tohoto chování?

Existuje několik důvodů, proč se zařízení GX může samo restartovat.

Jednou z nejčastějších příčin je ztráta komunikace s online portálem VRM.

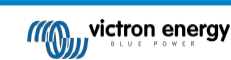

To však platí pouze v případě, že je v nastavení online portálu VRM povolena možnost "Restartovat zařízení, když nedojde ke kontaktu" (ve výchozím nastavení zakázána). Pokud nedojde ke kontaktu s portálem VRM po dobu nastavenou v položce "No contact reset delay" (Zpoždění resetování bez kontaktu), zařízení GX se automaticky restartuje. Tento proces se opakuje, dokud se neobnoví komunikace s portálem VRM. Viz také kapitola Datalogování do VRM [69] - Síťový hlídač: automatický restart.

- 1. Zkontrolujte síťové připojení mezi zařízením GX a směrovačem. Viz část Řešení problémů se záznamem dat [71].
- 2. Mezi zařízením GX a směrovačem používejte nejlépe ethernetové připojení.
- 3. Připojení pomocí tethered nebo hotspotu, např. pomocí mobilního telefonu, nejsou spolehlivá a často se přerušují nebo se po ztrátě spojení automaticky neobnoví. Proto se nedoporučuje.

Dalšími častými důvody, které způsobují automatický restart zařízení GX, jsou:

· Přetížení systému (procesoru, paměti nebo obou).

Pro spolehlivou detekci přetížení systému slouží parametr RTT (Round Trip Time) sběrnice D-Bus, který je k dispozici na portálu VRM. Viz obrázek níže, jak jej nastavit v systému VRM.

Hodnota RTT mezi 1 a 100 ms je v pořádku, i když 100 ms je již poměrně vysoká hodnota.

Občasné špičky RTT nepředstavují problém. Trvalá překročení 100 ms jsou problémem a vyžadují další zkoumání. V případě,

že je příčinou přetížení systému, existují dvě řešení:

- 1. Odpojení zařízení pro snížení zátěže, s čímž jsou spojeny nevýhody.
- Nebo vyměňte zařízení GX za výkonnější. V současné nabídce produktů viz náš sortiment Victron GX je Cerbo GX & Cerbo-S GX (mnohem) výkonnější než CCGX i Venus GX.

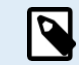

Občasný restart nijak nepoškozuje životnost ani výkon systému. Hlavním účinkem je (dočasné) narušení monitorování.

#### Jak vytvořit vlastní widget na portálu VRM pro odečítání času jízdy autobusem D-Bus:

- 1. Připojte se k portálu VRM pomocí prohlížeče.
- 2. V nabídce na levé straně klikněte na kartu Upřesnit.
- 3. Klikněte na ikonu widgetu v pravém horním rohu.
- 4. Přejděte dolů na položku Vlastní widget a kliknutím na ni vytvořte nový vlastní widget.
- 5. Dejte mu správný název, v seznamu Select device vyberte "Gateway" a v Select parameter "D-Bus round trip time".
- 6. Po kliknutí na tlačítko Uložit se nový widget zobrazí na kartě Upřesnit.

Tip: Abyste dosáhli vysokého rozlišení doby cesty tam a zpět, nechte zkoumaný časový úsek co nejmenší.

| dget name: *                     |                 | x -anxis:                                                        |
|----------------------------------|-----------------|------------------------------------------------------------------|
| D-Bus round trip time            |                 | Time                                                             |
| y-axis:                          | Parameters: 1/5 | D-Bus round trip time                                            |
| Select customisation method: (j) |                 | Gateway - D-Bus Round-tr p time (msl                             |
| Default y-axis scales            | · · ·           | 72                                                               |
| Select dev œ                     |                 | 55                                                               |
| Gateway                          |                 | 48                                                               |
| Select parameter                 | Label $\Theta$  | 10                                                               |
| D-Rus Round-trip time            | · •             | 52                                                               |
| Select device X4                 |                 |                                                                  |
|                                  | ~               | 26                                                               |
| Select parameter                 | Label           | التهابية ويدار المسالية والمليان التلقي المالي المسالية المسالية |
|                                  | · · [ • ·       | a server estes serve takes takes                                 |

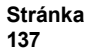

## 19.2.26. Poznámka GPL

Software obsažený v tomto produktu obsahuje software chráněný autorskými právy, který je licencován pod licencí GPL. Odpovídající zdrojový kód od nás můžete získat po dobu tří let od poslední dodávky tohoto produktu.

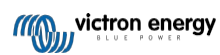
# 20. Technické specifikace

## 20.1. Technické specifikace

| Cerbo-S GX <sup>(1)</sup>        |                                                            |  |
|----------------------------------|------------------------------------------------------------|--|
| Napájecí napětí                  | 8 - 70 V DC                                                |  |
| Montáž                           | Nástěnná nebo DIN lišta (35 mm) <sup>(2)</sup>             |  |
| Komunikační porty                |                                                            |  |
| VE.Direct porty (vždy izolované) | 3 (max. možný počet zařízení VE.Direct: 15) <sup>(3)</sup> |  |
| VE.Bus (vždy izolovaná)          | 2 paralelní zásuvky RJ45                                   |  |
| VE.Can                           | Ano - neizolované                                          |  |
| Port BMS-Can                     | Ne                                                         |  |
| Bluetooth                        | Ano <sup>(4)</sup>                                         |  |
| Frekvence a výkon Bluetooth      | 2,402 - 2,48 GHz   5,2 mW                                  |  |
| Wifi                             | Ano                                                        |  |
| Frekvence a výkon sítě Wifi      | 2,4GHz Wifi   Rozsah: 2,412 - 2,462GHz  <br>88,1mW         |  |
| Ю                                |                                                            |  |
| Odporové vstupy hladiny v nádrži | 0                                                          |  |
| Vstupy pro snímání teploty       | 0                                                          |  |
| Digitální vstupy                 | 4                                                          |  |
| Relé <sup>(5)</sup>              | 2 x NO/NC                                                  |  |
|                                  | DC do 30VDC: 6A                                            |  |
|                                  | DC do 70VDC: 1A                                            |  |
|                                  | AC: 6A, 125VAC                                             |  |
| Další                            |                                                            |  |
| Vnější rozměry (v x š x h)       | 78 x 154 x 48 mm                                           |  |
| Rozsah provozních teplot         | -20 až +50 °C                                              |  |
| Stupeň krytí IP                  | IP20                                                       |  |
| Normy                            |                                                            |  |
| Bezpečnost                       | IEC 62368-1                                                |  |
| EMC                              | EN 301489-1, EN 301489-17                                  |  |
| Automobilový průmysl             | ECE R10-6                                                  |  |
| GX Touch 50 / GX Touch 70        |                                                            |  |
| Montáž                           | S přiloženým montážním příslušenstvím                      |  |
| Rozlišení displeje               | GX Touch 50: 800 x 480                                     |  |
|                                  | GX Touch 70: 1024 x 600                                    |  |
| Stupeň krytí IP                  | IP54 (bez konektorů)                                       |  |
| Vnější rozměry (v x š x h)       | GX Touch 50: 87 x 128 x 12,4 mm                            |  |
|                                  | GX Touch 70: 113 x 176 x 13,5 mm                           |  |
| Délka kabelu                     | 2 metry                                                    |  |

<sup>(1)</sup> Podrobnější informace o Cerbo-S GX a GX Touch naleznete na stránce produktové řady Victron GX.

(2) Montáž na lištu DIN vyžaduje další příslušenství - adaptér DIN35.

<sup>(3)</sup> Uvedené maximum ve výše uvedené tabulce je celkový počet připojených zařízení VE.Direct, jako jsou regulátory solárního nabíjení MPPT. Celkem se rozumí všechna přímo připojená zařízení plus zařízení připojená přes USB. Limit je většinou omezen

výpočetním výkonem procesoru.

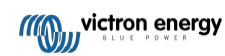

Všimněte si, že existuje také omezení pro další typy zařízení, kterých je často připojeno více: Fotovoltaické střídače. Na CCGX lze obvykle monitorovat až tři nebo čtyři třífázové střídače. Zařízení s vyšším výkonem CPU mohou monitorovat více.

<sup>(4)</sup> Funkce Bluetooth má sloužit jako pomoc při počátečním připojení a konfiguraci sítě. Funkci Bluetooth nelze použít k připojení k jiným produktům Victron (např. regulátorům nabíjení SmartSolar).

(5) V hardwaru Cerbo GX jsou dvě relé. V současné době lze relé 1 naprogramovat jako alarmové relé, relé pro spuštění/vypnutí generátoru, relé pro čerpadlo nádrže, relé pro řízení teploty nebo pro ruční ovládání. Relé 2 je možné naprogramovat jako relé řízené teplotou nebo pro ruční provoz v nabídce Relé v systému GX (vyžaduje firmware 2.80 nebo vyšší).

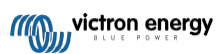

# 21. Příloha

## 21.1. RV-C

## 21.1.1. Podporované DGN

Tato kapitola popisuje, která data podporovaných zařízení jsou k dispozici, a odpovídající DGN (Data Group Numbers). RV-C definuje několik zpráv. Podrobná specifikace protokolu a definice zpráv je veřejně dostupná na stránkách RV- C.com.

## 21.1.2. RV-C ven

## Obecné

Hlavní rozhraní RV-C GX a všechna virtuální zařízení vykazují minimální požadované DGN:

| DGN         | DGN#    | Popis                                 |
|-------------|---------|---------------------------------------|
| PRODUCT_ID  | 0xFEEB  | Výrobce, název výrobku, sériové číslo |
| SOFTWARE_ID | 0xFEDA  | Verze softwaru                        |
| DM_RV       | 0x1FECA | Diagnostika                           |
| DM01*       | 0x0FECA | Diagnostika                           |

\* Kromě DGN DM\_RV 0x1FECA je pro všechna výstupní zařízení RV-C vyhlášena také DGN J1939 DM01 0x0FECA, která podporuje starší ústředny RV-C, které nepodporují DGN DM\_RV.

#### Hlavní rozhraní

Hlavní rozhraní GX se v RV-C identifikuje jako "Control Panel" (DSA=68) a je zodpovědné za vyžádání a zpracování dat ze všech uzlů RV-C.

## Zprávy zdroje stejnosměrného proudu

Všechna zařízení připojená ke stejnosměrnému proudu jsou schopna hlásit DC\_SOURCE\_STATUS\_1. To zahrnuje služby střídače/nabíječky, měniče, nabíječky, baterie a solární nabíječky. Měnič/nabíječka a baterie/BMS VE.Bus hlásí stejnosměrný proud a napětí, všechna ostatní zařízení hlásí pouze napětí.

Podle specifikace RV-C smí ze stejné instance vysílat zdrojové zprávy DC pouze jeden uzel. Každý typ zařízení má svou vlastní prioritu, která se používá k určení, který uzel musí vysílat zdrojové zprávy DC. Uvažujme následující systém:

- Měnič/nabíječka (zdroj stejnosměrného proudu instance 1, cena 100)
- Solární nabíječka (zdroj stejnosměrného proudu instance 1, prio 90)
- Síťová nabíječka se 3 výstupy (instance zdroje stejnosměrného proudu 1, 2 a 3, prio 80)
- Monitor baterie (instance zdroje DC 1, prio 119)

V tomto případě monitor baterie vysílá data zdroje stejnosměrného proudu s instancí 1, protože ta má nejvyšší prioritu. Kromě toho vysílá nabíječka střídavého proudu data zdroje stejnosměrného proudu s instancí 2 a 3 (výstup 2 a 3), protože s těmito instancemi nejsou žádná jiná zařízení. Více informací o zprávách o zdroji stejnosměrného proudu naleznete v příručce specifikací RV-C. Kapitola 6.5.1 vysvětluje mechanismus priorit.

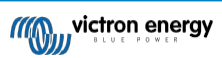

## Měnič/nabíječka VE.Bus

## Zařízení

Pouze VE.Bus MultiPlus/Quattro. Phoenix Inverter VE.Bus je také exportován touto službou, ale pak s počtem AC vstupů nastaveným na hodnotu 0. DSA je nastaven na 66 (měnič č. 1).

Instance

- Měnič: výchozí instance 1, konfigurovatelná od 1...13
- Nabíječ: výchozí instance 1, konfigurovatelná od 1...13
- Řádek č. 1: výchozí instance 0 (L1), konfigurovatelná od 0...1
- Řádek č. 2: výchozí instance 1 (L2), konfigurovatelná od 0...1
- Zdroj stejnosměrného proudu: výchozí instance 1, konfigurovatelná od 1...250

#### Stav

| DGN                            | DGN#    | Hodn<br>ota                                              |
|--------------------------------|---------|----------------------------------------------------------|
| INVERTER_AC_STATUS_1           | 0x1FFD7 | L1 Střídavé výstupní napětí, proud,                      |
|                                |         | frekvence L2 Střídavé výstupní napětí,                   |
|                                |         | proud, frekvence                                         |
|                                |         | Data L2 se neodesílají, pokud nejsou<br>nakonfigurována. |
| INVERTER_STATUS                | 0x1FFD4 | Stav měniče                                              |
| CHARGER_AC_STATUS_1            | 0x1FFCA | L1 Vstupní střídavé napětí, proud,                       |
|                                |         | frekvence L2 Vstupní střídavé napětí,                    |
|                                |         | proud, frekvence                                         |
|                                |         | Data L2 se neodesílají, pokud nejsou<br>nakonfigurována. |
| CHARGER_AC_STATUS_2            | 0x1FFC9 | Omezení vstupního proudu                                 |
| CHARGER_STATUS                 | 0x1FFC7 | Stav nabíječky                                           |
| CHARGER_STATUS_2               | 0x1FEA3 | Stejnosměrné napětí, proud                               |
| CHARGER_CONFIGURATION_STATUS   | 0x1FFC6 | Maximální nabíjecí proud                                 |
| CHARGER_CONFIGURATION_STATUS_2 | 0x1FF96 | Omezení vstupního proudu,                                |
|                                |         | Maximální nabíjecí proud (%)                             |
| DC_SOURCE_STATUS_1             | 0x1FFFD | Stejnosměrné napětí, proud                               |
|                                |         | Pevná priorita 100 (měnič/nabíječka)                     |

#### Příkazy

| DGN                             | DGN#    | Hodn<br>ota                                                                                                    |
|---------------------------------|---------|----------------------------------------------------------------------------------------------------|
| INVERTER_COMMAND 1)             | 0x1FFD3 | Povolení/vypnutí měniče                                                                                                    |
| CHARGER_COMMAND 1)              | 0x1FFC5 | Povolení/vypnutí nabíječky                                                                                                    |
| CHARGER_CONFIGURATION_COMMAND   | 0x1FFC4 | Maximální nabíjecí proud Poznámka: jedná se o nestálé<br>nastavení, které se po restartu měniče/nabíječky obnoví<br>na hodnotu, na kterou byla jednotka nakonfigurována. |
| CHARGER_CONFIGURATION_COMMAND_2 | 0x1FF95 | Omezení vstupního proudu nabíječky                                                                                                    |

<sup>1)</sup> Z RV-C můžete ovládat nabíječku a střídač odděleně. Tyto dvě hodnoty zapnutí/vypnutí se pak spojí do jedné hodnoty spínače (jak je vidět na stránce VE.Bus v uživatelském rozhraní GX, viz nejvyšší položka na obrázku níže). Pokud je střídač/nabíječka zapnutý, vypnutí nabíječky bude mít za následek pouze střídač. Vypnutí střídače bude mít za následek pouze nabíječku (když je připojeno pobřežní napájení).

| <                 | MultiPlus 12/1600/70-16 | <b>9</b> 🛜 08:27 |
|-------------------|-------------------------|------------------|
| Switch            |                         | On               |
| State             |                         | Bulk             |
| Input current lin | nit                     | 16.0             |
| DC Voltage        |                         | 13.25V           |
| DC Current        |                         | 0.0A             |
| State of charge   |                         | 77.5%            |
| <u> 네</u> Page    | s                       | <b>≡</b> Menu    |

Společnost Victron definuje následující možnosti ovládání kombinovaného měniče/nabíječky:

| Stát               | Poznámky                          |
|--------------------|-----------------------------------|
| Vypnuto            | Střídač i nabíječka jsou vypnuté. |
| Pouze měnič        | Zapnutý je pouze měnič            |
| Pouze<br>nabíječka | Zapnutá je pouze nabíječka        |
| Na adrese          | Střídač i nabíječka jsou zapnuté. |

To se odráží v nabídce Přepnout:

| <             | Switch | <b>Q</b> 🛜 08:28 |
|---------------|--------|------------------|
| Off           |        | 0                |
| Charger Only  |        | 0                |
| Inverter Only |        | 0                |
| On            |        | Θ                |
|               |        |                  |
|               |        |                  |
| $\otimes$     |        | $\bigotimes$     |

## Měnič

## Zařízení

Měnič Phoenix VE.Direct a měnič RS. DSA je nastaven na 66 (měnič č. 1).

## Instance

- Měnič: výchozí instance 2, konfigurovatelná od 1...13
- Řádek: výchozí instance 0 (L1), konfigurovatelná od 0...1
- Zdroj stejnosměrného proudu: výchozí instance 1, konfigurovatelná od 1...250

## Stav

| DGN                  | DGN#    | Hodn<br>ota                                      |
|----------------------|---------|--------------------------------------------------|
| INVERTER_AC_STATUS_1 | 0x1FFD7 | L1 Výstupní střídavé napětí, proud,<br>frekvence |
| INVERTER_STATUS      | 0x1FFD4 | Stav měniče                                      |
| DC_SOURCE_STATUS_1   | 0x1FFFD | Stejnosměrné napětí<br>Pevná priorita 60 (měnič) |
|                      |         | Pevná priorita 60 (měnič)                        |

## Příkazy

| DGN              | DGN#    | Hodnota                                   |
|------------------|---------|-------------------------------------------|
| INVERTER_COMMAND | 0x1FFD3 | Povolení/vypnutí měniče/snímání<br>zátěže |

## Síťová nabíječka

## Zařízení

Skylla-I, Skylla-IP44/IP65, nabíječka Phoenix Smart IP43. DSA je nastaven na 74 (převodník č. 1).

#### Instance

- Nabíječka: výchozí instance 2, konfigurovatelná od 1...13
- Řádek: výchozí instance 0 (L1), konfigurovatelná od 0...1
- Zdroj stejnosměrného proudu č. 1: výchozí instance 1, konfigurovatelná od 1...250
- Zdroj stejnosměrného proudu #2: výchozí instance 2, konfigurovatelná od 1...250
- Zdroj stejnosměrného proudu #3: výchozí instance 3, konfigurovatelná od 1...250

## Stav

| DGN                            | DGN#    | Hodn<br>ota                                                                                                    |
|--------------------------------|---------|----------------------------------------------------------------------------------------------------|
| CHARGER_AC_STATUS_1            | 0x1FFCA | Střídavý proud                                                                                                    |
| CHARGER_AC_STATUS_2            | 0x1FFC9 | Omezení vstupního proudu                                                                                                    |
| CHARGER_STATUS                 | 0x1FFC7 | Stav nabíječky                                                                                                    |
| CHARGER_STATUS_2               | 0x1FEA3 | Zdroj stejnosměrného proudu #1:<br>napětí, proudový výstup 1 Zdroj<br>stejnosměrného proudu #2: napětí,<br>proudový výstup 2 Zdroj<br>stejnosměrného proudu #3: napětí,<br>proudový výstup 3<br>Instance 2, 3 se neodesílají, pokud nejsou přítomny |
| CHARGER_CONFIGURATION_STATUS_2 | 0x1FF96 | Omezení vstupního proudu                                                                                                    |
| DC_SOURCE_STATUS_1             | 0x1FFFD | Zdroj stejnosměrného<br>proudu #1: napětí<br>Zdroj stejnosměrného<br>proudu #2: napětí<br>Zdroj stejnosměrného<br>proudu #3: napětí<br>Instance 2, 3 se neodesílají, pokud nejsou přítomny.<br>Pevná priorita 80 (nabíječka)                        |

#### Příkazy

| DGN                             | DGN#    | Hodn<br>ota                   |
|---------------------------------|---------|-------------------------------|
| CHARGER_COMMAND                 | 0x1FFC5 | Povolení/vypnutí<br>nabíječky |
| CHARGER_CONFIGURATION_COMMAND_2 | 0x1FF95 | Omezení vstupního<br>proudu   |

#### Solární nabíječka

## Zařízení

BlueSolar, SmartSolar, MPPT RS. DSA je nastaven na 141 (Solární regulátor nabíjení).

## Instance

- Nabíječ: výchozí instance 1, konfigurovatelná od 1...250
- · Zdroj stejnosměrného proudu: výchozí instance 1, konfigurovatelná od 1...250

| Stav |
|------|
|------|

| DGN                             | DGN#    | Hodn<br>ota           |
|---------------------------------|---------|-----------------------|
| SOLAR_CONTROLLER_STATUS         | 0x1FEB3 | Provozní stav         |
| SOLAR_CONTROLLER_STATUS_5       | 0x1FE82 | Celkový výnos         |
| SOLAR_CONTROLLER_BATTERY_STATUS | 0x1FE80 | Napětí baterie, proud |
| SOLAR_CONTROLLER_ARRAY_STATUS   | 0x1FDFF | PV napětí, proud      |

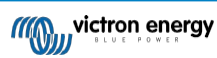

| DGN                | DGN#    | Hodn<br>ota                        |
|--------------------|---------|------------------------------------|
| DC_SOURCE_STATUS_1 | 0x1FFFD | Stejnosměrné napětí                |
|                    |         | Pevná priorita 90 (nabíječka + 10) |

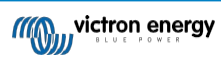

## Baterie/BMS

## Zařízení

BMV, SmartShunt, Lynx Shunt, Lynx Ion, Lynx Smart BMS, BMS-Can baterie. DSA je nastaven na 69 (Battery State of Charge Monitor).

## Instance

- Hlavní: výchozí instance 1, konfigurovatelná 1...250; výchozí priorita 119, konfigurovatelná 0...120
- Starter: výchozí instance 2, konfigurovatelná 1...250; výchozí priorita 20, konfigurovatelná 0...120

#### Stav

| DGN                | DGN#    | Hodn<br>ota                                                                                    |
|--------------------|---------|------------------------------------------------------------------------------------------------|
| DC_SOURCE_STATUS_1 | 0x1FFFD | Napětí, proud<br>Instance startéru není odeslána, pokud není k dispozici<br>startovací baterie |
| DC_SOURCE_STATUS_2 | 0x1FFFC | Teplota, soc, zbývající čas                                                                    |
| DC_SOURCE_STATUS_4 | 0x1FEC9 | Požadované maximální napětí, proud                                                             |

## Nádrže

#### Zařízení

Vestavěné nádrže, nádrže GX, nádrže N2K. DSA je nastaveno na 73 (LPG) pro nádrže na LPG a 72 (systém nádrží na vodu/odpad) pro všechny ostatní typy nádrží.

#### Instance

#### Stav

| DGN         | DGN#    | Hodn<br>ota                                                         |
|-------------|---------|---------------------------------------------------------------------|
| TANK_STATUS | 0x1FFB7 | Typ kapaliny, relativní hladina, absolutní hladina, velikost nádrže |
|             |         | Rozlišení je pevně nastaveno na 100                                 |

RV-C podporuje pouze 4 typy nádrží (0..3), zatímco Victron podporuje až 11 typů nádrží. Tabulka s dalšími typy nádrží je specifická pro Victron a je kompatibilní s námi používanými typy nádrží.

## Podporované typy nádrží:

| Venus / NMEA 2000   |                 | RV-C                        |
|---------------------|-----------------|-----------------------------|
| Typ kapaliny        | Kód<br>kapaliny | Тур                         |
| Palivo              | 0               | 4 (definováno<br>prodejcem) |
| Sladká voda         | 1               | 0                           |
| Odpadní (šedá) voda | 2               | 2                           |
| Livewell            | 3               | 5 (definováno<br>prodejcem) |
| Olej                | 4               | 6 (definováno<br>prodejcem) |
| Černá voda          | 5               | 1                           |
| Benzín              | 6               | 7 (definováno<br>prodejcem) |
| Diesel              | 7               | 8 (definováno<br>prodejcem) |
| LPG                 | 8               | 3                           |
| LNG                 | 9               | 9 (definováno<br>prodejcem) |

<sup>·</sup> Nádrž: výchozí instance 0, konfigurovatelná od 0...15

| Hydraulický olej | 10 | 10 (definováno<br>prodejcem) |
|------------------|----|------------------------------|
| Surová voda      | 11 | 11 (definováno<br>prodejcem) |

Poznámka: Vendor defined znamená, že tyto typy nejsou definovány v RV-C, ale používají se pouze pro zařízení Victron RV-C.

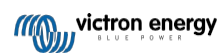

## 21.1.3. DGN 60928 Jedinečná identifikační čísla

Zařízení GX přiřadí každému virtuálnímu zařízení individuální jedinečné identifikační číslo. Změňte jej pouze v případě, že v jedné síti RV-C používáte více zařízení GX.

Jedinečné identifikační číslo se používá pro interní "databázi" zařízení CAN-bus GX k porovnávání zařízení při určování adresy. Aby nedocházelo ke kolizím na sběrnici CAN-Bus, je nutné nastavit druhé zařízení GX na jedinečné identifikační číslo v rozsahu 1000-1499. To lze provést nastavením voliče jedinečné identity na hodnotu 2 (2 \* 500). Funguje to úplně stejně jako u VE.Can, viz část PGN 60928 NAME Unique Identity Numbers [98].

| <                                                                                                    | VE.Can port | <b>Q</b> 🛜 13:12  |
|----------------------------------------------------------------------------------------------------|-------------|-------------------|
| CAN-bus profile                                                                                                    |             | RV-C (250 kbit/s) |
| Devices                                                                                                    |             | >                 |
| Unique identity numb                                                                                                    | er selector | 1                 |
| Above selector sets which block of unique identity<br>numbers to use for the Serial number in the DGN 60928<br>ADDRESS_CLAIM field. Change only when using multiple<br>GX Devices in one RV-C network |             |                   |
| <u></u> H Pages                                                                                                    | ~           | <b>≡</b> Menu     |

## 21.1.4. RV-C v

#### Nádrže

Testováno pomocí Garnet SeeLeveL II 709 a nádrží z funkce RV-C out jiného zařízení GX.

#### Baterie

Lithionics je jediná podporovaná baterie RV-C (včetně podpory DVCC).

## 21.1.5. Třídy zařízení

Tato část obsahuje základní přehled o tom, jak se jednotlivé třídy zařízení budou podílet na specifikaci RV-C. V každém případě je z velké části podporována integrace "úrovně 1" (základní provoz) s případnými vylepšeními.

#### Samostatné nabíječky na střídavý proud

 Třída nabíječek na bázi střídavého proudu hlásí svůj provozní stav a stav konfigurace pomocí skupiny CHARGER\_xx zpráv RV-C. Uživatelské ovládání musí zahrnovat základní zapínání a vypínání prostřednictvím RV-C a také nastavení limitů pobřežního (střídavého) napájení.

#### Samostatné střídače AC

Tato třída střídavých měničů hlásí svůj provozní stav pomocí skupiny hlášení RV-C INVERTER\_xx. Příchozí příkaz je
omezen na zapnutí/vypnutí (zapnutí/vypnutí) prostřednictvím RV-C.

#### Síťová nabíječka / střídač

· Kombinovaný měnič/nabíječka - hlásí zprávy CHARGER\_xx i INVERTER\_xx.

#### Solární regulátory

· Solární nabíječky budou hlásit svůj provozní stav v reálném čase.

#### Měřiče SOC

Měřiče SOC lze použít k hlášení aktuálního stavu baterie prostřednictvím RV-C: napětí, proud, teplota, SOC atd. RV-C vyžaduje, aby pro danou baterii mluvilo vždy pouze JEDNO zařízení, takže pokud je nainstalována správná BMS, bude zdrojem dat právě ona.

#### BMS (Victron nebo Victron podporovaný třetí stranou)

V mnoha případech bude baterie v systému připojena přímo k systému Victron Cerbo GX nebo Cerbo-S GX, a to buď
prostřednictvím zařízení Victron, nebo prostřednictvím podporovaných kompatibilních systémů BMS třetích stran. Takové
baterie by měly být reprezentovány v prostředí RV-C prostřednictvím zpráv DC\_SOURCE\_STATUSxx.

#### Hladinoměry v nádrži

Nádržní měřiče budou převedeny na zprávy RV-C, které budou přenášet stávající čísla ID nádrží/instancí VRM.

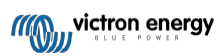

## 21.1.6. Překlad instancí

RV-C využívá instance několika způsoby:

- Instance zdroje DC
- · Vedení střídavého proudu
- · Instance zařízení (závisí na kontextu)

Každé použití instance má specifický význam a dané zařízení může někdy využívat jednu nebo více těchto instancí.

#### Instance zdroje DC

Zdroj stejnosměrného proudu je ve smyslu RV-C něco, co může vyrábět a (případně) uchovávat energii. Obvykle je to baterie, ale může to být i palivový článek nebo výstupní strana stejnosměrného stykače/odpojovače.

Zdroj stejnosměrného proudu si lze představit jako bateriový systém a s ním spojenou fyzickou sběrnici, například domácí baterii, přípojnici stejnosměrného proudu a stejnosměrné vedení. Instance zdroje stejnosměrného proudu slouží k přiřazení následných zařízení (např. nabíječky nebo střídače) ke "sběrnici stejnosměrného proudu", ke které je připojeno.

Tímto způsobem je možné zmapovat, jak jsou všechna zařízení připojena k jejich stejnosměrné sběrnici prostřednictvím hodnoty DC Source Instance (startovací baterie a její alternátor, domácí baterie a její nabíječky atd.).

Všimněte si, že v některých případech (např. měnič DC-DC nebo stykač) může být zařízení spojeno se dvěma různými instancemi zdroje stejnosměrného proudu. Například měnič DC-DC může být přiřazen dvěma různým bateriím, ke kterým je připojen, zatímco stykač může být přiřazen baterii, ke které je připojen; stejnosměrná sběrnice na straně zátěže stykače pak má svou vlastní instanci Zdroje stejnosměrného proudu.

Ačkoli systém Victron dokáže podporovat více než jednu baterii (domácí a startovací baterii), primárně se zaměřuje na jednu baterii. Modul dbus-rvc zobrazí "primární" baterii do RV-C jako informaci "DC Source Instance = 1" (domácí baterie).

Pokud jsou přítomna další snímací zařízení Victron, budou prezentována pomocí DC Source Instances 2. Příkladem je volitelné snímání napětí startovací baterie na SmartShuntech.

#### Vedení střídavého proudu

Vedení střídavého proudu je mnohem jednodušší, protože RV-C předpokládá omezený systém střídavého proudu, obvykle definovaný jako vedení 1 nebo 2. Victron podporuje

třífázové systémy, které nejsou zahrnuty ve specifikaci RV-C. Všechny instalace s třífázovými systémy nejsou modulem dbus-RVC podporovány a zprávy RV-C související se střídavým proudem jsou potlačeny.

#### Instance zařízení

Instance zařízení je způsob, jak oddělit různá fyzická zařízení stejného typu. Příklad: Pokud instalace obsahuje dvě střídavé nabíječky připojené ke stejné baterii, každé z nich bude přiřazena samostatná instance zařízení, zatímco obě budou sdílet stejnou instanci zdroje stejnosměrného proudu. Každá nabíječka by také byla přiřazena k AC lince, která může, ale nemusí být stejná. Tímto způsobem je nabíječka střídavého proudu plně popsána v tom, jak je zapojena na straně střídavého a stejnosměrného proudu, a zároveň může být jednoznačně identifikována prostřednictvím své Device Instance.

Zařízení Instance jsou relevantní v rámci dané třídy zařízení. Střídavá nabíječka může definovat instance zařízení 1 a 2, které nesouvisejí s instancemi zařízení 1 a 2 regulátoru stejnosměrného motoru.

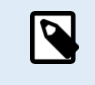

S výjimkou monitorování nádrže jsou instance zařízení pevně zakódovány jako 1 pro každou konkrétní třídu zařízení, pokud není v tabulce PGN uvedeno jinak. Protože nabíječka střídavého proudu má pevně zakódovanou instanci 2, aby byla umožněna koexistence se střídačem/nabíječkou s instancí nabíječky 1.

## 21.1.7. Zpracování poruch a chyb RV-C

#### Hlášení poruch RV-C:

- Poruchové stavy jsou hlášeny pomocí DGN DM\_RV (0x1FECA) a J1939 DM01 (0x1FECA).
- · Ve verzi 1 jsou podporovány bity provozního stavu, žluté a červené světelné pole, protože jsou uloženy v DSA.
- SPN je nastaven na 0xFFFFFF za normálních podmínek a na 0x0 kdykoli, když v podporovaném zařízení Victron existuje výstražný nebo poruchový stav.
- · FMI je vždy nastaven na 0x1F (režim poruchy není k dispozici).

Toto jednoduché mapování umožňuje externím uživatelským displejům indikovat alarm nebo poruchový stav daného zařízení Victron, kdy by měl uživatel využít diagnostické pomůcky Victron pro další informace.

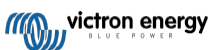

## 21.1.8. Priorita zařízení RV-C

Důležitým konceptem v systému RV-C je použití priorit zařízení.

Při použití bude mít priorita daného zařízení vliv na to, zda je mu povoleno vysílat DGN (např. BMS s vyšší prioritou by měla vysílat podrobnosti o stavu baterie, zatímco regulátor MPPT s nižší prioritou by se měl stáhnout).

Priorita zařízení se někdy používá také k upřednostnění jednoho uzlu oproti jinému, například může být žádoucí používat střídavý proud z pobřeží oproti střídači.

V implementaci dbus-rvc budou do přenášených zpráv pevně zakódovány následující priority:

- Zprávy DC\_SOURCE\_STATUS\_xx: Priorita = 119 (SOC/BMS), aby nativní baterie RV-C měly vyšší prioritu.
- Zprávy SOLAR\_xx: Priorita nabíječky = 110
- Zprávy CHARGER\_xx (měniče/nabíječky):: Priorita nabíječky = 100
- Zprávy CHARGER\_xx (nabíječky AC):: Priorita nabíječky = 80

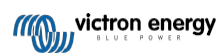

# 21.2. Cerbo-S GX Rozměry

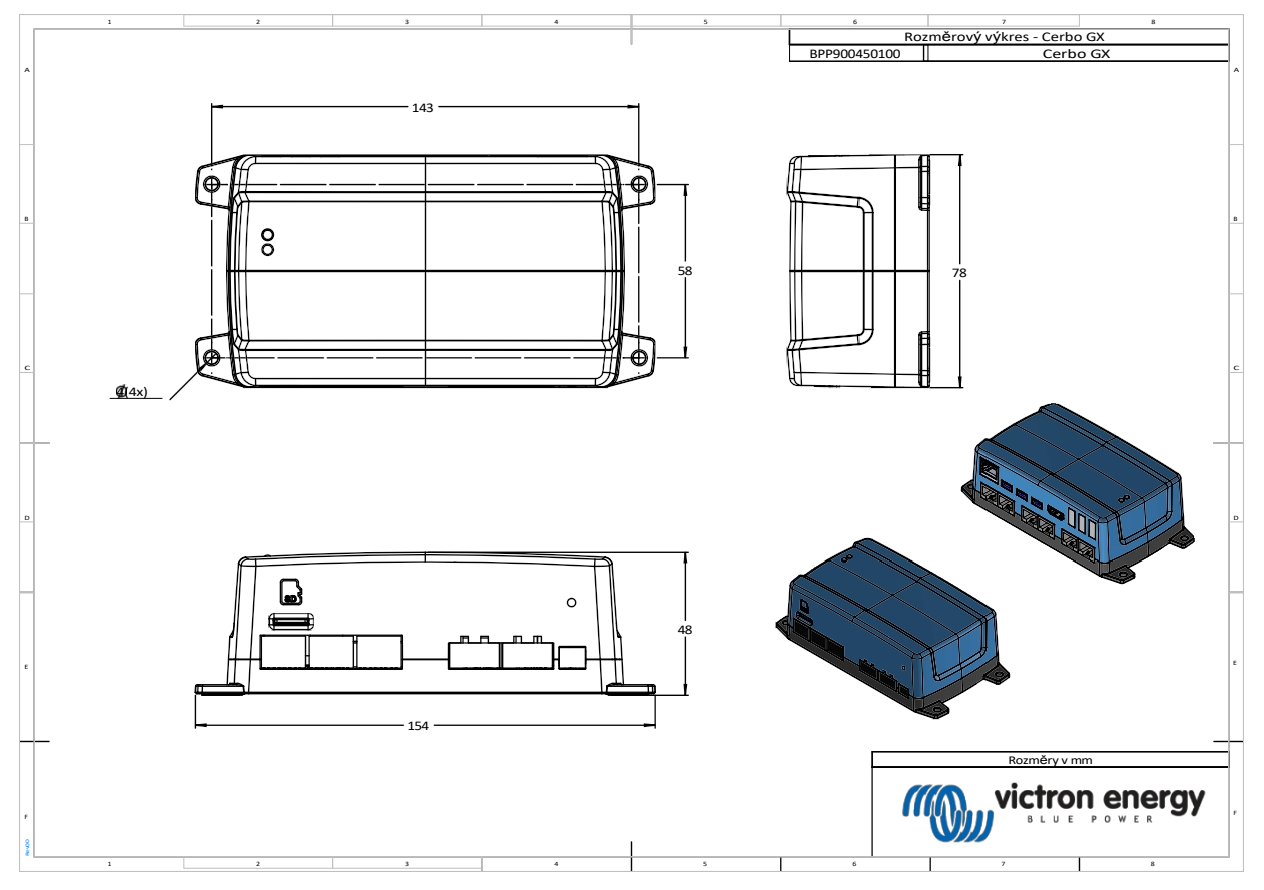

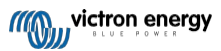

Distributor:

Sériové číslo:

Verze Datum : 21 : květen 2023

Victron Energy B.V. De Paal 35 | 1351 JG Almere PO Box 50016 | 1305 AA Almere | Nizozemsko

| Telefon            | +31 (0)36 535 97 00   |
|--------------------|-----------------------|
| Zákaznická podpora | : +31 (0)36 535 97 03 |
| Fax                | : +31 (0)36 535 97 40 |

E-mail : <u>sales@victronenergy.com</u>

## www.victronenergy.com